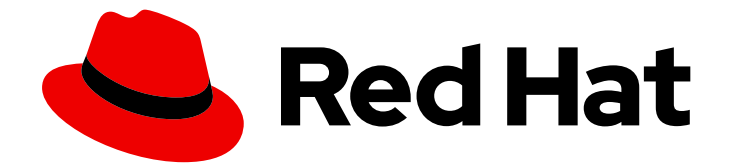

# Red Hat AMQ Broker 7.12

# AMQ Broker の管理

AMQ Broker 7.11 で使用する場合

Last Updated: 2024-05-22

AMQ Broker 7.11 で使用する場合

# 法律上の通知

Copyright © 2024 Red Hat, Inc.

The text of and illustrations in this document are licensed by Red Hat under a Creative Commons Attribution–Share Alike 3.0 Unported license ("CC-BY-SA"). An explanation of CC-BY-SA is available at

http://creativecommons.org/licenses/by-sa/3.0/

. In accordance with CC-BY-SA, if you distribute this document or an adaptation of it, you must provide the URL for the original version.

Red Hat, as the licensor of this document, waives the right to enforce, and agrees not to assert, Section 4d of CC-BY-SA to the fullest extent permitted by applicable law.

Red Hat, Red Hat Enterprise Linux, the Shadowman logo, the Red Hat logo, JBoss, OpenShift, Fedora, the Infinity logo, and RHCE are trademarks of Red Hat, Inc., registered in the United States and other countries.

Linux <sup>®</sup> is the registered trademark of Linus Torvalds in the United States and other countries.

Java <sup>®</sup> is a registered trademark of Oracle and/or its affiliates.

XFS <sup>®</sup> is a trademark of Silicon Graphics International Corp. or its subsidiaries in the United States and/or other countries.

MySQL <sup>®</sup> is a registered trademark of MySQL AB in the United States, the European Union and other countries.

Node.js <sup>®</sup> is an official trademark of Joyent. Red Hat is not formally related to or endorsed by the official Joyent Node.js open source or commercial project.

The OpenStack <sup>®</sup> Word Mark and OpenStack logo are either registered trademarks/service marks or trademarks/service marks of the OpenStack Foundation, in the United States and other countries and are used with the OpenStack Foundation's permission. We are not affiliated with, endorsed or sponsored by the OpenStack Foundation, or the OpenStack community.

All other trademarks are the property of their respective owners.

# 概要

本ガイドでは、AMQ Broker の監視、管理、およびアップグレード方法について説明します。

目次

# 目次

| 多様性を受け入れるオープンソースの強化                                   | 3               |
|-------------------------------------------------------|-----------------|
| <b>第1章 概要</b><br>1.1. サポートされる構成                       | . <b>4</b><br>4 |
| 1.2. このトキュメントの表記慣例                                    | 4               |
| 第2章 <b>ブローカーのアップグレード</b>                              | <b>5</b><br>5   |
| 2.2. 古い 7.X バージョンのアップグレード                             | 5               |
| 2.3. ブローカーインスタンスの 7.4.0 から 7.4.X へのアップグレード            | 22              |
| 2.4. ブローカーインスタンスの 7.4.X から 7.5.0 へのアップグレード            | 25              |
| 2.5. 7.5.0 から 7.6.0 へのブローカーインスタンスのアップグレード             | 29              |
| 2.6. ブローカーインスタンスの 7.6.0 から 7.7.0 へのアップグレード            | 32              |
| 2.7. ブローカーインスタンスの 7.7.0 から 7.8.0 へのアップグレード            | 36              |
| 2.8. ブローカーインスタンスの 7.8.X から 7.9.Y へのアップグレード            | 40              |
| 2.9. ブローカーインスタンスの 7.9.X から 7.10.X へのアップグレード           | 44              |
| 2.10. ブローカーインスタンスの 7.10.X から 7.11.X へのアップグレード         | 49              |
| 2.11. ブローカーインスタンスの 7.10.X から 7.11.X へのアップグレード         | 54              |
| 第3章 コマンドラインインターフェイスの使用<br>31 ARTEMIS SHELL で CLLを使用する | <b>59</b>       |
| 3.2 RASH または 7SH シェルでの自動補完の設定                         | 59              |
| 3.3 ブローカーインスタンスの記動                                    | 60              |
| 3.4 ブローカーインスタンスの信止                                    | 62              |
| 3.5. パケットをインターセプトしてメッセージの陛否                           | 64              |
| 3.5.77777777777777777777777777777777777               | 67              |
| 3.7. コマンドラインツール                                       | 71              |
| 第4章 AMQ 管理コンソールの使用                                    | 74              |
| 41.概要                                                 | 74              |
| 4.2. AMQ 管理コンソールへのローカルおよびリモートアクセスの設定                  | 74              |
| 4.3. AMQ 管理コンソールへのアクセス                                | 76              |
| 4.4. AMQ 管理コンソールの設定                                   | 78              |
| 4.5. AMQ 管理コンソールを使用したブローカーの管理                         | 85              |
| 第5章 ブローカーランタイムメトリクスのモニタリング                            | 96              |
| 5.1. メトリックの概要                                         | 96              |
| 5.2. AMQ BROKER の PROMETHEUS メトリックプラグインの有効化           | 98              |
| 5.3. JVM メトリックを収集するためのブローカーの設定                        | 98              |
| 5.4. 特定のアドレスのメトリックコレクションの無効化                          | 99              |
| 5.5. PROMETHEUS を使用したブローカーランタイムデータへのアクセス              | 100             |
| 第6章 管理 API の使用                                        | 102             |
| 6.1. 官理 API を使用した AMQ BROKER の官理力法                    | 102             |
| 6.2. JMX を使用した AMQ BROKER の管理                         | 102             |
| 6.3. JMS API を使用した AMQ BROKER の官理                     | 106             |
| 6.4. 官埕探作                                             | 108             |
| 6.5. 官理通知                                             | 111             |
| 6.6. メッセーンカリンターの使用                                    | 114             |
| 第7章 問題についてのブローカーの監視                                   | 117             |
| 7.1. CRITICAL ANALYZER の設定                            | 117             |

# 多様性を受け入れるオープンソースの強化

Red Hat では、コード、ドキュメント、Web プロパティーにおける配慮に欠ける用語の置き換えに取り 組んでいます。まずは、マスター (master)、スレーブ (slave)、ブラックリスト (blacklist)、ホワイトリ スト (whitelist) の 4 つの用語の置き換えから始めます。この取り組みは膨大な作業を要するため、今後 の複数のリリースで段階的に用語の置き換えを実施して参ります。詳細は、Red Hat CTO である Chris Wright のメッセージ をご覧ください。

# 第1章 概要

AMQ Broker は、ActiveMQ Artemis をベースとした高パフォーマンスのメッセージング実装です。高 速なジャーナルベースのメッセージ永続性を備え、複数の言語、プロトコル、およびプラットフォーム をサポートします。

AMQ Broker は、管理コンソール、管理 API、コマンドラインインターフェイスなど、ブローカーイン スタンスを管理および操作するための複数のインターフェイスを提供します。さらに、実行時メトリク スを収集してブローカのパフォーマンスを監視したり、デッドロック状態などの問題をプロアクティブ にモニターするようにブローカを設定したり、ブローカやキューの健全性をインタラクティブにチェッ クしたりできます。

このガイドでは、次のような一般的なブローカー管理タスクに関する詳細情報を提供します。

- ブローカーインスタンスのアップグレード
- コマンドラインインターフェイスと管理 API の使用
- ブローカーおよびキューの健全性の確認
- ブローカーランタイムメトリックの収集
- 重要なブローカー操作をプロアクティブに監視

#### 1.1. サポートされる構成

AMQ Broker のサポートされる設定に関する最新情報は、Red Hat カスタマーポータルの記事 Red Hat AMQ 7 でサポートされる構成 を参照してください。

#### 1.2. このドキュメントの表記慣例

このドキュメントでは、**sudo**コマンド、ファイルパス、および置き換え可能な値について、以下の規 則を使用します。

sudo コマンド

このドキュメントでは、root 権限を必要とするすべてのコマンドに対して **sudo** が使用されています。 何らかの変更がシステム全体に影響を与える可能性があるため、**sudo** を使用する場合は、常に注意が 必要です。

sudoの使用の詳細は、sudoアクセスの管理を参照してください。

このドキュメントにおけるファイルパスの使用 このドキュメントでは、すべてのファイルパスは Linux、UNIX、および同様のオペレーティングシステ ムで有効です (例: /**home**/...)。Microsoft Windows を使用している場合は、同等の Microsoft Windows パ スを使用する必要があります (例: **C:\Users\...**)。

交換可能な値

このドキュメントでは、お客様の環境に合わせた値に置き換える必要のある置換可能な値を使用してい る場合があります。置き換え可能な値は小文字で、角括弧 (<>) で囲まれ、イタリックおよび monospace フォントを使用してスタイルされます。単語が複数になる場合は、アンダースコア (\_) で 区切ります。

たとえば、<install\_dir> を独自のディレクトリー名に置き換えます。

\$ <install\_dir>/bin/artemis create mybroker

# 第2章 ブローカーのアップグレード

#### 2.1. アップグレードについて

Red Hat は、AMQ Broker の新しいバージョンを カスタマーポータル にリリースします。ブローカー を最新バージョンに更新し、最新の機能強化および修正があることを確認します。通常、Red Hat は AMQ Broker の新バージョンを以下の3つの方法でリリースします。

#### メジャーリリース

AMQ Broker 6 から AMQ Broker 7 など、アプリケーションがあるメジャーリリースから次のメ ジャーリリースに移行する場合は、メジャーアップグレードまたは移行が必要です。この種のアッ プグレードについては、本書では扱いません。

#### マイナーリリース

AMQ Broker では、マイナーリリースを定期的に提供します。マイナーリリースは、新機能やバグ 修正が含まれる更新です。AMQ Broker マイナーリリースを別のリリースにアップグレードする計 画がある場合 (AMQ Broker 7.0 から AMQ Broker 7.1 など)、プライベート、サポートされていな い、またはテクノロジープレビューコンポーネントを使用しないアプリケーションには、コードの 変更は必要ありません。

#### マイクロリリース

AMQ Broker は、マイナーな機能強化および修正が含まれるマイクロリリースを定期的に提供しま す。マイクロリリースは、7.0.1から7.0.2 など、最後の数字のマイナーリリースバージョンを増分 します。マイクロリリースはコードの変更を必要としませんが、一部のリリースには設定の変更が 必要になる場合があります。

#### **2.2.** 古い **7.X** バージョンのアップグレード

2.2.1. ブローカーインスタンスの 7.0.x から 7.0.y へのアップグレード

AMQ Broker を別のバージョン 7.0 にアップグレードする手順は、インストール用の手順と類似しています。カスタマーポータルからアーカイブをダウンロードしてデプロイメントします。

以下のサブセクションでは、異なるオペレーティングシステムの 7.0.x ブローカーをアップグレードす る方法を説明します。

- Linux の 7.0.x から 7.0.y へのアップグレード
- Windows の 7.0.x から 7.0.y へのアップグレード

2.2.1.1. Linux の 7.0.x から 7.0.y へのアップグレード

ダウンロードするアーカイブの名前は、以下の例で使用されているものとは異なる場合があります。

#### 前提条件

AMQ Broker をアップグレードする前に、ターゲットリリースのリリースノートを確認してください。
 本リリースノートでは、ターゲットリリースにおける重要な機能拡張、既知の問題、および動作の変更を説明します。

詳細は、AMQ Broker 7.0 リリースノート を参照してください。

手順

- 1. AMQ Broker アーカイブのダウンロード の手順に従って、Red Hat カスタマーポータルから必 要なアーカイブを ダウンロードします。
- 2. アーカイブの所有者を、AMQ Broker インストールが含まれるのと同じユーザーに変更しま す。

sudo chown amq-broker:amq-broker jboss-amq-7.x.x.redhat-1.zip

3. AMQ Broker の元のインストール時に作成されたディレクトリーにアーカイブを移動します。 以下の例では、/opt/redhatというディレクトリーを使用しています。

sudo mv jboss-amq-7.x.x.redhat-1.zip /opt/redhat

4. ディレクトリーの所有者は、圧縮アーカイブのコンテンツをデプロイメントします。アーカイ ブは圧縮形式で保持されます。以下の例では、ユーザー amq-broker は unzip コマンドを使用 してアーカイブをデプロイメントします。

su - amg-broker cd /opt/redhat unzip jboss-amq-7.x.x.redhat-1.zip

5. ブローカーが実行している場合は停止します。

<br/>
<br/>
hin/artemis stop

6. 現在のユーザーのホームディレクトリーにコピーして、ブローカーのインスタンスディレクト リーをバックアップします。

cp -r <broker\_instance\_dir> ~/

7. (オプション)ブローカーの現行バージョンをメモします。ブローカーが停止する と、<broker\_instance\_dir>/log/artemis.log にあるログファイルの最後に、以下のような行が 表示されます。

INFO [org.apache.activemg.artemis.core.server] AMQ221002: Apache ActiveMQ Artemis Message Broker version 2.0.0.amq-700005-redhat-1 [4782d50d-47a2-11e7-a160-9801a793ea45] stopped, uptime 28 minutes

8. <br />
stance\_dir>/etc/artemis.profile 設定ファイルを編集して、アーカイブを抽出した 際に作成された新しいディレクトリーに ARTEMIS\_HOME プロパティーを設定します。

ARTEMIS HOME='/opt/redhat/jboss-amq-7.x.x-redhat-1'

9. アップグレードされたブローカーを起動します。

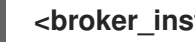

<br/>
stance dir>/bin/artemis run

10. (オプション)ブローカーが実行され、バージョンが変更されたことを確認します。ブローカー の起動後、ログファイル <br />
broker instance dir>/log/artemis.log を開くと、以下のような2 行があります。ブローカーの稼働後にログに表示される新しいバージョン番号に注意してくだ さい。

INFO [org.apache.activemq.artemis.core.server] AMQ221007: Server is now live

INFO [org.apache.activemq.artemis.core.server] AMQ221001: Apache ActiveMQ Artemis Message Broker version 2.1.0.amq-700005-redhat-1 [0.0.0.0, nodeID=4782d50d-47a2-11e7-a160-9801a793ea45]

2.2.1.2. Windows の 7.0.x から 7.0.y へのアップグレード

#### 前提条件

 AMQ Broker をアップグレードする前に、ターゲットリリースのリリースノートを確認してく ださい。
 本リリースノートでは、ターゲットリリースにおける重要な機能拡張、既知の問題、および動 作の変更を説明します。

詳細は、AMQ Broker 7.0 リリースノート を参照してください。

#### 手順

- 1. AMQ Broker アーカイブのダウンロード の手順に従って、Red Hat カスタマーポータルから必要なアーカイブを ダウンロードします。
- ファイルマネージャーを使用して、アーカイブを AMQ Broker の最後のインストール時に作成 したフォルダーに移動します。
- 3. アーカイブの内容をデプロイメントします。.zip ファイルを右クリックし、Extract All を選択 します。
- 4. 以下のコマンドを入力してブローカーが実行している場合は停止します。

<br/>
<br/>
<br/>
<br/>
<br/>
<br/>
<br/>
<br/>
<br/>
<br/>
<br/>
<br/>
<br/>
<br/>
<br/>
<br/>
<br/>
<br/>
<br/>
<br/>
<br/>
<br/>
<br/>
<br/>
<br/>
<br/>
<br/>
<br/>
<br/>
<br/>
<br/>
<br/>
<br/>
<br/>
<br/>
<br/>
<br/>
<br/>
<br/>
<br/>
<br/>
<br/>
<br/>
<br/>
<br/>
<br/>
<br/>
<br/>
<br/>
<br/>
<br/>
<br/>
<br/>
<br/>
<br/>
<br/>
<br/>
<br/>
<br/>
<br/>
<br/>
<br/>
<br/>
<br/>
<br/>
<br/>
<br/>
<br/>
<br/>
<br/>
<br/>
<br/>
<br/>
<br/>
<br/>
<br/>
<br/>
<br/>
<br/>
<br/>
<br/>
<br/>
<br/>
<br/>
<br/>
<br/>
<br/>
<br/>
<br/>
<br/>
<br/>
<br/>
<br/>
<br/>
<br/>
<br/>
<br/>
<br/>
<br/>
<br/>
<br/>
<br/>
<br/>
<br/>
<br/>
<br/>
<br/>
<br/>
<br/>
<br/>
<br/>
<br/>
<br/>
<br/>
<br/>
<br/>
<br/>
<br/>
<br/>
<br/>
<br/>
<br/>
<br/>
<br/>
<br/>
<br/>
<br/>
<br/>
<br/>
<br/>
<br/>
<br/>
<br/>
<br/>
<br/>
<br/>
<br/>
<br/>
<br/>
<br/>
<br/>
<br/>
<br/>
<br/>
<br/>
<br/>
<br/>
<br/>
<br/>
<br/>
<br/>
<br/>
<br/>
<br/>
<br/>
<br/>
<br/>
<br/>
<br/>
<br/>
<br/>
<br/>
<br/>
<br/>
<br/>
<br/>
<br/>
<br/>
<br/>
<br/>
<br/>
<br/>
<br/>
<br/>
<br/>
<br/>
<br/>
<br/>
<br/>
<br/>
<br/>
<br/>
<br/>
<br/>
<br/>
<br/>
<br/>
<br/>
<br/>
<br/>
<br/>
<br/>
<br/>
<br/>
<br/>
<br/>
<br/>
<br/>
<br/>
<br/>
<br/>
<br/>
<br/>
<br/>
<br/>
<br/>
<br/>
<br/>
<br/>
<br/>
<br/>
<br/>
<br/>
<br/>
<br/>
<br/>
<br/>
<br/>
<br/>
<br/>
<br/>
<br/>
<br/>
<br/>
<br/>
<br/>
<br/>
<br/>
<br/>
<br/>
<br/>
<br/>
<br/>
<br/>
<br/>
<br/>
<br/>
<br/>
<br/>
<br/>
<br/>
<br/>
<br/>
<br/>
<br/>
<br/>
<br/>
<br/>
<br/>
<br/>
<br/>
<br/>
<br/>
<br/>
<br/>
<br/>
<br/>
<br/>
<br/>
<br/>
<br/>
<br/>
<br/>
<br/>
<br/>
<br/>
<br/>
<br/>
<br/>
<br/>
<br/>
<br/>
<br/>
<br/>
<br/>
<br/>
<br/>
<br/>
<br/>
<br/>
<br/>
<br/>
<br/>
<br/>
<br/>
<br/>
<br/>
<br/>
<br/>
<br/>
<br/>
<br/>
<br/>
<br/>
<br/>
<br/>
<br/>
<br/>
<br/>
<br/>
<br/>
<br/>
<br/>
<br/>
<br/>
<br/>
<br/>
<br/>
<br/>
<br/>
<br/>
<br/>
<br/>
<br/>
<br/>
<br/>
<br/>
<br/>
<br/>
<br/>
<br/>
<br/>
<br/>
<br/>
<br/>
<br/>
<br/>
<br/>
<br/>
<br/>
<br/>
<br/>
<br/>
<br/>
<br/>
<br/>
<br/>
<br/>
<br/>
<br/>
<br/>

- 5. ファイルマネージャーを使用してブローカーをバックアップします。
  - a. <broker\_instance\_dir> フォルダーを右クリックし、Copy を選択します。
  - b. 同じウィンドウを右クリックし、Paste を選択します。
- (オプション) ブローカーの現行バージョンをメモします。ブローカーが停止する と、<broker\_instance\_dir>\log\artemis.log にあるログファイルの最後に、以下のような行が 表示されます。

INFO [org.apache.activemq.artemis.core.server] AMQ221002: Apache ActiveMQ Artemis Message Broker version 2.0.0.amq-700005-redhat-1 [4782d50d-47a2-11e7-a160-9801a793ea45] stopped, uptime 28 minutes

<br/>
cbroker\_instance\_dir>\etc\artemis.profile 設定ファイルを編集して、アーカイブを抽出した際に作成された新しいディレクトリーに、ARTEMIS\_HOME プロパティーを設定してください。

ARTEMIS\_HOME=<install\_dir>

8. アップグレードされたブローカーを起動します。

<br/>
<br/>
<br/>
<br/>
<br/>
<br/>
<br/>
<br/>
<br/>
<br/>
<br/>
<br/>
<br/>
<br/>
<br/>
<br/>
<br/>
<br/>
<br/>
<br/>
<br/>
<br/>
<br/>
<br/>
<br/>
<br/>
<br/>
<br/>
<br/>
<br/>
<br/>
<br/>
<br/>
<br/>
<br/>
<br/>
<br/>
<br/>
<br/>
<br/>
<br/>
<br/>
<br/>
<br/>
<br/>
<br/>
<br/>
<br/>
<br/>
<br/>
<br/>
<br/>
<br/>
<br/>
<br/>
<br/>
<br/>
<br/>
<br/>
<br/>
<br/>
<br/>
<br/>
<br/>
<br/>
<br/>
<br/>
<br/>
<br/>
<br/>
<br/>
<br/>
<br/>
<br/>
<br/>
<br/>
<br/>
<br/>
<br/>
<br/>
<br/>
<br/>
<br/>
<br/>
<br/>
<br/>
<br/>
<br/>
<br/>
<br/>
<br/>
<br/>
<br/>
<br/>
<br/>
<br/>
<br/>
<br/>
<br/>
<br/>
<br/>
<br/>
<br/>
<br/>
<br/>
<br/>
<br/>
<br/>
<br/>
<br/>
<br/>
<br/>
<br/>
<br/>
<br/>
<br/>
<br/>
<br/>
<br/>
<br/>
<br/>
<br/>
<br/>
<br/>
<br/>
<br/>
<br/>
<br/>
<br/>
<br/>
<br/>
<br/>
<br/>
<br/>
<br/>
<br/>
<br/>
<br/>
<br/>
<br/>
<br/>
<br/>
<br/>
<br/>
<br/>
<br/>
<br/>
<br/>
<br/>
<br/>
<br/>
<br/>
<br/>
<br/>
<br/>
<br/>
<br/>
<br/>
<br/>
<br/>
<br/>
<br/>
<br/>
<br/>
<br/>
<br/>
<br/>
<br/>
<br/>
<br/>
<br/>
<br/>
<br/>
<br/>
<br/>
<br/>
<br/>
<br/>
<br/>
<br/>
<br/>
<br/>
<br/>
<br/>
<br/>
<br/>
<br/>
<br/>
<br/>
<br/>
<br/>
<br/>
<br/>
<br/>
<br/>
<br/>
<br/>
<br/>
<br/>
<br/>
<br/>
<br/>
<br/>
<br/>
<br/>
<br/>
<br/>
<br/>
<br/>
<br/>
<br/>
<br/>
<br/>
<br/>
<br/>
<br/>
<br/>
<br/>
<br/>
<br/>
<br/>
<br/>
<br/>
<br/>
<br/>
<br/>
<br/>
<br/>
<br/>
<br/>
<br/>
<br/>
<br/>
<br/>
<br/>
<br/>
<br/>
<br/>
<br/>
<br/>
<br/>
<br/>
<br/>
<br/>
<br/>
<br/>
<br/>
<br/>
<br/>
<br/>
<br/>
<br/>
<br/>
<br/>
<br/>
<br/>
<br/>
<br/>
<br/>
<br/>
<br/>
<br/>
<br/>
<br/>
<br/>
<br/>
<br/>
<br/>
<br/>
<br/>
<br/>
<br/>
<br/>
<br/>
<br/>
<br/>
<br/>
<br/>
<br/>
<br/>
<br/>
<br/>
<br/>
<br/>
<br/>
<br/>
<br/>
<br/>
<br/>
<br/>
<br/>
<br/>
<br/>
<br/>
<br/>
<br/>
<br/>
<br/>
<br/>
<br/>
<br/>
<br/>
<br/>
<br/>
<br/>
<br/>
<br/>
<br/>
<br/>
<br/>
<br/>
<br/>
<br/>
<br/>
<br/>
<br/>
<br/>
<br/>
<br/>
<br/>
<br/>
<br/>
<br/>
<br/>
<br/>
<br/>
<br/>
<br/>
<br/>
<br/>
<br/>
<br/>
<br/>
<br/>
<br/>
<br/>
<br/>
<br/>
<br/>
<br/>
<br/>

9. (オプション) ブローカーが実行され、バージョンが変更されたことを確認します。ブローカー を起動した後、ログファイル <broker\_instance\_dir>\log\artemis.log を開くと、以下のような 行があります。ブローカーの稼働後にログに表示される新しいバージョン番号に注意してくだ さい。

INFO [org.apache.activemq.artemis.core.server] AMQ221007: Server is now live

INFO [org.apache.activemq.artemis.core.server] AMQ221001: Apache ActiveMQ Artemis Message Broker version 2.1.0.amq-700005-redhat-1 [0.0.0.0, nodeID=4782d50d-47a2-11e7-a160-9801a793ea45]

### 2.2.2. ブローカーインスタンスの 7.0.x から 7.1.0 へのアップグレード

AMQ Broker 7.1.0 には、以前のバージョンに含まれていない設定ファイルおよび設定が含まれていま す。ブローカーインスタンスを 7.0.x から 7.1.0 にアップグレードするには、これらの新しいファイルお よび設定を既存の 7.0.x ブローカーインスタンスに追加する必要があります。以下のサブセクションで は、異なるオペレーティングシステムの 7.0.x ブローカーインスタンスを 7.1.0 にアップグレードする方 法を説明します。

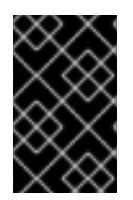

#### 重要

AMQ Broker 7.1.0 以降では、デフォルトでローカルホストからのみ AMQ 管理コンソー ルにアクセスできます。コンソールにリモートアクセスを設定する方法は、Configuring local and remote access to AMQ Management Console を参照してください。

- Linux での 7.0.x から 7.1.0 へのアップグレード
- Windows での 7.0.x から 7.1.0 へのアップグレード

2.2.2.1. Linux での 7.0.x から 7.1.0 へのアップグレード

7.0.x ブローカーをアップグレードする前に、Red Hat AMQ Broker 7.1.0 をインストールし、一時的な ブローカーインスタンスを作成する必要があります。これにより、7.0.x ブローカーのアップグレード に必要な 7.1.0 設定ファイルが生成されます。

#### 前提条件

AMQ Broker をアップグレードする前に、ターゲットリリースのリリースノートを確認してください。
 本リリースノートでは、ターゲットリリースにおける重要な機能拡張、既知の問題、および動作の変更を説明します。

詳細は、AMQ Broker 7.1 リリースノート を参照してください。

7.0.x ブローカーをアップグレードする前に、最初にバージョン 7.1 をインストールする必要があります。
 Linux に 7.1 をインストールする手順は、Installing AMQ Broker を参照してください。

手順

1. 実行中の場合は、アップグレードする 7.0.x ブローカーを停止します。

\$ <broker\_instance\_dir>/bin/artemis stop

 現在のユーザーのホームディレクトリーにコピーして、ブローカーのインスタンスディレクト リーをバックアップします。

cp -r <broker\_instance\_dir> ~/

- 3. 7.0.x ブローカーの **<broker\_instance\_dir>/etc**/ ディレクトリーにある **artemis.profile** ファイ ルを開きます。
  - a. **ARTEMIS\_HOME** プロパティーを更新し、その値が AMQ Broker 7.1.0 のインストールディ レクトリーを参照するようにします。

ARTEMIS\_HOME="<7.1.0\_install\_dir>"

b. 更新した行の1つ下の行で、プロパティー **ARTEMIS\_INSTANCE\_URI** を追加して、7.0.x ブローカーインスタンスディレクトリーを参照する値を割り当てます。

ARTEMIS\_INSTANCE\_URI="file://<7.0.x\_broker\_instance\_dir>"

c. JAVA\_ARGS プロパティーに jolokia.policyLocation パラメーターを追加し、以下の値を 割り当てて更新します。

-Djolokia.policyLocation=\${ARTEMIS\_INSTANCE\_URI}/etc/jolokia-access.xml

7.1.0 ブローカーインスタンスを作成します。作成手順では、7.0.x から 7.1.0 へのアップグレードに必要な設定ファイルが生成されます。以下の例では、インスタンスが upgrade\_tmp ディレクトリーに作成されることに注意してください。

\$ <7.1.0\_install\_dir>/bin/artemis create --allow-anonymous --user admin --password admin upgrade\_tmp

- 5. 一時的な 7.1.0 インスタンスの etc ディレクトリーから、7.0.x ブローカーの <br/>
  <br/>
  <br/>
  <br/>
  <br/>
  <br/>
  <br/>
  <br/>
  <br/>
  <br/>
  <br/>
  <br/>
  <br/>
  <br/>
  <br/>
  <br/>
  <br/>
  <br/>
  <br/>
  <br/>
  <br/>
  <br/>
  <br/>
  <br/>
  <br/>
  <br/>
  <br/>
  <br/>
  <br/>
  <br/>
  <br/>
  <br/>
  <br/>
  <br/>
  <br/>
  <br/>
  <br/>
  <br/>
  <br/>
  <br/>
  <br/>
  <br/>
  <br/>
  <br/>
  <br/>
  <br/>
  <br/>
  <br/>
  <br/>
  <br/>
  <br/>
  <br/>
  <br/>
  <br/>
  <br/>
  <br/>
  <br/>
  <br/>
  <br/>
  <br/>
  <br/>
  <br/>
  <br/>
  <br/>
  <br/>
  <br/>
  <br/>
  <br/>
  <br/>
  <br/>
  <br/>
  <br/>
  <br/>
  <br/>
  <br/>
  <br/>
  <br/>
  <br/>
  <br/>
  <br/>
  <br/>
  <br/>
  <br/>
  <br/>
  <br/>
  <br/>
  <br/>
  <br/>
  <br/>
  <br/>
  <br/>
  <br/>
  <br/>
  <br/>
  <br/>
  <br/>
  <br/>
  <br/>
  <br/>
  <br/>
  <br/>
  <br/>
  <br/>
  <br/>
  <br/>
  <br/>
  <br/>
  <br/>
  <br/>
  <br/>
  <br/>
  <br/>
  <br/>
  <br/>
  <br/>
  <br/>
  <br/>
  <br/>
  <br/>
  <br/>
  <br/>
  <br/>
  <br/>
  <br/>
  <br/>
  <br/>
  <br/>
  <br/>
  <br/>
  <br/>
  <br/>
  <br/>
  <br/>
  <br/>
  <br/>
  <br/>
  <br/>
  <br/>
  <br/>
  <br/>
  <br/>
  <br/>
  <br/>
  <br/>
  <br/>
  <br/>
  <br/>
  <br/>
  <br/>
  <br/>
  <br/>
  <br/>
  <br/>
  <br/>
  <br/>
  <br/>
  <br/>
  <br/>
  <br/>
  <br/>
  <br/>
  <br/>
  <br/>
  <br/>
  <br/>
  <br/>
  <br/>
  <br/>
  <br/>
  <br/>
  <br/>
  <br/>
  <br/>
  <br/>
  <br/>
  <br/>
  <br/>
  <br/>
  <br/>
  <br/>
  <br/>
  <br/>
  <br/>
  <br/>
  <br/>
  <br/>
  <br/>
  <br/>
  <br/>
  <br/>
  <br/>
  <br/>
  <br/>
  <br/>
  <br/>
  <br/>
  <br/>
  <br/>
  <br/>
  <br/>
  <br/>
  <br/>
  <br/>
  <br/>
  <br/>
  <br/>
  <br/>
  <br/>
  <br/>
  <br/>
  <br/>
  <br/>
  <br/>
  <br/>
  <br/>
  <br/>
  <br/>
  <br/>
  <br/>
  <br/>
  <br/>
  <br/>
  <br/>
  <br/>
  <br/>
  <br/>
  <br/>
  <br/>
  <br/>
  <br/>
  <br/>
  <br/>
  <br/>
  <br/>
  <br/>
  <br/>
  <br/>
  <br/>
  <br/>
  <br/>
  <br/>
  <br/>
  <br/>
  <br/>
  <br/>
  <br/>
  <br/>
  <br/>
  <br/>
  <br/>
  <br/>
  <br/>
  <br/>
  <br/>
  <br/>
  <br/>
  <br/>
  <br/>
  <br/>
  <br/>
  <br/>
  <br/>
  <br/>
  <br/>
  <br/>
  <br/>
  <br/>
  <br/>
  <br/>
  <br/>
  <br/>
  <br/>
  <br/>
  <br/>
  <br/>
  <br/>
  <br/>
  <br/>
  <br/>
  <br/>
  <br/>
  <br/>
  <br/>
  <br/>
  <br/>
  <br/>
  <br/>
  <br/>
  <br/>
  <br/>
  <br/>
  <br/>
  <br/>
  <br/>
  <br/>
  <br/>
  <br/>
  <br/>
  <br/>
  <br/>
  <br/>
  <br/>
  <br/>
  <br/>
  <br/>
  <br/>
  <br/>
  <br/>
  <br/>
  <br/>
  <br/>
  <br/>
  <br/>
  <br/>
  <br/>
  <br/>
  <br/>
  <br/>
  <br/>
  <br/>
  <br/>
  <br/>
  <br/>
  <br/>
  <br/>
  <br/>
  <br/>
  <br/>
  <br/>
  <br/>
  <br/>
  <br/>
  <br
  - a. management.xml ファイルをコピーします。

\$ cp <temporary\_7.1.0\_broker\_instance\_dir>/etc/management.xml <7.0\_broker\_instance\_dir>/etc/

b. jolokia-access.xml ファイルをコピーします。

\$ cp <temporary\_7.1.0\_broker\_instance\_dir>/etc/jolokia-access.xml <7.0\_broker\_instance\_dir>/etc/

- 6. 7.0.x ブローカーの **<broker\_instance\_dir>/etc**/ ディレクトリーにある **bootstrap.xml** ファイ ルを開きます。
  - a. 以下の2つの行をコメントアウトまたは削除します。

<app url="jolokia" war="jolokia.war"/> <app url="hawtio" war="hawtio-no-slf4j.war"/> b. 以下の行を追加して、直前の手順で削除された2つの行を置き換えます。

<app url="console" war="console.war"/>

- 7. アップグレードしたブローカーを起動します。
  - \$ <broker\_instance\_dir>/bin/artemis run

#### 関連情報

ブローカーのインスタンス作成に関する詳細は、ブローカーインスタンスの作成を参照してください。

2.2.2.2. Windows での 7.0.x から 7.1.0 へのアップグレード

7.0.x ブローカーをアップグレードする前に、Red Hat AMQ Broker 7.1.0 をインストールし、一時的な ブローカーインスタンスを作成する必要があります。これにより、7.0.x ブローカーのアップグレード に必要な 7.1.0 設定ファイルが生成されます。

#### 前提条件

AMQ Broker をアップグレードする前に、ターゲットリリースのリリースノートを確認してください。
 本リリースノートでは、ターゲットリリースにおける重要な機能拡張、既知の問題、および動作の変更を説明します。

詳細は、AMQ Broker 7.1 リリースノート を参照してください。

7.0.x ブローカーをアップグレードする前に、最初にバージョン 7.1 をインストールする必要があります。
 Windows に 7.1 をインストールする手順は、Installing AMQ Broker を参照してください。

#### 手順

1. 実行中の場合は、アップグレードする 7.0.x ブローカーを停止します。

> <broker\_instance\_dir>\bin\artemis-service.exe stop

- ファイルマネージャーを使用してブローカーのインスタンスディレクトリーをバックアップします。
  - a. <broker\_instance\_dir> フォルダーを右クリックし、Copy を選択します。
  - b. 同じウィンドウを右クリックし、Paste を選択します。
- 3. 7.0.x ブローカーの **<broker\_instance\_dir>/etc**/ ディレクトリーにある **artemis.profile** ファイ ルを開きます。
  - a. **ARTEMIS\_HOME** プロパティーを更新し、その値が AMQ Broker 7.1.0 のインストールディ レクトリーを参照するようにします。

ARTEMIS\_HOME="<7.1.0\_install\_dir>"

b. 更新した行の1つ下の行で、プロパティー **ARTEMIS\_INSTANCE\_URI** を追加して、7.0.x ブローカーインスタンスディレクトリーを参照する値を割り当てます。 ARTEMIS\_INSTANCE\_URI="file://<7.0.x\_broker\_instance\_dir>"

c. JAVA\_ARGS プロパティーに jolokia.policyLocation パラメーターを追加し、以下の値を 割り当てて更新します。

-Djolokia.policyLocation=\${ARTEMIS\_INSTANCE\_URI}/etc/jolokia-access.xml

4. 7.1.0 ブローカーインスタンスを作成します。作成手順では、7.0.x から 7.1.0 へのアップグレードに必要な設定ファイルが生成されます。以下の例では、インスタンスが upgrade\_tmp ディレクトリーに作成されることに注意してください。

> <7.1.0\_install\_dir>/bin/artemis create --allow-anonymous --user admin --password admin
upgrade\_tmp

- 5. 一時的な 7.1.0 インスタンスの etc ディレクトリーから、7.0.x ブローカーの <br/> **broker\_instance\_dir>/etc**/ ディレクトリーに設定ファイルをコピーします。
  - a. management.xml ファイルをコピーします。

> cp <temporary\_7.1.0\_broker\_instance\_dir>/etc/management.xml

b. jolokia-access.xml ファイルをコピーします。

> cp <temporary\_7.1.0\_broker\_instance\_dir>/etc/jolokia-access.xml <7.0\_broker\_instance\_dir>/etc/

- 6. 7.0.x ブローカーの **<broker\_instance\_dir>/etc**/ ディレクトリーにある **bootstrap.xml** ファイ ルを開きます。
  - a. 以下の2つの行をコメントアウトまたは削除します。

<app url="jolokia" war="jolokia.war"/> <app url="hawtio" war="hawtio-no-slf4j.war"/>

b. 以下の行を追加して、直前の手順で削除された2つの行を置き換えます。

<app url="console" war="console.war"/>

7. アップグレードしたブローカーを起動します。

> <broker\_instance\_dir>\bin\artemis-service.exe start

#### 関連情報

ブローカーのインスタンス作成に関する詳細は、ブローカーインスタンスの作成を参照してください。

2.2.3. ブローカーインスタンスの 7.1.x から 7.2.0 へのアップグレード

AMQ Broker 7.2.0 には、7.0.x バージョンに含まれていない設定ファイルおよび設定が含まれていま す。7.0.x インスタンスを実行している場合は、最初にこれらのブローカーインスタンスを 7.0.x から 7.1.0 にアップグレードしてから 7.2.5.0 にアップグレードする必要があります。以下のサブセクション では、異なるオペレーティングシステムの 7.1.x ブローカーインスタンスを 7.2.0 にアップグレードする 方法を説明します。

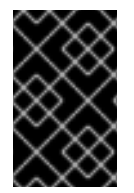

#### 重要

AMQ Broker 7.1.0 以降では、デフォルトでローカルホストからのみ AMQ 管理コンソー ルにアクセスできます。コンソールにリモートアクセスを設定する方法は、Configuring local and remote access to AMQ Management Console を参照してください。

- Linux での 7.1.x から 7.2.0 へのアップグレード
- Windows での 7.1.x から 7.2.0 へのアップグレード

#### 2.2.3.1. Linux での 7.1.x から 7.2.0 へのアップグレード

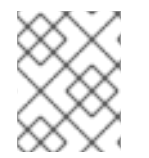

#### 注記

ダウンロードするアーカイブの名前は、以下の例で使用されているものとは異なる場合 があります。

#### 手順

- 1. AMQ Broker アーカイブのダウンロード の手順に従って、Red Hat カスタマーポータルから必要なアーカイブを ダウンロードします。
- 2. アーカイブの所有者を、AMQ Broker インストールが含まれるのと同じユーザーに変更しま す。

sudo chown amq-broker:amq-broker amq-7.x.x.redhat-1.zip

3. AMQ Broker の元のインストール時に作成されたディレクトリーにアーカイブを移動します。 以下の例では、/opt/redhat というディレクトリーを使用しています。

sudo mv amq-7.x.x.redhat-1.zip /opt/redhat

ディレクトリーの所有者は、圧縮アーカイブのコンテンツをデプロイメントします。以下の例では、ユーザー amq-broker は unzip コマンドを使用してアーカイブをデプロイメントします。

su - amq-broker cd /opt/redhat unzip jboss-amq-7.x.x.redhat-1.zip

5. ブローカーが実行している場合は停止します。

<br/>
<br/>
<br/>
<br/>
<br/>
<br/>
<br/>
<br/>
<br/>
<br/>
<br/>
<br/>
<br/>
<br/>
<br/>
<br/>
<br/>
<br/>
<br/>
<br/>
<br/>
<br/>
<br/>
<br/>
<br/>
<br/>
<br/>
<br/>
<br/>
<br/>
<br/>
<br/>
<br/>
<br/>
<br/>
<br/>
<br/>
<br/>
<br/>
<br/>
<br/>
<br/>
<br/>
<br/>
<br/>
<br/>
<br/>
<br/>
<br/>
<br/>
<br/>
<br/>
<br/>
<br/>
<br/>
<br/>
<br/>
<br/>
<br/>
<br/>
<br/>
<br/>
<br/>
<br/>
<br/>
<br/>
<br/>
<br/>
<br/>
<br/>
<br/>
<br/>
<br/>
<br/>
<br/>
<br/>
<br/>
<br/>
<br/>
<br/>
<br/>
<br/>
<br/>
<br/>
<br/>
<br/>
<br/>
<br/>
<br/>
<br/>
<br/>
<br/>
<br/>
<br/>
<br/>
<br/>
<br/>
<br/>
<br/>
<br/>
<br/>
<br/>
<br/>
<br/>
<br/>
<br/>
<br/>
<br/>
<br/>
<br/>
<br/>
<br/>
<br/>
<br/>
<br/>
<br/>
<br/>
<br/>
<br/>
<br/>
<br/>
<br/>
<br/>
<br/>
<br/>
<br/>
<br/>
<br/>
<br/>
<br/>
<br/>
<br/>
<br/>
<br/>
<br/>
<br/>
<br/>
<br/>
<br/>
<br/>
<br/>
<br/>
<br/>
<br/>
<br/>
<br/>
<br/>
<br/>
<br/>
<br/>
<br/>
<br/>
<br/>
<br/>
<br/>
<br/>
<br/>
<br/>
<br/>
<br/>
<br/>
<br/>
<br/>
<br/>
<br/>
<br/>
<br/>
<br/>
<br/>
<br/>
<br/>
<br/>
<br/>
<br/>
<br/>
<br/>
<br/>
<br/>
<br/>
<br/>
<br/>
<br/>
<br/>
<br/>
<br/>
<br/>
<br/>
<br/>
<br/>
<br/>
<br/>
<br/>
<br/>
<br/>
<br/>
<br/>
<br/>
<br/>
<br/>
<br/>
<br/>
<br/>
<br/>
<br/>
<br/>
<br/>
<br/>
<br/>
<br/>
<br/>
<br/>
<br/>
<br/>
<br/>
<br/>
<br/>
<br/>
<br/>
<br/>
<br/>
<br/>
<br/>
<br/>
<br/>
<br/>
<br/>
<br/>
<br/>
<br/>
<br/>
<br/>
<br/>
<br/>
<br/>
<br/>
<br/>
<br/>
<br/>
<br/>
<br/>
<br/>
<br/>
<br/>
<br/>
<br/>
<br/>
<br/>
<br/>
<br/>
<br/>
<br/>
<br/>
<br/>
<br/>
<br/>
<br/>
<br/>
<br/>
<br/>
<br/>
<br/>
<br/>
<br/>
<br/>
<br/>
<br/>
<br/>
<br/>
<br/>
<br/>
<br/>
<br/>
<br/>
<br/>
<br/>
<br/>
<br/>
<br/>
<br/>
<br/>
<br/>
<br/>
<br/>
<br/>
<br/>
<br/>
<br/>
<br/>
<br/>
<br/>
<br/>
<br/>
<br/>
<br/>
<br/>
<br/>
<br/>
<br/>
<br/>
<br/>
<br/>
<br/>
<br/>
<br/>
<br/>
<br/>
<br/>
<br/>
<br/>
<br/>
<br/>
<br/>
<br/>
<br/>
<br/>
<br/>
<br/>
<br/>
<br/>
<br/>
<br/>
<br/>
<br/>
<br/>
<br/>
<br/>
<br/>
<br/>
<br/>
<br/>
<br/>
<br/>
<br/>
<br/>
<br/>
<br/>
<br/>
<br/>
<br/>
<br/>
<br/>

 現在のユーザーのホームディレクトリーにコピーして、ブローカーのインスタンスディレクト リーをバックアップします。

cp -r <broker\_instance\_dir> ~/

 (オプション) ブローカーの現行バージョンをメモします。ブローカーが停止する と、<broker\_instance\_dir>/log/artemis.log にあるログファイルの最後に、以下のような行が 表示されます。

INFO [org.apache.activemq.artemis.core.server] AMQ221001: Apache ActiveMQ Artemis Message Broker version 2.5.0.amq-720001-redhat-1 [0.0.0.0, nodeID=554cce00-63d9-11e8-9808-54ee759954c4]

8. **<broker\_instance\_dir>/etc/artemis.profile** 設定ファイルを編集して、アーカイブを抽出した際に作成された新しいディレクトリーに **ARTEMIS\_HOME** プロパティーを設定します。

ARTEMIS\_HOME='/opt/redhat/amq-7.x.x-redhat-1'

9. アップグレードされたブローカーを起動します。

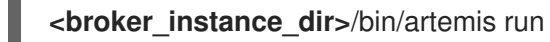

(オプション) ブローカーが実行され、バージョンが変更されたことを確認します。ブローカーの起動後、ログファイル <broker\_instance\_dir>/log/artemis.log を開くと、以下のような2行があります。ブローカーの稼働後にログに表示される新しいバージョン番号に注意してください。

INFO [org.apache.activemq.artemis.core.server] AMQ221007: Server is now live

INFO [org.apache.activemq.artemis.core.server] AMQ221001: Apache ActiveMQ Artemis Message Broker version 2.5.0.amq-720001-redhat-1 [0.0.0.0, nodeID=554cce00-63d9-11e8-9808-54ee759954c4]

#### 関連情報

- ブローカーのインスタンス作成に関する詳細は、ブローカーインスタンスの作成を参照してく ださい。
- ブローカーインスタンスの設定ファイルおよびデータを、ブローカーインスタンスのディレクトリー外の場所を含む、カスタムディレクトリーに格納できるようになりました。<broker\_instance\_dir>/etc/artemis.profileファイルで、ブローカーインスタンスの作成後のカスタムディレクトリーの場所を指定し、ARTEMIS\_INSTANCE\_ETC\_URIプロパティーを更新します。以前のバージョンでは、これらの設定ファイルとデータは、ブローカーインスタンスのディレクトリー内の etc/ディレクトリーおよび data/ディレクトリーにのみ保存できました。

2.2.3.2. Windows での 7.1.x から 7.2.0 へのアップグレード

#### 手順

- 1. AMQ Broker アーカイブのダウンロード の手順に従って、Red Hat カスタマーポータルから必要なアーカイブを ダウンロードします。
- 2. ファイルマネージャーを使用して、アーカイブを AMQ Broker の最後のインストール時に作成 したフォルダーに移動します。
- 3. アーカイブの内容をデプロイメントします。.zip ファイルを右クリックし、Extract All を選択 します。

4. 以下のコマンドを入力してブローカーが実行している場合は停止します。

<br/>
<br/>
<br/>
<br/>
<br/>
<br/>
<br/>
<br/>
<br/>
<br/>
<br/>
<br/>
<br/>
<br/>
<br/>
<br/>
<br/>
<br/>
<br/>
<br/>
<br/>
<br/>
<br/>
<br/>
<br/>
<br/>
<br/>
<br/>
<br/>
<br/>
<br/>
<br/>
<br/>
<br/>
<br/>
<br/>
<br/>
<br/>
<br/>
<br/>
<br/>
<br/>
<br/>
<br/>
<br/>
<br/>
<br/>
<br/>
<br/>
<br/>
<br/>
<br/>
<br/>
<br/>
<br/>
<br/>
<br/>
<br/>
<br/>
<br/>
<br/>
<br/>
<br/>
<br/>
<br/>
<br/>
<br/>
<br/>
<br/>
<br/>
<br/>
<br/>
<br/>
<br/>
<br/>
<br/>
<br/>
<br/>
<br/>
<br/>
<br/>
<br/>
<br/>
<br/>
<br/>
<br/>
<br/>
<br/>
<br/>
<br/>
<br/>
<br/>
<br/>
<br/>
<br/>
<br/>
<br/>
<br/>
<br/>
<br/>
<br/>
<br/>
<br/>
<br/>
<br/>
<br/>
<br/>
<br/>
<br/>
<br/>
<br/>
<br/>
<br/>
<br/>
<br/>
<br/>
<br/>
<br/>
<br/>
<br/>
<br/>
<br/>
<br/>
<br/>
<br/>
<br/>
<br/>
<br/>
<br/>
<br/>
<br/>
<br/>
<br/>
<br/>
<br/>
<br/>
<br/>
<br/>
<br/>
<br/>
<br/>
<br/>
<br/>
<br/>
<br/>
<br/>
<br/>
<br/>
<br/>
<br/>
<br/>
<br/>
<br/>
<br/>
<br/>
<br/>
<br/>
<br/>
<br/>
<br/>
<br/>
<br/>
<br/>
<br/>
<br/>
<br/>
<br/>
<br/>
<br/>
<br/>
<br/>
<br/>
<br/>
<br/>
<br/>
<br/>
<br/>
<br/>
<br/>
<br/>
<br/>
<br/>
<br/>
<br/>
<br/>
<br/>
<br/>
<br/>
<br/>
<br/>
<br/>
<br/>
<br/>
<br/>
<br/>
<br/>
<br/>
<br/>
<br/>
<br/>
<br/>
<br/>
<br/>
<br/>
<br/>
<br/>
<br/>
<br/>
<br/>
<br/>
<br/>
<br/>
<br/>
<br/>
<br/>
<br/>
<br/>
<br/>
<br/>
<br/>
<br/>
<br/>
<br/>
<br/>
<br/>
<br/>
<br/>
<br/>
<br/>
<br/>
<br/>
<br/>
<br/>
<br/>
<br/>
<br/>
<br/>
<br/>
<br/>
<br/>
<br/>
<br/>
<br/>
<br/>
<br/>
<br/>
<br/>
<br/>
<br/>
<br/>
<br/>
<br/>
<br/>
<br/>
<br/>
<br/>
<br/>
<br/>
<br/>
<br/>
<br/>
<br/>
<br/>
<br/>
<br/>
<br/>
<br/>
<br/>
<br/>
<br/>
<br/>
<br/>
<br/>
<br/>
<br/>
<br/>
<br/>
<br/>
<br/>
<br/>
<br/>
<br/>
<br/>
<br/>
<br/>
<br/>
<br/>
<br/>
<br/>
<br/>
<br/>
<br/>
<br/>
<br/>
<br/>
<br/>
<br/>
<br/>
<br/>
<br/>
<br/>
<br/>
<br/>
<br/>
<br/>
<br/>
<br/>
<br/>
<br/>
<br/>
<br/>
<br/>
<br/>
<br/>
<br/>
<br/>
<br/>
<br/>
<br/>
<br/>
<br/>
<br/>
<br/>
<br/>
<br/>
<br/>
<br/>
<br/>
<br/>
<br/>
<br/>
<br/>
<br/>
<br/>
<br/>
<br/>
<br/>
<br/>
<br/>
<br/>
<br/>

- 5. ファイルマネージャーを使用してブローカーをバックアップします。
  - a. <broker\_instance\_dir> フォルダーを右クリックし、Copy を選択します。
  - b. 同じウィンドウを右クリックし、Paste を選択します。
- (オプション) ブローカーの現行バージョンをメモします。ブローカーが停止する と、<broker\_instance\_dir>\log\artemis.log にあるログファイルの最後に、以下のような行が 表示されます。

INFO [org.apache.activemq.artemis.core.server] AMQ221002: Apache ActiveMQ Artemis Message Broker version 2.0.0.amq-700005-redhat-1 [4782d50d-47a2-11e7-a160-9801a793ea45] stopped, uptime 28 minutes

 <broker\_instance\_dir>\etc\artemis.profile.cmd および <broker\_instance\_dir>\bin\artemisservice.xml 設定ファイルを編集して、アーカイブを抽出した際に作成された新しいディレク トリーに、ARTEMIS\_HOME プロパティーを設定します。

ARTEMIS\_HOME=<install\_dir>

8. アップグレードされたブローカーを起動します。

<br/>
<br/>
<br/>
<br/>
<br/>
<br/>
<br/>
<br/>
<br/>
<br/>
<br/>
<br/>
<br/>
<br/>
<br/>
<br/>
<br/>
<br/>
<br/>
<br/>
<br/>
<br/>
<br/>
<br/>
<br/>
<br/>
<br/>
<br/>
<br/>
<br/>
<br/>
<br/>
<br/>
<br/>
<br/>
<br/>
<br/>
<br/>
<br/>
<br/>
<br/>
<br/>
<br/>
<br/>
<br/>
<br/>
<br/>
<br/>
<br/>
<br/>
<br/>
<br/>
<br/>
<br/>
<br/>
<br/>
<br/>
<br/>
<br/>
<br/>
<br/>
<br/>
<br/>
<br/>
<br/>
<br/>
<br/>
<br/>
<br/>
<br/>
<br/>
<br/>
<br/>
<br/>
<br/>
<br/>
<br/>
<br/>
<br/>
<br/>
<br/>
<br/>
<br/>
<br/>
<br/>
<br/>
<br/>
<br/>
<br/>
<br/>
<br/>
<br/>
<br/>
<br/>
<br/>
<br/>
<br/>
<br/>
<br/>
<br/>
<br/>
<br/>
<br/>
<br/>
<br/>
<br/>
<br/>
<br/>
<br/>
<br/>
<br/>
<br/>
<br/>
<br/>
<br/>
<br/>
<br/>
<br/>
<br/>
<br/>
<br/>
<br/>
<br/>
<br/>
<br/>
<br/>
<br/>
<br/>
<br/>
<br/>
<br/>
<br/>
<br/>
<br/>
<br/>
<br/>
<br/>
<br/>
<br/>
<br/>
<br/>
<br/>
<br/>
<br/>
<br/>
<br/>
<br/>
<br/>
<br/>
<br/>
<br/>
<br/>
<br/>
<br/>
<br/>
<br/>
<br/>
<br/>
<br/>
<br/>
<br/>
<br/>
<br/>
<br/>
<br/>
<br/>
<br/>
<br/>
<br/>
<br/>
<br/>
<br/>
<br/>
<br/>
<br/>
<br/>
<br/>
<br/>
<br/>
<br/>
<br/>
<br/>
<br/>
<br/>
<br/>
<br/>
<br/>
<br/>
<br/>
<br/>
<br/>
<br/>
<br/>
<br/>
<br/>
<br/>
<br/>
<br/>
<br/>
<br/>
<br/>
<br/>
<br/>
<br/>
<br/>
<br/>
<br/>
<br/>
<br/>
<br/>
<br/>
<br/>
<br/>
<br/>
<br/>
<br/>
<br/>
<br/>
<br/>
<br/>
<br/>
<br/>
<br/>
<br/>
<br/>
<br/>
<br/>
<br/>
<br/>
<br/>
<br/>
<br/>
<br/>
<br/>
<br/>
<br/>
<br/>
<br/>
<br/>
<br/>
<br/>
<br/>
<br/>
<br/>
<br/>
<br/>
<br/>
<br/>
<br/>
<br/>
<br/>
<br/>
<br/>
<br/>
<br/>
<br/>
<br/>
<br/>
<br/>
<br/>
<br/>
<br/>
<br/>
<br/>
<br/>
<br/>
<br/>
<br/>
<br/>
<br/>
<br/>
<br/>
<br/>
<br/>
<br/>
<br/>
<br/>
<br/>
<br/>
<br/>
<br/>
<br/>
<br/>
<br/>
<br/>
<br/>
<br/>
<br/>
<br/>
<br/>
<br/>
<br/>
<br/>
<br/>
<br/>
<br/>
<br/>
<br/>
<br/>
<br/>
<br/>
<br/>
<br/>
<br/>
<br/>
<br/>
<br/>
<br/>
<br/>
<br/>
<br/>
<br/>
<br/>
<br/>
<br/>
<br/>
<br/>
<br/>
<br/>
<br/>
<br/>
<br/>
<br/>
<br/>
<br/>
<br/>
<br/>
<br/>
<br/>
<br/>
<br/>
<br/>
<br/>
<br/>
<br/>
<br/>
<br/>
<br/>
<br/>
<br/>
<br/>

9. (オプション) ブローカーが実行され、バージョンが変更されたことを確認します。ブローカー を起動した後、ログファイル <broker\_instance\_dir>\log\artemis.log を開くと、以下のような 行があります。ブローカーの稼働後にログに表示される新しいバージョン番号に注意してくだ さい。

INFO [org.apache.activemq.artemis.core.server] AMQ221007: Server is now live

INFO [org.apache.activemq.artemis.core.server] AMQ221001: Apache ActiveMQ Artemis Message Broker version 2.5.0.amq-720001-redhat-1 [0.0.0.0, nodeID=554cce00-63d9-11e8-9808-54ee759954c4]

#### 関連情報

- ブローカーのインスタンス作成に関する詳細は、ブローカーインスタンスの作成を参照してく ださい。
- ブローカーインスタンスの設定ファイルおよびデータを、ブローカーインスタンスのディレクトリー外の場所を含む、カスタムディレクトリーに格納できるようになりました。In the
   <br/>
   <br/>
   <br/>
   <br/>
   <br/>
   <br/>
   <br/>
   <br/>
   <br/>
   <br/>
   <br/>
   <br/>
   <br/>
   <br/>
   <br/>
   <br/>
   <br/>
   <br/>
   <br/>
   <br/>
   <br/>
   <br/>
   <br/>
   <br/>
   <br/>
   <br/>
   <br/>
   <br/>
   <br/>
   <br/>
   <br/>
   <br/>
   <br/>
   <br/>
   <br/>
   <br/>
   <br/>
   <br/>
   <br/>
   <br/>
   <br/>
   <br/>
   <br/>
   <br/>
   <br/>
   <br/>
   <br/>
   <br/>
   <br/>
   <br/>
   <br/>
   <br/>
   <br/>
   <br/>
   <br/>
   <br/>
   <br/>
   <br/>
   <br/>
   <br/>
   <br/>
   <br/>
   <br/>
   <br/>
   <br/>
   <br/>
   <br/>
   <br/>
   <br/>
   <br/>
   <br/>
   <br/>
   <br/>
   <br/>
   <br/>
   <br/>
   <br/>
   <br/>
   <br/>
   <br/>
   <br/>
   <br/>
   <br/>
   <br/>
   <br/>
   <br/>
   <br/>
   <br/>
   <br/>
   <br/>
   <br/>
   <br/>
   <br/>
   <br/>
   <br/>
   <br/>
   <br/>
   <br/>
   <br/>
   <br/>
   <br/>
   <br/>
   <br/>
   <br/>
   <br/>
   <br/>
   <br/>
   <br/>
   <br/>
   <br/>
   <br/>
   <br/>
   <br/>
   <br/>
   <br/>
   <br/>
   <br/>
   <br/>
   <br/>
   <br/>
   <br/>
   <br/>
   <br/>
   <br/>
   <br/>
   <br/>
   <br/>
   <br/>
   <br/>
   <br/>
   <br/>
   <br/>
   <br/>
   <br/>
   <br/>
   <br/>
   <br/>
   <br/>

2.2.4. ブローカーインスタンスの 7.2.x から 7.3.0 へのアップグレード

以下のサブセクションでは、異なるオペレーティングシステムの 7.2.x ブローカーインスタンスを 7.3.0 にアップグレードする方法を説明します。

2.2.4.1. 非推奨のディスパッチコンソールによる例外の解決

7.3.0 以降、AMQ Broker には Hawtio ディスパッチコンソールプラグインである **dispatch-hawtio-console.war** は同梱されなくなりました。以前のバージョンでは、AMQ Interconnect の管理にディス パッチコンソールを使用していました。ただし、AMQ Interconnect は独自のスタンドアロン Web コン ソールを使用するようになりました。この変更は、以降のセクションのアップグレード手順に影響しま す。

ブローカーインスタンスを 7.3.0 にアップグレードする前に追加のアクションを実行すると、アップグレードプロセスにより以下のような例外が生成されます。

2019-04-11 18:00:41,334 WARN [org.eclipse.jetty.webapp.WebAppContext] Failed startup of context o.e.j.w.WebAppContext@1ef3efa8{/dispatch-hawtio-console,null,null}{/opt/amqbroker/amq-broker-7.3.0/web/dispatch-hawtio-console.war}: java.io.FileNotFoundException: /opt/amqbroker/amq-broker-7.3.0/web/dispatch-hawtio-console.war.

アップグレードの成功に影響を及ぼすことなく、前述の例外を無視しても問題ありません。

ただし、アップグレード中にこの例外が表示されないようにする場合は、最初に既存のブローカーイン スタンスの bootstrap.xml ファイルで Hawtio ディスパッチコンソールプラグインへの参照を削除する 必要があります。bootstrap.xml ファイルは、ブローカーインスタンスの {instance\_directory}/etc/ ディレクトリーにあります。以下の例は、AMQ Broker 7.2.4 インスタンスの bootstrap.xml ファイル の内容の一部を示しています。

AMQ Broker をバージョン 7.3.0 にアップグレードする際に例外を回避するには、前述の例のように <app url="dispatch-hawtio-console" war="dispatch-hawtio-console.war"/> の行を削除します。次 に、後続のセクションで説明されているように、変更したブートストラップファイルを保存し、アップ グレードプロセスを開始します。

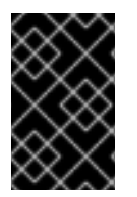

#### 重要

AMQ Broker 7.1.0 以降では、デフォルトでローカルホストからのみ AMQ 管理コンソー ルにアクセスできます。コンソールにリモートアクセスを設定する方法は、Configuring local and remote access to AMQ Management Console を参照してください。

- Linux での 7.2.x から 7.3.0 へのアップグレード
- Windows での 7.2.x から 7.3.0 へのアップグレード

2.2.4.2. Linux での 7.2.x から 7.3.0 へのアップグレード

#### 注記

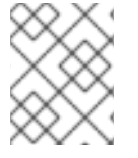

ダウンロードするアーカイブの名前は、以下の例で使用されているものとは異なる場合 があります。

#### 手順

- 1. AMQ Broker アーカイブのダウンロード の手順に従って、Red Hat カスタマーポータルから必要なアーカイブを ダウンロードします。
- 2. アーカイブの所有者を、AMQ Broker インストールが含まれるのと同じユーザーに変更しま す。

sudo chown amq-broker:amq-broker amq-7.x.x.redhat-1.zip

3. AMQ Broker の元のインストール時に作成されたディレクトリーにアーカイブを移動します。 以下の例では、/**opt/redhat** というディレクトリーを使用しています。

4. ディレクトリーの所有者は、圧縮アーカイブのコンテンツをデプロイメントします。以下の例 では、ユーザー **amq-broker** は unzip コマンドを使用してアーカイブをデプロイメントしま す。

su - amq-broker cd /opt/redhat unzip jboss-amq-7.x.x.redhat-1.zip

5. ブローカーが実行している場合は停止します。

<br/>
<br/>
<br/>
<br/>
<br/>
<br/>
<br/>
<br/>
<br/>
<br/>
<br/>
<br/>
<br/>
<br/>
<br/>
<br/>
<br/>
<br/>
<br/>
<br/>
<br/>
<br/>
<br/>
<br/>
<br/>
<br/>
<br/>
<br/>
<br/>
<br/>
<br/>
<br/>
<br/>
<br/>
<br/>
<br/>
<br/>
<br/>
<br/>
<br/>
<br/>
<br/>
<br/>
<br/>
<br/>
<br/>
<br/>
<br/>
<br/>
<br/>
<br/>
<br/>
<br/>
<br/>
<br/>
<br/>
<br/>
<br/>
<br/>
<br/>
<br/>
<br/>
<br/>
<br/>
<br/>
<br/>
<br/>
<br/>
<br/>
<br/>
<br/>
<br/>
<br/>
<br/>
<br/>
<br/>
<br/>
<br/>
<br/>
<br/>
<br/>
<br/>
<br/>
<br/>
<br/>
<br/>
<br/>
<br/>
<br/>
<br/>
<br/>
<br/>
<br/>
<br/>
<br/>
<br/>
<br/>
<br/>
<br/>
<br/>
<br/>
<br/>
<br/>
<br/>
<br/>
<br/>
<br/>
<br/>
<br/>
<br/>
<br/>
<br/>
<br/>
<br/>
<br/>
<br/>
<br/>
<br/>
<br/>
<br/>
<br/>
<br/>
<br/>
<br/>
<br/>
<br/>
<br/>
<br/>
<br/>
<br/>
<br/>
<br/>
<br/>
<br/>
<br/>
<br/>
<br/>
<br/>
<br/>
<br/>
<br/>
<br/>
<br/>
<br/>
<br/>
<br/>
<br/>
<br/>
<br/>
<br/>
<br/>
<br/>
<br/>
<br/>
<br/>
<br/>
<br/>
<br/>
<br/>
<br/>
<br/>
<br/>
<br/>
<br/>
<br/>
<br/>
<br/>
<br/>
<br/>
<br/>
<br/>
<br/>
<br/>
<br/>
<br/>
<br/>
<br/>
<br/>
<br/>
<br/>
<br/>
<br/>
<br/>
<br/>
<br/>
<br/>
<br/>
<br/>
<br/>
<br/>
<br/>
<br/>
<br/>
<br/>
<br/>
<br/>
<br/>
<br/>
<br/>
<br/>
<br/>
<br/>
<br/>
<br/>
<br/>
<br/>
<br/>
<br/>
<br/>
<br/>
<br/>
<br/>
<br/>
<br/>
<br/>
<br/>
<br/>
<br/>
<br/>
<br/>
<br/>
<br/>
<br/>
<br/>
<br/>
<br/>
<br/>
<br/>
<br/>
<br/>
<br/>
<br/>
<br/>
<br/>
<br/>
<br/>
<br/>
<br/>
<br/>
<br/>
<br/>
<br/>
<br/>
<br/>
<br/>
<br/>
<br/>
<br/>
<br/>
<br/>
<br/>
<br/>
<br/>
<br/>
<br/>
<br/>
<br/>
<br/>
<br/>
<br/>
<br/>
<br/>
<br/>
<br/>
<br/>
<br/>
<br/>
<br/>
<br/>
<br/>
<br/>
<br/>
<br/>
<br/>
<br/>
<br/>
<br/>
<br/>
<br/>
<br/>
<br/>
<br/>
<br/>
<br/>
<br/>
<br/>
<br/>
<br/>
<br/>
<br/>
<br/>
<br/>
<br/>
<br/>
<br/>
<br/>
<br/>
<br/>
<br/>
<br/>
<br/>
<br/>
<br/>
<br/>
<br/>
<br/>
<br/>
<br/>
<br/>
<br/>
<br/>
<br/>
<br/>
<br/>
<br/>
<br/>
<br/>
<br/>
<br/>
<br/>
<br/>
<br/>
<br/>
<br/>
<br/>
<br/>
<br/>
<br/>
<br/>
<br/>
<br/>
<br/>
<br/>
<br/>
<br/>
<br/>
<br/>
<br/>
<br/>
<br/>
<br/>

 現在のユーザーのホームディレクトリーにコピーして、ブローカーのインスタンスディレクト リーをバックアップします。

cp -r <broker\_instance\_dir> ~/

 (オプション) ブローカーの現行バージョンをメモします。ブローカーが停止する と、<broker\_instance\_dir>/log/artemis.log にあるログファイルの最後に、以下のような行が 表示されます。

INFO [org.apache.activemq.artemis.core.server] AMQ221001: Apache ActiveMQ Artemis Message Broker version 2.6.3.amq-720001-redhat-1 [0.0.0.0, nodeID=554cce00-63d9-11e8-9808-54ee759954c4]

8. **<broker\_instance\_dir>/etc/artemis.profile** 設定ファイルを編集して、アーカイブを抽出した際に作成された新しいディレクトリーに **ARTEMIS\_HOME** プロパティーを設定します。

ARTEMIS\_HOME='/opt/redhat/amq-7.x.x-redhat-1'

9. アップグレードされたブローカーを起動します。

<br/>
<br/>
<br/>
<br/>
<br/>
<br/>
<br/>
<br/>
<br/>
<br/>
<br/>
<br/>
<br/>
<br/>
<br/>
<br/>
<br/>
<br/>
<br/>
<br/>
<br/>
<br/>
<br/>
<br/>
<br/>
<br/>
<br/>
<br/>
<br/>
<br/>
<br/>
<br/>
<br/>
<br/>
<br/>
<br/>
<br/>
<br/>
<br/>
<br/>
<br/>
<br/>
<br/>
<br/>
<br/>
<br/>
<br/>
<br/>
<br/>
<br/>
<br/>
<br/>
<br/>
<br/>
<br/>
<br/>
<br/>
<br/>
<br/>
<br/>
<br/>
<br/>
<br/>
<br/>
<br/>
<br/>
<br/>
<br/>
<br/>
<br/>
<br/>
<br/>
<br/>
<br/>
<br/>
<br/>
<br/>
<br/>
<br/>
<br/>
<br/>
<br/>
<br/>
<br/>
<br/>
<br/>
<br/>
<br/>
<br/>
<br/>
<br/>
<br/>
<br/>
<br/>
<br/>
<br/>
<br/>
<br/>
<br/>
<br/>
<br/>
<br/>
<br/>
<br/>
<br/>
<br/>
<br/>
<br/>
<br/>
<br/>
<br/>
<br/>
<br/>
<br/>
<br/>
<br/>
<br/>
<br/>
<br/>
<br/>
<br/>
<br/>
<br/>
<br/>
<br/>
<br/>
<br/>
<br/>
<br/>
<br/>
<br/>
<br/>
<br/>
<br/>
<br/>
<br/>
<br/>
<br/>
<br/>
<br/>
<br/>
<br/>
<br/>
<br/>
<br/>
<br/>
<br/>
<br/>
<br/>
<br/>
<br/>
<br/>
<br/>
<br/>
<br/>
<br/>
<br/>
<br/>
<br/>
<br/>
<br/>
<br/>
<br/>
<br/>
<br/>
<br/>
<br/>
<br/>
<br/>
<br/>
<br/>
<br/>
<br/>
<br/>
<br/>
<br/>
<br/>
<br/>
<br/>
<br/>
<br/>
<br/>
<br/>
<br/>
<br/>
<br/>
<br/>
<br/>
<br/>
<br/>
<br/>
<br/>
<br/>
<br/>
<br/>
<br/>
<br/>
<br/>
<br/>
<br/>
<br/>
<br/>
<br/>
<br/>
<br/>
<br/>
<br/>
<br/>
<br/>
<br/>
<br/>
<br/>
<br/>
<br/>
<br/>
<br/>
<br/>
<br/>
<br/>
<br/>
<br/>
<br/>
<br/>
<br/>
<br/>
<br/>
<br/>
<br/>
<br/>
<br/>
<br/>
<br/>
<br/>
<br/>
<br/>
<br/>
<br/>
<br/>
<br/>
<br/>
<br/>
<br/>
<br/>
<br/>
<br/>
<br/>
<br/>
<br/>
<br/>
<br/>
<br/>
<br/>
<br/>
<br/>
<br/>
<br/>
<br/>
<br/>
<br/>
<br/>
<br/>
<br/>
<br/>
<br/>
<br/>
<br/>
<br/>
<br/>
<br/>
<br/>
<br/>
<br/>
<br/>
<br/>
<br/>
<br/>
<br/>
<br/>
<br/>
<br/>
<br/>
<br/>
<br/>
<br/>
<br/>
<br/>
<br/>
<br/>
<br/>
<br/>
<br/>
<br/>
<br/>
<br/>
<br/>
<br/>
<br/>
<br/>
<br/>
<br/>
<br/>
<br/>
<br/>
<br/>
<br/>
<br/>
<br/>
<br/>
<br/>
<br/>
<br/>
<br/>
<br/>
<br/>
<br/>
<br/>
<br/>
<br/>
<br/>
<br/>
<br/>
<br/>
<br/>
<br/>
<br/>
<br/>
<br/>
<br/>
<br/>
<br/>
<br/>
<br/>
<br/>
<br/>
<br/>
<br/>
<br/>
<br/>
<br/>
<br/>
<br/>

sudo mv amq-7.x.x.redhat-1.zip /opt/redhat

(オプション) ブローカーが実行され、バージョンが変更されたことを確認します。ブローカーの起動後、ログファイル <broker\_instance\_dir>/log/artemis.log を開くと、以下のような2行があります。ブローカーの稼働後にログに表示される新しいバージョン番号に注意してください。

INFO [org.apache.activemq.artemis.core.server] AMQ221007: Server is now live

INFO [org.apache.activemq.artemis.core.server] AMQ221001: Apache ActiveMQ Artemis Message Broker version 2.7.0.redhat-00054 [0.0.0.0, nodeID=554cce00-63d9-11e8-9808-54ee759954c4]

#### 関連情報

- ブローカーのインスタンス作成に関する詳細は、ブローカーインスタンスの作成を参照してく ださい。
- ブローカーインスタンスの設定ファイルおよびデータを、ブローカーインスタンスのディレクトリー外の場所を含む、カスタムディレクトリーに格納できるようになりました。<broker\_instance\_dir>/etc/artemis.profile ファイルで、ブローカーインスタンスの作成後のカスタムディレクトリーの場所を指定し、ARTEMIS\_INSTANCE\_ETC\_URIプロパティーを更新します。以前のバージョンでは、これらの設定ファイルとデータは、ブローカーインスタンスのディレクトリー内の etc/ディレクトリーおよび data/ディレクトリーにのみ保存できました。
- 2.2.4.3. Windows での 7.2.x から 7.3.0 へのアップグレード

#### 手順

- 1. AMQ Broker アーカイブのダウンロード の手順に従って、Red Hat カスタマーポータルから必要なアーカイブを ダウンロードします。
- 2. ファイルマネージャーを使用して、アーカイブを AMQ Broker の最後のインストール時に作成 したフォルダーに移動します。
- 3. アーカイブの内容をデプロイメントします。.zip ファイルを右クリックし、Extract All を選択 します。
- 4. 以下のコマンドを入力してブローカーが実行している場合は停止します。

<br/>
<br/>
<br/>
<br/>
<br/>
<br/>
<br/>
<br/>
<br/>
<br/>
<br/>
<br/>
<br/>
<br/>
<br/>
<br/>
<br/>
<br/>
<br/>
<br/>
<br/>
<br/>
<br/>
<br/>
<br/>
<br/>
<br/>
<br/>
<br/>
<br/>
<br/>
<br/>
<br/>
<br/>
<br/>
<br/>
<br/>
<br/>
<br/>
<br/>
<br/>
<br/>
<br/>
<br/>
<br/>
<br/>
<br/>
<br/>
<br/>
<br/>
<br/>
<br/>
<br/>
<br/>
<br/>
<br/>
<br/>
<br/>
<br/>
<br/>
<br/>
<br/>
<br/>
<br/>
<br/>
<br/>
<br/>
<br/>
<br/>
<br/>
<br/>
<br/>
<br/>
<br/>
<br/>
<br/>
<br/>
<br/>
<br/>
<br/>
<br/>
<br/>
<br/>
<br/>
<br/>
<br/>
<br/>
<br/>
<br/>
<br/>
<br/>
<br/>
<br/>
<br/>
<br/>
<br/>
<br/>
<br/>
<br/>
<br/>
<br/>
<br/>
<br/>
<br/>
<br/>
<br/>
<br/>
<br/>
<br/>
<br/>
<br/>
<br/>
<br/>
<br/>
<br/>
<br/>
<br/>
<br/>
<br/>
<br/>
<br/>
<br/>
<br/>
<br/>
<br/>
<br/>
<br/>
<br/>
<br/>
<br/>
<br/>
<br/>
<br/>
<br/>
<br/>
<br/>
<br/>
<br/>
<br/>
<br/>
<br/>
<br/>
<br/>
<br/>
<br/>
<br/>
<br/>
<br/>
<br/>
<br/>
<br/>
<br/>
<br/>
<br/>
<br/>
<br/>
<br/>
<br/>
<br/>
<br/>
<br/>
<br/>
<br/>
<br/>
<br/>
<br/>
<br/>
<br/>
<br/>
<br/>
<br/>
<br/>
<br/>
<br/>
<br/>
<br/>
<br/>
<br/>
<br/>
<br/>
<br/>
<br/>
<br/>
<br/>
<br/>
<br/>
<br/>
<br/>
<br/>
<br/>
<br/>
<br/>
<br/>
<br/>
<br/>
<br/>
<br/>
<br/>
<br/>
<br/>
<br/>
<br/>
<br/>
<br/>
<br/>
<br/>
<br/>
<br/>
<br/>
<br/>
<br/>
<br/>
<br/>
<br/>
<br/>
<br/>
<br/>
<br/>
<br/>
<br/>
<br/>
<br/>
<br/>
<br/>
<br/>
<br/>
<br/>
<br/>
<br/>
<br/>
<br/>
<br/>
<br/>
<br/>
<br/>
<br/>
<br/>
<br/>
<br/>
<br/>
<br/>
<br/>
<br/>
<br/>
<br/>
<br/>
<br/>
<br/>
<br/>
<br/>
<br/>
<br/>
<br/>
<br/>
<br/>
<br/>
<br/>
<br/>
<br/>
<br/>
<br/>
<br/>
<br/>
<br/>
<br/>
<br/>
<br/>
<br/>
<br/>
<br/>
<br/>
<br/>
<br/>
<br/>
<br/>
<br/>
<br/>
<br/>
<br/>
<br/>
<br/>
<br/>
<br/>
<br/>
<br/>
<br/>
<br/>
<br/>
<br/>
<br/>
<br/>
<br/>
<br/>
<br/>
<br/>
<br/>
<br/>
<br/>
<br/>
<br/>
<br/>
<br/>
<br/>
<br/>
<br/>
<br/>
<br/>
<br/>
<br/>
<br/>
<br/>
<br/>
<br/>
<br/>
<br/>
<br/>
<br/>
<br/>
<br/>
<br/>
<br/>
<br/>
<br/>
<br/>
<br/>
<br/>
<br/>
<br/>
<br/>
<br/>
<br/>
<br/>
<br/>
<br/>
<br/>
<br/>
<br/>
<br/>
<br/>
<br/>
<br/>

- 5. ファイルマネージャーを使用してブローカーをバックアップします。
  - a. <broker\_instance\_dir> フォルダーを右クリックし、Copy を選択します。
  - b. 同じウィンドウを右クリックし、Paste を選択します。
- (オプション) ブローカーの現行バージョンをメモします。ブローカーが停止する と、<broker\_instance\_dir>\log\artemis.log にあるログファイルの最後に、以下のような行が 表示されます。

INFO [org.apache.activemq.artemis.core.server] AMQ221002: Apache ActiveMQ Artemis Message Broker version 2.6.3.amq-720001-redhat-1 [4782d50d-47a2-11e7-a160-9801a793ea45] stopped, uptime 28 minutes

 <broker\_instance\_dir>\etc\artemis.profile.cmd および <broker\_instance\_dir>\bin\artemisservice.xml 設定ファイルを編集して、アーカイブを抽出した際に作成された新しいディレク トリーに、ARTEMIS HOME プロパティーを設定します。

ARTEMIS\_HOME=<install\_dir>

8. **<broker\_instance\_dir><br/>etc<br/>artemis.profile.cmd** 設定ファイルを編集し、適切なログマネージャーのバージョンを参照するように JAVA\_ARGS 環境を設定します。

JAVA\_ARGS=<install\_dir>\lib\jboss-logmanager-2.0.3.Final-redhat-1.jar

9. **<broker\_instance\_dir>\bin\artemis-service.xml** 設定ファイルを編集し、適切なログマネージャーバージョンを参照するようにブートストラップクラスパスの開始引数を設定します。

 $<\!\!startargument\!>\!\!Xbootclasspath/a:\!\%ARTEMIS\_HOME\%\lib\jboss-logmanager-2.0.3.Final-redhat-1.jar<\!\!startargument\!>$ 

10. アップグレードされたブローカーを起動します。

<br/>
<br/>
<br/>
<br/>
<br/>
<br/>
<br/>
<br/>
<br/>
<br/>
<br/>
<br/>
<br/>
<br/>
<br/>
<br/>
<br/>
<br/>
<br/>
<br/>
<br/>
<br/>
<br/>
<br/>
<br/>
<br/>
<br/>
<br/>
<br/>
<br/>
<br/>
<br/>
<br/>
<br/>
<br/>
<br/>
<br/>
<br/>
<br/>
<br/>
<br/>
<br/>
<br/>
<br/>
<br/>
<br/>
<br/>
<br/>
<br/>
<br/>
<br/>
<br/>
<br/>
<br/>
<br/>
<br/>
<br/>
<br/>
<br/>
<br/>
<br/>
<br/>
<br/>
<br/>
<br/>
<br/>
<br/>
<br/>
<br/>
<br/>
<br/>
<br/>
<br/>
<br/>
<br/>
<br/>
<br/>
<br/>
<br/>
<br/>
<br/>
<br/>
<br/>
<br/>
<br/>
<br/>
<br/>
<br/>
<br/>
<br/>
<br/>
<br/>
<br/>
<br/>
<br/>
<br/>
<br/>
<br/>
<br/>
<br/>
<br/>
<br/>
<br/>
<br/>
<br/>
<br/>
<br/>
<br/>
<br/>
<br/>
<br/>
<br/>
<br/>
<br/>
<br/>
<br/>
<br/>
<br/>
<br/>
<br/>
<br/>
<br/>
<br/>
<br/>
<br/>
<br/>
<br/>
<br/>
<br/>
<br/>
<br/>
<br/>
<br/>
<br/>
<br/>
<br/>
<br/>
<br/>
<br/>
<br/>
<br/>
<br/>
<br/>
<br/>
<br/>
<br/>
<br/>
<br/>
<br/>
<br/>
<br/>
<br/>
<br/>
<br/>
<br/>
<br/>
<br/>
<br/>
<br/>
<br/>
<br/>
<br/>
<br/>
<br/>
<br/>
<br/>
<br/>
<br/>
<br/>
<br/>
<br/>
<br/>
<br/>
<br/>
<br/>
<br/>
<br/>
<br/>
<br/>
<br/>
<br/>
<br/>
<br/>
<br/>
<br/>
<br/>
<br/>
<br/>
<br/>
<br/>
<br/>
<br/>
<br/>
<br/>
<br/>
<br/>
<br/>
<br/>
<br/>
<br/>
<br/>
<br/>
<br/>
<br/>
<br/>
<br/>
<br/>
<br/>
<br/>
<br/>
<br/>
<br/>
<br/>
<br/>
<br/>
<br/>
<br/>
<br/>
<br/>
<br/>
<br/>
<br/>
<br/>
<br/>
<br/>
<br/>
<br/>
<br/>
<br/>
<br/>
<br/>
<br/>
<br/>
<br/>
<br/>
<br/>
<br/>
<br/>
<br/>
<br/>
<br/>
<br/>
<br/>
<br/>
<br/>
<br/>
<br/>
<br/>
<br/>
<br/>
<br/>
<br/>
<br/>
<br/>
<br/>
<br/>
<br/>
<br/>
<br/>
<br/>
<br/>
<br/>
<br/>
<br/>
<br/>
<br/>
<br/>
<br/>
<br/>
<br/>
<br/>
<br/>
<br/>
<br/>
<br/>
<br/>
<br/>
<br/>
<br/>
<br/>
<br/>
<br/>
<br/>
<br/>
<br/>
<br/>
<br/>
<br/>
<br/>
<br/>
<br/>
<br/>
<br/>
<br/>
<br/>
<br/>
<br/>
<br/>
<br/>
<br/>
<br/>
<br/>
<br/>
<br/>
<br/>
<br/>
<br/>
<br/>
<br/>
<br/>
<br/>
<br/>
<br/>
<br/>
<br/>
<br/>
<br/>
<br/>
<br/>
<br/>
<br/>
<br/>
<br/>
<br/>
<br/>
<br/>
<br/>
<br/>
<br/>
<br/>
<br/>
<br/>
<br/>
<br/>
<br/>
<br/>
<br/>
<br/>
<br/>
<br/>
<br/>

 (オプション) ブローカーが実行され、バージョンが変更されたことを確認します。ブローカー を起動した後、ログファイル <broker\_instance\_dir>\log\artemis.log を開くと、以下のような 行があります。ブローカーの稼働後にログに表示される新しいバージョン番号に注意してくだ さい。

INFO [org.apache.activemq.artemis.core.server] AMQ221007: Server is now live

INFO [org.apache.activemq.artemis.core.server] AMQ221001: Apache ActiveMQ Artemis Message Broker version 2.7.0.redhat-00054 [0.0.0.0, nodeID=554cce00-63d9-11e8-9808-54ee759954c4]

#### 関連情報

- ブローカーのインスタンス作成に関する詳細は、ブローカーインスタンスの作成を参照してください。
- ブローカーインスタンスの設定ファイルおよびデータを、ブローカーインスタンスのディレクトリー外の場所を含む、カスタムディレクトリーに格納できるようになりました。In the
   <br/>
   <br/>
   <br/>
   <br/>
   <br/>
   <br/>
   <br/>
   <br/>
   <br/>
   <br/>
   <br/>
   <br/>
   <br/>
   <br/>
   <br/>
   <br/>
   <br/>
   <br/>
   <br/>
   <br/>
   <br/>
   <br/>
   <br/>
   <br/>
   <br/>
   <br/>
   <br/>
   <br/>
   <br/>
   <br/>
   <br/>
   <br/>
   <br/>
   <br/>
   <br/>
   <br/>
   <br/>
   <br/>
   <br/>
   <br/>
   <br/>
   <br/>
   <br/>
   <br/>
   <br/>
   <br/>
   <br/>
   <br/>
   <br/>
   <br/>
   <br/>
   <br/>
   <br/>
   <br/>
   <br/>
   <br/>
   <br/>
   <br/>
   <br/>
   <br/>
   <br/>
   <br/>
   <br/>
   <br/>
   <br/>
   <br/>
   <br/>
   <br/>
   <br/>
   <br/>
   <br/>
   <br/>
   <br/>
   <br/>
   <br/>
   <br/>
   <br/>
   <br/>
   <br/>
   <br/>
   <br/>
   <br/>
   <br/>
   <br/>
   <br/>
   <br/>
   <br/>
   <br/>
   <br/>
   <br/>
   <br/>
   <br/>
   <br/>
   <br/>
   <br/>
   <br/>
   <br/>
   <br/>
   <br/>
   <br/>
   <br/>
   <br/>
   <br/>
   <br/>
   <br/>
   <br/>
   <br/>
   <br/>
   <br/>
   <br/>
   <br/>
   <br/>
   <br/>
   <br/>
   <br/>
   <br/>
   <br/>
   <br/>
   <br/>
   <br/>
   <br/>
   <br/>
   <br/>
   <br/>
   <br/>
   <br/>
   <br/>
   <br/>
   <br/>
   <br/>
   <br/>
   <br/>
   <br/>
   <br/>
   <br/>
   <br/>
   <br/>
   <br/>

#### **2.2.5.** ブローカーインスタンスの **7.3.0** から **7.4.0** へのアップグレード

以下のサブセクションでは、異なるオペレーティングシステムの 7.3.0 ブローカーインスタンスを 7.4.0 にアップグレードする方法を説明します。

重要

AMQ Broker 7.1.0 以降では、デフォルトでローカルホストからのみ AMQ 管理コンソー ルにアクセスできます。コンソールにリモートアクセスを設定する方法は、Configuring local and remote access to AMQ Management Console を参照してください。

- Linux での 7.3.0 から 7.4.0 へのアップグレード
- Windows での 7.3.0 から 7.4.0 へのアップグレード

#### 2.2.5.1. Linux での 7.3.0 から 7.4.0 へのアップグレード

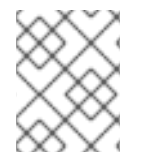

注記

ダウンロードするアーカイブの名前は、以下の例で使用されているものとは異なる場合 があります。

#### 手順

- 1. Red Hat カスタマーポータルから必要なアーカイブをダウンロードします。AMQ Broker アー カイブのダウンロードに記載されている手順に従います。
- 2. アーカイブの所有者を、AMQ Broker インストールが含まれるのと同じユーザーに変更しま す。以下の例では、amq-brokerというユーザーを設定しています。

sudo chown amg-broker:amg-broker amg-broker-7.x.x.redhat-1.zip

3. AMQ Broker の元のインストール時に作成されたディレクトリーにアーカイブを移動します。 以下の例では、/opt/redhat を使用しています。

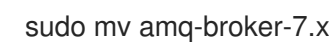

sudo mv amq-broker-7.x.x.redhat-1.zip /opt/redhat

4. ディレクトリーの所有者は、圧縮アーカイブのコンテンツをデプロイメントします。以下の例 では、ユーザー amg-broker は unzip コマンドを使用してアーカイブをデプロイメントしま す。

su - amg-broker cd /opt/redhat unzip amq-broker-7.x.x.redhat-1.zip

5. ブローカーが実行されている場合は停止します。

<br/>
<br/>
<br/>
<br/>
<br/>
<br/>
<br/>
<br/>
<br/>
<br/>
<br/>
<br/>
<br/>
<br/>
<br/>
<br/>
<br/>
<br/>
<br/>
<br/>
<br/>
<br/>
<br/>
<br/>
<br/>
<br/>
<br/>
<br/>
<br/>
<br/>
<br/>
<br/>
<br/>
<br/>
<br/>
<br/>
<br/>
<br/>
<br/>
<br/>
<br/>
<br/>
<br/>
<br/>
<br/>
<br/>
<br/>
<br/>
<br/>
<br/>
<br/>
<br/>
<br/>
<br/>
<br/>
<br/>
<br/>
<br/>
<br/>
<br/>
<br/>
<br/>
<br/>
<br/>
<br/>
<br/>
<br/>
<br/>
<br/>
<br/>
<br/>
<br/>
<br/>
<br/>
<br/>
<br/>
<br/>
<br/>
<br/>
<br/>
<br/>
<br/>
<br/>
<br/>
<br/>
<br/>
<br/>
<br/>
<br/>
<br/>
<br/>
<br/>
<br/>
<br/>
<br/>
<br/>
<br/>
<br/>
<br/>
<br/>
<br/>
<br/>
<br/>
<br/>
<br/>
<br/>
<br/>
<br/>
<br/>
<br/>
<br/>
<br/>
<br/>
<br/>
<br/>
<br/>
<br/>
<br/>
<br/>
<br/>
<br/>
<br/>
<br/>
<br/>
<br/>
<br/>
<br/>
<br/>
<br/>
<br/>
<br/>
<br/>
<br/>
<br/>
<br/>
<br/>
<br/>
<br/>
<br/>
<br/>
<br/>
<br/>
<br/>
<br/>
<br/>
<br/>
<br/>
<br/>
<br/>
<br/>
<br/>
<br/>
<br/>
<br/>
<br/>
<br/>
<br/>
<br/>
<br/>
<br/>
<br/>
<br/>
<br/>
<br/>
<br/>
<br/>
<br/>
<br/>
<br/>
<br/>
<br/>
<br/>
<br/>
<br/>
<br/>
<br/>
<br/>
<br/>
<br/>
<br/>
<br/>
<br/>
<br/>
<br/>
<br/>
<br/>
<br/>
<br/>
<br/>
<br/>
<br/>
<br/>
<br/>
<br/>
<br/>
<br/>
<br/>
<br/>
<br/>
<br/>
<br/>
<br/>
<br/>
<br/>
<br/>
<br/>
<br/>
<br/>
<br/>
<br/>
<br/>
<br/>
<br/>
<br/>
<br/>
<br/>
<br/>
<br/>
<br/>
<br/>
<br/>
<br/>
<br/>
<br/>
<br/>
<br/>
<br/>
<br/>
<br/>
<br/>
<br/>
<br/>
<br/>
<br/>
<br/>
<br/>
<br/>
<br/>
<br/>
<br/>
<br/>
<br/>
<br/>
<br/>
<br/>
<br/>
<br/>
<br/>
<br/>
<br/>
<br/>
<br/>
<br/>
<br/>
<br/>
<br/>
<br/>
<br/>
<br/>
<br/>
<br/>
<br/>
<br/>
<br/>
<br/>
<br/>
<br/>
<br/>
<br/>
<br/>
<br/>
<br/>
<br/>
<br/>
<br/>
<br/>
<br/>
<br/>
<br/>
<br/>
<br/>
<br/>
<br/>
<br/>
<br/>
<br/>
<br/>
<br/>
<br/>
<br/>
<br/>
<br/>
<br/>
<br/>
<br/>
<br/>
<br/>
<br/>
<br/>
<br/>
<br/>
<br/>
<br/>
<br/>
<br/>
<br/>
<br/>
<br/>
<br/>
<br/>
<br/>
<br/>
<br/>
<br/>
<br/>
<br/>
<br/>
<br/>
<br/>
<br/>
<br/>
<br/>
<br/>
<br/>
<br/>
<br/>
<br/>
<br/>
<br/>
<br/>
<br/>
<br/>
<br/>
<br/>
<br/>
<br/>
<br/>
<br/>
<br/>
<br/>
<br/>

6. 現在のユーザーのホームディレクトリーにコピーして、ブローカーのインスタンスディレクト リーをバックアップします。

cp -r <broker instance dir> ~/

7. (オプション)ブローカーの現行バージョンをメモします。ブローカーが停止する と、<broker instance dir>/log/artemis.log ファイルの最後に以下のような行が表示されま す。

INFO [org.apache.activemq.artemis.core.server] AMQ221001: Apache ActiveMQ Artemis Message Broker version 2.7.0.redhat-00054 [0.0.0.0, nodeID=554cce00-63d9-11e8-9808-54ee759954c4]

- 8. **<br/>broker\_instance\_dir>/etc/artemis.profile** 設定ファイルを編集してください。
  - a. アーカイブの抽出時に作成された新しいディレクトリーに **ARTEMIS\_HOME** プロパティー を設定します。

ARTEMIS\_HOME='/opt/redhat/amq-broker-7.x.x-redhat-1'

b. **JAVA\_ARGS** プロパティーを編集します。ログマネージャーに依存するファイルを参照す るブートストラップクラスパス引数を追加します。

-Xbootclasspath/a:\$ARTEMIS\_HOME/lib/wildfly-common-1.5.1.Final-redhat-00001.jar

9. **<broker\_instance\_dir>/etc/bootstrap.xml** 設定ファイルを編集します。**<web>** 設定要素で、 AMQ Broker の metrics プラグインファイルへの参照を追加します。

<app url="metrics" war="metrics.war"/>

10. アップグレードされたブローカーを起動します。

<br/>
<br/>
hin/artemis run

 (オプション) ブローカーが実行され、バージョンが変更されたことを確認します。ブローカー を起動したら、<broker\_instance\_dir>/log/artemis.log ファイルを開きます。以下のような2 つの行を見つけます。ブローカーの稼働時にログに表示される新しいバージョン番号に注意し てください。

INFO [org.apache.activemq.artemis.core.server] AMQ221007: Server is now live

INFO [org.apache.activemq.artemis.core.server] AMQ221001: Apache ActiveMQ Artemis Message Broker version 2.9.0.redhat-00001 [0.0.0.0, nodeID=554cce00-63d9-11e8-9808-54ee759954c4]

#### 関連情報

- ブローカーのインスタンス作成に関する詳細は、ブローカーインスタンスの作成を参照してく ださい。
- ブローカーインスタンスの設定ファイルおよびデータを、ブローカーインスタンスのディレクトリー外の場所を含む、カスタムディレクトリーに格納できるようになりました。<broker\_instance\_dir>/etc/artemis.profile ファイルで、ブローカーインスタンスの作成後のカスタムディレクトリーの場所を指定し、ARTEMIS\_INSTANCE\_ETC\_URIプロパティーを更新します。以前のバージョンでは、これらの設定ファイルとデータは、ブローカーインスタンスのディレクトリー内の etc/ディレクトリーおよび data/ディレクトリーにのみ保存できました。
- 2.2.5.2. Windows での 7.3.0 から 7.4.0 へのアップグレード

手順

- 1. Red Hat カスタマーポータルから必要なアーカイブをダウンロードします。AMQ Broker アー カイブのダウンロード に記載されている手順に従います。
- 2. ファイルマネージャーを使用して、アーカイブを AMQ Broker の最後のインストール時に作成 したフォルダーに移動します。
- 3. アーカイブの内容をデプロイメントします。.zip ファイルを右クリックし、Extract All を選択 します。
- 4. ブローカーが実行されている場合は停止します。

<br/>
<br/>
<br/>
<br/>
<br/>
<br/>
<br/>
<br/>
<br/>
<br/>
<br/>
<br/>
<br/>
<br/>
<br/>
<br/>
<br/>
<br/>
<br/>
<br/>
<br/>
<br/>
<br/>
<br/>
<br/>
<br/>
<br/>
<br/>
<br/>
<br/>
<br/>
<br/>
<br/>
<br/>
<br/>
<br/>
<br/>
<br/>
<br/>
<br/>
<br/>
<br/>
<br/>
<br/>
<br/>
<br/>
<br/>
<br/>
<br/>
<br/>
<br/>
<br/>
<br/>
<br/>
<br/>
<br/>
<br/>
<br/>
<br/>
<br/>
<br/>
<br/>
<br/>
<br/>
<br/>
<br/>
<br/>
<br/>
<br/>
<br/>
<br/>
<br/>
<br/>
<br/>
<br/>
<br/>
<br/>
<br/>
<br/>
<br/>
<br/>
<br/>
<br/>
<br/>
<br/>
<br/>
<br/>
<br/>
<br/>
<br/>
<br/>
<br/>
<br/>
<br/>
<br/>
<br/>
<br/>
<br/>
<br/>
<br/>
<br/>
<br/>
<br/>
<br/>
<br/>
<br/>
<br/>
<br/>
<br/>
<br/>
<br/>
<br/>
<br/>
<br/>
<br/>
<br/>
<br/>
<br/>
<br/>
<br/>
<br/>
<br/>
<br/>
<br/>
<br/>
<br/>
<br/>
<br/>
<br/>
<br/>
<br/>
<br/>
<br/>
<br/>
<br/>
<br/>
<br/>
<br/>
<br/>
<br/>
<br/>
<br/>
<br/>
<br/>
<br/>
<br/>
<br/>
<br/>
<br/>
<br/>
<br/>
<br/>
<br/>
<br/>
<br/>
<br/>
<br/>
<br/>
<br/>
<br/>
<br/>
<br/>
<br/>
<br/>
<br/>
<br/>
<br/>
<br/>
<br/>
<br/>
<br/>
<br/>
<br/>
<br/>
<br/>
<br/>
<br/>
<br/>
<br/>
<br/>
<br/>
<br/>
<br/>
<br/>
<br/>
<br/>
<br/>
<br/>
<br/>
<br/>
<br/>
<br/>
<br/>
<br/>
<br/>
<br/>
<br/>
<br/>
<br/>
<br/>
<br/>
<br/>
<br/>
<br/>
<br/>
<br/>
<br/>
<br/>
<br/>
<br/>
<br/>
<br/>
<br/>
<br/>
<br/>
<br/>
<br/>
<br/>
<br/>
<br/>
<br/>
<br/>
<br/>
<br/>
<br/>
<br/>
<br/>
<br/>
<br/>
<br/>
<br/>
<br/>
<br/>
<br/>
<br/>
<br/>
<br/>
<br/>
<br/>
<br/>
<br/>
<br/>
<br/>
<br/>
<br/>
<br/>
<br/>
<br/>
<br/>
<br/>
<br/>
<br/>
<br/>
<br/>
<br/>
<br/>
<br/>
<br/>
<br/>
<br/>
<br/>
<br/>
<br/>
<br/>
<br/>
<br/>
<br/>
<br/>
<br/>
<br/>
<br/>
<br/>
<br/>
<br/>
<br/>
<br/>
<br/>
<br/>
<br/>
<br/>
<br/>
<br/>
<br/>
<br/>
<br/>
<br/>
<br/>
<br/>
<br/>
<br/>
<br/>
<br/>
<br/>
<br/>
<br/>
<br/>
<br/>
<br/>
<br/>
<br/>
<br/>
<br/>
<br/>
<br/>
<br/>
<br/>
<br/>
<br/>
<br/>
<br/>
<br/>
<br/>
<br/>
<br/>
<br/>
<br/>
<br/>
<br/>
<br/>
<br/>
<br/>
<br/>
<br/>
<br/>
<br/>
<br/>
<br/>
<br/>
<br/>
<br/>
<br/>
<br/>
<br/>
<br/>
<br/>
<br/>
<br/>
<br/>
<br/>
<br/>
<br/>

- 5. ファイルマネージャーを使用してブローカーをバックアップします。
  - a. <broker\_instance\_dir> フォルダーを右クリックし、Copy を選択します。
  - b. 同じウィンドウを右クリックし、Paste を選択します。
- 6. (オプション) ブローカーの現行バージョンをメモします。ブローカーが停止する と、**-broker\_instance\_dir**>**\log\artemis.log**の末尾に以下のような行が表示されます。

INFO [org.apache.activemq.artemis.core.server] AMQ221002: Apache ActiveMQ Artemis Message Broker version 2.7.0.redhat-00054 [4782d50d-47a2-11e7-a160-9801a793ea45] stopped, uptime 28 minutes

ARTEMIS\_HOME=<install\_dir>

<broker\_instance\_dir>\etc\artemis.profile.cmd 設定ファイルを編集します。適切なログマネージャーバージョンと依存するファイルを参照するように JAVA\_ARGS 環境変数を設定します。

JAVA\_ARGS=-Xbootclasspath/%ARTEMIS\_HOME%\lib\jboss-logmanager-2.1.10.Final-redhat-00001.jar;%ARTEMIS\_HOME%\lib\wildfly-common-1.5.1.Final-redhat-00001.jar

<broker\_instance\_dir>\bin\artemis-service.xml 設定ファイルを編集します。正しいログマネージャーバージョンと依存するファイルを参照するように、ブートストラップクラスパスの開始引数を設定します。

<startargument>-Xbootclasspath/a:%ARTEMIS\_HOME%\lib\jboss-logmanager-2.1.10.Final-redhat-00001.jar;%ARTEMIS\_HOME%\lib\wildfly-common-1.5.1.Final-redhat-00001.jar</startargument>

10. **<broker\_instance\_dir>\etc\bootstrap.xml** 設定ファイルを編集します。**<web>** 設定要素で、 AMQ Broker の metrics プラグインファイルへの参照を追加します。

<app url="metrics" war="metrics.war"/>

11. アップグレードされたブローカーを起動します。

<br/>
<br/>
<br/>
<br/>
<br/>
<br/>
<br/>
<br/>
<br/>
<br/>
<br/>
<br/>
<br/>
<br/>
<br/>
<br/>
<br/>
<br/>
<br/>
<br/>
<br/>
<br/>
<br/>
<br/>
<br/>
<br/>
<br/>
<br/>
<br/>
<br/>
<br/>
<br/>
<br/>
<br/>
<br/>
<br/>
<br/>
<br/>
<br/>
<br/>
<br/>
<br/>
<br/>
<br/>
<br/>
<br/>
<br/>
<br/>
<br/>
<br/>
<br/>
<br/>
<br/>
<br/>
<br/>
<br/>
<br/>
<br/>
<br/>
<br/>
<br/>
<br/>
<br/>
<br/>
<br/>
<br/>
<br/>
<br/>
<br/>
<br/>
<br/>
<br/>
<br/>
<br/>
<br/>
<br/>
<br/>
<br/>
<br/>
<br/>
<br/>
<br/>
<br/>
<br/>
<br/>
<br/>
<br/>
<br/>
<br/>
<br/>
<br/>
<br/>
<br/>
<br/>
<br/>
<br/>
<br/>
<br/>
<br/>
<br/>
<br/>
<br/>
<br/>
<br/>
<br/>
<br/>
<br/>
<br/>
<br/>
<br/>
<br/>
<br/>
<br/>
<br/>
<br/>
<br/>
<br/>
<br/>
<br/>
<br/>
<br/>
<br/>
<br/>
<br/>
<br/>
<br/>
<br/>
<br/>
<br/>
<br/>
<br/>
<br/>
<br/>
<br/>
<br/>
<br/>
<br/>
<br/>
<br/>
<br/>
<br/>
<br/>
<br/>
<br/>
<br/>
<br/>
<br/>
<br/>
<br/>
<br/>
<br/>
<br/>
<br/>
<br/>
<br/>
<br/>
<br/>
<br/>
<br/>
<br/>
<br/>
<br/>
<br/>
<br/>
<br/>
<br/>
<br/>
<br/>
<br/>
<br/>
<br/>
<br/>
<br/>
<br/>
<br/>
<br/>
<br/>
<br/>
<br/>
<br/>
<br/>
<br/>
<br/>
<br/>
<br/>
<br/>
<br/>
<br/>
<br/>
<br/>
<br/>
<br/>
<br/>
<br/>
<br/>
<br/>
<br/>
<br/>
<br/>
<br/>
<br/>
<br/>
<br/>
<br/>
<br/>
<br/>
<br/>
<br/>
<br/>
<br/>
<br/>
<br/>
<br/>
<br/>
<br/>
<br/>
<br/>
<br/>
<br/>
<br/>
<br/>
<br/>
<br/>
<br/>
<br/>
<br/>
<br/>
<br/>
<br/>
<br/>
<br/>
<br/>
<br/>
<br/>
<br/>
<br/>
<br/>
<br/>
<br/>
<br/>
<br/>
<br/>
<br/>
<br/>
<br/>
<br/>
<br/>
<br/>
<br/>
<br/>
<br/>
<br/>
<br/>
<br/>
<br/>
<br/>
<br/>
<br/>
<br/>
<br/>
<br/>
<br/>
<br/>
<br/>
<br/>
<br/>
<br/>
<br/>
<br/>
<br/>
<br/>
<br/>
<br/>
<br/>
<br/>
<br/>
<br/>
<br/>
<br/>
<br/>
<br/>
<br/>
<br/>
<br/>
<br/>
<br/>
<br/>
<br/>
<br/>
<br/>
<br/>
<br/>
<br/>
<br/>
<br/>
<br/>
<br/>
<br/>
<br/>
<br/>
<br/>
<br/>
<br/>
<br/>
<br/>
<br/>
<br/>
<br/>
<br/>
<br/>
<br/>
<br/>
<br/>
<br/>
<br/>
<br/>
<br/>
<br/>
<br/>
<br/>
<br/>
<br/>
<br/>
<br/>
<br/>
<br/>
<br/>
<br/>
<br/>
<br/>
<br/>
<br/>
<br/>
<br/>
<br/>
<br/>
<br/>
<br/>
<br/>
<br/>
<br/>

 (オプション) ブローカーが実行され、バージョンが変更されたことを確認します。ブローカー を起動した後、<broker\_instance\_dir>\log\artemis.log ファイルを開きます。以下のような2 つの行を見つけます。ブローカーの稼働時にログに表示される新しいバージョン番号に注意し てください。

INFO [org.apache.activemq.artemis.core.server] AMQ221007: Server is now live

INFO [org.apache.activemq.artemis.core.server] AMQ221001: Apache ActiveMQ Artemis Message Broker version 2.9.0.redhat-00001 [0.0.0.0, nodeID=554cce00-63d9-11e8-9808-54ee759954c4]

#### 関連情報

- ブローカーのインスタンス作成に関する詳細は、ブローカーインスタンスの作成を参照してく ださい。
- ブローカーインスタンスの設定ファイルおよびデータを、ブローカーインスタンスのディレクトリー外の場所を含む、カスタムディレクトリーに格納できるようになりました。In the
   <br/>
   <br/>
   <br/>
   <br/>
   <br/>
   <br/>
   <br/>
   <br/>
   <br/>
   <br/>
   <br/>
   <br/>
   <br/>
   <br/>
   <br/>
   <br/>
   <br/>
   <br/>
   <br/>
   <br/>
   <br/>
   <br/>
   <br/>
   <br/>
   <br/>
   <br/>
   <br/>
   <br/>
   <br/>
   <br/>
   <br/>
   <br/>
   <br/>
   <br/>
   <br/>
   <br/>
   <br/>
   <br/>
   <br/>
   <br/>
   <br/>
   <br/>
   <br/>
   <br/>
   <br/>
   <br/>
   <br/>
   <br/>
   <br/>
   <br/>
   <br/>
   <br/>
   <br/>
   <br/>
   <br/>
   <br/>
   <br/>
   <br/>
   <br/>
   <br/>
   <br/>
   <br/>
   <br/>
   <br/>
   <br/>
   <br/>
   <br/>
   <br/>
   <br/>
   <br/>
   <br/>
   <br/>
   <br/>
   <br/>
   <br/>
   <br/>
   <br/>
   <br/>
   <br/>
   <br/>
   <br/>
   <br/>
   <br/>
   <br/>
   <br/>
   <br/>
   <br/>
   <br/>
   <br/>
   <br/>
   <br/>
   <br/>
   <br/>
   <br/>
   <br/>
   <br/>
   <br/>
   <br/>
   <br/>
   <br/>
   <br/>
   <br/>
   <br/>
   <br/>
   <br/>
   <br/>
   <br/>
   <br/>
   <br/>
   <br/>
   <br/>
   <br/>
   <br/>
   <br/>
   <br/>
   <br/>
   <br/>
   <br/>
   <br/>
   <br/>
   <br/>
   <br/>
   <br/>
   <br/>
   <br/>
   <br/>
   <br/>
   <br/>
   <br/>
   <br/>
   <br/>
   <br/>
   <br/>
   <br/>
   <br/>
   <br/>
   <br/>
   <br/>
- 2.3. ブローカーインスタンスの 7.4.0 から 7.4.X へのアップグレード

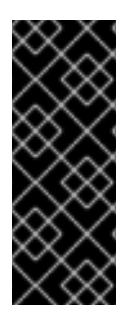

#### 重要

AMQ Broker 7.4 は、Long Term Support (LTS) リリースバージョンとして指定されてい ます。バグ修正およびセキュリティーアドバイザリーは、少なくとも12カ月間、一連の マイクロリリース (7.4.1、7.4.2 など) で AMQ Broker 7.4 で利用可能になります。つま り、新しいマイナーリリースにアップグレードしなくても、AMQ Broker の最新のバグ 修正およびセキュリティーアドバイザリーを取得できます。詳細は、Long Term Support for AMQ Brokerを参照してください。

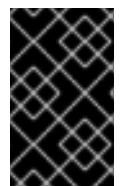

#### 重要

AMQ Broker 7.1.0 以降では、デフォルトでローカルホストからのみ AMQ 管理コンソー ルにアクセスできます。コンソールにリモートアクセスを設定する方法は、Configuring local and remote access to AMQ Management Console を参照してください。

以下のサブセクションでは、異なるオペレーティングシステムの 7.4.0 ブローカーインスタンスを 7.4.x にアップグレードする方法を説明します。

- Linux 上の 7.4.0 から 7.4.x へのアップグレード
- Windows 上の 7.4.0 から 7.4.x へのアップグレード

2.3.1. Linux 上の 7.4.0 から 7.4.x へのアップグレード

#### 注記

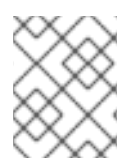

ダウンロードするアーカイブの名前は、以下の例で使用されているものとは異なる場合 があります。

#### 手順

- 1. Red Hat カスタマーポータルから必要なアーカイブをダウンロードします。AMQ Broker アー カイブのダウンロード に記載されている手順に従います。
- 2. アーカイブの所有者を、AMQ Broker インストールが含まれるのと同じユーザーに変更しま す。以下の例では、**amq-broker** というユーザーを設定しています。

sudo chown amq-broker:amq-broker amq-broker-7.4.x.redhat-1.zip

AMQ Broker の元のインストール時に作成されたディレクトリーにアーカイブを移動します。
 以下の例では、/opt/redhat を使用しています。

ディレクトリーの所有者は、圧縮アーカイブのコンテンツをデプロイメントします。以下の例では、ユーザー amq-broker は unzip コマンドを使用してアーカイブをデプロイメントします。

su - amq-broker cd /opt/redhat unzip amq-broker-7.4.x.redhat-1.zip

5. ブローカーが実行されている場合は停止します。

<br/>
<br/>
<br/>
<br/>
<br/>
<br/>
<br/>
<br/>
<br/>
<br/>
<br/>
<br/>
<br/>
<br/>
<br/>
<br/>
<br/>
<br/>
<br/>
<br/>
<br/>
<br/>
<br/>
<br/>
<br/>
<br/>
<br/>
<br/>
<br/>
<br/>
<br/>
<br/>
<br/>
<br/>
<br/>
<br/>
<br/>
<br/>
<br/>
<br/>
<br/>
<br/>
<br/>
<br/>
<br/>
<br/>
<br/>
<br/>
<br/>
<br/>
<br/>
<br/>
<br/>
<br/>
<br/>
<br/>
<br/>
<br/>
<br/>
<br/>
<br/>
<br/>
<br/>
<br/>
<br/>
<br/>
<br/>
<br/>
<br/>
<br/>
<br/>
<br/>
<br/>
<br/>
<br/>
<br/>
<br/>
<br/>
<br/>
<br/>
<br/>
<br/>
<br/>
<br/>
<br/>
<br/>
<br/>
<br/>
<br/>
<br/>
<br/>
<br/>
<br/>
<br/>
<br/>
<br/>
<br/>
<br/>
<br/>
<br/>
<br/>
<br/>
<br/>
<br/>
<br/>
<br/>
<br/>
<br/>
<br/>
<br/>
<br/>
<br/>
<br/>
<br/>
<br/>
<br/>
<br/>
<br/>
<br/>
<br/>
<br/>
<br/>
<br/>
<br/>
<br/>
<br/>
<br/>
<br/>
<br/>
<br/>
<br/>
<br/>
<br/>
<br/>
<br/>
<br/>
<br/>
<br/>
<br/>
<br/>
<br/>
<br/>
<br/>
<br/>
<br/>
<br/>
<br/>
<br/>
<br/>
<br/>
<br/>
<br/>
<br/>
<br/>
<br/>
<br/>
<br/>
<br/>
<br/>
<br/>
<br/>
<br/>
<br/>
<br/>
<br/>
<br/>
<br/>
<br/>
<br/>
<br/>
<br/>
<br/>
<br/>
<br/>
<br/>
<br/>
<br/>
<br/>
<br/>
<br/>
<br/>
<br/>
<br/>
<br/>
<br/>
<br/>
<br/>
<br/>
<br/>
<br/>
<br/>
<br/>
<br/>
<br/>
<br/>
<br/>
<br/>
<br/>
<br/>
<br/>
<br/>
<br/>
<br/>
<br/>
<br/>
<br/>
<br/>
<br/>
<br/>
<br/>
<br/>
<br/>
<br/>
<br/>
<br/>
<br/>
<br/>
<br/>
<br/>
<br/>
<br/>
<br/>
<br/>
<br/>
<br/>
<br/>
<br/>
<br/>
<br/>
<br/>
<br/>
<br/>
<br/>
<br/>
<br/>
<br/>
<br/>
<br/>
<br/>
<br/>
<br/>
<br/>
<br/>
<br/>
<br/>
<br/>
<br/>
<br/>
<br/>
<br/>
<br/>
<br/>
<br/>
<br/>
<br/>
<br/>
<br/>
<br/>
<br/>
<br/>
<br/>
<br/>
<br/>
<br/>
<br/>
<br/>
<br/>
<br/>
<br/>
<br/>
<br/>
<br/>
<br/>
<br/>
<br/>
<br/>
<br/>
<br/>
<br/>
<br/>
<br/>
<br/>
<br/>
<br/>
<br/>
<br/>
<br/>
<br/>
<br/>
<br/>
<br/>
<br/>
<br/>
<br/>
<br/>
<br/>
<br/>
<br/>
<br/>
<br/>
<br/>
<br/>
<br/>
<br/>
<br/>
<br/>
<br/>
<br/>
<br/>
<br/>
<br/>
<br/>
<br/>
<br/>
<br/>
<br/>
<br/>
<br/>
<br/>
<br/>
<br/>
<br/>
<br/>
<br/>
<br/>
<br/>
<br/>
<br/>
<br/>
<br/>
<br/>
<br/>
<br/>
<br/>
<br/>
<br/>
<br/>
<br/>
<br/>
<br/>
<br/>

 現在のユーザーのホームディレクトリーにコピーして、ブローカーのインスタンスディレクト リーをバックアップします。

cp -r <broker\_instance\_dir> ~/

 (オプション) ブローカーの現行バージョンをメモします。ブローカーが停止する と、<broker\_instance\_dir>/log/artemis.log ファイルの最後に以下のような行が表示されます。

INFO [org.apache.activemq.artemis.core.server] AMQ221001: Apache ActiveMQ Artemis Message Broker version 2.7.0.redhat-00054 [0.0.0.0, nodeID=554cce00-63d9-11e8-9808-54ee759954c4]

8. **<broker\_instance\_dir>/etc/artemis.profile** 設定ファイルを編集してください。アーカイブの 抽出時に作成された新しいディレクトリーに **ARTEMIS\_HOME** プロパティーを設定します。

ARTEMIS\_HOME='/opt/redhat/amq-broker-7.4.x-redhat-1'

9. アップグレードされたブローカーを起動します。

<br/>
<br/>
<br/>
<br/>
<br/>
<br/>
<br/>
<br/>
<br/>
<br/>
<br/>
<br/>
<br/>
<br/>
<br/>
<br/>
<br/>
<br/>
<br/>
<br/>
<br/>
<br/>
<br/>
<br/>
<br/>
<br/>
<br/>
<br/>
<br/>
<br/>
<br/>
<br/>
<br/>
<br/>
<br/>
<br/>
<br/>
<br/>
<br/>
<br/>
<br/>
<br/>
<br/>
<br/>
<br/>
<br/>
<br/>
<br/>
<br/>
<br/>
<br/>
<br/>
<br/>
<br/>
<br/>
<br/>
<br/>
<br/>
<br/>
<br/>
<br/>
<br/>
<br/>
<br/>
<br/>
<br/>
<br/>
<br/>
<br/>
<br/>
<br/>
<br/>
<br/>
<br/>
<br/>
<br/>
<br/>
<br/>
<br/>
<br/>
<br/>
<br/>
<br/>
<br/>
<br/>
<br/>
<br/>
<br/>
<br/>
<br/>
<br/>
<br/>
<br/>
<br/>
<br/>
<br/>
<br/>
<br/>
<br/>
<br/>
<br/>
<br/>
<br/>
<br/>
<br/>
<br/>
<br/>
<br/>
<br/>
<br/>
<br/>
<br/>
<br/>
<br/>
<br/>
<br/>
<br/>
<br/>
<br/>
<br/>
<br/>
<br/>
<br/>
<br/>
<br/>
<br/>
<br/>
<br/>
<br/>
<br/>
<br/>
<br/>
<br/>
<br/>
<br/>
<br/>
<br/>
<br/>
<br/>
<br/>
<br/>
<br/>
<br/>
<br/>
<br/>
<br/>
<br/>
<br/>
<br/>
<br/>
<br/>
<br/>
<br/>
<br/>
<br/>
<br/>
<br/>
<br/>
<br/>
<br/>
<br/>
<br/>
<br/>
<br/>
<br/>
<br/>
<br/>
<br/>
<br/>
<br/>
<br/>
<br/>
<br/>
<br/>
<br/>
<br/>
<br/>
<br/>
<br/>
<br/>
<br/>
<br/>
<br/>
<br/>
<br/>
<br/>
<br/>
<br/>
<br/>
<br/>
<br/>
<br/>
<br/>
<br/>
<br/>
<br/>
<br/>
<br/>
<br/>
<br/>
<br/>
<br/>
<br/>
<br/>
<br/>
<br/>
<br/>
<br/>
<br/>
<br/>
<br/>
<br/>
<br/>
<br/>
<br/>
<br/>
<br/>
<br/>
<br/>
<br/>
<br/>
<br/>
<br/>
<br/>
<br/>
<br/>
<br/>
<br/>
<br/>
<br/>
<br/>
<br/>
<br/>
<br/>
<br/>
<br/>
<br/>
<br/>
<br/>
<br/>
<br/>
<br/>
<br/>
<br/>
<br/>
<br/>
<br/>
<br/>
<br/>
<br/>
<br/>
<br/>
<br/>
<br/>
<br/>
<br/>
<br/>
<br/>
<br/>
<br/>
<br/>
<br/>
<br/>
<br/>
<br/>
<br/>
<br/>
<br/>
<br/>
<br/>
<br/>
<br/>
<br/>
<br/>
<br/>
<br/>
<br/>
<br/>
<br/>
<br/>
<br/>
<br/>
<br/>
<br/>
<br/>
<br/>
<br/>
<br/>
<br/>
<br/>
<br/>
<br/>
<br/>
<br/>
<br/>
<br/>
<br/>
<br/>
<br/>
<br/>
<br/>
<br/>
<br/>
<br/>
<br/>
<br/>
<br/>
<br/>
<br/>
<br/>
<br/>
<br/>
<br/>
<br/>
<br/>
<br/>
<br/>
<br/>
<br/>
<br/>
<br/>
<br/>
<br/>
<br/>
<br/>
<br/>
<br/>
<br/>
<br/>
<br/>
<br/>
<br/>
<br/>
<br/>
<br/>
<br/>
<br/>
<br/>
<br/>
<br/>
<br/>

sudo mv amg-broker-7.4.x.redhat-1.zip /opt/redhat

 (オプション) ブローカーが実行され、バージョンが変更されたことを確認します。ブローカー を起動したら、<broker\_instance\_dir>/log/artemis.log ファイルを開きます。以下のような2 つの行を見つけます。ブローカーの稼働時にログに表示される新しいバージョン番号に注意し てください。

INFO [org.apache.activemq.artemis.core.server] AMQ221007: Server is now live

INFO [org.apache.activemq.artemis.core.server] AMQ221001: Apache ActiveMQ Artemis Message Broker version 2.9.0.redhat-00001 [0.0.0.0, nodeID=554cce00-63d9-11e8-9808-54ee759954c4]

#### 関連情報

- ブローカーのインスタンス作成に関する詳細は、ブローカーインスタンスの作成を参照してください。
- ブローカーインスタンスの設定ファイルおよびデータを、ブローカーインスタンスのディレクトリー外の場所を含む、カスタムディレクトリーに格納できるようになりました。<broker\_instance\_dir>/etc/artemis.profile ファイルで、ブローカーインスタンスの作成後のカスタムディレクトリーの場所を指定し、ARTEMIS\_INSTANCE\_ETC\_URI プロパティーを更新します。以前のバージョンでは、これらの設定ファイルとデータは、ブローカーインスタンスのディレクトリー内の etc/ディレクトリーおよび data/ディレクトリーにのみ保存できました。
- 2.3.2. Windows 上の 7.4.0 から 7.4.x へのアップグレード

#### 手順

- 1. Red Hat カスタマーポータルから必要なアーカイブをダウンロードします。AMQ Broker アー カイブのダウンロード に記載されている手順に従います。
- 2. ファイルマネージャーを使用して、アーカイブを AMQ Broker の最後のインストール時に作成 したフォルダーに移動します。
- 3. アーカイブの内容をデプロイメントします。.zip ファイルを右クリックし、Extract All を選択 します。
- 4. ブローカーが実行されている場合は停止します。

<br/>
<br/>
<br/>
<br/>
<br/>
<br/>
<br/>
<br/>
<br/>
<br/>
<br/>
<br/>
<br/>
<br/>
<br/>
<br/>
<br/>
<br/>
<br/>
<br/>
<br/>
<br/>
<br/>
<br/>
<br/>
<br/>
<br/>
<br/>
<br/>
<br/>
<br/>
<br/>
<br/>
<br/>
<br/>
<br/>
<br/>
<br/>
<br/>
<br/>
<br/>
<br/>
<br/>
<br/>
<br/>
<br/>
<br/>
<br/>
<br/>
<br/>
<br/>
<br/>
<br/>
<br/>
<br/>
<br/>
<br/>
<br/>
<br/>
<br/>
<br/>
<br/>
<br/>
<br/>
<br/>
<br/>
<br/>
<br/>
<br/>
<br/>
<br/>
<br/>
<br/>
<br/>
<br/>
<br/>
<br/>
<br/>
<br/>
<br/>
<br/>
<br/>
<br/>
<br/>
<br/>
<br/>
<br/>
<br/>
<br/>
<br/>
<br/>
<br/>
<br/>
<br/>
<br/>
<br/>
<br/>
<br/>
<br/>
<br/>
<br/>
<br/>
<br/>
<br/>
<br/>
<br/>
<br/>
<br/>
<br/>
<br/>
<br/>
<br/>
<br/>
<br/>
<br/>
<br/>
<br/>
<br/>
<br/>
<br/>
<br/>
<br/>
<br/>
<br/>
<br/>
<br/>
<br/>
<br/>
<br/>
<br/>
<br/>
<br/>
<br/>
<br/>
<br/>
<br/>
<br/>
<br/>
<br/>
<br/>
<br/>
<br/>
<br/>
<br/>
<br/>
<br/>
<br/>
<br/>
<br/>
<br/>
<br/>
<br/>
<br/>
<br/>
<br/>
<br/>
<br/>
<br/>
<br/>
<br/>
<br/>
<br/>
<br/>
<br/>
<br/>
<br/>
<br/>
<br/>
<br/>
<br/>
<br/>
<br/>
<br/>
<br/>
<br/>
<br/>
<br/>
<br/>
<br/>
<br/>
<br/>
<br/>
<br/>
<br/>
<br/>
<br/>
<br/>
<br/>
<br/>
<br/>
<br/>
<br/>
<br/>
<br/>
<br/>
<br/>
<br/>
<br/>
<br/>
<br/>
<br/>
<br/>
<br/>
<br/>
<br/>
<br/>
<br/>
<br/>
<br/>
<br/>
<br/>
<br/>
<br/>
<br/>
<br/>
<br/>
<br/>
<br/>
<br/>
<br/>
<br/>
<br/>
<br/>
<br/>
<br/>
<br/>
<br/>
<br/>
<br/>
<br/>
<br/>
<br/>
<br/>
<br/>
<br/>
<br/>
<br/>
<br/>
<br/>
<br/>
<br/>
<br/>
<br/>
<br/>
<br/>
<br/>
<br/>
<br/>
<br/>
<br/>
<br/>
<br/>
<br/>
<br/>
<br/>
<br/>
<br/>
<br/>
<br/>
<br/>
<br/>
<br/>
<br/>
<br/>
<br/>
<br/>
<br/>
<br/>
<br/>
<br/>
<br/>
<br/>
<br/>
<br/>
<br/>
<br/>
<br/>
<br/>
<br/>
<br/>
<br/>
<br/>
<br/>
<br/>
<br/>
<br/>
<br/>
<br/>
<br/>
<br/>
<br/>
<br/>
<br/>
<br/>
<br/>
<br/>
<br/>
<br/>
<br/>
<br/>
<br/>
<br/>
<br/>
<br/>
<br/>
<br/>
<br/>
<br/>
<br/>
<br/>
<br/>
<br/>
<br/>
<br/>
<br/>
<br/>
<br/>
<br/>
<br/>
<br/>
<br/>
<br/>
<br/>
<br/>
<br/>
<br/>
<br/>
<br/>
<br/>
<br/>
<br/>
<br/>
<br/>
<br/>
<br/>
<br/>
<br/>
<br/>
<br/>
<br/>
<br/>

- 5. ファイルマネージャーを使用してブローカーをバックアップします。
  - a. <broker\_instance\_dir> フォルダーを右クリックし、Copy を選択します。
  - b. 同じウィンドウを右クリックし、Paste を選択します。
- 6. (オプション) ブローカーの現行バージョンをメモします。ブローカーが停止する と、**-broker\_instance\_dir**-**\log**\**artemis.log**の末尾に以下のような行が表示されます。

INFO [org.apache.activemq.artemis.core.server] AMQ221002: Apache ActiveMQ Artemis Message Broker version 2.7.0.redhat-00054 [4782d50d-47a2-11e7-a160-9801a793ea45] stopped, uptime 28 minutes

 <broker\_instance\_dir>\etc\artemis.profile.cmd および <broker\_instance\_dir>\bin\artemisservice.xml 設定ファイルを編集してください。アーカイブの抽出時に作成された新しいディ レクトリーに ARTEMIS HOME プロパティーを設定します。

ARTEMIS\_HOME=<install\_dir>

8. アップグレードされたブローカーを起動します。

<br/>
<br/>
<br/>
<br/>
<br/>
<br/>
<br/>
<br/>
<br/>
<br/>
<br/>
<br/>
<br/>
<br/>
<br/>
<br/>
<br/>
<br/>
<br/>
<br/>
<br/>
<br/>
<br/>
<br/>
<br/>
<br/>
<br/>
<br/>
<br/>
<br/>
<br/>
<br/>
<br/>
<br/>
<br/>
<br/>
<br/>
<br/>
<br/>
<br/>
<br/>
<br/>
<br/>
<br/>
<br/>
<br/>
<br/>
<br/>
<br/>
<br/>
<br/>
<br/>
<br/>
<br/>
<br/>
<br/>
<br/>
<br/>
<br/>
<br/>
<br/>
<br/>
<br/>
<br/>
<br/>
<br/>
<br/>
<br/>
<br/>
<br/>
<br/>
<br/>
<br/>
<br/>
<br/>
<br/>
<br/>
<br/>
<br/>
<br/>
<br/>
<br/>
<br/>
<br/>
<br/>
<br/>
<br/>
<br/>
<br/>
<br/>
<br/>
<br/>
<br/>
<br/>
<br/>
<br/>
<br/>
<br/>
<br/>
<br/>
<br/>
<br/>
<br/>
<br/>
<br/>
<br/>
<br/>
<br/>
<br/>
<br/>
<br/>
<br/>
<br/>
<br/>
<br/>
<br/>
<br/>
<br/>
<br/>
<br/>
<br/>
<br/>
<br/>
<br/>
<br/>
<br/>
<br/>
<br/>
<br/>
<br/>
<br/>
<br/>
<br/>
<br/>
<br/>
<br/>
<br/>
<br/>
<br/>
<br/>
<br/>
<br/>
<br/>
<br/>
<br/>
<br/>
<br/>
<br/>
<br/>
<br/>
<br/>
<br/>
<br/>
<br/>
<br/>
<br/>
<br/>
<br/>
<br/>
<br/>
<br/>
<br/>
<br/>
<br/>
<br/>
<br/>
<br/>
<br/>
<br/>
<br/>
<br/>
<br/>
<br/>
<br/>
<br/>
<br/>
<br/>
<br/>
<br/>
<br/>
<br/>
<br/>
<br/>
<br/>
<br/>
<br/>
<br/>
<br/>
<br/>
<br/>
<br/>
<br/>
<br/>
<br/>
<br/>
<br/>
<br/>
<br/>
<br/>
<br/>
<br/>
<br/>
<br/>
<br/>
<br/>
<br/>
<br/>
<br/>
<br/>
<br/>
<br/>
<br/>
<br/>
<br/>
<br/>
<br/>
<br/>
<br/>
<br/>
<br/>
<br/>
<br/>
<br/>
<br/>
<br/>
<br/>
<br/>
<br/>
<br/>
<br/>
<br/>
<br/>
<br/>
<br/>
<br/>
<br/>
<br/>
<br/>
<br/>
<br/>
<br/>
<br/>
<br/>
<br/>
<br/>
<br/>
<br/>
<br/>
<br/>
<br/>
<br/>
<br/>
<br/>
<br/>
<br/>
<br/>
<br/>
<br/>
<br/>
<br/>
<br/>
<br/>
<br/>
<br/>
<br/>
<br/>
<br/>
<br/>
<br/>
<br/>
<br/>
<br/>
<br/>
<br/>
<br/>
<br/>
<br/>
<br/>
<br/>
<br/>
<br/>
<br/>
<br/>
<br/>
<br/>
<br/>
<br/>
<br/>
<br/>
<br/>
<br/>
<br/>
<br/>
<br/>
<br/>
<br/>
<br/>
<br/>
<br/>
<br/>
<br/>
<br/>
<br/>
<br/>
<br/>
<br/>
<br/>
<br/>
<br/>
<br/>
<br/>
<br/>
<br/>
<br/>
<br/>
<br/>
<br/>
<br/>
<br/>
<br/>
<br/>
<br/>
<br/>
<br/>
<br/>
<br/>
<br/>
<br/>
<br/>
<br/>
<br/>
<br/>
<br/>
<br/>
<br/>
<br/>
<br/>
<br/>
<br/>
<br/>
<br/>

 (オプション) ブローカーが実行され、バージョンが変更されたことを確認します。ブローカー を起動した後、<broker\_instance\_dir>\log\artemis.log ファイルを開きます。以下のような2 つの行を見つけます。ブローカーの稼働時にログに表示される新しいバージョン番号に注意し てください。

INFO [org.apache.activemq.artemis.core.server] AMQ221007: Server is now live ...

INFO [org.apache.activemq.artemis.core.server] AMQ221001: Apache ActiveMQ Artemis Message Broker version 2.9.0.redhat-00001 [0.0.0.0, nodeID=554cce00-63d9-11e8-9808-54ee759954c4]

#### 関連情報

- ブローカーのインスタンス作成に関する詳細は、ブローカーインスタンスの作成を参照してく ださい。
- ブローカーインスタンスの設定ファイルおよびデータを、ブローカーインスタンスのディレクトリー外の場所を含む、カスタムディレクトリーに格納できるようになりました。In the
   <br/>
   <br/>
   <br/>
   <br/>
   <br/>
   <br/>
   <br/>
   <br/>
   <br/>
   <br/>
   <br/>
   <br/>
   <br/>
   <br/>
   <br/>
   <br/>
   <br/>
   <br/>
   <br/>
   <br/>
   <br/>
   <br/>
   <br/>
   <br/>
   <br/>
   <br/>
   <br/>
   <br/>
   <br/>
   <br/>
   <br/>
   <br/>
   <br/>
   <br/>
   <br/>
   <br/>
   <br/>
   <br/>
   <br/>
   <br/>
   <br/>
   <br/>
   <br/>
   <br/>
   <br/>
   <br/>
   <br/>
   <br/>
   <br/>
   <br/>
   <br/>
   <br/>
   <br/>
   <br/>
   <br/>
   <br/>
   <br/>
   <br/>
   <br/>
   <br/>
   <br/>
   <br/>
   <br/>
   <br/>
   <br/>
   <br/>
   <br/>
   <br/>
   <br/>
   <br/>
   <br/>
   <br/>
   <br/>
   <br/>
   <br/>
   <br/>
   <br/>
   <br/>
   <br/>
   <br/>
   <br/>
   <br/>
   <br/>
   <br/>
   <br/>
   <br/>
   <br/>
   <br/>
   <br/>
   <br/>
   <br/>
   <br/>
   <br/>
   <br/>
   <br/>
   <br/>
   <br/>
   <br/>
   <br/>
   <br/>
   <br/>
   <br/>
   <br/>
   <br/>
   <br/>
   <br/>
   <br/>
   <br/>
   <br/>
   <br/>
   <br/>
   <br/>
   <br/>
   <br/>
   <br/>
   <br/>
   <br/>
   <br/>
   <br/>
   <br/>
   <br/>
   <br/>
   <br/>
   <br/>
   <br/>
   <br/>
   <br/>
   <br/>
   <br/>
   <br/>
   <br/>
   <br/>
   <br/>
   <br/>
   <br/>
   <br/>
   <br/>
   <br/>

# **2.4.** ブローカーインスタンスの **7.4.X** から **7.5.0** へのアップグレード

以下のサブセクションでは、異なるオペレーティングシステムの 7.4.x ブローカーインスタンスを 7.5.0 にアップグレードする方法を説明します。

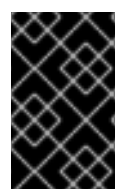

#### 重要

AMQ Broker 7.1.0 以降では、デフォルトでローカルホストからのみ AMQ 管理コンソー ルにアクセスできます。コンソールにリモートアクセスを設定する方法は、Configuring local and remote access to AMQ Management Console を参照してください。

- Linux での 7.4.x から 7.5.0 へのアップグレード
- Windows 上の 7.4.x から 7.5.0 へのアップグレード

2.4.1. Linux での 7.4.x から 7.5.0 へのアップグレード

#### 注記

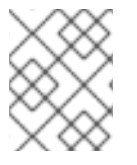

ダウンロードするアーカイブの名前は、以下の例で使用されているものとは異なる場合 があります。

#### 手順

- 1. Red Hat カスタマーポータルから必要なアーカイブをダウンロードします。AMQ Broker アー カイブのダウンロード に記載されている手順に従います。
- 2. アーカイブの所有者を、AMQ Broker インストールが含まれるのと同じユーザーに変更しま す。以下の例では、**amq-broker** というユーザーを設定しています。

sudo chown amq-broker:amq-broker amq-broker-7.5.0.redhat-1.zip

3. AMQ Broker の元のインストール時に作成されたディレクトリーにアーカイブを移動します。 以下の例では、/**opt/redhat** を使用しています。

ディレクトリーの所有者は、圧縮アーカイブのコンテンツをデプロイメントします。以下の例では、ユーザー amq-broker は unzip コマンドを使用してアーカイブをデプロイメントします。

su - amq-broker cd /opt/redhat unzip amq-broker-7.5.0.redhat-1.zip

5. ブローカーが実行されている場合は停止します。

<br/>
<br/>
<br/>
<br/>
<br/>
<br/>
<br/>
<br/>
<br/>
<br/>
<br/>
<br/>
<br/>
<br/>
<br/>
<br/>
<br/>
<br/>
<br/>
<br/>
<br/>
<br/>
<br/>
<br/>
<br/>
<br/>
<br/>
<br/>
<br/>
<br/>
<br/>
<br/>
<br/>
<br/>
<br/>
<br/>
<br/>
<br/>
<br/>
<br/>
<br/>
<br/>
<br/>
<br/>
<br/>
<br/>
<br/>
<br/>
<br/>
<br/>
<br/>
<br/>
<br/>
<br/>
<br/>
<br/>
<br/>
<br/>
<br/>
<br/>
<br/>
<br/>
<br/>
<br/>
<br/>
<br/>
<br/>
<br/>
<br/>
<br/>
<br/>
<br/>
<br/>
<br/>
<br/>
<br/>
<br/>
<br/>
<br/>
<br/>
<br/>
<br/>
<br/>
<br/>
<br/>
<br/>
<br/>
<br/>
<br/>
<br/>
<br/>
<br/>
<br/>
<br/>
<br/>
<br/>
<br/>
<br/>
<br/>
<br/>
<br/>
<br/>
<br/>
<br/>
<br/>
<br/>
<br/>
<br/>
<br/>
<br/>
<br/>
<br/>
<br/>
<br/>
<br/>
<br/>
<br/>
<br/>
<br/>
<br/>
<br/>
<br/>
<br/>
<br/>
<br/>
<br/>
<br/>
<br/>
<br/>
<br/>
<br/>
<br/>
<br/>
<br/>
<br/>
<br/>
<br/>
<br/>
<br/>
<br/>
<br/>
<br/>
<br/>
<br/>
<br/>
<br/>
<br/>
<br/>
<br/>
<br/>
<br/>
<br/>
<br/>
<br/>
<br/>
<br/>
<br/>
<br/>
<br/>
<br/>
<br/>
<br/>
<br/>
<br/>
<br/>
<br/>
<br/>
<br/>
<br/>
<br/>
<br/>
<br/>
<br/>
<br/>
<br/>
<br/>
<br/>
<br/>
<br/>
<br/>
<br/>
<br/>
<br/>
<br/>
<br/>
<br/>
<br/>
<br/>
<br/>
<br/>
<br/>
<br/>
<br/>
<br/>
<br/>
<br/>
<br/>
<br/>
<br/>
<br/>
<br/>
<br/>
<br/>
<br/>
<br/>
<br/>
<br/>
<br/>
<br/>
<br/>
<br/>
<br/>
<br/>
<br/>
<br/>
<br/>
<br/>
<br/>
<br/>
<br/>
<br/>
<br/>
<br/>
<br/>
<br/>
<br/>
<br/>
<br/>
<br/>
<br/>
<br/>
<br/>
<br/>
<br/>
<br/>
<br/>
<br/>
<br/>
<br/>
<br/>
<br/>
<br/>
<br/>
<br/>
<br/>
<br/>
<br/>
<br/>
<br/>
<br/>
<br/>
<br/>
<br/>
<br/>
<br/>
<br/>
<br/>
<br/>
<br/>
<br/>
<br/>
<br/>
<br/>
<br/>
<br/>
<br/>
<br/>
<br/>
<br/>
<br/>
<br/>
<br/>
<br/>
<br/>
<br/>
<br/>
<br/>
<br/>
<br/>
<br/>
<br/>
<br/>
<br/>
<br/>
<br/>
<br/>
<br/>
<br/>
<br/>
<br/>
<br/>
<br/>
<br/>
<br/>
<br/>
<br/>
<br/>
<br/>
<br/>
<br/>
<br/>
<br/>
<br/>
<br/>
<br/>
<br/>
<br/>
<br/>
<br/>
<br/>
<br/>
<br/>
<br/>
<br/>
<br/>
<br/>
<br/>
<br/>
<br/>
<br/>
<br/>
<br/>
<br/>
<br/>
<br/>
<br/>
<br/>
<br/>
<br/>
<br/>
<br/>
<br/>
<br/>
<br/>
<br/>
<br/>
<br/>
<br/>
<br/>
<br/>
<br/>

 現在のユーザーのホームディレクトリーにコピーして、ブローカーのインスタンスディレクト リーをバックアップします。

cp -r <broker\_instance\_dir> ~/

 (オプション) ブローカーの現行バージョンをメモします。ブローカーが停止する と、<broker\_instance\_dir>/log/artemis.log ファイルの最後に以下のような行が表示されま す。

INFO [org.apache.activemq.artemis.core.server] AMQ221001: Apache ActiveMQ Artemis Message Broker version 2.7.0.redhat-00054 [0.0.0.0, nodeID=554cce00-63d9-11e8-9808-54ee759954c4]

- 8. **<br/>broker\_instance\_dir>/etc/artemis.profile** 設定ファイルを編集してください。
  - a. アーカイブの抽出時に作成された新しいディレクトリーに **ARTEMIS\_HOME** プロパティー を設定します。

ARTEMIS\_HOME='/opt/redhat/amq-broker-7.5.0-redhat-1'

sudo mv amg-broker-7.5.0.redhat-1.zip /opt/redhat

b. JAVA\_ARGS ブロパティーを編集します。ログマネージャーに依存するファイルを参照す るブートストラップクラスパス引数を追加します。

-Xbootclasspath/a:\$ARTEMIS\_HOME/lib/wildfly-common-1.5.2.Final-redhat-00001.jar

9. アップグレードされたブローカーを起動します。

<broker\_instance\_dir>/bin/artemis run

10. (オプション) ブローカーが実行され、バージョンが変更されたことを確認します。ブローカー を起動したら、<broker\_instance\_dir>/log/artemis.log ファイルを開きます。以下のような2 つの行を見つけます。ブローカーの稼働時にログに表示される新しいバージョン番号に注意し てください。

INFO [org.apache.activemq.artemis.core.server] AMQ221007: Server is now live

INFO [org.apache.activemq.artemis.core.server] AMQ221001: Apache ActiveMQ Artemis Message Broker version 2.9.0.redhat-00001 [0.0.0.0, nodeID=554cce00-63d9-11e8-9808-54ee759954c4]

#### 関連情報

- ブローカーのインスタンス作成に関する詳細は、ブローカーインスタンスの作成を参照してく ださい。
- ブローカーインスタンスの設定ファイルおよびデータを、ブローカーインスタンスのディレクトリー外の場所を含む、カスタムディレクトリーに格納できるようになりました。<broker\_instance\_dir>/etc/artemis.profile ファイルで、ブローカーインスタンスの作成後のカスタムディレクトリーの場所を指定し、ARTEMIS\_INSTANCE\_ETC\_URI プロパティーを更新します。以前のバージョンでは、これらの設定ファイルとデータは、ブローカーインスタンスのディレクトリー内の etc/ディレクトリーおよび data/ディレクトリーにのみ保存できました。
- 2.4.2. Windows 上の 7.4.x から 7.5.0 へのアップグレード

#### 手順

- 1. Red Hat カスタマーポータルから必要なアーカイブをダウンロードします。AMQ Broker アー カイブのダウンロード に記載されている手順に従います。
- 2. ファイルマネージャーを使用して、アーカイブを AMQ Broker の最後のインストール時に作成 したフォルダーに移動します。
- 3. アーカイブの内容をデプロイメントします。.zip ファイルを右クリックし、Extract All を選択 します。
- 4. ブローカーが実行されている場合は停止します。

<br/>
<br/>
<br/>
<br/>
<br/>
<br/>
<br/>
<br/>
<br/>
<br/>
<br/>
<br/>
<br/>
<br/>
<br/>
<br/>
<br/>
<br/>
<br/>
<br/>
<br/>
<br/>
<br/>
<br/>
<br/>
<br/>
<br/>
<br/>
<br/>
<br/>
<br/>
<br/>
<br/>
<br/>
<br/>
<br/>
<br/>
<br/>
<br/>
<br/>
<br/>
<br/>
<br/>
<br/>
<br/>
<br/>
<br/>
<br/>
<br/>
<br/>
<br/>
<br/>
<br/>
<br/>
<br/>
<br/>
<br/>
<br/>
<br/>
<br/>
<br/>
<br/>
<br/>
<br/>
<br/>
<br/>
<br/>
<br/>
<br/>
<br/>
<br/>
<br/>
<br/>
<br/>
<br/>
<br/>
<br/>
<br/>
<br/>
<br/>
<br/>
<br/>
<br/>
<br/>
<br/>
<br/>
<br/>
<br/>
<br/>
<br/>
<br/>
<br/>
<br/>
<br/>
<br/>
<br/>
<br/>
<br/>
<br/>
<br/>
<br/>
<br/>
<br/>
<br/>
<br/>
<br/>
<br/>
<br/>
<br/>
<br/>
<br/>
<br/>
<br/>
<br/>
<br/>
<br/>
<br/>
<br/>
<br/>
<br/>
<br/>
<br/>
<br/>
<br/>
<br/>
<br/>
<br/>
<br/>
<br/>
<br/>
<br/>
<br/>
<br/>
<br/>
<br/>
<br/>
<br/>
<br/>
<br/>
<br/>
<br/>
<br/>
<br/>
<br/>
<br/>
<br/>
<br/>
<br/>
<br/>
<br/>
<br/>
<br/>
<br/>
<br/>
<br/>
<br/>
<br/>
<br/>
<br/>
<br/>
<br/>
<br/>
<br/>
<br/>
<br/>
<br/>
<br/>
<br/>
<br/>
<br/>
<br/>
<br/>
<br/>
<br/>
<br/>
<br/>
<br/>
<br/>
<br/>
<br/>
<br/>
<br/>
<br/>
<br/>
<br/>
<br/>
<br/>
<br/>
<br/>
<br/>
<br/>
<br/>
<br/>
<br/>
<br/>
<br/>
<br/>
<br/>
<br/>
<br/>
<br/>
<br/>
<br/>
<br/>
<br/>
<br/>
<br/>
<br/>
<br/>
<br/>
<br/>
<br/>
<br/>
<br/>
<br/>
<br/>
<br/>
<br/>
<br/>
<br/>
<br/>
<br/>
<br/>
<br/>
<br/>
<br/>
<br/>
<br/>
<br/>
<br/>
<br/>
<br/>
<br/>
<br/>
<br/>
<br/>
<br/>
<br/>
<br/>
<br/>
<br/>
<br/>
<br/>
<br/>
<br/>
<br/>
<br/>
<br/>
<br/>
<br/>
<br/>
<br/>
<br/>
<br/>
<br/>
<br/>
<br/>
<br/>
<br/>
<br/>
<br/>
<br/>
<br/>
<br/>
<br/>
<br/>
<br/>
<br/>
<br/>
<br/>
<br/>
<br/>
<br/>
<br/>
<br/>
<br/>
<br/>
<br/>
<br/>
<br/>
<br/>
<br/>
<br/>
<br/>
<br/>
<br/>
<br/>
<br/>
<br/>
<br/>
<br/>
<br/>
<br/>
<br/>
<br/>
<br/>
<br/>
<br/>
<br/>
<br/>
<br/>
<br/>
<br/>
<br/>
<br/>
<br/>
<br/>
<br/>
<br/>
<br/>
<br/>
<br/>
<br/>
<br/>
<br/>
<br/>
<br/>
<br/>
<br/>
<br/>
<br/>
<br/>
<br/>
<br/>
<br/>
<br/>
<br/>
<br/>
<br/>
<br/>
<br/>
<br/>
<br/>
<br/>
<br/>
<br/>
<br/>
<br/>
<br/>
<br/>
<br/>

- 5. ファイルマネージャーを使用してブローカーをバックアップします。
  - a. <broker\_instance\_dir> フォルダーを右クリックし、Copy を選択します。

b. 同じウィンドウを右クリックし、Paste を選択します。

6. (オプション) ブローカーの現行バージョンをメモします。ブローカーが停止する と、**-broker\_instance\_dir**-**\log**\**artemis.log**の末尾に以下のような行が表示されます。

INFO [org.apache.activemq.artemis.core.server] AMQ221002: Apache ActiveMQ Artemis Message Broker version 2.7.0.redhat-00054 [4782d50d-47a2-11e7-a160-9801a793ea45] stopped, uptime 28 minutes

 <broker\_instance\_dir>\etc\artemis.profile.cmd および <broker\_instance\_dir>\bin\artemisservice.xml 設定ファイルを編集してください。アーカイブの抽出時に作成された新しいディ レクトリーに ARTEMIS\_HOME プロパティーを設定します。

ARTEMIS\_HOME=<install\_dir>

8. <broker\_instance\_dir>\etc\artemis.profile.cmd 設定ファイルを編集します。正しいログマネージャーバージョンと依存ファイルを参照するように、JAVA\_ARGS 環境変数を設定します。

JAVA\_ARGS=-Xbootclasspath/%ARTEMIS\_HOME%\lib\jboss-logmanager-2.1.10.Final-redhat-00001.jar;%ARTEMIS\_HOME%\lib\wildfly-common-1.5.2.Final-redhat-00001.jar

<broker\_instance\_dir>\bin\artemis-service.xml 設定ファイルを編集します。正しいログマネージャーバージョンと依存するファイルを参照するように、ブートストラップクラスパスの開始引数を設定します。

<startargument>-Xbootclasspath/a:%ARTEMIS\_HOME%\lib\jboss-logmanager-2.1.10.Finalredhat-00001.jar;%ARTEMIS\_HOME%\lib\wildfly-common-1.5.2.Final-redhat-00001.jar</startargument>

10. アップグレードされたブローカーを起動します。

<broker\_instance\_dir>\bin\artemis-service.exe start

 (オプション) ブローカーが実行され、バージョンが変更されたことを確認します。ブローカー を起動した後、<broker\_instance\_dir>\log\artemis.log ファイルを開きます。以下のような2 つの行を見つけます。ブローカーの稼働時にログに表示される新しいバージョン番号に注意し てください。

INFO [org.apache.activemq.artemis.core.server] AMQ221007: Server is now live

INFO [org.apache.activemq.artemis.core.server] AMQ221001: Apache ActiveMQ Artemis Message Broker version 2.9.0.redhat-00001 [0.0.0.0, nodeID=554cce00-63d9-11e8-9808-54ee759954c4]

#### 関連情報

- ブローカーのインスタンス作成に関する詳細は、ブローカーインスタンスの作成を参照してく ださい。
- ブローカーインスタンスの設定ファイルおよびデータを、ブローカーインスタンスのディレクトリー外の場所を含む、カスタムディレクトリーに格納できるようになりました。In the
   <br/>
   <br/>
   <br/>
   <br/>
   <br/>
   <br/>
   <br/>
   <br/>
   <br/>
   <br/>
   <br/>
   <br/>
   <br/>
   <br/>
   <br/>
   <br/>
   <br/>
   <br/>
   <br/>
   <br/>
   <br/>
   <br/>
   <br/>
   <br/>
   <br/>
   <br/>
   <br/>
   <br/>
   <br/>
   <br/>
   <br/>
   <br/>
   <br/>
   <br/>
   <br/>
   <br/>
   <br/>
   <br/>
   <br/>
   <br/>
   <br/>
   <br/>
   <br/>
   <br/>
   <br/>
   <br/>
   <br/>
   <br/>
   <br/>
   <br/>
   <br/>
   <br/>
   <br/>
   <br/>
   <br/>
   <br/>
   <br/>
   <br/>
   <br/>
   <br/>
   <br/>
   <br/>
   <br/>
   <br/>
   <br/>
   <br/>
   <br/>
   <br/>
   <br/>
   <br/>
   <br/>
   <br/>
   <br/>
   <br/>
   <br/>
   <br/>
   <br/>
   <br/>
   <br/>
   <br/>
   <br/>
   <br/>
   <br/>
   <br/>
   <br/>
   <br/>
   <br/>
   <br/>
   <br/>
   <br/>
   <br/>
   <br/>
   <br/>
   <br/>
   <br/>
   <br/>
   <br/>
   <br/>
   <br/>
   <br/>
   <br/>
   <br/>
   <br/>
   <br/>
   <br/>
   <br/>
   <br/>
   <br/>
   <br/>
   <br/>
   <br/>
   <br/>
   <br/>
   <br/>
   <br/>
   <br/>
   <br/>
   <br/>
   <br/>
   <br/>
   <br/>
   <br/>
   <br/>
   <br/>
   <br/>
   <br/>
   <br/>
   <br/>
   <br/>
   <br/>
   <br/>
   <br/>
   <br/>
   <br/>
   <br/>
   <br/>
   <br/>
   <br/>

カスタムディレクトリーの場所を指定し、**ARTEMIS\_INSTANCE\_ETC\_URI** プロパティーを更 新します。以前のバージョンでは、これらの設定ファイルとデータは、ブローカーインスタン スのディレクトリー内の \etc ディレクトリーおよび \data ディレクトリーにのみ保存できまし た。

## 2.5.7.5.0 から7.6.0 へのブローカーインスタンスのアップグレード

以下のサブセクションでは、異なるオペレーティングシステムの 7.5.0 ブローカーインスタンスを 7.6.0 にアップグレードする方法を説明します。

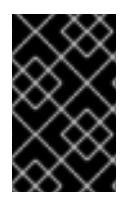

#### 重要

AMQ Broker 7.1.0 以降では、デフォルトでローカルホストからのみ AMQ 管理コンソー ルにアクセスできます。コンソールにリモートアクセスを設定する方法は、Configuring local and remote access to AMQ Management Console を参照してください。

- Linux での 7.5.0 から 7.6.0 へのアップグレード
- Windows での 7.5.0 から 7.6.0 へのアップグレード

2.5.1. Linux での 7.5.0 から 7.6.0 へのアップグレード

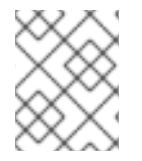

#### 注記

ダウンロードするアーカイブの名前は、以下の例で使用されているものとは異なる場合 があります。

#### 手順

- 1. Red Hat カスタマーポータルから必要なアーカイブをダウンロードします。AMQ Broker アー カイブのダウンロード に記載されている手順に従います。
- 2. アーカイブの所有者を、AMQ Broker インストールが含まれるのと同じユーザーに変更しま す。以下の例では、**amq-broker** というユーザーを設定しています。

sudo chown amq-broker:amq-broker amq-broker-7.6.0.redhat-1.zip

3. AMQ Broker の元のインストール時に作成されたディレクトリーにアーカイブを移動します。 以下の例では、/**opt**/**redhat** を使用しています。

sudo mv amq-broker-7.6.0.redhat-1.zip /opt/redhat

ディレクトリーの所有者は、圧縮アーカイブのコンテンツをデプロイメントします。以下の例では、ユーザー amq-broker は unzip コマンドを使用してアーカイブをデプロイメントします。

su - amq-broker cd /opt/redhat unzip amq-broker-7.6.0.redhat-1.zip

5. ブローカーが実行されている場合は停止します。

<br/>
<br/>
hin/artemis stop

 現在のユーザーのホームディレクトリーにコピーして、ブローカーのインスタンスディレクト リーをバックアップします。

cp -r <broker\_instance\_dir> ~/

 (オプション) ブローカーの現行バージョンをメモします。ブローカーが停止する と、<broker\_instance\_dir>/log/artemis.log ファイルの最後に以下のような行が表示されます。

INFO [org.apache.activemq.artemis.core.server] AMQ221001: Apache ActiveMQ Artemis Message Broker version 2.9.0.redhat-00054 [0.0.0.0, nodeID=554cce00-63d9-11e8-9808-54ee759954c4]

- 8. **<broker\_instance\_dir>/etc/artemis.profile** 設定ファイルを編集してください。
  - a. アーカイブの抽出時に作成された新しいディレクトリーに **ARTEMIS\_HOME** プロパティーを設定します。

ARTEMIS\_HOME='/opt/redhat/amq-broker-7.6.0-redhat-1'

b. JAVA\_ARGS プロパティーを編集します。ログマネージャーに依存するファイルを参照す るブートストラップクラスパス引数を追加します。

-Xbootclasspath/a:\$ARTEMIS\_HOME/lib/wildfly-common-1.5.2.Final-redhat-00002.jar

9. アップグレードされたブローカーを起動します。

<br/>
<br/>
<br/>
<br/>
<br/>
<br/>
<br/>
<br/>
<br/>
<br/>
<br/>
<br/>
<br/>
<br/>
<br/>
<br/>
<br/>
<br/>
<br/>
<br/>
<br/>
<br/>
<br/>
<br/>
<br/>
<br/>
<br/>
<br/>
<br/>
<br/>
<br/>
<br/>
<br/>
<br/>
<br/>
<br/>
<br/>
<br/>
<br/>
<br/>
<br/>
<br/>
<br/>
<br/>
<br/>
<br/>
<br/>
<br/>
<br/>
<br/>
<br/>
<br/>
<br/>
<br/>
<br/>
<br/>
<br/>
<br/>
<br/>
<br/>
<br/>
<br/>
<br/>
<br/>
<br/>
<br/>
<br/>
<br/>
<br/>
<br/>
<br/>
<br/>
<br/>
<br/>
<br/>
<br/>
<br/>
<br/>
<br/>
<br/>
<br/>
<br/>
<br/>
<br/>
<br/>
<br/>
<br/>
<br/>
<br/>
<br/>
<br/>
<br/>
<br/>
<br/>
<br/>
<br/>
<br/>
<br/>
<br/>
<br/>
<br/>
<br/>
<br/>
<br/>
<br/>
<br/>
<br/>
<br/>
<br/>
<br/>
<br/>
<br/>
<br/>
<br/>
<br/>
<br/>
<br/>
<br/>
<br/>
<br/>
<br/>
<br/>
<br/>
<br/>
<br/>
<br/>
<br/>
<br/>
<br/>
<br/>
<br/>
<br/>
<br/>
<br/>
<br/>
<br/>
<br/>
<br/>
<br/>
<br/>
<br/>
<br/>
<br/>
<br/>
<br/>
<br/>
<br/>
<br/>
<br/>
<br/>
<br/>
<br/>
<br/>
<br/>
<br/>
<br/>
<br/>
<br/>
<br/>
<br/>
<br/>
<br/>
<br/>
<br/>
<br/>
<br/>
<br/>
<br/>
<br/>
<br/>
<br/>
<br/>
<br/>
<br/>
<br/>
<br/>
<br/>
<br/>
<br/>
<br/>
<br/>
<br/>
<br/>
<br/>
<br/>
<br/>
<br/>
<br/>
<br/>
<br/>
<br/>
<br/>
<br/>
<br/>
<br/>
<br/>
<br/>
<br/>
<br/>
<br/>
<br/>
<br/>
<br/>
<br/>
<br/>
<br/>
<br/>
<br/>
<br/>
<br/>
<br/>
<br/>
<br/>
<br/>
<br/>
<br/>
<br/>
<br/>
<br/>
<br/>
<br/>
<br/>
<br/>
<br/>
<br/>
<br/>
<br/>
<br/>
<br/>
<br/>
<br/>
<br/>
<br/>
<br/>
<br/>
<br/>
<br/>
<br/>
<br/>
<br/>
<br/>
<br/>
<br/>
<br/>
<br/>
<br/>
<br/>
<br/>
<br/>
<br/>
<br/>
<br/>
<br/>
<br/>
<br/>
<br/>
<br/>
<br/>
<br/>
<br/>
<br/>
<br/>
<br/>
<br/>
<br/>
<br/>
<br/>
<br/>
<br/>
<br/>
<br/>
<br/>
<br/>
<br/>
<br/>
<br/>
<br/>
<br/>
<br/>
<br/>
<br/>
<br/>
<br/>
<br/>
<br/>
<br/>
<br/>
<br/>
<br/>
<br/>
<br/>
<br/>
<br/>
<br/>
<br/>
<br/>
<br/>
<br/>
<br/>
<br/>
<br/>
<br/>
<br/>
<br/>
<br/>
<br/>
<br/>
<br/>
<br/>
<br/>
<br/>
<br/>
<br/>
<br/>
<br/>
<br/>
<br/>
<br/>
<br/>
<br/>
<br/>
<br/>
<br/>
<br/>
<br/>
<br/>
<br/>
<br/>
<br/>
<br/>
<br/>
<br/>
<br/>
<br/>
<br/>
<br/>
<br/>
<br/>
<br/>
<br/>
<br/>

10. (オプション) ブローカーが実行され、バージョンが変更されたことを確認します。ブローカー を起動したら、<broker\_instance\_dir>/log/artemis.log ファイルを開きます。以下のような2 つの行を見つけます。ブローカーの稼働時にログに表示される新しいバージョン番号に注意し てください。

INFO [org.apache.activemq.artemis.core.server] AMQ221007: Server is now live ...

INFO [org.apache.activemq.artemis.core.server] AMQ221001: Apache ActiveMQ Artemis Message Broker version 2.11.0.redhat-00001 [0.0.0.0, nodeID=554cce00-63d9-11e8-9808-54ee759954c4]

#### 関連情報

- ブローカーのインスタンス作成に関する詳細は、ブローカーインスタンスの作成を参照してく ださい。
- ブローカーインスタンスの設定ファイルおよびデータを、ブローカーインスタンスのディレクトリー外の場所を含む、カスタムディレクトリーに格納できるようになりました。<broker\_instance\_dir>/etc/artemis.profileファイルで、ブローカーインスタンスの作成後のカスタムディレクトリーの場所を指定し、ARTEMIS INSTANCE ETC URI プロパティー

を更新します。以前のバージョンでは、これらの設定ファイルとデータは、ブローカーインス タンスのディレクトリー内の etc/ ディレクトリーおよび data/ ディレクトリーにのみ保存でき ました。

2.5.2. Windows での 7.5.0 から 7.6.0 へのアップグレード

#### 手順

- 1. Red Hat カスタマーポータルから必要なアーカイブをダウンロードします。AMQ Broker アー カイブのダウンロード に記載されている手順に従います。
- 2. ファイルマネージャーを使用して、アーカイブを AMQ Broker の最後のインストール時に作成 したフォルダーに移動します。
- 3. アーカイブの内容をデプロイメントします。.zip ファイルを右クリックし、Extract All を選択 します。
- 4. ブローカーが実行されている場合は停止します。

<br/>
<br/>
<br/>
<br/>
<br/>
<br/>
<br/>
<br/>
<br/>
<br/>
<br/>
<br/>
<br/>
<br/>
<br/>
<br/>
<br/>
<br/>
<br/>
<br/>
<br/>
<br/>
<br/>
<br/>
<br/>
<br/>
<br/>
<br/>
<br/>
<br/>
<br/>
<br/>
<br/>
<br/>
<br/>
<br/>
<br/>
<br/>
<br/>
<br/>
<br/>
<br/>
<br/>
<br/>
<br/>
<br/>
<br/>
<br/>
<br/>
<br/>
<br/>
<br/>
<br/>
<br/>
<br/>
<br/>
<br/>
<br/>
<br/>
<br/>
<br/>
<br/>
<br/>
<br/>
<br/>
<br/>
<br/>
<br/>
<br/>
<br/>
<br/>
<br/>
<br/>
<br/>
<br/>
<br/>
<br/>
<br/>
<br/>
<br/>
<br/>
<br/>
<br/>
<br/>
<br/>
<br/>
<br/>
<br/>
<br/>
<br/>
<br/>
<br/>
<br/>
<br/>
<br/>
<br/>
<br/>
<br/>
<br/>
<br/>
<br/>
<br/>
<br/>
<br/>
<br/>
<br/>
<br/>
<br/>
<br/>
<br/>
<br/>
<br/>
<br/>
<br/>
<br/>
<br/>
<br/>
<br/>
<br/>
<br/>
<br/>
<br/>
<br/>
<br/>
<br/>
<br/>
<br/>
<br/>
<br/>
<br/>
<br/>
<br/>
<br/>
<br/>
<br/>
<br/>
<br/>
<br/>
<br/>
<br/>
<br/>
<br/>
<br/>
<br/>
<br/>
<br/>
<br/>
<br/>
<br/>
<br/>
<br/>
<br/>
<br/>
<br/>
<br/>
<br/>
<br/>
<br/>
<br/>
<br/>
<br/>
<br/>
<br/>
<br/>
<br/>
<br/>
<br/>
<br/>
<br/>
<br/>
<br/>
<br/>
<br/>
<br/>
<br/>
<br/>
<br/>
<br/>
<br/>
<br/>
<br/>
<br/>
<br/>
<br/>
<br/>
<br/>
<br/>
<br/>
<br/>
<br/>
<br/>
<br/>
<br/>
<br/>
<br/>
<br/>
<br/>
<br/>
<br/>
<br/>
<br/>
<br/>
<br/>
<br/>
<br/>
<br/>
<br/>
<br/>
<br/>
<br/>
<br/>
<br/>
<br/>
<br/>
<br/>
<br/>
<br/>
<br/>
<br/>
<br/>
<br/>
<br/>
<br/>
<br/>
<br/>
<br/>
<br/>
<br/>
<br/>
<br/>
<br/>
<br/>
<br/>
<br/>
<br/>
<br/>
<br/>
<br/>
<br/>
<br/>
<br/>
<br/>
<br/>
<br/>
<br/>
<br/>
<br/>
<br/>
<br/>
<br/>
<br/>
<br/>
<br/>
<br/>
<br/>
<br/>
<br/>
<br/>
<br/>
<br/>
<br/>
<br/>
<br/>
<br/>
<br/>
<br/>
<br/>
<br/>
<br/>
<br/>
<br/>
<br/>
<br/>
<br/>
<br/>
<br/>
<br/>
<br/>
<br/>
<br/>
<br/>
<br/>
<br/>
<br/>
<br/>
<br/>
<br/>
<br/>
<br/>
<br/>
<br/>
<br/>
<br/>
<br/>
<br/>
<br/>
<br/>
<br/>
<br/>
<br/>
<br/>
<br/>
<br/>
<br/>
<br/>
<br/>
<br/>
<br/>
<br/>
<br/>
<br/>
<br/>
<br/>
<br/>
<br/>
<br/>
<br/>
<br/>
<br/>
<br/>
<br/>
<br/>
<br/>
<br/>
<br/>
<br/>
<br/>
<br/>
<br/>
<br/>
<br/>
<br/>
<br/>
<br/>
<br/>
<br/>
<br/>
<br/>
<br/>
<br/>
<br/>

- 5. ファイルマネージャーを使用してブローカーをバックアップします。
  - a. <broker\_instance\_dir> フォルダーを右クリックし、Copy を選択します。
  - b. 同じウィンドウを右クリックし、Paste を選択します。
- 6. (オプション) ブローカーの現行バージョンをメモします。ブローカーが停止する と、**-broker\_instance\_dir**-**\log**\**artemis.log**の末尾に以下のような行が表示されます。

INFO [org.apache.activemq.artemis.core.server] AMQ221002: Apache ActiveMQ Artemis Message Broker version 2.9.0.redhat-00054 [4782d50d-47a2-11e7-a160-9801a793ea45] stopped, uptime 28 minutes

ARTEMIS\_HOME=<install\_dir>

8. <broker\_instance\_dir>\etc\artemis.profile.cmd 設定ファイルを編集します。正しいログマ ネージャーバージョンと依存ファイルを参照するように、JAVA\_ARGS 環境変数を設定しま す。

JAVA\_ARGS=-Xbootclasspath/%ARTEMIS\_HOME%\lib\jboss-logmanager-2.1.10.Final-redhat-00001.jar;%ARTEMIS\_HOME%\lib\wildfly-common-1.5.2.Final-redhat-00002.jar

<br/>
stroker\_instance\_dir>\bin\artemis-service.xml 設定ファイルを編集します。正しいログマネージャーバージョンと依存するファイルを参照するように、ブートストラップクラスパスの開始引数を設定します。

<startargument>-Xbootclasspath/a:%ARTEMIS\_HOME%\lib\jboss-logmanager-2.1.10.Final-redhat-00001.jar;%ARTEMIS\_HOME%\lib\wildfly-common-1.5.2.Final-redhat-00002.jar</startargument>

10. アップグレードされたブローカーを起動します。

<br/>
<br/>
<br/>
<br/>
<br/>
<br/>
<br/>
<br/>
<br/>
<br/>
<br/>
<br/>
<br/>
<br/>
<br/>
<br/>
<br/>
<br/>
<br/>
<br/>
<br/>
<br/>
<br/>
<br/>
<br/>
<br/>
<br/>
<br/>
<br/>
<br/>
<br/>
<br/>
<br/>
<br/>
<br/>
<br/>
<br/>
<br/>
<br/>
<br/>
<br/>
<br/>
<br/>
<br/>
<br/>
<br/>
<br/>
<br/>
<br/>
<br/>
<br/>
<br/>
<br/>
<br/>
<br/>
<br/>
<br/>
<br/>
<br/>
<br/>
<br/>
<br/>
<br/>
<br/>
<br/>
<br/>
<br/>
<br/>
<br/>
<br/>
<br/>
<br/>
<br/>
<br/>
<br/>
<br/>
<br/>
<br/>
<br/>
<br/>
<br/>
<br/>
<br/>
<br/>
<br/>
<br/>
<br/>
<br/>
<br/>
<br/>
<br/>
<br/>
<br/>
<br/>
<br/>
<br/>
<br/>
<br/>
<br/>
<br/>
<br/>
<br/>
<br/>
<br/>
<br/>
<br/>
<br/>
<br/>
<br/>
<br/>
<br/>
<br/>
<br/>
<br/>
<br/>
<br/>
<br/>
<br/>
<br/>
<br/>
<br/>
<br/>
<br/>
<br/>
<br/>
<br/>
<br/>
<br/>
<br/>
<br/>
<br/>
<br/>
<br/>
<br/>
<br/>
<br/>
<br/>
<br/>
<br/>
<br/>
<br/>
<br/>
<br/>
<br/>
<br/>
<br/>
<br/>
<br/>
<br/>
<br/>
<br/>
<br/>
<br/>
<br/>
<br/>
<br/>
<br/>
<br/>
<br/>
<br/>
<br/>
<br/>
<br/>
<br/>
<br/>
<br/>
<br/>
<br/>
<br/>
<br/>
<br/>
<br/>
<br/>
<br/>
<br/>
<br/>
<br/>
<br/>
<br/>
<br/>
<br/>
<br/>
<br/>
<br/>
<br/>
<br/>
<br/>
<br/>
<br/>
<br/>
<br/>
<br/>
<br/>
<br/>
<br/>
<br/>
<br/>
<br/>
<br/>
<br/>
<br/>
<br/>
<br/>
<br/>
<br/>
<br/>
<br/>
<br/>
<br/>
<br/>
<br/>
<br/>
<br/>
<br/>
<br/>
<br/>
<br/>
<br/>
<br/>
<br/>
<br/>
<br/>
<br/>
<br/>
<br/>
<br/>
<br/>
<br/>
<br/>
<br/>
<br/>
<br/>
<br/>
<br/>
<br/>
<br/>
<br/>
<br/>
<br/>
<br/>
<br/>
<br/>
<br/>
<br/>
<br/>
<br/>
<br/>
<br/>
<br/>
<br/>
<br/>
<br/>
<br/>
<br/>
<br/>
<br/>
<br/>
<br/>
<br/>
<br/>
<br/>
<br/>
<br/>
<br/>
<br/>
<br/>
<br/>
<br/>
<br/>
<br/>
<br/>
<br/>
<br/>
<br/>
<br/>
<br/>
<br/>
<br/>
<br/>
<br/>
<br/>
<br/>
<br/>
<br/>
<br/>
<br/>
<br/>
<br/>
<br/>
<br/>
<br/>
<br/>
<br/>
<br/>
<br/>
<br/>
<br/>
<br/>
<br/>
<br/>
<br/>
<br/>
<br/>
<br/>
<br/>
<br/>
<br/>
<br/>
<br/>
<br/>
<br/>
<br/>
<br/>
<br/>
<br/>
<br/>
<br/>
<br/>
<br/>
<br/>
<br/>
<br/>
<br/>
<br/>
<br/>
<br/>
<br/>
<br/>
<br/>
<br/>
<br/>
<br/>
<br/>
<br/>
<br/>
<br/>
<br/>
<br/>
<br/>
<br/>
<br/>

 (オプション)ブローカーが実行され、バージョンが変更されたことを確認します。ブローカー を起動した後、<broker\_instance\_dir>\log\artemis.log ファイルを開きます。以下のような2 つの行を見つけます。ブローカーの稼働時にログに表示される新しいバージョン番号に注意し てください。

INFO [org.apache.activemq.artemis.core.server] AMQ221007: Server is now live

INFO [org.apache.activemq.artemis.core.server] AMQ221001: Apache ActiveMQ Artemis Message Broker version 2.11.0.redhat-00001 [0.0.0.0, nodeID=554cce00-63d9-11e8-9808-54ee759954c4]

#### 関連情報

- ブローカーのインスタンス作成に関する詳細は、ブローカーインスタンスの作成を参照してく ださい。
- ブローカーインスタンスの設定ファイルおよびデータを、ブローカーインスタンスのディレクトリー外の場所を含む、カスタムディレクトリーに格納できるようになりました。In the
   <br/>
   <br/>
   <br/>
   <br/>
   <br/>
   <br/>
   <br/>
   <br/>
   <br/>
   <br/>
   <br/>
   <br/>
   <br/>
   <br/>
   <br/>
   <br/>
   <br/>
   <br/>
   <br/>
   <br/>
   <br/>
   <br/>
   <br/>
   <br/>
   <br/>
   <br/>
   <br/>
   <br/>
   <br/>
   <br/>
   <br/>
   <br/>
   <br/>
   <br/>
   <br/>
   <br/>
   <br/>
   <br/>
   <br/>
   <br/>
   <br/>
   <br/>
   <br/>
   <br/>
   <br/>
   <br/>
   <br/>
   <br/>
   <br/>
   <br/>
   <br/>
   <br/>
   <br/>
   <br/>
   <br/>
   <br/>
   <br/>
   <br/>
   <br/>
   <br/>
   <br/>
   <br/>
   <br/>
   <br/>
   <br/>
   <br/>
   <br/>
   <br/>
   <br/>
   <br/>
   <br/>
   <br/>
   <br/>
   <br/>
   <br/>
   <br/>
   <br/>
   <br/>
   <br/>
   <br/>
   <br/>
   <br/>
   <br/>
   <br/>
   <br/>
   <br/>
   <br/>
   <br/>
   <br/>
   <br/>
   <br/>
   <br/>
   <br/>
   <br/>
   <br/>
   <br/>
   <br/>
   <br/>
   <br/>
   <br/>
   <br/>
   <br/>
   <br/>
   <br/>
   <br/>
   <br/>
   <br/>
   <br/>
   <br/>
   <br/>
   <br/>
   <br/>
   <br/>
   <br/>
   <br/>
   <br/>
   <br/>
   <br/>
   <br/>
   <br/>
   <br/>
   <br/>
   <br/>
   <br/>
   <br/>
   <br/>
   <br/>
   <br/>
   <br/>
   <br/>
   <br/>
   <br/>
   <br/>
   <br/>
   <br/>
   <br/>
   <br/>
   <br/>

### **2.6.** ブローカーインスタンスの **7.6.0** から **7.7.0** へのアップグレード

以下のサブセクションでは、異なるオペレーティングシステムの 7.6.0 ブローカーインスタンスを 7.7.0 にアップグレードする方法を説明します。

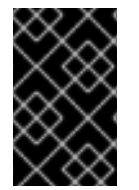

#### 重要

AMQ Broker 7.1.0 以降では、デフォルトでローカルホストからのみ AMQ 管理コンソー ルにアクセスできます。コンソールにリモートアクセスを設定する方法は、Configuring local and remote access to AMQ Management Console を参照してください。

- Linux で 7.6.0 から 7.7.0 へのアップグレード
- Windows で 7.6.0 から 7.7.0 へのアップグレード

#### 2.6.1. Linux で 7.6.0 から 7.7.0 へのアップグレード

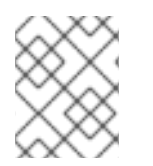

#### 注記

ダウンロードするアーカイブの名前は、以下の例で使用されているものとは異なる場合 があります。

手順
- Red Hat カスタマーポータルから必要なアーカイブをダウンロードします。AMQ Broker アー カイブのダウンロードに記載されている手順に従います。
- 2. アーカイブの所有者を、AMQ Broker インストールが含まれるのと同じユーザーに変更しま す。以下の例では、**amq-broker** というユーザーを設定しています。

sudo chown amq-broker:amq-broker amq-broker-7.7.0.redhat-1.zip

3. AMQ Broker の元のインストール時に作成されたディレクトリーにアーカイブを移動します。 以下の例では、/**opt/redhat** を使用しています。

sudo mv amq-broker-7.7.0.redhat-1.zip /opt/redhat

ディレクトリーの所有者は、圧縮アーカイブのコンテンツをデプロイメントします。以下の例では、ユーザー amq-broker は unzip コマンドを使用してアーカイブをデプロイメントします。

su - amq-broker cd /opt/redhat unzip amq-broker-7.7.0.redhat-1.zip

5. ブローカーが実行されている場合は停止します。

<br/>
<br/>
<br/>
<br/>
<br/>
<br/>
<br/>
<br/>
<br/>
<br/>
<br/>
<br/>
<br/>
<br/>
<br/>
<br/>
<br/>
<br/>
<br/>
<br/>
<br/>
<br/>
<br/>
<br/>
<br/>
<br/>
<br/>
<br/>
<br/>
<br/>
<br/>
<br/>
<br/>
<br/>
<br/>
<br/>
<br/>
<br/>
<br/>
<br/>
<br/>
<br/>
<br/>
<br/>
<br/>
<br/>
<br/>
<br/>
<br/>
<br/>
<br/>
<br/>
<br/>
<br/>
<br/>
<br/>
<br/>
<br/>
<br/>
<br/>
<br/>
<br/>
<br/>
<br/>
<br/>
<br/>
<br/>
<br/>
<br/>
<br/>
<br/>
<br/>
<br/>
<br/>
<br/>
<br/>
<br/>
<br/>
<br/>
<br/>
<br/>
<br/>
<br/>
<br/>
<br/>
<br/>
<br/>
<br/>
<br/>
<br/>
<br/>
<br/>
<br/>
<br/>
<br/>
<br/>
<br/>
<br/>
<br/>
<br/>
<br/>
<br/>
<br/>
<br/>
<br/>
<br/>
<br/>
<br/>
<br/>
<br/>
<br/>
<br/>
<br/>
<br/>
<br/>
<br/>
<br/>
<br/>
<br/>
<br/>
<br/>
<br/>
<br/>
<br/>
<br/>
<br/>
<br/>
<br/>
<br/>
<br/>
<br/>
<br/>
<br/>
<br/>
<br/>
<br/>
<br/>
<br/>
<br/>
<br/>
<br/>
<br/>
<br/>
<br/>
<br/>
<br/>
<br/>
<br/>
<br/>
<br/>
<br/>
<br/>
<br/>
<br/>
<br/>
<br/>
<br/>
<br/>
<br/>
<br/>
<br/>
<br/>
<br/>
<br/>
<br/>
<br/>
<br/>
<br/>
<br/>
<br/>
<br/>
<br/>
<br/>
<br/>
<br/>
<br/>
<br/>
<br/>
<br/>
<br/>
<br/>
<br/>
<br/>
<br/>
<br/>
<br/>
<br/>
<br/>
<br/>
<br/>
<br/>
<br/>
<br/>
<br/>
<br/>
<br/>
<br/>
<br/>
<br/>
<br/>
<br/>
<br/>
<br/>
<br/>
<br/>
<br/>
<br/>
<br/>
<br/>
<br/>
<br/>
<br/>
<br/>
<br/>
<br/>
<br/>
<br/>
<br/>
<br/>
<br/>
<br/>
<br/>
<br/>
<br/>
<br/>
<br/>
<br/>
<br/>
<br/>
<br/>
<br/>
<br/>
<br/>
<br/>
<br/>
<br/>
<br/>
<br/>
<br/>
<br/>
<br/>
<br/>
<br/>
<br/>
<br/>
<br/>
<br/>
<br/>
<br/>
<br/>
<br/>
<br/>
<br/>
<br/>
<br/>
<br/>
<br/>
<br/>
<br/>
<br/>
<br/>
<br/>
<br/>
<br/>
<br/>
<br/>
<br/>
<br/>
<br/>
<br/>
<br/>
<br/>
<br/>
<br/>
<br/>
<br/>
<br/>
<br/>
<br/>
<br/>
<br/>
<br/>
<br/>
<br/>
<br/>
<br/>
<br/>
<br/>
<br/>
<br/>
<br/>
<br/>
<br/>
<br/>
<br/>
<br/>
<br/>
<br/>
<br/>
<br/>
<br/>
<br/>
<br/>
<br/>
<br/>
<br/>
<br/>
<br/>
<br/>
<br/>
<br/>
<br/>
<br/>
<br/>
<br/>
<br/>
<br/>
<br/>
<br/>
<br/>
<br/>
<br/>
<br/>
<br/>
<br/>
<br/>
<br/>
<br/>
<br/>
<br/>
<br/>
<br/>
<br/>
<br/>
<br/>
<br/>
<br/>
<br/>
<br/>
<br/>
<br/>

 現在のユーザーのホームディレクトリーにコピーして、ブローカーのインスタンスディレクト リーをバックアップします。

cp -r <broker\_instance\_dir> ~/

 (オプション) ブローカーの現行バージョンをメモします。ブローカーが停止する と、<broker\_instance\_dir>/log/artemis.log ファイルの最後に以下のような行が表示されます。

INFO [org.apache.activemq.artemis.core.server] AMQ221001: Apache ActiveMQ Artemis Message Broker version 2.11.0.redhat-00001 [0.0.0.0, nodeID=554cce00-63d9-11e8-9808-54ee759954c4]

- 8. <broker\_instance\_dir>/etc/artemis.profile 設定ファイルを編集してください。
  - a. アーカイブの抽出時に作成された新しいディレクトリーに **ARTEMIS\_HOME** プロパティー を設定します。以下に例を示します。

ARTEMIS\_HOME='/opt/redhat/amq-broker-7.7.0-redhat-1'

b. JAVA\_ARGS プロパティーを探します。以下に示すように、ブートストラップクラスパスの引数が、ログマネージャーの依存するファイルに必要なバージョンを参照することを確認します。

-Xbootclasspath/a:\$ARTEMIS\_HOME/lib/wildfly-common-1.5.2.Final-redhat-00002.jar

9. **<br/>broker\_instance\_dir>/etc/logging.properties** 設定ファイルを編集します。

a. 設定する追加のロガーのリストに、AMQ Broker 7.7.0 で追加された org.apache.activemq.audit.resource リソースロガーを含めます。

loggers=org.eclipse.jetty,org.jboss.logging,org.apache.activemq.artemis.core.server,org.ap ache.activemq.artemis.utils,org.apache.activemq.artemis.journal,org.apache.activemq.arte mis.jms.server,org.apache.activemq.artemis.integration.bootstrap,org.apache.activemq.aud it.base,org.apache.activemq.audit.message,**org.apache.activemq.audit.resource** 

b. Console ハンドラー設定 セクションの前に、リソースロガーのデフォルト設定を追加しま す。

logger.org.apache.activemq.audit.resource.level=ERROR logger.org.apache.activemq.audit.resource.handlers=AUDIT\_FILE logger.org.apache.activemq.audit.resource.useParentHandlers=false

# Console handler configuration

10. アップグレードされたブローカーを起動します。

<br/>
<br/>
hin/artemis run

 (オプション)ブローカーが実行され、バージョンが変更されたことを確認します。ブローカー を起動したら、<broker\_instance\_dir>/log/artemis.log ファイルを開きます。以下のような2 つの行を見つけます。ブローカーの稼働時にログに表示される新しいバージョン番号に注意し てください。

 ${\sf INFO} \ \ [org.apache.activemq.artemis.core.server] \ {\sf AMQ221007}: \ Server \ is \ now \ live$ 

INFO [org.apache.activemq.artemis.core.server] AMQ221001: Apache ActiveMQ Artemis Mesq.audit.resource.handlers=AUDIT\_FILE logger.org.apache.activemq.audit.resource.useParentHandlers=false sage Broker version 2.13.0.redhat-00003 [0.0.0.0, nodeID=554cce00-63d9-11e8-9808-54ee759954c4]

## 関連情報

- ブローカーのインスタンス作成に関する詳細は、ブローカーインスタンスの作成を参照してく ださい。
- ブローカーインスタンスの設定ファイルおよびデータを、ブローカーインスタンスのディレクトリー外の場所を含む、カスタムディレクトリーに格納できるようになりました。<broker\_instance\_dir>/etc/artemis.profile ファイルで、ブローカーインスタンスの作成後のカスタムディレクトリーの場所を指定し、ARTEMIS\_INSTANCE\_ETC\_URI プロパティーを更新します。以前のバージョンでは、これらの設定ファイルとデータは、ブローカーインスタンスのディレクトリー内の etc/ディレクトリーおよび data/ディレクトリーにのみ保存できました。
- 2.6.2. Windows で 7.6.0 から 7.7.0 へのアップグレード

手順

- 1. Red Hat カスタマーポータルから必要なアーカイブをダウンロードします。AMQ Broker アー カイブのダウンロード に記載されている手順に従います。
- 2. ファイルマネージャーを使用して、アーカイブを AMQ Broker の最後のインストール時に作成 したフォルダーに移動します。
- 3. アーカイブの内容をデプロイメントします。.zip ファイルを右クリックし、Extract All を選択 します。
- 4. ブローカーが実行されている場合は停止します。

<br/>
<br/>
<br/>
<br/>
<br/>
<br/>
<br/>
<br/>
<br/>
<br/>
<br/>
<br/>
<br/>
<br/>
<br/>
<br/>
<br/>
<br/>
<br/>
<br/>
<br/>
<br/>
<br/>
<br/>
<br/>
<br/>
<br/>
<br/>
<br/>
<br/>
<br/>
<br/>
<br/>
<br/>
<br/>
<br/>
<br/>
<br/>
<br/>
<br/>
<br/>
<br/>
<br/>
<br/>
<br/>
<br/>
<br/>
<br/>
<br/>
<br/>
<br/>
<br/>
<br/>
<br/>
<br/>
<br/>
<br/>
<br/>
<br/>
<br/>
<br/>
<br/>
<br/>
<br/>
<br/>
<br/>
<br/>
<br/>
<br/>
<br/>
<br/>
<br/>
<br/>
<br/>
<br/>
<br/>
<br/>
<br/>
<br/>
<br/>
<br/>
<br/>
<br/>
<br/>
<br/>
<br/>
<br/>
<br/>
<br/>
<br/>
<br/>
<br/>
<br/>
<br/>
<br/>
<br/>
<br/>
<br/>
<br/>
<br/>
<br/>
<br/>
<br/>
<br/>
<br/>
<br/>
<br/>
<br/>
<br/>
<br/>
<br/>
<br/>
<br/>
<br/>
<br/>
<br/>
<br/>
<br/>
<br/>
<br/>
<br/>
<br/>
<br/>
<br/>
<br/>
<br/>
<br/>
<br/>
<br/>
<br/>
<br/>
<br/>
<br/>
<br/>
<br/>
<br/>
<br/>
<br/>
<br/>
<br/>
<br/>
<br/>
<br/>
<br/>
<br/>
<br/>
<br/>
<br/>
<br/>
<br/>
<br/>
<br/>
<br/>
<br/>
<br/>
<br/>
<br/>
<br/>
<br/>
<br/>
<br/>
<br/>
<br/>
<br/>
<br/>
<br/>
<br/>
<br/>
<br/>
<br/>
<br/>
<br/>
<br/>
<br/>
<br/>
<br/>
<br/>
<br/>
<br/>
<br/>
<br/>
<br/>
<br/>
<br/>
<br/>
<br/>
<br/>
<br/>
<br/>
<br/>
<br/>
<br/>
<br/>
<br/>
<br/>
<br/>
<br/>
<br/>
<br/>
<br/>
<br/>
<br/>
<br/>
<br/>
<br/>
<br/>
<br/>
<br/>
<br/>
<br/>
<br/>
<br/>
<br/>
<br/>
<br/>
<br/>
<br/>
<br/>
<br/>
<br/>
<br/>
<br/>
<br/>
<br/>
<br/>
<br/>
<br/>
<br/>
<br/>
<br/>
<br/>
<br/>
<br/>
<br/>
<br/>
<br/>
<br/>
<br/>
<br/>
<br/>
<br/>
<br/>
<br/>
<br/>
<br/>
<br/>
<br/>
<br/>
<br/>
<br/>
<br/>
<br/>
<br/>
<br/>
<br/>
<br/>
<br/>
<br/>
<br/>
<br/>
<br/>
<br/>
<br/>
<br/>
<br/>
<br/>
<br/>
<br/>
<br/>
<br/>
<br/>
<br/>
<br/>
<br/>
<br/>
<br/>
<br/>
<br/>
<br/>
<br/>
<br/>
<br/>
<br/>
<br/>
<br/>
<br/>
<br/>
<br/>
<br/>
<br/>
<br/>
<br/>
<br/>
<br/>
<br/>
<br/>
<br/>
<br/>
<br/>
<br/>
<br/>
<br/>
<br/>
<br/>
<br/>
<br/>
<br/>
<br/>
<br/>
<br/>
<br/>
<br/>
<br/>
<br/>
<br/>
<br/>
<br/>
<br/>
<br/>
<br/>
<br/>
<br/>
<br/>
<br/>
<br/>
<br/>
<br/>
<br/>
<br/>
<br/>
<br/>
<br/>
<br/>
<br/>
<br/>
<br/>
<br/>
<br/>
<br/>
<br/>
<br/>

- 5. ファイルマネージャーを使用してブローカーをバックアップします。
  - a. <broker\_instance\_dir> フォルダーを右クリックし、Copy を選択します。
  - b. 同じウィンドウを右クリックし、Paste を選択します。
- 6. (オプション) ブローカーの現行バージョンをメモします。ブローカーが停止する と、**<broker\_instance\_dir**<**\log**\**artemis.log**の末尾に以下のような行が表示されます。

INFO [org.apache.activemq.artemis.core.server] AMQ221002: Apache ActiveMQ Artemis Message Broker version 2.11.0.redhat-00001 [4782d50d-47a2-11e7-a160-9801a793ea45] stopped, uptime 28 minutes

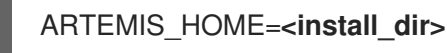

 <broker\_instance\_dir>\etc\artemis.profile.cmd 設定ファイルを編集します。以下に示すよう に、JAVA\_ARGS 環境変数が、ログマネージャーおよび依存するファイルの正しいバージョン を参照することを確認します。

JAVA\_ARGS=-Xbootclasspath/%ARTEMIS\_HOME%\lib\jboss-logmanager-2.1.10.Final-redhat-00001.jar;%ARTEMIS\_HOME%\lib\wildfly-common-1.5.2.Final-redhat-00002.jar

 <broker\_instance\_dir>\bin\artemis-service.xml 設定ファイルを編集します。以下に示すよう に、ブートストラップクラスパスの開始引数がログマネージャーおよび依存するファイルの正 しいバージョンを参照することを確認します。

<startargument>-Xbootclasspath/a:%ARTEMIS\_HOME%\lib\jboss-logmanager-2.1.10.Final-redhat-00001.jar;%ARTEMIS\_HOME%\lib\wildfly-common-1.5.2.Final-redhat-00002.jar</startargument>

- 10. <broker\_instance\_dir>\etc\logging.properties 設定ファイルを編集します。
  - a. 設定する追加のロガーのリストに、AMQ Broker 7.7.0 で追加された org.apache.activemq.audit.resource リソースロガーを含めます。

loggers=org.eclipse.jetty,org.jboss.logging,org.apache.activemq.artemis.core.server,org.ap ache.activemq.artemis.utils,org.apache.activemq.artemis.journal,org.apache.activemq.artemis.jms.server,org.apache.activemq.artemis.integration.bootstrap,org.apache.activemq.aud

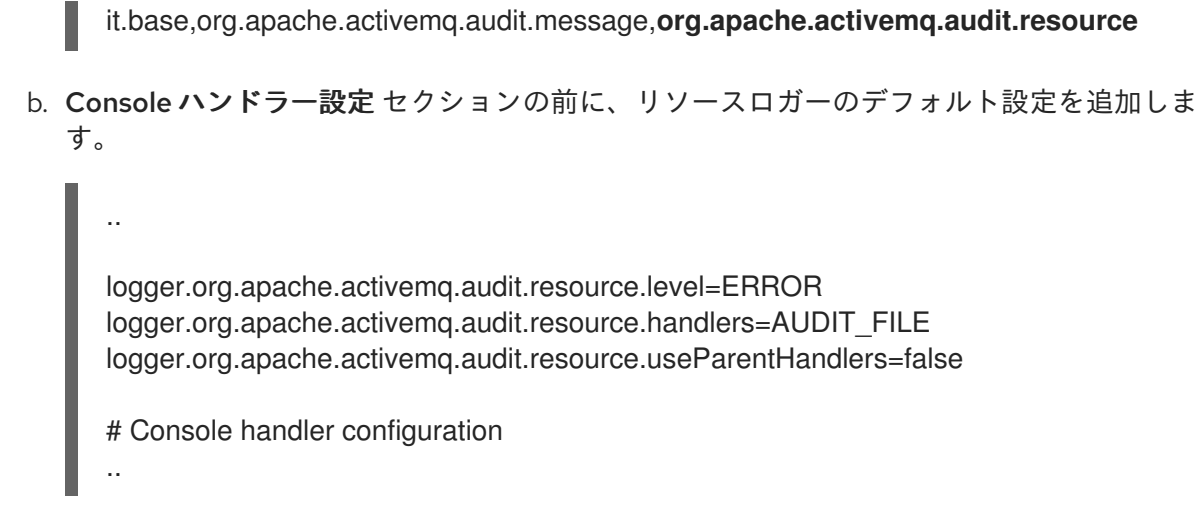

11. アップグレードされたブローカーを起動します。

<br/>
<br/>
<br/>
<br/>
<br/>
<br/>
<br/>
<br/>
<br/>
<br/>
<br/>
<br/>
<br/>
<br/>
<br/>
<br/>
<br/>
<br/>
<br/>
<br/>
<br/>
<br/>
<br/>
<br/>
<br/>
<br/>
<br/>
<br/>
<br/>
<br/>
<br/>
<br/>
<br/>
<br/>
<br/>
<br/>
<br/>
<br/>
<br/>
<br/>
<br/>
<br/>
<br/>
<br/>
<br/>
<br/>
<br/>
<br/>
<br/>
<br/>
<br/>
<br/>
<br/>
<br/>
<br/>
<br/>
<br/>
<br/>
<br/>
<br/>
<br/>
<br/>
<br/>
<br/>
<br/>
<br/>
<br/>
<br/>
<br/>
<br/>
<br/>
<br/>
<br/>
<br/>
<br/>
<br/>
<br/>
<br/>
<br/>
<br/>
<br/>
<br/>
<br/>
<br/>
<br/>
<br/>
<br/>
<br/>
<br/>
<br/>
<br/>
<br/>
<br/>
<br/>
<br/>
<br/>
<br/>
<br/>
<br/>
<br/>
<br/>
<br/>
<br/>
<br/>
<br/>
<br/>
<br/>
<br/>
<br/>
<br/>
<br/>
<br/>
<br/>
<br/>
<br/>
<br/>
<br/>
<br/>
<br/>
<br/>
<br/>
<br/>
<br/>
<br/>
<br/>
<br/>
<br/>
<br/>
<br/>
<br/>
<br/>
<br/>
<br/>
<br/>
<br/>
<br/>
<br/>
<br/>
<br/>
<br/>
<br/>
<br/>
<br/>
<br/>
<br/>
<br/>
<br/>
<br/>
<br/>
<br/>
<br/>
<br/>
<br/>
<br/>
<br/>
<br/>
<br/>
<br/>
<br/>
<br/>
<br/>
<br/>
<br/>
<br/>
<br/>
<br/>
<br/>
<br/>
<br/>
<br/>
<br/>
<br/>
<br/>
<br/>
<br/>
<br/>
<br/>
<br/>
<br/>
<br/>
<br/>
<br/>
<br/>
<br/>
<br/>
<br/>
<br/>
<br/>
<br/>
<br/>
<br/>
<br/>
<br/>
<br/>
<br/>
<br/>
<br/>
<br/>
<br/>
<br/>
<br/>
<br/>
<br/>
<br/>
<br/>
<br/>
<br/>
<br/>
<br/>
<br/>
<br/>
<br/>
<br/>
<br/>
<br/>
<br/>
<br/>
<br/>
<br/>
<br/>
<br/>
<br/>
<br/>
<br/>
<br/>
<br/>
<br/>
<br/>
<br/>
<br/>
<br/>
<br/>
<br/>
<br/>
<br/>
<br/>
<br/>
<br/>
<br/>
<br/>
<br/>
<br/>
<br/>
<br/>
<br/>
<br/>
<br/>
<br/>
<br/>
<br/>
<br/>
<br/>
<br/>
<br/>
<br/>
<br/>
<br/>
<br/>
<br/>
<br/>
<br/>
<br/>
<br/>
<br/>
<br/>
<br/>
<br/>
<br/>
<br/>
<br/>
<br/>
<br/>
<br/>
<br/>
<br/>
<br/>
<br/>
<br/>
<br/>
<br/>
<br/>
<br/>
<br/>
<br/>
<br/>
<br/>
<br/>
<br/>
<br/>
<br/>
<br/>
<br/>
<br/>
<br/>
<br/>
<br/>
<br/>
<br/>
<br/>
<br/>
<br/>
<br/>
<br/>
<br/>
<br/>
<br/>
<br/>
<br/>
<br/>
<br/>
<br/>
<br/>
<br/>
<br/>
<br/>
<br/>
<br/>
<br/>
<br/>
<br/>
<br/>
<br/>
<br/>
<br/>
<br/>
<br/>
<br/>
<br/>
<br/>
<br/>
<br/>
<br/>
<br/>
<br/>
<br/>
<br/>
<br/>
<br/>
<br/>
<br/>
<br/>

 (オプション)ブローカーが実行され、バージョンが変更されたことを確認します。ブローカー を起動した後、<broker\_instance\_dir>\log\artemis.log ファイルを開きます。以下のような2 つの行を見つけます。ブローカーの稼働時にログに表示される新しいバージョン番号に注意し てください。

INFO [org.apache.activemq.artemis.core.server] AMQ221007: Server is now live

INFO [org.apache.activemq.artemis.core.server] AMQ221001: Apache ActiveMQ Artemis Message Broker version 2.13.0.redhat-00003 [0.0.0.0, nodeID=554cce00-63d9-11e8-9808-54ee759954c4]

## 関連情報

- ブローカーのインスタンス作成に関する詳細は、ブローカーインスタンスの作成を参照してく ださい。
- ブローカーインスタンスの設定ファイルおよびデータを、ブローカーインスタンスのディレクトリー外の場所を含む、カスタムディレクトリーに格納できるようになりました。In the
   <br/>
   <br/>
   <br/>
   <br/>
   <br/>
   <br/>
   <br/>
   <br/>
   <br/>
   <br/>
   <br/>
   <br/>
   <br/>
   <br/>
   <br/>
   <br/>
   <br/>
   <br/>
   <br/>
   <br/>
   <br/>
   <br/>
   <br/>
   <br/>
   <br/>
   <br/>
   <br/>
   <br/>
   <br/>
   <br/>
   <br/>
   <br/>
   <br/>
   <br/>
   <br/>
   <br/>
   <br/>
   <br/>
   <br/>
   <br/>
   <br/>
   <br/>
   <br/>
   <br/>
   <br/>
   <br/>
   <br/>
   <br/>
   <br/>
   <br/>
   <br/>
   <br/>
   <br/>
   <br/>
   <br/>
   <br/>
   <br/>
   <br/>
   <br/>
   <br/>
   <br/>
   <br/>
   <br/>
   <br/>
   <br/>
   <br/>
   <br/>
   <br/>
   <br/>
   <br/>
   <br/>
   <br/>
   <br/>
   <br/>
   <br/>
   <br/>
   <br/>
   <br/>
   <br/>
   <br/>
   <br/>
   <br/>
   <br/>
   <br/>
   <br/>
   <br/>
   <br/>
   <br/>
   <br/>
   <br/>
   <br/>
   <br/>
   <br/>
   <br/>
   <br/>
   <br/>
   <br/>
   <br/>
   <br/>
   <br/>
   <br/>
   <br/>
   <br/>
   <br/>
   <br/>
   <br/>
   <br/>
   <br/>
   <br/>
   <br/>
   <br/>
   <br/>
   <br/>
   <br/>
   <br/>
   <br/>
   <br/>
   <br/>
   <br/>
   <br/>
   <br/>
   <br/>
   <br/>
   <br/>
   <br/>
   <br/>
   <br/>
   <br/>
   <br/>
   <br/>
   <br/>
   <br/>
   <br/>
   <br/>
   <br/>
   <br/>
   <br/>
   <br/>

# 2.7. ブローカーインスタンスの 7.7.0 から 7.8.0 へのアップグレード

以下のサブセクションでは、異なるオペレーティングシステムの 7.7.0 ブローカーインスタンスを 7.8.0 にアップグレードする方法を説明します。

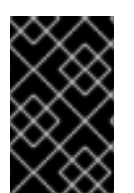

## 重要

AMQ Broker 7.1.0 以降では、デフォルトでローカルホストからのみ AMQ 管理コンソー ルにアクセスできます。コンソールにリモートアクセスを設定する方法は、Configuring local and remote access to AMQ Management Console を参照してください。

- Linux で 7.7.0 から 7.8.0 へのアップグレード
- Windows で 7.7.0 から 7.8.0 へのアップグレード

2.7.1. Linux で 7.7.0 から 7.8.0 へのアップグレード

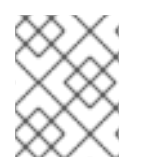

注記

ダウンロードするアーカイブの名前は、以下の例で使用されているものとは異なる場合 があります。

手順

- 1. Red Hat カスタマーポータルから必要なアーカイブをダウンロードします。AMQ Broker アー カイブのダウンロード に記載されている手順に従います。
- 2. アーカイブの所有者を、AMQ Broker インストールが含まれるのと同じユーザーに変更しま す。以下の例では、**amq-broker** というユーザーを設定しています。

sudo chown amq-broker:amq-broker amq-broker-7.8.0.redhat-1.zip

3. AMQ Broker の元のインストール時に作成されたディレクトリーにアーカイブを移動します。 以下の例では、/**opt**/**redhat** を使用しています。

sudo mv amq-broker-7.8.0.redhat-1.zip /opt/redhat

ディレクトリーの所有者は、圧縮アーカイブのコンテンツをデプロイメントします。以下の例では、ユーザー amq-broker は unzip コマンドを使用してアーカイブをデプロイメントします。

su - amq-broker cd /opt/redhat unzip amq-broker-7.8.0.redhat-1.zip

5. ブローカーが実行されている場合は停止します。

<br/>
<br/>
hin/artemis stop

 現在のユーザーのホームディレクトリーにコピーして、ブローカーのインスタンスディレクト リーをバックアップします。

cp -r <broker\_instance\_dir> ~/

 (オプション) ブローカーの現行バージョンをメモします。ブローカーが停止する と、<broker\_instance\_dir>/log/artemis.log ファイルの最後に以下のような行が表示されま す。

INFO [org.apache.activemq.artemis.core.server] AMQ221001: Apache ActiveMQ Artemis Message Broker version 2.13.0.redhat-00003 [0.0.0.0, nodeID=554cce00-63d9-11e8-9808-54ee759954c4]

8. <broker\_instance\_dir>/etc/artemis.profile 設定ファイルを編集してください。

a. アーカイブの抽出時に作成された新しいディレクトリーに **ARTEMIS\_HOME** プロパティー を設定します。以下に例を示します。

ARTEMIS\_HOME='/opt/redhat/amq-broker-7.8.0-redhat-1'

b. JAVA\_ARGS プロパティーを探します。以下に示すように、ブートストラップクラスパスの引数が、ログマネージャーの依存するファイルに必要なバージョンを参照することを確認します。

-Xbootclasspath/a:\$ARTEMIS\_HOME/lib/wildfly-common-1.5.2.Final-redhat-00002.jar

9. **<broker\_instance\_dir>/etc/bootstrap.xml** 設定ファイルを編集します。**web** 要素で、7.8 の AMQ 管理コンソールに必要な **.war** ファイルの名前を更新します。

```
<web bind="http://localhost:8161" path="web">
...
<app url="console" war="hawtio.war"/>
...
</web>
```

10. アップグレードされたブローカーを起動します。

<br/>
<br/>
<br/>
<br/>
<br/>
<br/>
<br/>
<br/>
<br/>
<br/>
<br/>
<br/>
<br/>
<br/>
<br/>
<br/>
<br/>
<br/>
<br/>
<br/>
<br/>
<br/>
<br/>
<br/>
<br/>
<br/>
<br/>
<br/>
<br/>
<br/>
<br/>
<br/>
<br/>
<br/>
<br/>
<br/>
<br/>
<br/>
<br/>
<br/>
<br/>
<br/>
<br/>
<br/>
<br/>
<br/>
<br/>
<br/>
<br/>
<br/>
<br/>
<br/>
<br/>
<br/>
<br/>
<br/>
<br/>
<br/>
<br/>
<br/>
<br/>
<br/>
<br/>
<br/>
<br/>
<br/>
<br/>
<br/>
<br/>
<br/>
<br/>
<br/>
<br/>
<br/>
<br/>
<br/>
<br/>
<br/>
<br/>
<br/>
<br/>
<br/>
<br/>
<br/>
<br/>
<br/>
<br/>
<br/>
<br/>
<br/>
<br/>
<br/>
<br/>
<br/>
<br/>
<br/>
<br/>
<br/>
<br/>
<br/>
<br/>
<br/>
<br/>
<br/>
<br/>
<br/>
<br/>
<br/>
<br/>
<br/>
<br/>
<br/>
<br/>
<br/>
<br/>
<br/>
<br/>
<br/>
<br/>
<br/>
<br/>
<br/>
<br/>
<br/>
<br/>
<br/>
<br/>
<br/>
<br/>
<br/>
<br/>
<br/>
<br/>
<br/>
<br/>
<br/>
<br/>
<br/>
<br/>
<br/>
<br/>
<br/>
<br/>
<br/>
<br/>
<br/>
<br/>
<br/>
<br/>
<br/>
<br/>
<br/>
<br/>
<br/>
<br/>
<br/>
<br/>
<br/>
<br/>
<br/>
<br/>
<br/>
<br/>
<br/>
<br/>
<br/>
<br/>
<br/>
<br/>
<br/>
<br/>
<br/>
<br/>
<br/>
<br/>
<br/>
<br/>
<br/>
<br/>
<br/>
<br/>
<br/>
<br/>
<br/>
<br/>
<br/>
<br/>
<br/>
<br/>
<br/>
<br/>
<br/>
<br/>
<br/>
<br/>
<br/>
<br/>
<br/>
<br/>
<br/>
<br/>
<br/>
<br/>
<br/>
<br/>
<br/>
<br/>
<br/>
<br/>
<br/>
<br/>
<br/>
<br/>
<br/>
<br/>
<br/>
<br/>
<br/>
<br/>
<br/>
<br/>
<br/>
<br/>
<br/>
<br/>
<br/>
<br/>
<br/>
<br/>
<br/>
<br/>
<br/>
<br/>
<br/>
<br/>
<br/>
<br/>
<br/>
<br/>
<br/>
<br/>
<br/>
<br/>
<br/>
<br/>
<br/>
<br/>
<br/>
<br/>
<br/>
<br/>
<br/>
<br/>
<br/>
<br/>
<br/>
<br/>
<br/>
<br/>
<br/>
<br/>
<br/>
<br/>
<br/>
<br/>
<br/>
<br/>
<br/>
<br/>
<br/>
<br/>
<br/>
<br/>
<br/>
<br/>
<br/>
<br/>
<br/>
<br/>
<br/>
<br/>
<br/>
<br/>
<br/>
<br/>
<br/>
<br/>
<br/>
<br/>
<br/>
<br/>
<br/>
<br/>
<br/>
<br/>
<br/>
<br/>
<br/>
<br/>
<br/>
<br/>
<br/>
<br/>
<br/>
<br/>
<br/>
<br/>
<br/>
<br/>
<br/>
<br/>
<br/>
<br/>
<br/>
<br/>
<br/>
<br/>
<br/>
<br/>
<br/>
<br/>
<br/>
<br/>
<br/>
<br/>
<br/>
<br/>
<br/>
<br/>
<br/>
<br/>
<br/>
<br/>
<br/>
<br/>
<br/>
<br/>
<br/>
<br/>
<br/>
<br/>

 (オプション) ブローカーが実行され、バージョンが変更されたことを確認します。ブローカー を起動したら、<broker\_instance\_dir>/log/artemis.log ファイルを開きます。以下のような2 つの行を見つけます。ブローカーの稼働時にログに表示される新しいバージョン番号に注意し てください。

INFO [org.apache.activemq.artemis.core.server] AMQ221007: Server is now live

INFO [org.apache.activemq.artemis.core.server] AMQ221001: Apache ActiveMQ Artemis Mesq.audit.resource.handlers=AUDIT\_FILE logger.org.apache.activemq.audit.resource.useParentHandlers=false

sage Broker version 2.16.0.redhat-00007 [0.0.0.0, nodeID=554cce00-63d9-11e8-9808-54ee759954c4]

#### 関連情報

- ブローカーのインスタンス作成に関する詳細は、ブローカーインスタンスの作成を参照してく ださい。
- ブローカーインスタンスの設定ファイルおよびデータを、ブローカーインスタンスのディレクトリー外の場所を含む、カスタムディレクトリーに格納できるようになりました。<br/>
  cbroker\_instance\_dir>/etc/artemis.profile ファイルで、ブローカーインスタンスの作成後のカスタムディレクトリーの場所を指定し、ARTEMIS\_INSTANCE\_ETC\_URI プロパティーを更新します。以前のバージョンでは、これらの設定ファイルとデータは、ブローカーインスタンスのディレクトリー内の etc/ ディレクトリーおよび data/ ディレクトリーにのみ保存できました。
- 2.7.2. Windows で 7.7.0 から 7.8.0 へのアップグレード

- 1. Red Hat カスタマーポータルから必要なアーカイブをダウンロードします。AMQ Broker アー カイブのダウンロード に記載されている手順に従います。
- 2. ファイルマネージャーを使用して、アーカイブを AMQ Broker の最後のインストール時に作成 したフォルダーに移動します。
- 3. アーカイブの内容をデプロイメントします。.zip ファイルを右クリックし、Extract All を選択 します。
- 4. ブローカーが実行されている場合は停止します。

<br/>
<br/>
<br/>
<br/>
<br/>
<br/>
<br/>
<br/>
<br/>
<br/>
<br/>
<br/>
<br/>
<br/>
<br/>
<br/>
<br/>
<br/>
<br/>
<br/>
<br/>
<br/>
<br/>
<br/>
<br/>
<br/>
<br/>
<br/>
<br/>
<br/>
<br/>
<br/>
<br/>
<br/>
<br/>
<br/>
<br/>
<br/>
<br/>
<br/>
<br/>
<br/>
<br/>
<br/>
<br/>
<br/>
<br/>
<br/>
<br/>
<br/>
<br/>
<br/>
<br/>
<br/>
<br/>
<br/>
<br/>
<br/>
<br/>
<br/>
<br/>
<br/>
<br/>
<br/>
<br/>
<br/>
<br/>
<br/>
<br/>
<br/>
<br/>
<br/>
<br/>
<br/>
<br/>
<br/>
<br/>
<br/>
<br/>
<br/>
<br/>
<br/>
<br/>
<br/>
<br/>
<br/>
<br/>
<br/>
<br/>
<br/>
<br/>
<br/>
<br/>
<br/>
<br/>
<br/>
<br/>
<br/>
<br/>
<br/>
<br/>
<br/>
<br/>
<br/>
<br/>
<br/>
<br/>
<br/>
<br/>
<br/>
<br/>
<br/>
<br/>
<br/>
<br/>
<br/>
<br/>
<br/>
<br/>
<br/>
<br/>
<br/>
<br/>
<br/>
<br/>
<br/>
<br/>
<br/>
<br/>
<br/>
<br/>
<br/>
<br/>
<br/>
<br/>
<br/>
<br/>
<br/>
<br/>
<br/>
<br/>
<br/>
<br/>
<br/>
<br/>
<br/>
<br/>
<br/>
<br/>
<br/>
<br/>
<br/>
<br/>
<br/>
<br/>
<br/>
<br/>
<br/>
<br/>
<br/>
<br/>
<br/>
<br/>
<br/>
<br/>
<br/>
<br/>
<br/>
<br/>
<br/>
<br/>
<br/>
<br/>
<br/>
<br/>
<br/>
<br/>
<br/>
<br/>
<br/>
<br/>
<br/>
<br/>
<br/>
<br/>
<br/>
<br/>
<br/>
<br/>
<br/>
<br/>
<br/>
<br/>
<br/>
<br/>
<br/>
<br/>
<br/>
<br/>
<br/>
<br/>
<br/>
<br/>
<br/>
<br/>
<br/>
<br/>
<br/>
<br/>
<br/>
<br/>
<br/>
<br/>
<br/>
<br/>
<br/>
<br/>
<br/>
<br/>
<br/>
<br/>
<br/>
<br/>
<br/>
<br/>
<br/>
<br/>
<br/>
<br/>
<br/>
<br/>
<br/>
<br/>
<br/>
<br/>
<br/>
<br/>
<br/>
<br/>
<br/>
<br/>
<br/>
<br/>
<br/>
<br/>
<br/>
<br/>
<br/>
<br/>
<br/>
<br/>
<br/>
<br/>
<br/>
<br/>
<br/>
<br/>
<br/>
<br/>
<br/>
<br/>
<br/>
<br/>
<br/>
<br/>
<br/>
<br/>
<br/>
<br/>
<br/>
<br/>
<br/>
<br/>
<br/>
<br/>
<br/>
<br/>
<br/>
<br/>
<br/>
<br/>
<br/>
<br/>
<br/>
<br/>
<br/>
<br/>
<br/>
<br/>
<br/>
<br/>
<br/>
<br/>
<br/>
<br/>
<br/>
<br/>
<br/>
<br/>
<br/>
<br/>
<br/>
<br/>
<br/>
<br/>
<br/>
<br/>
<br/>
<br/>
<br/>
<br/>
<br/>
<br/>
<br/>
<br/>
<br/>
<br/>
<br/>
<br/>
<br/>
<br/>
<br/>
<br/>
<br/>
<br/>
<br/>
<br/>
<br/>
<br/>
<br/>
<br/>
<br/>
<br/>
<br/>
<br/>
<br/>
<br/>
<br/>
<br/>
<br/>
<br/>

- 5. ファイルマネージャーを使用してブローカーをバックアップします。
  - a. <broker\_instance\_dir> フォルダーを右クリックし、Copy を選択します。
  - b. 同じウィンドウを右クリックし、Paste を選択します。
- 6. (オプション) ブローカーの現行バージョンをメモします。ブローカーが停止する と、**-broker\_instance\_dir**-**\log**\**artemis.log**の末尾に以下のような行が表示されます。

INFO [org.apache.activemq.artemis.core.server] AMQ221002: Apache ActiveMQ Artemis Message Broker version 2.13.0.redhat-00003 [4782d50d-47a2-11e7-a160-9801a793ea45] stopped, uptime 28 minutes

 <broker\_instance\_dir>\etc\artemis.profile.cmd および <broker\_instance\_dir>\bin\artemisservice.xml 設定ファイルを編集してください。アーカイブの抽出時に作成された新しいディ レクトリーに ARTEMIS\_HOME プロパティーを設定します。

ARTEMIS\_HOME=<install\_dir>

8. <broker\_instance\_dir>\etc\artemis.profile.cmd 設定ファイルを編集します。以下に示すよう に、JAVA\_ARGS 環境変数が、ログマネージャーおよび依存するファイルの正しいバージョン を参照することを確認します。

JAVA\_ARGS=-Xbootclasspath/%ARTEMIS\_HOME%\lib\jboss-logmanager-2.1.10.Final-redhat-00001.jar;%ARTEMIS\_HOME%\lib\wildfly-common-1.5.2.Final-redhat-00002.jar

 <broker\_instance\_dir>\bin\artemis-service.xml 設定ファイルを編集します。以下に示すよう に、ブートストラップクラスパスの開始引数がログマネージャーおよび依存するファイルの正 しいバージョンを参照することを確認します。

<startargument>-Xbootclasspath/a:%ARTEMIS\_HOME%\lib\jboss-logmanager-2.1.10.Final-redhat-00001.jar;%ARTEMIS\_HOME%\lib\wildfly-common-1.5.2.Final-redhat-00002.jar</startargument>

10. **<broker\_instance\_dir>\etc\bootstrap.xml** 設定ファイルを編集します。**web** 要素で、7.8 の AMQ 管理コンソールに必要な **.war** ファイルの名前を更新します。

<web bind="http://localhost:8161" path="web"> ... <app url="console" war="hawtio.war"/>

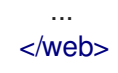

11. アップグレードされたブローカーを起動します。

<broker\_instance\_dir>\bin\artemis-service.exe start

 (オプション) ブローカーが実行され、バージョンが変更されたことを確認します。ブローカー を起動した後、<broker\_instance\_dir>\log\artemis.log ファイルを開きます。以下のような2 つの行を見つけます。ブローカーの稼働時にログに表示される新しいバージョン番号に注意し てください。

INFO [org.apache.activemq.artemis.core.server] AMQ221007: Server is now live

INFO [org.apache.activemq.artemis.core.server] AMQ221001: Apache ActiveMQ Artemis Message Broker version 2.16.0.redhat-00007 [0.0.0.0, nodeID=554cce00-63d9-11e8-9808-54ee759954c4]

#### 関連情報

- ブローカーのインスタンス作成に関する詳細は、ブローカーインスタンスの作成を参照してください。
- ブローカーインスタンスの設定ファイルおよびデータを、ブローカーインスタンスのディレクトリー外の場所を含む、カスタムディレクトリーに格納できるようになりました。In the
   <br/>
   <br/>
   <br/>
   <br/>
   <br/>
   <br/>
   <br/>
   <br/>
   <br/>
   <br/>
   <br/>
   <br/>
   <br/>
   <br/>
   <br/>
   <br/>
   <br/>
   <br/>
   <br/>
   <br/>
   <br/>
   <br/>
   <br/>
   <br/>
   <br/>
   <br/>
   <br/>
   <br/>
   <br/>
   <br/>
   <br/>
   <br/>
   <br/>
   <br/>
   <br/>
   <br/>
   <br/>
   <br/>
   <br/>
   <br/>
   <br/>
   <br/>
   <br/>
   <br/>
   <br/>
   <br/>
   <br/>
   <br/>
   <br/>
   <br/>
   <br/>
   <br/>
   <br/>
   <br/>
   <br/>
   <br/>
   <br/>
   <br/>
   <br/>
   <br/>
   <br/>
   <br/>
   <br/>
   <br/>
   <br/>
   <br/>
   <br/>
   <br/>
   <br/>
   <br/>
   <br/>
   <br/>
   <br/>
   <br/>
   <br/>
   <br/>
   <br/>
   <br/>
   <br/>
   <br/>
   <br/>
   <br/>
   <br/>
   <br/>
   <br/>
   <br/>
   <br/>
   <br/>
   <br/>
   <br/>
   <br/>
   <br/>
   <br/>
   <br/>
   <br/>
   <br/>
   <br/>
   <br/>
   <br/>
   <br/>
   <br/>
   <br/>
   <br/>
   <br/>
   <br/>
   <br/>
   <br/>
   <br/>
   <br/>
   <br/>
   <br/>
   <br/>
   <br/>
   <br/>
   <br/>
   <br/>
   <br/>
   <br/>
   <br/>
   <br/>
   <br/>
   <br/>
   <br/>
   <br/>
   <br/>
   <br/>
   <br/>
   <br/>
   <br/>
   <br/>
   <br/>
   <br/>
   <br/>
   <br/>
   <br/>
   <br/>
   <br/>
   <br/>

# 2.8. ブローカーインスタンスの 7.8.X から 7.9.Y へのアップグレード

以下のサブセクションでは、異なるオペレーティングシステムの 7.8.x ブローカーインスタンスを 7.9.x にアップグレードする方法を説明します。

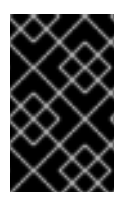

## 重要

AMQ Broker 7.1.0 以降では、デフォルトでローカルホストからのみ AMQ 管理コンソー ルにアクセスできます。コンソールにリモートアクセスを設定する方法は、Configuring local and remote access to AMQ Management Console を参照してください。

- Linux の 7.8.x から 7.9.x へのアップグレード
- Windows の 7.8.x から 7.9.x へのアップグレード

## 2.8.1. Linux の 7.8.x から 7.9.x へのアップグレード

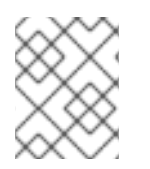

注記

ダウンロードするアーカイブの名前は、以下の例で使用されているものとは異なる場合 があります。

- 1. Red Hat カスタマーポータルから必要なアーカイブをダウンロードします。AMQ Broker アー カイブのダウンロード に記載されている手順に従います。
- 2. アーカイブの所有者を、AMQ Broker インストールが含まれるのと同じユーザーに変更しま す。以下の例では、**amg-broker** というユーザーを設定しています。

sudo chown amq-broker:amq-broker amq-broker-7.x.x-bin.zip

3. AMQ Broker の元のインストール時に作成されたディレクトリーにアーカイブを移動します。 以下の例では、/opt/redhat を使用しています。

sudo mv amq-broker-7.x.x-bin.zip /opt/redhat

ディレクトリーの所有者は、圧縮アーカイブのコンテンツをデプロイメントします。以下の例では、ユーザー amq-broker は unzip コマンドを使用してアーカイブをデプロイメントします。

su - amq-broker cd /opt/redhat unzip amq-broker-7.x.x-bin.zip

5. ブローカーが実行されている場合は停止します。

<br/>
<br/>
<br/>
<br/>
<br/>
<br/>
<br/>
<br/>
<br/>
<br/>
<br/>
<br/>
<br/>
<br/>
<br/>
<br/>
<br/>
<br/>
<br/>
<br/>
<br/>
<br/>
<br/>
<br/>
<br/>
<br/>
<br/>
<br/>
<br/>
<br/>
<br/>
<br/>
<br/>
<br/>
<br/>
<br/>
<br/>
<br/>
<br/>
<br/>
<br/>
<br/>
<br/>
<br/>
<br/>
<br/>
<br/>
<br/>
<br/>
<br/>
<br/>
<br/>
<br/>
<br/>
<br/>
<br/>
<br/>
<br/>
<br/>
<br/>
<br/>
<br/>
<br/>
<br/>
<br/>
<br/>
<br/>
<br/>
<br/>
<br/>
<br/>
<br/>
<br/>
<br/>
<br/>
<br/>
<br/>
<br/>
<br/>
<br/>
<br/>
<br/>
<br/>
<br/>
<br/>
<br/>
<br/>
<br/>
<br/>
<br/>
<br/>
<br/>
<br/>
<br/>
<br/>
<br/>
<br/>
<br/>
<br/>
<br/>
<br/>
<br/>
<br/>
<br/>
<br/>
<br/>
<br/>
<br/>
<br/>
<br/>
<br/>
<br/>
<br/>
<br/>
<br/>
<br/>
<br/>
<br/>
<br/>
<br/>
<br/>
<br/>
<br/>
<br/>
<br/>
<br/>
<br/>
<br/>
<br/>
<br/>
<br/>
<br/>
<br/>
<br/>
<br/>
<br/>
<br/>
<br/>
<br/>
<br/>
<br/>
<br/>
<br/>
<br/>
<br/>
<br/>
<br/>
<br/>
<br/>
<br/>
<br/>
<br/>
<br/>
<br/>
<br/>
<br/>
<br/>
<br/>
<br/>
<br/>
<br/>
<br/>
<br/>
<br/>
<br/>
<br/>
<br/>
<br/>
<br/>
<br/>
<br/>
<br/>
<br/>
<br/>
<br/>
<br/>
<br/>
<br/>
<br/>
<br/>
<br/>
<br/>
<br/>
<br/>
<br/>
<br/>
<br/>
<br/>
<br/>
<br/>
<br/>
<br/>
<br/>
<br/>
<br/>
<br/>
<br/>
<br/>
<br/>
<br/>
<br/>
<br/>
<br/>
<br/>
<br/>
<br/>
<br/>
<br/>
<br/>
<br/>
<br/>
<br/>
<br/>
<br/>
<br/>
<br/>
<br/>
<br/>
<br/>
<br/>
<br/>
<br/>
<br/>
<br/>
<br/>
<br/>
<br/>
<br/>
<br/>
<br/>
<br/>
<br/>
<br/>
<br/>
<br/>
<br/>
<br/>
<br/>
<br/>
<br/>
<br/>
<br/>
<br/>
<br/>
<br/>
<br/>
<br/>
<br/>
<br/>
<br/>
<br/>
<br/>
<br/>
<br/>
<br/>
<br/>
<br/>
<br/>
<br/>
<br/>
<br/>
<br/>
<br/>
<br/>
<br/>
<br/>
<br/>
<br/>
<br/>
<br/>
<br/>
<br/>
<br/>
<br/>
<br/>
<br/>
<br/>
<br/>
<br/>
<br/>
<br/>
<br/>
<br/>
<br/>
<br/>
<br/>
<br/>
<br/>
<br/>
<br/>
<br/>
<br/>
<br/>
<br/>
<br/>
<br/>
<br/>
<br/>
<br/>
<br/>
<br/>
<br/>
<br/>
<br/>
<br/>
<br/>
<br/>
<br/>
<br/>
<br/>
<br/>
<br/>
<br/>
<br/>
<br/>
<br/>
<br/>
<br/>
<br/>
<br/>
<br/>
<br/>
<br/>
<br/>
<br/>
<br/>
<br/>
<br/>
<br/>
<br/>
<br/>
<br/>
<br/>
<br/>
<br/>
<br/>
<br/>
<br/>
<br/>
<br/>
<br/>

 現在のユーザーのホームディレクトリーにコピーして、ブローカーのインスタンスディレクト リーをバックアップします。

cp -r <broker\_instance\_dir> ~/

 (オプション) ブローカーの現行バージョンをメモします。ブローカーが停止する と、<broker\_instance\_dir>/log/artemis.log ファイルの最後に以下のような行が表示されま す。

INFO [org.apache.activemq.artemis.core.server] AMQ221001: Apache ActiveMQ Artemis Message Broker version 2.13.0.redhat-00003 [0.0.0.0, nodeID=554cce00-63d9-11e8-9808-54ee759954c4]

- 8. <broker\_instance\_dir>/etc/artemis.profile 設定ファイルを編集してください。
  - a. アーカイブの抽出時に作成された新しいディレクトリーに **ARTEMIS\_HOME** プロパティー を設定します。以下に例を示します。

ARTEMIS\_HOME='/opt/redhat/amq-broker-7.x.x-bin'

b. JAVA\_ARGS プロパティーを探します。以下に示すように、ブートストラップクラスパス の引数が、ログマネージャーの依存するファイルに必要なバージョンを参照することを確 認します。

-Xbootclasspath/a:\$ARTEMIS\_HOME/lib/wildfly-common-1.5.2.Final-redhat-00002.jar

#### 手順

9. **<broker\_instance\_dir>/etc/bootstrap.xml** 設定ファイルを編集します。**web** 要素で、7.9 の AMQ 管理コンソールに必要な **.war** ファイルの名前を更新します。

```
<web bind="http://localhost:8161" path="web">
...
<app url="console" war="hawtio.war"/>
...
</web>
```

10. アップグレードされたブローカーを起動します。

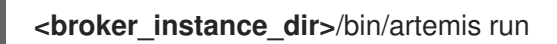

 (オプション)ブローカーが実行され、バージョンが変更されたことを確認します。ブローカー を起動したら、<broker\_instance\_dir>/log/artemis.log ファイルを開きます。以下のような2 つの行を見つけます。ブローカーの稼働時にログに表示される新しいバージョン番号に注意し てください。

INFO [org.apache.activemq.artemis.core.server] AMQ221001: Apache ActiveMQ Artemis Mes

INFO [org.apache.activemq.artemis.core.server] AMQ221007: Server is now live

sage Broker version 2.18.0.redhat-00010 [0.0.0.0, nodeID=554cce00-63d9-11e8-9808-54ee759954c4]

### 関連情報

- ブローカーのインスタンス作成に関する詳細は、ブローカーインスタンスの作成を参照してく ださい。
- ブローカーインスタンスの設定ファイルおよびデータを、ブローカーインスタンスのディレクトリー外の場所を含む、カスタムディレクトリーに格納できるようになりました。<broker\_instance\_dir>/etc/artemis.profile ファイルで、ブローカーインスタンスの作成後のカスタムディレクトリーの場所を指定し、ARTEMIS\_INSTANCE\_ETC\_URIプロパティーを更新します。以前のバージョンでは、これらの設定ファイルとデータは、ブローカーインスタンスのディレクトリー内の etc/ディレクトリーおよび data/ディレクトリーにのみ保存できました。
- 2.8.2. Windows の 7.8.x から 7.9.x へのアップグレード

## 手順

- 1. Red Hat カスタマーポータルから必要なアーカイブをダウンロードします。AMQ Broker アー カイブのダウンロード に記載されている手順に従います。
- 2. ファイルマネージャーを使用して、アーカイブを AMQ Broker の最後のインストール時に作成 したフォルダーに移動します。
- 3. アーカイブの内容をデプロイメントします。.zip ファイルを右クリックし、Extract All を選択 します。
- 4. ブローカーが実行されている場合は停止します。

<br/>
<br/>
<br/>
<br/>
<br/>
<br/>
<br/>
<br/>
<br/>
<br/>
<br/>
<br/>
<br/>
<br/>
<br/>
<br/>
<br/>
<br/>
<br/>
<br/>
<br/>
<br/>
<br/>
<br/>
<br/>
<br/>
<br/>
<br/>
<br/>
<br/>
<br/>
<br/>
<br/>
<br/>
<br/>
<br/>
<br/>
<br/>
<br/>
<br/>
<br/>
<br/>
<br/>
<br/>
<br/>
<br/>
<br/>
<br/>
<br/>
<br/>
<br/>
<br/>
<br/>
<br/>
<br/>
<br/>
<br/>
<br/>
<br/>
<br/>
<br/>
<br/>
<br/>
<br/>
<br/>
<br/>
<br/>
<br/>
<br/>
<br/>
<br/>
<br/>
<br/>
<br/>
<br/>
<br/>
<br/>
<br/>
<br/>
<br/>
<br/>
<br/>
<br/>
<br/>
<br/>
<br/>
<br/>
<br/>
<br/>
<br/>
<br/>
<br/>
<br/>
<br/>
<br/>
<br/>
<br/>
<br/>
<br/>
<br/>
<br/>
<br/>
<br/>
<br/>
<br/>
<br/>
<br/>
<br/>
<br/>
<br/>
<br/>
<br/>
<br/>
<br/>
<br/>
<br/>
<br/>
<br/>
<br/>
<br/>
<br/>
<br/>
<br/>
<br/>
<br/>
<br/>
<br/>
<br/>
<br/>
<br/>
<br/>
<br/>
<br/>
<br/>
<br/>
<br/>
<br/>
<br/>
<br/>
<br/>
<br/>
<br/>
<br/>
<br/>
<br/>
<br/>
<br/>
<br/>
<br/>
<br/>
<br/>
<br/>
<br/>
<br/>
<br/>
<br/>
<br/>
<br/>
<br/>
<br/>
<br/>
<br/>
<br/>
<br/>
<br/>
<br/>
<br/>
<br/>
<br/>
<br/>
<br/>
<br/>
<br/>
<br/>
<br/>
<br/>
<br/>
<br/>
<br/>
<br/>
<br/>
<br/>
<br/>
<br/>
<br/>
<br/>
<br/>
<br/>
<br/>
<br/>
<br/>
<br/>
<br/>
<br/>
<br/>
<br/>
<br/>
<br/>
<br/>
<br/>
<br/>
<br/>
<br/>
<br/>
<br/>
<br/>
<br/>
<br/>
<br/>
<br/>
<br/>
<br/>
<br/>
<br/>
<br/>
<br/>
<br/>
<br/>
<br/>
<br/>
<br/>
<br/>
<br/>
<br/>
<br/>
<br/>
<br/>
<br/>
<br/>
<br/>
<br/>
<br/>
<br/>
<br/>
<br/>
<br/>
<br/>
<br/>
<br/>
<br/>
<br/>
<br/>
<br/>
<br/>
<br/>
<br/>
<br/>
<br/>
<br/>
<br/>
<br/>
<br/>
<br/>
<br/>
<br/>
<br/>
<br/>
<br/>
<br/>
<br/>
<br/>
<br/>
<br/>
<br/>
<br/>
<br/>
<br/>
<br/>
<br/>
<br/>
<br/>
<br/>
<br/>
<br/>
<br/>
<br/>
<br/>
<br/>
<br/>
<br/>
<br/>
<br/>
<br/>
<br/>
<br/>
<br/>
<br/>
<br/>
<br/>
<br/>
<br/>
<br/>
<br/>
<br/>
<br/>
<br/>
<br/>
<br/>
<br/>
<br/>
<br/>
<br/>
<br/>
<br/>
<br/>
<br/>
<br/>
<br/>
<br/>
<br/>
<br/>
<br/>
<br/>
<br/>
<br/>
<br/>
<br/>
<br/>
<br/>
<br/>
<br/>
<br/>
<br/>
<br/>
<br/>
<br/>
<br/>
<br/>
<br/>
<br/>
<br/>
<br/>
<br/>
<br/>
<br/>
<br/>
<br/>
<br/>
<br/>
<br/>
<br/>

5. ファイルマネージャーを使用してブローカーをバックアップします。

a. <broker\_instance\_dir> フォルダーを右クリックし、Copyを選択します。

- b. 同じウィンドウを右クリックし、Paste を選択します。
- (オプション) ブローカーの現行バージョンをメモします。ブローカーが停止する
   と、<broker\_instance\_dir>\log\artemis.logの末尾に以下のような行が表示されます。

INFO [org.apache.activemq.artemis.core.server] AMQ221002: Apache ActiveMQ Artemis Message Broker version 2.13.0.redhat-00003 [4782d50d-47a2-11e7-a160-9801a793ea45] stopped, uptime 28 minutes

ARTEMIS\_HOME=<install\_dir>

 <broker\_instance\_dir>\etc\artemis.profile.cmd 設定ファイルを編集します。以下に示すよう に、JAVA\_ARGS 環境変数が、ログマネージャーおよび依存するファイルの正しいバージョン を参照することを確認します。

JAVA\_ARGS=-Xbootclasspath/%ARTEMIS\_HOME%\lib\jboss-logmanager-2.1.10.Final-redhat-00001.jar;%ARTEMIS\_HOME%\lib\wildfly-common-1.5.2.Final-redhat-00002.jar

<br/>
stance\_dir>\bin\artemis-service.xml 設定ファイルを編集します。以下に示すように、ブートストラップクラスパスの開始引数がログマネージャーおよび依存するファイルの正しいバージョンを参照することを確認します。

<startargument>-Xbootclasspath/a:%ARTEMIS\_HOME%\lib\jboss-logmanager-2.1.10.Final-redhat-00001.jar;%ARTEMIS\_HOME%\lib\wildfly-common-1.5.2.Final-redhat-00002.jar</startargument>

10. **<broker\_instance\_dir>\etc\bootstrap.xml** 設定ファイルを編集します。**web** 要素で、7.9 の AMQ 管理コンソールに必要な **.war** ファイルの名前を更新します。

<web bind="http://localhost:8161" path="web"> ... <app url="console" war="hawtio.war"/> ... </web>

11. アップグレードされたブローカーを起動します。

<br/>
<br/>
<br/>
<br/>
<br/>
<br/>
<br/>
<br/>
<br/>
<br/>
<br/>
<br/>
<br/>
<br/>
<br/>
<br/>
<br/>
<br/>
<br/>
<br/>
<br/>
<br/>
<br/>
<br/>
<br/>
<br/>
<br/>
<br/>
<br/>
<br/>
<br/>
<br/>
<br/>
<br/>
<br/>
<br/>
<br/>
<br/>
<br/>
<br/>
<br/>
<br/>
<br/>
<br/>
<br/>
<br/>
<br/>
<br/>
<br/>
<br/>
<br/>
<br/>
<br/>
<br/>
<br/>
<br/>
<br/>
<br/>
<br/>
<br/>
<br/>
<br/>
<br/>
<br/>
<br/>
<br/>
<br/>
<br/>
<br/>
<br/>
<br/>
<br/>
<br/>
<br/>
<br/>
<br/>
<br/>
<br/>
<br/>
<br/>
<br/>
<br/>
<br/>
<br/>
<br/>
<br/>
<br/>
<br/>
<br/>
<br/>
<br/>
<br/>
<br/>
<br/>
<br/>
<br/>
<br/>
<br/>
<br/>
<br/>
<br/>
<br/>
<br/>
<br/>
<br/>
<br/>
<br/>
<br/>
<br/>
<br/>
<br/>
<br/>
<br/>
<br/>
<br/>
<br/>
<br/>
<br/>
<br/>
<br/>
<br/>
<br/>
<br/>
<br/>
<br/>
<br/>
<br/>
<br/>
<br/>
<br/>
<br/>
<br/>
<br/>
<br/>
<br/>
<br/>
<br/>
<br/>
<br/>
<br/>
<br/>
<br/>
<br/>
<br/>
<br/>
<br/>
<br/>
<br/>
<br/>
<br/>
<br/>
<br/>
<br/>
<br/>
<br/>
<br/>
<br/>
<br/>
<br/>
<br/>
<br/>
<br/>
<br/>
<br/>
<br/>
<br/>
<br/>
<br/>
<br/>
<br/>
<br/>
<br/>
<br/>
<br/>
<br/>
<br/>
<br/>
<br/>
<br/>
<br/>
<br/>
<br/>
<br/>
<br/>
<br/>
<br/>
<br/>
<br/>
<br/>
<br/>
<br/>
<br/>
<br/>
<br/>
<br/>
<br/>
<br/>
<br/>
<br/>
<br/>
<br/>
<br/>
<br/>
<br/>
<br/>
<br/>
<br/>
<br/>
<br/>
<br/>
<br/>
<br/>
<br/>
<br/>
<br/>
<br/>
<br/>
<br/>
<br/>
<br/>
<br/>
<br/>
<br/>
<br/>
<br/>
<br/>
<br/>
<br/>
<br/>
<br/>
<br/>
<br/>
<br/>
<br/>
<br/>
<br/>
<br/>
<br/>
<br/>
<br/>
<br/>
<br/>
<br/>
<br/>
<br/>
<br/>
<br/>
<br/>
<br/>
<br/>
<br/>
<br/>
<br/>
<br/>
<br/>
<br/>
<br/>
<br/>
<br/>
<br/>
<br/>
<br/>
<br/>
<br/>
<br/>
<br/>
<br/>
<br/>
<br/>
<br/>
<br/>
<br/>
<br/>
<br/>
<br/>
<br/>
<br/>
<br/>
<br/>
<br/>
<br/>
<br/>
<br/>
<br/>
<br/>
<br/>
<br/>
<br/>
<br/>
<br/>
<br/>
<br/>
<br/>
<br/>
<br/>
<br/>
<br/>
<br/>
<br/>
<br/>
<br/>
<br/>
<br/>
<br/>
<br/>
<br/>
<br/>
<br/>
<br/>
<br/>
<br/>
<br/>
<br/>
<br/>
<br/>
<br/>
<br/>
<br/>
<br/>
<br/>
<br/>
<br/>
<br/>
<br/>
<br/>
<br/>
<br/>
<br/>
<br/>
<br/>
<br/>
<br/>
<br/>
<br/>
<br/>
<br/>
<br/>
<br/>
<br/>
<br/>
<br/>

 (オプション) ブローカーが実行され、バージョンが変更されたことを確認します。ブローカー を起動した後、<broker\_instance\_dir>\log\artemis.log ファイルを開きます。以下のような2 つの行を見つけます。ブローカーの稼働時にログに表示される新しいバージョン番号に注意し てください。

INFO [org.apache.activemq.artemis.core.server] AMQ221007: Server is now live ...

INFO [org.apache.activemq.artemis.core.server] AMQ221001: Apache ActiveMQ Artemis Message Broker version 2.18.0.redhat-00010 [0.0.0.0, nodeID=554cce00-63d9-11e8-9808-54ee759954c4]

## 関連情報

- ブローカーのインスタンス作成に関する詳細は、ブローカーインスタンスの作成を参照してく ださい。
- ブローカーインスタンスの設定ファイルおよびデータを、ブローカーインスタンスのディレクトリー外の場所を含む、カスタムディレクトリーに格納できるようになりました。In the
   <br/>
   <br/>
   <br/>
   <br/>
   <br/>
   <br/>
   <br/>
   <br/>
   <br/>
   <br/>
   <br/>
   <br/>
   <br/>
   <br/>
   <br/>
   <br/>
   <br/>
   <br/>
   <br/>
   <br/>
   <br/>
   <br/>
   <br/>
   <br/>
   <br/>
   <br/>
   <br/>
   <br/>
   <br/>
   <br/>
   <br/>
   <br/>
   <br/>
   <br/>
   <br/>
   <br/>
   <br/>
   <br/>
   <br/>
   <br/>
   <br/>
   <br/>
   <br/>
   <br/>
   <br/>
   <br/>
   <br/>
   <br/>
   <br/>
   <br/>
   <br/>
   <br/>
   <br/>
   <br/>
   <br/>
   <br/>
   <br/>
   <br/>
   <br/>
   <br/>
   <br/>
   <br/>
   <br/>
   <br/>
   <br/>
   <br/>
   <br/>
   <br/>
   <br/>
   <br/>
   <br/>
   <br/>
   <br/>
   <br/>
   <br/>
   <br/>
   <br/>
   <br/>
   <br/>
   <br/>
   <br/>
   <br/>
   <br/>
   <br/>
   <br/>
   <br/>
   <br/>
   <br/>
   <br/>
   <br/>
   <br/>
   <br/>
   <br/>
   <br/>
   <br/>
   <br/>
   <br/>
   <br/>
   <br/>
   <br/>
   <br/>
   <br/>
   <br/>
   <br/>
   <br/>
   <br/>
   <br/>
   <br/>
   <br/>
   <br/>
   <br/>
   <br/>
   <br/>
   <br/>
   <br/>
   <br/>
   <br/>
   <br/>
   <br/>
   <br/>
   <br/>
   <br/>
   <br/>
   <br/>
   <br/>
   <br/>
   <br/>
   <br/>
   <br/>
   <br/>
   <br/>
   <br/>
   <br/>
   <br/>
   <br/>
   <br/>
   <br/>
   <br/>

# 2.9. ブローカーインスタンスの 7.9.X から 7.10.X へのアップグレード

以下のサブセクションでは、異なるオペレーティングシステムの 7.9.x ブローカーインスタンスを 7.10.x にアップグレードする方法を説明します。

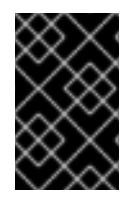

## 重要

AMQ Broker 7.1.0 以降では、デフォルトでローカルホストからのみ AMQ 管理コンソー ルにアクセスできます。コンソールにリモートアクセスを設定する方法は、Configuring local and remote access to AMQ Management Console を参照してください。

- Linux の 7.9.x から 7.10.x へのアップグレード
- Windows の 7.9.x から 7.10.x へのアップグレード

## 2.9.1. Linux の 7.9.x から 7.10.x へのアップグレード

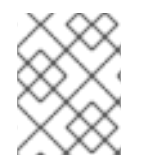

## 注記

ダウンロードするアーカイブの名前は、以下の例で使用されているものとは異なる場合 があります。

#### 前提条件

- AMQ Broker 7.11 を実行するには、少なくとも Java バージョン 11 が必要です。各 AMQ Broker ホストが Java バージョン 11 以降を実行していることを確認します。サポートされている設定 の詳細は、Red Hat AMQ Broker 7 Supported Configurations を参照してください。
- AMQ Broker 7.9 がメッセージデータをデータベースに保存するように設定されている場合、 HOLDER\_EXPIRATION\_TIME 列のデータ型はノードマネージャーデータベーステーブルの timestamp です。AMQ Broker 7.11 では、列のデータ型が number に変更されました。AMQ Broker 7.11 にアップグレードする前に、ノードマネージャーテーブルを削除する、つまりデー タベースから削除する必要があります。テーブルを削除した後、アップグレードされたブロー カーを再起動すると、新しいスキーマでテーブルが再作成されます。共有ストアの高可用性 (HA)設定では、ノードマネージャーテーブルはブローカー間で共有されます。したがって、

テーブルを削除する前に、テーブルを共有するすべてのブローカーが停止していることを確認 する必要があります。次の例では、NODE\_MANAGER\_TABLE というノードマネージャー テーブルを削除します。

DROP TABLE NODE\_MANAGER\_TABLE

#### 手順

- 1. Red Hat カスタマーポータルから必要なアーカイブをダウンロードします。AMQ Broker アー カイブのダウンロード に記載されている手順に従います。
- アーカイブの所有者を、AMQ Broker インストールが含まれるのと同じユーザーに変更します。以下の例では、amq-broker というユーザーを設定しています。

sudo chown amq-broker:amq-broker amq-broker-7.x.x-bin.zip

3. AMQ Broker の元のインストール時に作成されたディレクトリーにアーカイブを移動します。 以下の例では、/opt/redhat を使用しています。

sudo mv amq-broker-7.x.x-bin.zip /opt/redhat

ディレクトリーの所有者は、圧縮アーカイブのコンテンツをデプロイメントします。以下の例では、ユーザー amq-broker は unzip コマンドを使用してアーカイブをデプロイメントします。

su - amq-broker cd /opt/redhat unzip amq-broker-7.x.x-bin.zip

5. ブローカーが実行されている場合は停止します。

<br/>
<br/>
<br/>
<br/>
<br/>
<br/>
<br/>
<br/>
<br/>
<br/>
<br/>
<br/>
<br/>
<br/>
<br/>
<br/>
<br/>
<br/>
<br/>
<br/>
<br/>
<br/>
<br/>
<br/>
<br/>
<br/>
<br/>
<br/>
<br/>
<br/>
<br/>
<br/>
<br/>
<br/>
<br/>
<br/>
<br/>
<br/>
<br/>
<br/>
<br/>
<br/>
<br/>
<br/>
<br/>
<br/>
<br/>
<br/>
<br/>
<br/>
<br/>
<br/>
<br/>
<br/>
<br/>
<br/>
<br/>
<br/>
<br/>
<br/>
<br/>
<br/>
<br/>
<br/>
<br/>
<br/>
<br/>
<br/>
<br/>
<br/>
<br/>
<br/>
<br/>
<br/>
<br/>
<br/>
<br/>
<br/>
<br/>
<br/>
<br/>
<br/>
<br/>
<br/>
<br/>
<br/>
<br/>
<br/>
<br/>
<br/>
<br/>
<br/>
<br/>
<br/>
<br/>
<br/>
<br/>
<br/>
<br/>
<br/>
<br/>
<br/>
<br/>
<br/>
<br/>
<br/>
<br/>
<br/>
<br/>
<br/>
<br/>
<br/>
<br/>
<br/>
<br/>
<br/>
<br/>
<br/>
<br/>
<br/>
<br/>
<br/>
<br/>
<br/>
<br/>
<br/>
<br/>
<br/>
<br/>
<br/>
<br/>
<br/>
<br/>
<br/>
<br/>
<br/>
<br/>
<br/>
<br/>
<br/>
<br/>
<br/>
<br/>
<br/>
<br/>
<br/>
<br/>
<br/>
<br/>
<br/>
<br/>
<br/>
<br/>
<br/>
<br/>
<br/>
<br/>
<br/>
<br/>
<br/>
<br/>
<br/>
<br/>
<br/>
<br/>
<br/>
<br/>
<br/>
<br/>
<br/>
<br/>
<br/>
<br/>
<br/>
<br/>
<br/>
<br/>
<br/>
<br/>
<br/>
<br/>
<br/>
<br/>
<br/>
<br/>
<br/>
<br/>
<br/>
<br/>
<br/>
<br/>
<br/>
<br/>
<br/>
<br/>
<br/>
<br/>
<br/>
<br/>
<br/>
<br/>
<br/>
<br/>
<br/>
<br/>
<br/>
<br/>
<br/>
<br/>
<br/>
<br/>
<br/>
<br/>
<br/>
<br/>
<br/>
<br/>
<br/>
<br/>
<br/>
<br/>
<br/>
<br/>
<br/>
<br/>
<br/>
<br/>
<br/>
<br/>
<br/>
<br/>
<br/>
<br/>
<br/>
<br/>
<br/>
<br/>
<br/>
<br/>
<br/>
<br/>
<br/>
<br/>
<br/>
<br/>
<br/>
<br/>
<br/>
<br/>
<br/>
<br/>
<br/>
<br/>
<br/>
<br/>
<br/>
<br/>
<br/>
<br/>
<br/>
<br/>
<br/>
<br/>
<br/>
<br/>
<br/>
<br/>
<br/>
<br/>
<br/>
<br/>
<br/>
<br/>
<br/>
<br/>
<br/>
<br/>
<br/>
<br/>
<br/>
<br/>
<br/>
<br/>
<br/>
<br/>
<br/>
<br/>
<br/>
<br/>
<br/>
<br/>
<br/>
<br/>
<br/>
<br/>
<br/>
<br/>
<br/>
<br/>
<br/>
<br/>
<br/>
<br/>
<br/>
<br/>
<br/>
<br/>
<br/>
<br/>
<br/>
<br/>
<br/>
<br/>
<br/>
<br/>
<br/>
<br/>
<br/>
<br/>
<br/>
<br/>
<br/>
<br/>
<br/>
<br/>
<br/>
<br/>
<br/>
<br/>
<br/>
<br/>
<br/>
<br/>
<br/>
<br/>
<br/>
<br/>
<br/>
<br/>
<br/>
<br/>

 現在のユーザーのホームディレクトリーにコピーして、ブローカーのインスタンスディレクト リーをバックアップします。

cp -r <broker\_instance\_dir> ~/

 (オプション) ブローカーの現行バージョンをメモします。ブローカーが停止する と、<broker\_instance\_dir>/log/artemis.log ファイルの最後に以下のような行が表示されま す。

INFO [org.apache.activemq.artemis.core.server] AMQ221001: Apache ActiveMQ Artemis Message Broker version 2.18.0.redhat-00010 [0.0.0.0, nodeID=554cce00-63d9-11e8-9808-54ee759954c4]

- 8. <broker\_instance\_dir>/etc/artemis.profile 設定ファイルを編集してください。
  - a. アーカイブの抽出時に作成された新しいディレクトリーに **ARTEMIS\_HOME** プロパティー を設定します。以下に例を示します。

ARTEMIS\_HOME='/opt/redhat/amq-broker-7.x.x-bin'

9. <broker\_instance\_dir>/etc/bootstrap.xml 設定ファイルを編集します。<br/>Web 要素で、7.10 の AMQ 管理コンソールに必要な .war ファイルの名前を更新します。

```
<web path="web">
<binding uri="https://localhost:8161"
...
<app url="console" war="hawtio.war"/>
...
</web>
```

+ broker xmlns 要素で、スキーマ値を "http://activemq.org/schema" から "http://activemq.apache.org/schema" に変更します。

<br/>
<br/>
<br/>
<br/>
<br/>
<br/>
<br/>
<br/>
<br/>
<br/>
<br/>
<br/>
<br/>
<br/>
<br/>
<br/>
<br/>
<br/>
<br/>
<br/>
<br/>
<br/>
<br/>
<br/>
<br/>
<br/>
<br/>
<br/>
<br/>
<br/>
<br/>
<br/>
<br/>
<br/>
<br/>
<br/>
<br/>
<br/>
<br/>
<br/>
<br/>
<br/>
<br/>
<br/>
<br/>
<br/>
<br/>
<br/>
<br/>
<br/>
<br/>
<br/>
<br/>
<br/>
<br/>
<br/>
<br/>
<br/>
<br/>
<br/>
<br/>
<br/>
<br/>
<br/>
<br/>
<br/>
<br/>
<br/>
<br/>
<br/>
<br/>
<br/>
<br/>
<br/>
<br/>
<br/>
<br/>
<br/>
<br/>
<br/>
<br/>
<br/>
<br/>
<br/>
<br/>
<br/>
<br/>
<br/>
<br/>
<br/>
<br/>
<br/>
<br/>
<br/>
<br/>
<br/>
<br/>
<br/>
<br/>
<br/>
<br/>
<br/>
<br/>
<br/>
<br/>
<br/>
<br/>
<br/>
<br/>
<br/>
<br/>
<br/>
<br/>
<br/>
<br/>
<br/>
<br/>
<br/>
<br/>
<br/>
<br/>
<br/>
<br/>
<br/>
<br/>
<br/>
<br/>
<br/>
<br/>
<br/>
<br/>
<br/>
<br/>
<br/>
<br/>
<br/>
<br/>
<br/>
<br/>
<br/>
<br/>
<br/>
<br/>
<br/>
<br/>
<br/>
<br/>
<br/>
<br/>
<br/>
<br/>
<br/>
<br/>
<br/>
<br/>
<br/>
<br/>
<br/>
<br/>
<br/>
<br/>
<br/>
<br/>
<br/>
<br/>
<br/>
<br/>
<br/>
<br/>
<br/>
<br/>
<br/>
<br/>
<br/>
<br/>
<br/>
<br/>
<br/>
<br/>
<br/>
<br/>
<br/>
<br/>
<br/>
<br/>
<br/>
<br/>
<br/>
<br/>
<br/>
<br/>
<br/>
<br/>
<br/>
<br/>
<br/>
<br/>
<br/>
<br/>
<br/>
<br/>
<br/>
<br/>
<br/>
<br/>
<br/>
<br/>
<br/>
<br/>
<br/>
<br/>
<br/>
<br/>
<br/>
<br/>
<br/>
<br/>
<br/>
<br/>
<br/>
<br/>
<br/>
<br/>
<br/>
<br/>
<br/>
<br/>
<br/>
<br/>
<br/>
<br/>
<br/>
<br/>
<br/>
<br/>
<br/>
<br/>
<br/>
<br/>
<br/>
<br/>
<br/>
<br/>
<br/>
<br/>
<br/>
<br/>
<br/>
<br/>
<br/>
<br/>
<br/>
<br/>
<br/>
<br/>
<br/>
<br/>
<br/>
<br/>
<br/>
<br/>
<br/>
<br/>
<br/>
<br/>
<br/>
<br/>
<br/>
<br/>
<br/>
<br/>
<br/>
<br/>
<br/>
<br/>
<br/>
<br/>
<br/>
<br/>
<br/>
<br/>
<br/>
<br/>
<br/>
<br/>
<br/>
<br/>
<br/>
<br/>
<br/>
<br/>
<br/>
<br/>
<br/>
<br/>
<br/>
<br/>
<br/>
<br/>
<br/>
<br/>
<br/>
<br/>
<br/>
<br/>
<br/>
<br/>
<br/>
<br/>
<br/>
<br/>
<br/>
<br/>
<br/>
<br/>
<br/>
<br/>
<br/>
<br/>
<br/>
<br/>
<br/>
<br/>
<br/>
<br/>
<br/>
<br/>
<br/>
<br/>
<br/>
<br/>
<br/>
<br/>
<br/>
<br/>
<br/>
<br/>
<br/>
<br/>
<br/>
<br/>

<broker\_instance\_dir>/etc/management.xml ファイルを編集します。
 management-context xmlns 要素で、スキーマ値を "http://activemq.org/schema" から
 "http://activemq.apache.org/schema" に変更します。

<management-context xmlns="http://activemq.apache.org/schema">

2. アップグレードされたブローカーを起動します。

<br/>
<br/>
<br/>
<br/>
<br/>
<br/>
<br/>
<br/>
<br/>
<br/>
<br/>
<br/>
<br/>
<br/>
<br/>
<br/>
<br/>
<br/>
<br/>
<br/>
<br/>
<br/>
<br/>
<br/>
<br/>
<br/>
<br/>
<br/>
<br/>
<br/>
<br/>
<br/>
<br/>
<br/>
<br/>
<br/>
<br/>
<br/>
<br/>
<br/>
<br/>
<br/>
<br/>
<br/>
<br/>
<br/>
<br/>
<br/>
<br/>
<br/>
<br/>
<br/>
<br/>
<br/>
<br/>
<br/>
<br/>
<br/>
<br/>
<br/>
<br/>
<br/>
<br/>
<br/>
<br/>
<br/>
<br/>
<br/>
<br/>
<br/>
<br/>
<br/>
<br/>
<br/>
<br/>
<br/>
<br/>
<br/>
<br/>
<br/>
<br/>
<br/>
<br/>
<br/>
<br/>
<br/>
<br/>
<br/>
<br/>
<br/>
<br/>
<br/>
<br/>
<br/>
<br/>
<br/>
<br/>
<br/>
<br/>
<br/>
<br/>
<br/>
<br/>
<br/>
<br/>
<br/>
<br/>
<br/>
<br/>
<br/>
<br/>
<br/>
<br/>
<br/>
<br/>
<br/>
<br/>
<br/>
<br/>
<br/>
<br/>
<br/>
<br/>
<br/>
<br/>
<br/>
<br/>
<br/>
<br/>
<br/>
<br/>
<br/>
<br/>
<br/>
<br/>
<br/>
<br/>
<br/>
<br/>
<br/>
<br/>
<br/>
<br/>
<br/>
<br/>
<br/>
<br/>
<br/>
<br/>
<br/>
<br/>
<br/>
<br/>
<br/>
<br/>
<br/>
<br/>
<br/>
<br/>
<br/>
<br/>
<br/>
<br/>
<br/>
<br/>
<br/>
<br/>
<br/>
<br/>
<br/>
<br/>
<br/>
<br/>
<br/>
<br/>
<br/>
<br/>
<br/>
<br/>
<br/>
<br/>
<br/>
<br/>
<br/>
<br/>
<br/>
<br/>
<br/>
<br/>
<br/>
<br/>
<br/>
<br/>
<br/>
<br/>
<br/>
<br/>
<br/>
<br/>
<br/>
<br/>
<br/>
<br/>
<br/>
<br/>
<br/>
<br/>
<br/>
<br/>
<br/>
<br/>
<br/>
<br/>
<br/>
<br/>
<br/>
<br/>
<br/>
<br/>
<br/>
<br/>
<br/>
<br/>
<br/>
<br/>
<br/>
<br/>
<br/>
<br/>
<br/>
<br/>
<br/>
<br/>
<br/>
<br/>
<br/>
<br/>
<br/>
<br/>
<br/>
<br/>
<br/>
<br/>
<br/>
<br/>
<br/>
<br/>
<br/>
<br/>
<br/>
<br/>
<br/>
<br/>
<br/>
<br/>
<br/>
<br/>
<br/>
<br/>
<br/>
<br/>
<br/>
<br/>
<br/>
<br/>
<br/>
<br/>
<br/>
<br/>
<br/>
<br/>
<br/>
<br/>
<br/>
<br/>
<br/>
<br/>
<br/>
<br/>
<br/>
<br/>
<br/>
<br/>
<br/>
<br/>
<br/>
<br/>
<br/>
<br/>
<br/>
<br/>
<br/>
<br/>
<br/>
<br/>
<br/>
<br/>
<br/>
<br/>
<br/>
<br/>
<br/>
<br/>
<br/>
<br/>
<br/>
<br/>
<br/>
<br/>
<br/>
<br/>
<br/>
<br/>
<br/>
<br/>
<br/>
<br/>
<br/>
<br/>
<br/>
<br/>
<br/>
<br/>
<br/>
<br/>
<br/>
<br/>
<br/>
<br/>
<br/>
<br/>
<br/>
<br/>
<br/>
<br/>
<br/>
<br/>
<br/>
<br/>
<br/>
<br/>

 (オプション)ブローカーが実行され、バージョンが変更されたことを確認します。ブローカー を起動したら、<broker\_instance\_dir>/log/artemis.log ファイルを開きます。以下のような2 つの行を見つけます。ブローカーの稼働時にログに表示される新しいバージョン番号に注意し てください。

INFO [org.apache.activemq.artemis.core.server] AMQ221001: Apache ActiveMQ Artemis Mes

INFO [org.apache.activemq.artemis.core.server] AMQ221007: Server is now live

sage Broker version 2.21.0.redhat-00025 [0.0.0.0, nodeID=554cce00-63d9-11e8-9808-54ee759954c4]

#### 関連情報

+

- ブローカーのインスタンス作成に関する詳細は、ブローカーインスタンスの作成を参照してく ださい。
- ブローカーインスタンスの設定ファイルおよびデータを、ブローカーインスタンスのディレクトリー外の場所を含む、カスタムディレクトリーに格納できるようになりました。<broker\_instance\_dir>/etc/artemis.profileファイルで、ブローカーインスタンスの作成後のカスタムディレクトリーの場所を指定し、ARTEMIS\_INSTANCE\_ETC\_URIプロパティーを更新します。以前のバージョンでは、これらの設定ファイルとデータは、ブローカーインスタンスのディレクトリー内の etc/ディレクトリーおよび data/ディレクトリーにのみ保存できました。
- 2.9.2. Windows の 7.9.x から 7.10.x へのアップグレード

#### 前提条件

- AMQ Broker 7.11 を実行するには、少なくとも Java バージョン 11 が必要です。各 AMQ Broker ホストが Java バージョン 11 以降を実行していることを確認します。サポートされている設定 の詳細は、Red Hat AMQ Broker 7 Supported Configurations を参照してください。
- AMQ Broker 7.9 がメッセージデータをデータベースに保存するように設定されている場合、 HOLDER\_EXPIRATION\_TIME 列のデータ型はノードマネージャーデータベーステーブルの timestamp です。AMQ Broker 7.11 では、列のデータ型が number に変更されました。AMQ Broker 7.11 にアップグレードする前に、ノードマネージャーテーブルを削除する、つまりデー タベースから削除する必要があります。テーブルを削除した後、アップグレードされたブロー カーを再起動すると、新しいスキーマでテーブルが再作成されます。共有ストアの高可用性 (HA) 設定では、ノードマネージャーテーブルはブローカー間で共有されます。したがって、 テーブルを削除する前に、テーブルを共有するすべてのブローカーが停止していることを確認 する必要があります。次の例では、NODE\_MANAGER\_TABLE というノードマネージャー テーブルを削除します。

DROP TABLE NODE\_MANAGER\_TABLE

#### 手順

- 1. Red Hat カスタマーポータルから必要なアーカイブをダウンロードします。AMQ Broker アー カイブのダウンロード に記載されている手順に従います。
- 2. ファイルマネージャーを使用して、アーカイブを AMQ Broker の最後のインストール時に作成 したフォルダーに移動します。
- 3. アーカイブの内容をデプロイメントします。.zip ファイルを右クリックし、Extract All を選択 します。
- 4. ブローカーが実行されている場合は停止します。

<br/>
<br/>
<br/>
<br/>
<br/>
<br/>
<br/>
<br/>
<br/>
<br/>
<br/>
<br/>
<br/>
<br/>
<br/>
<br/>
<br/>
<br/>
<br/>
<br/>
<br/>
<br/>
<br/>
<br/>
<br/>
<br/>
<br/>
<br/>
<br/>
<br/>
<br/>
<br/>
<br/>
<br/>
<br/>
<br/>
<br/>
<br/>
<br/>
<br/>
<br/>
<br/>
<br/>
<br/>
<br/>
<br/>
<br/>
<br/>
<br/>
<br/>
<br/>
<br/>
<br/>
<br/>
<br/>
<br/>
<br/>
<br/>
<br/>
<br/>
<br/>
<br/>
<br/>
<br/>
<br/>
<br/>
<br/>
<br/>
<br/>
<br/>
<br/>
<br/>
<br/>
<br/>
<br/>
<br/>
<br/>
<br/>
<br/>
<br/>
<br/>
<br/>
<br/>
<br/>
<br/>
<br/>
<br/>
<br/>
<br/>
<br/>
<br/>
<br/>
<br/>
<br/>
<br/>
<br/>
<br/>
<br/>
<br/>
<br/>
<br/>
<br/>
<br/>
<br/>
<br/>
<br/>
<br/>
<br/>
<br/>
<br/>
<br/>
<br/>
<br/>
<br/>
<br/>
<br/>
<br/>
<br/>
<br/>
<br/>
<br/>
<br/>
<br/>
<br/>
<br/>
<br/>
<br/>
<br/>
<br/>
<br/>
<br/>
<br/>
<br/>
<br/>
<br/>
<br/>
<br/>
<br/>
<br/>
<br/>
<br/>
<br/>
<br/>
<br/>
<br/>
<br/>
<br/>
<br/>
<br/>
<br/>
<br/>
<br/>
<br/>
<br/>
<br/>
<br/>
<br/>
<br/>
<br/>
<br/>
<br/>
<br/>
<br/>
<br/>
<br/>
<br/>
<br/>
<br/>
<br/>
<br/>
<br/>
<br/>
<br/>
<br/>
<br/>
<br/>
<br/>
<br/>
<br/>
<br/>
<br/>
<br/>
<br/>
<br/>
<br/>
<br/>
<br/>
<br/>
<br/>
<br/>
<br/>
<br/>
<br/>
<br/>
<br/>
<br/>
<br/>
<br/>
<br/>
<br/>
<br/>
<br/>
<br/>
<br/>
<br/>
<br/>
<br/>
<br/>
<br/>
<br/>
<br/>
<br/>
<br/>
<br/>
<br/>
<br/>
<br/>
<br/>
<br/>
<br/>
<br/>
<br/>
<br/>
<br/>
<br/>
<br/>
<br/>
<br/>
<br/>
<br/>
<br/>
<br/>
<br/>
<br/>
<br/>
<br/>
<br/>
<br/>
<br/>
<br/>
<br/>
<br/>
<br/>
<br/>
<br/>
<br/>
<br/>
<br/>
<br/>
<br/>
<br/>
<br/>
<br/>
<br/>
<br/>
<br/>
<br/>
<br/>
<br/>
<br/>
<br/>
<br/>
<br/>
<br/>
<br/>
<br/>
<br/>
<br/>
<br/>
<br/>
<br/>
<br/>
<br/>
<br/>
<br/>
<br/>
<br/>
<br/>
<br/>
<br/>
<br/>
<br/>
<br/>
<br/>
<br/>
<br/>
<br/>
<br/>
<br/>
<br/>
<br/>
<br/>
<br/>
<br/>
<br/>
<br/>
<br/>
<br/>
<br/>
<br/>
<br/>
<br/>
<br/>
<br/>
<br/>
<br/>
<br/>
<br/>
<br/>
<br/>
<br/>
<br/>
<br/>
<br/>
<br/>
<br/>
<br/>
<br/>
<br/>
<br/>
<br/>
<br/>
<br/>
<br/>
<br/>
<br/>
<br/>
<br/>
<br/>
<br/>
<br/>
<br/>
<br/>
<br/>
<br/>
<br/>
<br/>
<br/>
<br/>
<br/>
<br/>

- 5. ファイルマネージャーを使用してブローカーをバックアップします。
  - a. <broker\_instance\_dir> フォルダーを右クリックし、Copy を選択します。
  - b. 同じウィンドウを右クリックし、Paste を選択します。
- 6. (オプション) ブローカーの現行バージョンをメモします。ブローカーが停止する と、**-broker\_instance\_dir**>**\log**\**artemis.log**の末尾に以下のような行が表示されます。

INFO [org.apache.activemq.artemis.core.server] AMQ221002: Apache ActiveMQ Artemis Message Broker version 2.18.0.redhat-00010[4782d50d-47a2-11e7-a160-9801a793ea45] stopped, uptime 28 minutes

 <br/>cbroker\_instance\_dir>\etc\artemis.profile.cmd および <broker\_instance\_dir>\bin\artemisservice.xml 設定ファイルを編集してください。アーカイブの抽出時に作成された新しいディ レクトリーに ARTEMIS\_HOME プロパティーを設定します。

....

ARTEMIS\_HOME=<install\_dir>

<broker\_instance\_dir>\etc\artemis.profile.cmd 設定ファイルを編集します。以トに示すように、JAVA\_ARGS 環境変数が、ログマネージャーおよび依存するファイルの正しいバージョンを参照することを確認します。

JAVA\_ARGS=-Xbootclasspath/%ARTEMIS\_HOME%\lib\jboss-logmanager-2.1.10.Final-redhat-00001.jar;%ARTEMIS\_HOME%\lib\wildfly-common-1.5.2.Final-redhat-00002.jar

 <broker\_instance\_dir>\bin\artemis-service.xml 設定ファイルを編集します。以下に示すよう に、ブートストラップクラスパスの開始引数がログマネージャーおよび依存するファイルの正 しいバージョンを参照することを確認します。

<startargument>-Xbootclasspath/a:%ARTEMIS\_HOME%\lib\jboss-logmanager-2.1.10.Final-redhat-00001.jar;%ARTEMIS\_HOME%\lib\wildfly-common-1.5.2.Final-redhat-00002.jar</startargument>

10. <broker\_instance\_dir>\etc\bootstrap.xml 設定ファイルを編集します。 Web 要素で、7.10 の AMQ 管理コンソールに必要な .war ファイルの名前を更新します。

```
<web path="web">
<binding uri="https://localhost:8161"
...
<app url="console" war="hawtio.war"/>
...
</web>
```

broker xmlns 要素で、スキーマ値を "http://activemq.org/schema" から "http://activemq.apache.org/schema" に変更します。

<broker xmlns="http://activemq.apache.org/schema">

<broker\_instance\_dir>/etc/management.xml ファイルを編集します。
 management-context xmlns 要素で、スキーマ値を "http://activemq.org/schema" から
 "http://activemq.apache.org/schema" に変更します。

<management-context xmlns="http://activemq.apache.org/schema">

12. アップグレードされたブローカーを起動します。

<broker\_instance\_dir>\bin\artemis-service.exe start

 (オプション) ブローカーが実行され、バージョンが変更されたことを確認します。ブローカー を起動した後、<broker\_instance\_dir>\log\artemis.log ファイルを開きます。以下のような2 つの行を見つけます。ブローカーの稼働時にログに表示される新しいバージョン番号に注意し てください。

INFO [org.apache.activemq.artemis.core.server] AMQ221007: Server is now live

INFO [org.apache.activemq.artemis.core.server] AMQ221001: Apache ActiveMQ Artemis Message Broker version 2.21.0.redhat-00025 [0.0.0.0, nodeID=554cce00-63d9-11e8-9808-54ee759954c4]

関連情報

- ブローカーのインスタンス作成に関する詳細は、ブローカーインスタンスの作成を参照してく ださい。
- ブローカーインスタンスの設定ファイルおよびデータを、ブローカーインスタンスのディレクトリー外の場所を含む、カスタムディレクトリーに格納できるようになりました。In the
   <br/>
   -broker\_instance\_dir>\etc\artemis.profile ファイルで、ブローカーインスタンスの作成後にカスタムディレクトリーの場所を指定し、ARTEMIS\_INSTANCE\_ETC\_URI プロパティーを更新します。以前のバージョンでは、これらの設定ファイルとデータは、ブローカーインスタンスのディレクトリー内の \etc ディレクトリーおよび \data ディレクトリーにのみ保存できました。

# 2.10. ブローカーインスタンスの 7.10.X から 7.11.X へのアップグレード

次のサブセクションでは、さまざまなオペレーティングシステムで 7.10.x ブローカーインスタンスを 7.11.x にアップグレードする方法について説明します。

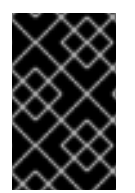

## 重要

AMQ Broker 7.1.0 以降では、デフォルトでローカルホストからのみ AMQ 管理コンソー ルにアクセスできます。コンソールにリモートアクセスを設定する方法は、Configuring local and remote access to AMQ Management Console を参照してください。

- Linux での 7.10.x から 7.11.x へのアップグレード
- Windows での 7.10.x から 7.11.x へのアップグレード

2.10.1. Linux での 7.10.x から 7.11.x へのアップグレード

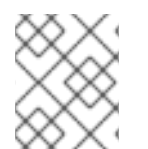

## 注記

ダウンロードするアーカイブの名前は、以下の例で使用されているものとは異なる場合 があります。

#### 前提条件

 AMQ Broker 7.11 を実行するには、少なくとも Java バージョン 11 が必要です。各 AMQ Broker ホストが Java バージョン 11 以降を実行していることを確認します。サポートされている設定 の詳細は、Red Hat AMQ Broker 7 Supported Configurations を参照してください。

#### 手順

- 1. Red Hat カスタマーポータルから必要なアーカイブをダウンロードします。AMQ Broker アー カイブのダウンロード に記載されている手順に従います。
- ダウンロードしたアーカイブの所有者を、アップグレードする AMQ Broker インストールを所 有するのと同じユーザーに変更します。以下の例では、amq-broker というユーザーを設定し ています。

sudo chown amq-broker:amq-broker amq-broker-7.x.x-bin.zip

3. AMQ Broker の元のインストール時に作成されたディレクトリーにアーカイブを移動します。 以下の例では、/**opt/redhat** を使用しています。 sudo mv amq-broker-7.x.x-bin.zip /opt/redhat

4. ディレクトリーの所有者は、圧縮アーカイブのコンテンツをデプロイメントします。以下の例 では、ユーザー amq-broker は unzip コマンドを使用してアーカイブをデプロイメントしま す。

su - amq-broker cd /opt/redhat unzip amq-broker-7.x.x-bin.zip

注記

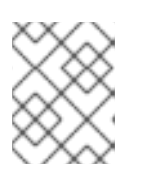

アーカイブの内容は、現在のディレクトリーの apache-artemis-2.28.0.redhat-00019 というディレクトリーに展開されます。

5. ブローカーが実行されている場合は停止します。

<br/>
<br/>
hin/artemis stop

 (オプション) ブローカーの現行バージョンをメモします。ブローカーが停止する と、<broker\_instance\_dir>/log/artemis.log ファイルの最後に以下のような行が表示されます。

INFO [org.apache.activemq.artemis.core.server] AMQ221001: Apache ActiveMQ Artemis Message Broker version 2.18.0.redhat-00010 [0.0.0.0, nodeID=554cce00-63d9-11e8-9808-54ee759954c4]

 現在のユーザーのホームディレクトリーにコピーして、ブローカーのインスタンスディレクト リーをバックアップします。

cp -r <broker\_instance\_dir> ~/

8. 圧縮アーカイブの内容を展開したディレクトリーに移動します。

cd /opt/redhat/apache-artemis-2.33.0.redhat-00010/bin

artemis upgrade コマンドを実行して、既存のブローカーをアップグレードします。次の例では、/var/opt/amq-broker/mybroker ディレクトリー内のブローカーインスタンスをアップグレードします。

./artemis upgrade /var/opt/amq-broker/mybroker

**artemis upgrade** コマンドは、ブローカーをアップグレードするための次の手順を完了します。

- アップグレードするブローカーのブローカーインスタンスディレクトリーの old-configbkp.<n> サブディレクトリーに変更する各ファイルのバックアップを作成します。
- <broker\_instance\_dir>/etc/artemis.profile ファイル内の ARTEMIS\_HOME プロパティー をアーカイブの展開時に作成された新しいディレクトリーに設定します。

- 以前のバージョンで使用されていた JBoss Logging フレームワークの代わりに、AMQ Broker 7.11 にバンドルされている Apache Log4j 2 ログユーティリティーを使用するように
   **broker\_instance\_dir>bin/artemis** スクリプトを更新します。
- JBoss によって使用される既存の <broker\_instance\_dir>/etc/logging.properties ファイルを削除し、Apache Log4j2ログユーティリティー用の新しい
   <broker\_instance\_dir>/etc/log4j2.properties ファイルを作成します。
- 10. AMQ Broker に含まれる Prometheus メトリックプラグインが 7.10.x で有効になっている場合 は、プラグインのクラス名を

org.apache.activemq.artemis.core.server.metrics.plugins.ArtemisPrometheusMetricsPlug in mරි

**com.redhat.amq.broker.core.server.metrics.plugins.ArtemisPrometheusMetricsPlugin**に 変更します。これは AMQ Broker 7.11 のプラグインの新しいクラス名です。

- a. <broker\_instance\_dir>/etc/broker.xml 設定ファイルを開きます。
- b. <metrics> 要素の <plugin> サブ要素で、プラグインクラス名を com.redhat.amq.broker.core.server.metrics.plugins.ArtemisPrometheusMetricsPlugin に更新します。

## <metrics> <plugin classname="com.redhat.amq.broker.core.server.metrics.plugins.ArtemisPrometheusMetricsPlugi n"/> </metrics>

- c. broker.xml 設定ファイルを保存します。
- 11. アップグレードされたブローカーを起動します。

<br/>
<br/>
hin/artemis run

 (オプション) ブローカーが実行され、バージョンが変更されたことを確認します。ブローカー を起動したら、<broker\_instance\_dir>/log/artemis.log ファイルを開きます。以下のような行 を見つけます。ブローカーの起動後にログに表示される新しいバージョン番号に注意してくだ さい。

2023-02-08 20:53:50,128 INFO [org.apache.activemq.artemis.integration.bootstrap] AMQ101000: Starting ActiveMQ Artemis Server version {upstreamversion}.redhat-{build} 2023-02-08 20:53:51,077 INFO [org.apache.activemq.artemis.core.server] AMQ221001: Apache ActiveMQ Artemis Message Broker version {upstreamversion}.redhat-{build} [0.0.0.0, nodeID=be02a2b2-3e42-11ec-9b8a-4c796e887ecb]

## 関連情報

- ブローカーのインスタンス作成に関する詳細は、ブローカーインスタンスの作成を参照してく ださい。
- ブローカーインスタンスの設定ファイルおよびデータを、ブローカーインスタンスのディレクトリー外の場所を含む、カスタムディレクトリーに格納できるようになりました。<broker\_instance\_dir>/etc/artemis.profileファイルで、ブローカーインスタンスの作成後のカスタムディレクトリーの場所を指定し、ARTEMIS INSTANCE ETC URI プロパティー

を更新します。以前のバージョンでは、これらの設定ファイルとデータは、ブローカーインス タンスのディレクトリー内の etc/ ディレクトリーおよび data/ ディレクトリーにのみ保存でき ました。

2.10.2. Windows での 7.10.x から 7.11.x へのアップグレード

#### 前提条件

 AMQ Broker 7.11 を実行するには、少なくとも Java バージョン 11 が必要です。各 AMQ Broker ホストが Java バージョン 11 以降を実行していることを確認します。サポートされている設定 の詳細は、Red Hat AMQ Broker 7 Supported Configurations を参照してください。

#### 手順

- 1. AMQ Broker アーカイブのダウンロード に記載されている手順に従って、AMQ Broker アーカ イブをダウンロードします。
- 2. ファイルマネージャーを使用して、アーカイブを AMQ Broker の最後のインストール時に作成 したフォルダーに移動します。
- 3. アーカイブの内容をデプロイメントします。.zip ファイルを右クリックし、Extract All を選択 します。

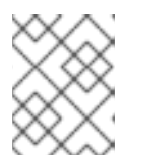

アーカイブの内容は、現在のフォルダー内の **apache-artemis-2.28.0.redhat-00019** というフォルダーに展開されます。

4. ブローカーが実行されている場合は停止します。

注記

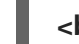

<br/>
<br/>
<br/>
<br/>
<br/>
<br/>
<br/>
<br/>
<br/>
<br/>
<br/>
<br/>
<br/>
<br/>
<br/>
<br/>
<br/>
<br/>
<br/>
<br/>
<br/>
<br/>
<br/>
<br/>
<br/>
<br/>
<br/>
<br/>
<br/>
<br/>
<br/>
<br/>
<br/>
<br/>
<br/>
<br/>
<br/>
<br/>
<br/>
<br/>
<br/>
<br/>
<br/>
<br/>
<br/>
<br/>
<br/>
<br/>
<br/>
<br/>
<br/>
<br/>
<br/>
<br/>
<br/>
<br/>
<br/>
<br/>
<br/>
<br/>
<br/>
<br/>
<br/>
<br/>
<br/>
<br/>
<br/>
<br/>
<br/>
<br/>
<br/>
<br/>
<br/>
<br/>
<br/>
<br/>
<br/>
<br/>
<br/>
<br/>
<br/>
<br/>
<br/>
<br/>
<br/>
<br/>
<br/>
<br/>
<br/>
<br/>
<br/>
<br/>
<br/>
<br/>
<br/>
<br/>
<br/>
<br/>
<br/>
<br/>
<br/>
<br/>
<br/>
<br/>
<br/>
<br/>
<br/>
<br/>
<br/>
<br/>
<br/>
<br/>
<br/>
<br/>
<br/>
<br/>
<br/>
<br/>
<br/>
<br/>
<br/>
<br/>
<br/>
<br/>
<br/>
<br/>
<br/>
<br/>
<br/>
<br/>
<br/>
<br/>
<br/>
<br/>
<br/>
<br/>
<br/>
<br/>
<br/>
<br/>
<br/>
<br/>
<br/>
<br/>
<br/>
<br/>
<br/>
<br/>
<br/>
<br/>
<br/>
<br/>
<br/>
<br/>
<br/>
<br/>
<br/>
<br/>
<br/>
<br/>
<br/>
<br/>
<br/>
<br/>
<br/>
<br/>
<br/>
<br/>
<br/>
<br/>
<br/>
<br/>
<br/>
<br/>
<br/>
<br/>
<br/>
<br/>
<br/>
<br/>
<br/>
<br/>
<br/>
<br/>
<br/>
<br/>
<br/>
<br/>
<br/>
<br/>
<br/>
<br/>
<br/>
<br/>
<br/>
<br/>
<br/>
<br/>
<br/>
<br/>
<br/>
<br/>
<br/>
<br/>
<br/>
<br/>
<br/>
<br/>
<br/>
<br/>
<br/>
<br/>
<br/>
<br/>
<br/>
<br/>
<br/>
<br/>
<br/>
<br/>
<br/>
<br/>
<br/>
<br/>
<br/>
<br/>
<br/>
<br/>
<br/>
<br/>
<br/>
<br/>
<br/>
<br/>
<br/>
<br/>
<br/>
<br/>
<br/>
<br/>
<br/>
<br/>
<br/>
<br/>
<br/>
<br/>
<br/>
<br/>
<br/>
<br/>
<br/>
<br/>
<br/>
<br/>
<br/>
<br/>
<br/>
<br/>
<br/>
<br/>
<br/>
<br/>
<br/>
<br/>
<br/>
<br/>
<br/>
<br/>
<br/>
<br/>
<br/>
<br/>
<br/>
<br/>
<br/>
<br/>
<br/>
<br/>
<br/>
<br/>
<br/>
<br/>
<br/>
<br/>
<br/>
<br/>
<br/>
<br/>
<br/>
<br/>
<br/>
<br/>
<br/>
<br/>
<br/>
<br/>
<br/>
<br/>
<br/>
<br/>
<br/>
<br/>
<br/>
<br/>
<br/>
<br/>
<br/>
<br/>
<br/>
<br/>
<br/>
<br/>
<br/>
<br/>
<br/>
<br/>
<br/>
<br/>
<br/>
<br/>
<br/>
<br/>
<br/>
<br/>
<br/>
<br/>
<br/>
<br/>
<br/>
<br/>
<br/>
<br/>
<br/>
<br/>
<br/>
<br/>
<br/>
<br/>
<br/>
<br/>
<br/>

5. (オプション) ブローカーの現行バージョンをメモします。ブローカーが停止する と、<broker\_instance\_dir>\log\artemis.logの末尾に以下のような行が表示されます。

INFO [org.apache.activemq.artemis.core.server] AMQ221002: Apache ActiveMQ Artemis Message Broker version 2.18.0.redhat-00010[4782d50d-47a2-11e7-a160-9801a793ea45] stopped, uptime 28 minutes

- 6. ファイルマネージャーを使用してブローカーをバックアップします。
  - a. <broker\_instance\_dir> フォルダーを右クリックし、Copyを選択します。
  - b. 同じウィンドウを右クリックし、Paste を選択します。
- 7. 圧縮アーカイブの内容を展開したディレクトリーに移動します。以下に例を示します。

cd \redhat\amq-broker\apache-artemis-2.33.0.redhat-00010\bin

8. artemis upgrade コマンドを実行して、既存のブローカーをアップグレードします。次の例で は、C:\redhat\amq-broker\mybroker ディレクトリー内のブローカーインスタンスをアップグ レードします。 artemis upgrade C:\redhat\amq-broker\mybroker

**artemis upgrade** コマンドは、ブローカーをアップグレードするための次の手順を完了します。

- アップグレードするブローカーのブローカーインスタンスディレクトリーの old-configbkp.<n> サブディレクトリーに変更する各ファイルのバックアップを作成します。
- <broker\_instance\_dir>\etc\artemis.cmd.profile ファイル内の ARTEMIS\_HOME プロパ ティーをアーカイブの展開時に作成された新しいディレクトリーに設定します。
- JBoss によって使用される既存の <broker\_instance\_dir>\etc\logging.properties ファイ ルを削除し、Apache Log4j2ログユーティリティー用の新しい
   <broker\_instance\_dir>\etc\log4j2.properties ファイルを作成します。
- 9. AMQ Broker に含まれる Prometheus メトリックプラグインが 7.10.x で有効になっている場合 は、プラグインのクラス名を

org.apache.activemq.artemis.core.server.metrics.plugins.ArtemisPrometheusMetricsPlug in  $\hbar^{}\dot{\mathcal{B}}$ 

**com.redhat.amq.broker.core.server.metrics.plugins.ArtemisPrometheusMetricsPlugin**に 変更します。これは 7.11 のプラグインの新しいクラス名です。

- a. <broker\_instance\_dir>\etc\broker.xml 設定ファイルを開きます。
- b. <metrics> 要素の <plugin> サブ要素で、プラグインクラス名を com.redhat.amq.broker.core.server.metrics.plugins.ArtemisPrometheusMetricsPlugin に更新します。

## <metrics> <plugin classname="com.redhat.amq.broker.core.server.metrics.plugins.ArtemisPrometheusMetricsPlugi n"/> </metrics>

- c. broker.xml 設定ファイルを保存します。
- 10. アップグレードされたブローカーを起動します。

<br/>
<br/>
<br/>
<br/>
<br/>
<br/>
<br/>
<br/>
<br/>
<br/>
<br/>
<br/>
<br/>
<br/>
<br/>
<br/>
<br/>
<br/>
<br/>
<br/>
<br/>
<br/>
<br/>
<br/>
<br/>
<br/>
<br/>
<br/>
<br/>
<br/>
<br/>
<br/>
<br/>
<br/>
<br/>
<br/>
<br/>
<br/>
<br/>
<br/>
<br/>
<br/>
<br/>
<br/>
<br/>
<br/>
<br/>
<br/>
<br/>
<br/>
<br/>
<br/>
<br/>
<br/>
<br/>
<br/>
<br/>
<br/>
<br/>
<br/>
<br/>
<br/>
<br/>
<br/>
<br/>
<br/>
<br/>
<br/>
<br/>
<br/>
<br/>
<br/>
<br/>
<br/>
<br/>
<br/>
<br/>
<br/>
<br/>
<br/>
<br/>
<br/>
<br/>
<br/>
<br/>
<br/>
<br/>
<br/>
<br/>
<br/>
<br/>
<br/>
<br/>
<br/>
<br/>
<br/>
<br/>
<br/>
<br/>
<br/>
<br/>
<br/>
<br/>
<br/>
<br/>
<br/>
<br/>
<br/>
<br/>
<br/>
<br/>
<br/>
<br/>
<br/>
<br/>
<br/>
<br/>
<br/>
<br/>
<br/>
<br/>
<br/>
<br/>
<br/>
<br/>
<br/>
<br/>
<br/>
<br/>
<br/>
<br/>
<br/>
<br/>
<br/>
<br/>
<br/>
<br/>
<br/>
<br/>
<br/>
<br/>
<br/>
<br/>
<br/>
<br/>
<br/>
<br/>
<br/>
<br/>
<br/>
<br/>
<br/>
<br/>
<br/>
<br/>
<br/>
<br/>
<br/>
<br/>
<br/>
<br/>
<br/>
<br/>
<br/>
<br/>
<br/>
<br/>
<br/>
<br/>
<br/>
<br/>
<br/>
<br/>
<br/>
<br/>
<br/>
<br/>
<br/>
<br/>
<br/>
<br/>
<br/>
<br/>
<br/>
<br/>
<br/>
<br/>
<br/>
<br/>
<br/>
<br/>
<br/>
<br/>
<br/>
<br/>
<br/>
<br/>
<br/>
<br/>
<br/>
<br/>
<br/>
<br/>
<br/>
<br/>
<br/>
<br/>
<br/>
<br/>
<br/>
<br/>
<br/>
<br/>
<br/>
<br/>
<br/>
<br/>
<br/>
<br/>
<br/>
<br/>
<br/>
<br/>
<br/>
<br/>
<br/>
<br/>
<br/>
<br/>
<br/>
<br/>
<br/>
<br/>
<br/>
<br/>
<br/>
<br/>
<br/>
<br/>
<br/>
<br/>
<br/>
<br/>
<br/>
<br/>
<br/>
<br/>
<br/>
<br/>
<br/>
<br/>
<br/>
<br/>
<br/>
<br/>
<br/>
<br/>
<br/>
<br/>
<br/>
<br/>
<br/>
<br/>
<br/>
<br/>
<br/>
<br/>
<br/>
<br/>
<br/>
<br/>
<br/>
<br/>
<br/>
<br/>
<br/>
<br/>
<br/>
<br/>
<br/>
<br/>
<br/>
<br/>
<br/>
<br/>
<br/>
<br/>
<br/>
<br/>
<br/>
<br/>
<br/>
<br/>
<br/>
<br/>
<br/>
<br/>
<br/>
<br/>
<br/>
<br/>
<br/>
<br/>
<br/>
<br/>
<br/>
<br/>
<br/>
<br/>
<br/>
<br/>
<br/>
<br/>
<br/>
<br/>
<br/>
<br/>
<br/>
<br/>
<br/>
<br/>
<br/>
<br/>
<br/>
<br/>
<br/>
<br/>
<br/>
<br/>
<br/>
<br/>
<br/>
<br/>
<br/>
<br/>
<br/>
<br/>
<br/>
<br/>
<br/>
<br/>

 (オプション)ブローカーが実行され、バージョンが変更されたことを確認します。ブローカー を起動した後、<broker\_instance\_dir>\log\artemis.log ファイルを開きます。以下のような2 つの行を見つけます。ブローカーの稼働時にログに表示される新しいバージョン番号に注意し てください。

2023-02-08 20:53:50,128 INFO [org.apache.activemq.artemis.integration.bootstrap] AMQ101000: Starting ActiveMQ Artemis Server version {upstreamversion}.redhat-{build} 2023-02-08 20:53:51,077 INFO [org.apache.activemq.artemis.core.server] AMQ221001: Apache ActiveMQ Artemis Message Broker version {upstreamversion}.redhat-{build} [0.0.0.0, nodeID=be02a2b2-3e42-11ec-9b8a-4c796e887ecb]

#### 関連情報

- ブローカーのインスタンス作成に関する詳細は、ブローカーインスタンスの作成を参照してく ださい。
- ブローカーインスタンスの設定ファイルおよびデータを、ブローカーインスタンスのディレクトリー外の場所を含む、カスタムディレクトリーに格納できるようになりました。In the
   <br/>
   <br/>
   <br/>
   <br/>
   <br/>
   <br/>
   <br/>
   <br/>
   <br/>
   <br/>
   <br/>
   <br/>
   <br/>
   <br/>
   <br/>
   <br/>
   <br/>
   <br/>
   <br/>
   <br/>
   <br/>
   <br/>
   <br/>
   <br/>
   <br/>
   <br/>
   <br/>
   <br/>
   <br/>
   <br/>
   <br/>
   <br/>
   <br/>
   <br/>
   <br/>
   <br/>
   <br/>
   <br/>
   <br/>
   <br/>
   <br/>
   <br/>
   <br/>
   <br/>
   <br/>
   <br/>
   <br/>
   <br/>
   <br/>
   <br/>
   <br/>
   <br/>
   <br/>
   <br/>
   <br/>
   <br/>
   <br/>
   <br/>
   <br/>
   <br/>
   <br/>
   <br/>
   <br/>
   <br/>
   <br/>
   <br/>
   <br/>
   <br/>
   <br/>
   <br/>
   <br/>
   <br/>
   <br/>
   <br/>
   <br/>
   <br/>
   <br/>
   <br/>
   <br/>
   <br/>
   <br/>
   <br/>
   <br/>
   <br/>
   <br/>
   <br/>
   <br/>
   <br/>
   <br/>
   <br/>
   <br/>
   <br/>
   <br/>
   <br/>
   <br/>
   <br/>
   <br/>
   <br/>
   <br/>
   <br/>
   <br/>
   <br/>
   <br/>
   <br/>
   <br/>
   <br/>
   <br/>
   <br/>
   <br/>
   <br/>
   <br/>
   <br/>
   <br/>
   <br/>
   <br/>
   <br/>
   <br/>
   <br/>
   <br/>
   <br/>
   <br/>
   <br/>
   <br/>
   <br/>
   <br/>
   <br/>
   <br/>
   <br/>
   <br/>
   <br/>
   <br/>
   <br/>
   <br/>
   <br/>
   <br/>
   <br/>
   <br/>
   <br/>

# 2.11. ブローカーインスタンスの 7.10.X から 7.11.X へのアップグレード

次のサブセクションでは、さまざまなオペレーティングシステムで 7.10.x ブローカーインスタンスを 7.11.x にアップグレードする方法について説明します。

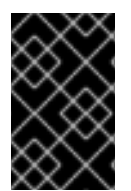

## 重要

AMQ Broker 7.1.0 以降では、デフォルトでローカルホストからのみ AMQ 管理コンソー ルにアクセスできます。コンソールにリモートアクセスを設定する方法は、Configuring local and remote access to AMQ Management Console を参照してください。

- Linux での 7.10.x から 7.11.x へのアップグレード
- Windows での 7.10.x から 7.11.x へのアップグレード

2.11.1. Linux での 7.10.x から 7.11.x へのアップグレード

#### 前提条件

 AMQ Broker 7.11 を実行するには、少なくとも Java バージョン 11 が必要です。各 AMQ Broker ホストが Java バージョン 11 以降を実行していることを確認します。サポートされている設定 の詳細は、Red Hat AMQ 7 でサポートされている設定 [Red Hat AMQ Broker 7 でサポートされ ている設定] を参照してください。

## 手順

- 1. Red Hat カスタマーポータルから必要なアーカイブをダウンロードします。AMQ Broker アー カイブのダウンロード に記載されている手順に従います。
- ダウンロードしたアーカイブの所有者を、アップグレードする AMQ Broker インストールを所 有するのと同じユーザーに変更します。以下の例では、amq-broker というユーザーを設定し ています。

sudo chown amq-broker:amq-broker amq-broker-7.x.x-bin.zip

3. AMQ Broker の元のインストール時に作成されたディレクトリーにアーカイブを移動します。 以下の例では、/**opt**/**redhat** を使用しています。

sudo mv amq-broker-7.x.x-bin.zip /opt/redhat

ディレクトリーの所有者は、圧縮アーカイブのコンテンツをデプロイメントします。以下の例では、ユーザー amq-broker は unzip コマンドを使用してアーカイブをデプロイメントします。

su - amq-broker cd /opt/redhat unzip amq-broker-7.x.x-bin.zip

注記

アーカイブの内容は、現在のディレクトリーの apache-artemis-2.28.0.redhat-00019 というディレクトリーに展開されます。

5. ブローカーが実行されている場合は停止します。

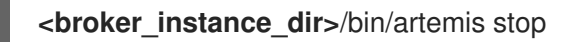

 (オプション) ブローカーの現行バージョンをメモします。ブローカーが停止する と、<broker\_instance\_dir>/log/artemis.log ファイルの最後に以下のような行が表示されま す。

INFO [org.apache.activemq.artemis.core.server] AMQ221001: Apache ActiveMQ Artemis Message Broker version 2.28.0.redhat-00019 [0.0.0.0, nodeID=554cce00-63d9-11e8-9808-54ee759954c4]

 現在のユーザーのホームディレクトリーにコピーして、ブローカーのインスタンスディレクト リーをバックアップします。

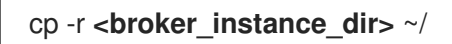

8. 圧縮アーカイブの内容を展開したディレクトリーに移動します。

cd /opt/redhat/apache-artemis-2.33.0.redhat-00010/bin

artemis upgrade コマンドを実行して、既存のブローカーをアップグレードします。次の例では、/var/opt/amq-broker/mybroker ディレクトリー内のブローカーインスタンスをアップグレードします。

./artemis upgrade /var/opt/amq-broker/mybroker

**artemis upgrade** コマンドは、ブローカーをアップグレードするための次の手順を完了します。

- アップグレードするブローカーのブローカーインスタンスディレクトリーの old-configbkp.<n> サブディレクトリーに変更する各ファイルのバックアップを作成します。
- <broker\_instance\_dir>/etc/artemis.profile ファイル内の ARTEMIS\_HOME プロパティー をアーカイブの展開時に作成された新しいディレクトリーに設定します。
- 以前のバージョンで使用されていた JBoss Logging フレームワークの代わりに、AMQ Broker 7.11 にバンドルされている Apache Log4j 2 ログユーティリティーを使用するように
   **broker\_instance\_dir>bin/artemis** スクリプトを更新します。

- JBoss によって使用される既存の <broker\_instance\_dir>/etc/logging.properties ファイ ルを削除し、Apache Log4j 2 ログユーティリティー用の新しい
   <broker\_instance\_dir>/etc/log4j2.properties ファイルを作成します。
- 10. アップグレードされたブローカーを起動します。

<br/>
<br/>
hin/artemis run

 (オプション) ブローカーが実行され、バージョンが変更されたことを確認します。ブローカー を起動したら、<broker\_instance\_dir>/log/artemis.log ファイルを開きます。以下のような行 を見つけます。ブローカーの起動後にログに表示される新しいバージョン番号に注意してくだ さい。

2023-02-08 20:53:50,128 INFO [org.apache.activemq.artemis.integration.bootstrap] AMQ101000: Starting ActiveMQ Artemis Server version 2.33.0.redhat-00010 2023-02-08 20:53:51,077 INFO [org.apache.activemq.artemis.core.server] AMQ221001: Apache ActiveMQ Artemis Message Broker version 2.33.0.redhat-00010 [0.0.0.0, nodeID=be02a2b2-3e42-11ec-9b8a-4c796e887ecb]

#### 関連情報

- ブローカーのインスタンス作成に関する詳細は、ブローカーインスタンスの作成を参照してく ださい。
- ブローカーインスタンスの設定ファイルおよびデータを、ブローカーインスタンスのディレクトリー外の場所を含む、カスタムディレクトリーに格納できるようになりました。<broker\_instance\_dir>/etc/artemis.profileファイルで、ブローカーインスタンスの作成後のカスタムディレクトリーの場所を指定し、ARTEMIS\_INSTANCE\_ETC\_URIプロパティーを更新します。AMQ Brokerの以前のバージョンでは、これらの設定ファイルとデータは、ブローカーインスタンスのディレクトリー内の etc/ および data/ ディレクトリーにのみ保存できました。

2.11.2. Windows での 7.10.x から 7.11.x へのアップグレード

#### 前提条件

 AMQ Broker 7.11 を実行するには、少なくとも Java バージョン 11 が必要です。各 AMQ Broker ホストが Java バージョン 11 以降を実行していることを確認します。サポートされている設定 の詳細は、Red Hat AMQ Broker 7 Supported Configurations を参照してください。

#### 手順

- 1. AMQ Broker アーカイブのダウンロード に記載されている手順に従って、AMQ Broker アーカ イブをダウンロードします。
- 2. ファイルマネージャーを使用して、アーカイブを AMQ Broker の最後のインストール時に作成 したフォルダーに移動します。
- 3. アーカイブの内容をデプロイメントします。.zip ファイルを右クリックし、Extract All を選択 します。

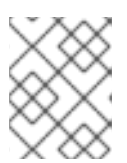

アーカイブの内容は、現在のフォルダー内の **apache-artemis-2.28.0.redhat-00019** というフォルダーに展開されます。

4. ブローカーが実行されている場合は停止します。

注記

<br/>
<br/>
<br/>
<br/>
<br/>
<br/>
<br/>
<br/>
<br/>
<br/>
<br/>
<br/>
<br/>
<br/>
<br/>
<br/>
<br/>
<br/>
<br/>
<br/>
<br/>
<br/>
<br/>
<br/>
<br/>
<br/>
<br/>
<br/>
<br/>
<br/>
<br/>
<br/>
<br/>
<br/>
<br/>
<br/>
<br/>
<br/>
<br/>
<br/>
<br/>
<br/>
<br/>
<br/>
<br/>
<br/>
<br/>
<br/>
<br/>
<br/>
<br/>
<br/>
<br/>
<br/>
<br/>
<br/>
<br/>
<br/>
<br/>
<br/>
<br/>
<br/>
<br/>
<br/>
<br/>
<br/>
<br/>
<br/>
<br/>
<br/>
<br/>
<br/>
<br/>
<br/>
<br/>
<br/>
<br/>
<br/>
<br/>
<br/>
<br/>
<br/>
<br/>
<br/>
<br/>
<br/>
<br/>
<br/>
<br/>
<br/>
<br/>
<br/>
<br/>
<br/>
<br/>
<br/>
<br/>
<br/>
<br/>
<br/>
<br/>
<br/>
<br/>
<br/>
<br/>
<br/>
<br/>
<br/>
<br/>
<br/>
<br/>
<br/>
<br/>
<br/>
<br/>
<br/>
<br/>
<br/>
<br/>
<br/>
<br/>
<br/>
<br/>
<br/>
<br/>
<br/>
<br/>
<br/>
<br/>
<br/>
<br/>
<br/>
<br/>
<br/>
<br/>
<br/>
<br/>
<br/>
<br/>
<br/>
<br/>
<br/>
<br/>
<br/>
<br/>
<br/>
<br/>
<br/>
<br/>
<br/>
<br/>
<br/>
<br/>
<br/>
<br/>
<br/>
<br/>
<br/>
<br/>
<br/>
<br/>
<br/>
<br/>
<br/>
<br/>
<br/>
<br/>
<br/>
<br/>
<br/>
<br/>
<br/>
<br/>
<br/>
<br/>
<br/>
<br/>
<br/>
<br/>
<br/>
<br/>
<br/>
<br/>
<br/>
<br/>
<br/>
<br/>
<br/>
<br/>
<br/>
<br/>
<br/>
<br/>
<br/>
<br/>
<br/>
<br/>
<br/>
<br/>
<br/>
<br/>
<br/>
<br/>
<br/>
<br/>
<br/>
<br/>
<br/>
<br/>
<br/>
<br/>
<br/>
<br/>
<br/>
<br/>
<br/>
<br/>
<br/>
<br/>
<br/>
<br/>
<br/>
<br/>
<br/>
<br/>
<br/>
<br/>
<br/>
<br/>
<br/>
<br/>
<br/>
<br/>
<br/>
<br/>
<br/>
<br/>
<br/>
<br/>
<br/>
<br/>
<br/>
<br/>
<br/>
<br/>
<br/>
<br/>
<br/>
<br/>
<br/>
<br/>
<br/>
<br/>
<br/>
<br/>
<br/>
<br/>
<br/>
<br/>
<br/>
<br/>
<br/>
<br/>
<br/>
<br/>
<br/>
<br/>
<br/>
<br/>
<br/>
<br/>
<br/>
<br/>
<br/>
<br/>
<br/>
<br/>
<br/>
<br/>
<br/>
<br/>
<br/>
<br/>
<br/>
<br/>
<br/>
<br/>
<br/>
<br/>
<br/>
<br/>
<br/>
<br/>
<br/>
<br/>
<br/>
<br/>
<br/>
<br/>
<br/>
<br/>
<br/>
<br/>
<br/>
<br/>
<br/>
<br/>
<br/>
<br/>
<br/>
<br/>
<br/>
<br/>
<br/>
<br/>
<br/>
<br/>
<br/>
<br/>
<br/>
<br/>
<br/>
<br/>
<br/>
<br/>
<br/>
<br/>
<br/>
<br/>
<br/>
<br/>
<br/>
<br/>
<br/>
<br/>
<br/>
<br/>
<br/>
<br/>
<br/>
<br/>

5. (オプション) ブローカーの現行バージョンをメモします。ブローカーが停止する と、**<broker\_instance\_dir>\log**\artemis.logの末尾に以下のような行が表示されます。

INFO [org.apache.activemq.artemis.core.server] AMQ221002: Apache ActiveMQ Artemis Message Broker version 2.28.0.redhat-00019[4782d50d-47a2-11e7-a160-9801a793ea45] stopped, uptime 28 minutes

- 6. ファイルマネージャーを使用してブローカーをバックアップします。
  - a. <broker\_instance\_dir> フォルダーを右クリックし、Copy を選択します。
  - b. 同じウィンドウを右クリックし、Paste を選択します。
- 7. 圧縮アーカイブの内容を展開したディレクトリーに移動します。以下に例を示します。

cd \redhat\amq-broker\apache-artemis-2.33.0.redhat-00010\bin

8. artemis upgrade コマンドを実行して、既存のブローカーをアップグレードします。次の例で は、C:\redhat\amq-broker\mybroker ディレクトリー内のブローカーインスタンスをアップグ レードします。

artemis upgrade C:\redhat\amq-broker\mybroker

**artemis upgrade** コマンドは、ブローカーをアップグレードするための次の手順を完了しま す。

- アップグレードするブローカーのブローカーインスタンスディレクトリーの old-configbkp.<n> サブディレクトリーに変更する各ファイルのバックアップを作成します。
- <broker\_instance\_dir>\etc\artemis.cmd.profile ファイル内の ARTEMIS\_HOME プロパ ティーをアーカイブの展開時に作成された新しいディレクトリーに設定します。
- <broker\_instance\_dir>\bin\artemis.cmd スクリプトを更新して、以前のバージョンで使用された JBoss Logging フレームワークの代わりに、AMQ Broker 7.11 にバンドルされている Apache Log4j 2 ログユーティリティーを使用します。
- JBoss によって使用される既存の <broker\_instance\_dir>\etc\logging.properties ファイ ルを削除し、Apache Log4j 2 ログユーティリティー用の新しい
   <broker\_instance\_dir>\etc\log4j2.properties ファイルを作成します。
- 9. アップグレードされたブローカーを起動します。

<br/>
<br/>
<br/>
<br/>
<br/>
<br/>
<br/>
<br/>
<br/>
<br/>
<br/>
<br/>
<br/>
<br/>
<br/>
<br/>
<br/>
<br/>
<br/>
<br/>
<br/>
<br/>
<br/>
<br/>
<br/>
<br/>
<br/>
<br/>
<br/>
<br/>
<br/>
<br/>
<br/>
<br/>
<br/>
<br/>
<br/>
<br/>
<br/>
<br/>
<br/>
<br/>
<br/>
<br/>
<br/>
<br/>
<br/>
<br/>
<br/>
<br/>
<br/>
<br/>
<br/>
<br/>
<br/>
<br/>
<br/>
<br/>
<br/>
<br/>
<br/>
<br/>
<br/>
<br/>
<br/>
<br/>
<br/>
<br/>
<br/>
<br/>
<br/>
<br/>
<br/>
<br/>
<br/>
<br/>
<br/>
<br/>
<br/>
<br/>
<br/>
<br/>
<br/>
<br/>
<br/>
<br/>
<br/>
<br/>
<br/>
<br/>
<br/>
<br/>
<br/>
<br/>
<br/>
<br/>
<br/>
<br/>
<br/>
<br/>
<br/>
<br/>
<br/>
<br/>
<br/>
<br/>
<br/>
<br/>
<br/>
<br/>
<br/>
<br/>
<br/>
<br/>
<br/>
<br/>
<br/>
<br/>
<br/>
<br/>
<br/>
<br/>
<br/>
<br/>
<br/>
<br/>
<br/>
<br/>
<br/>
<br/>
<br/>
<br/>
<br/>
<br/>
<br/>
<br/>
<br/>
<br/>
<br/>
<br/>
<br/>
<br/>
<br/>
<br/>
<br/>
<br/>
<br/>
<br/>
<br/>
<br/>
<br/>
<br/>
<br/>
<br/>
<br/>
<br/>
<br/>
<br/>
<br/>
<br/>
<br/>
<br/>
<br/>
<br/>
<br/>
<br/>
<br/>
<br/>
<br/>
<br/>
<br/>
<br/>
<br/>
<br/>
<br/>
<br/>
<br/>
<br/>
<br/>
<br/>
<br/>
<br/>
<br/>
<br/>
<br/>
<br/>
<br/>
<br/>
<br/>
<br/>
<br/>
<br/>
<br/>
<br/>
<br/>
<br/>
<br/>
<br/>
<br/>
<br/>
<br/>
<br/>
<br/>
<br/>
<br/>
<br/>
<br/>
<br/>
<br/>
<br/>
<br/>
<br/>
<br/>
<br/>
<br/>
<br/>
<br/>
<br/>
<br/>
<br/>
<br/>
<br/>
<br/>
<br/>
<br/>
<br/>
<br/>
<br/>
<br/>
<br/>
<br/>
<br/>
<br/>
<br/>
<br/>
<br/>
<br/>
<br/>
<br/>
<br/>
<br/>
<br/>
<br/>
<br/>
<br/>
<br/>
<br/>
<br/>
<br/>
<br/>
<br/>
<br/>
<br/>
<br/>
<br/>
<br/>
<br/>
<br/>
<br/>
<br/>
<br/>
<br/>
<br/>
<br/>
<br/>
<br/>
<br/>
<br/>
<br/>
<br/>
<br/>
<br/>
<br/>
<br/>
<br/>
<br/>
<br/>
<br/>
<br/>
<br/>
<br/>
<br/>
<br/>
<br/>
<br/>
<br/>
<br/>
<br/>
<br/>
<br/>
<br/>
<br/>
<br/>
<br/>
<br/>
<br/>
<br/>
<br/>
<br/>
<br/>
<br/>
<br/>
<br/>
<br/>
<br/>
<br/>
<br/>
<br/>
<br/>
<br/>
<br/>
<br/>
<br/>
<br/>
<br/>
<br/>
<br/>
<br/>
<br/>
<br/>
<br/>
<br/>
<br/>
<br/>
<br/>
<br/>
<br/>
<br/>
<br/>
<br/>
<br/>
<br/>
<br/>
<br/>
<br/>
<br/>
<br/>
<br/>
<br/>
<br/>
<br/>

10. (オプション) ブローカーが実行され、バージョンが変更されたことを確認します。ブローカー を起動した後、**<broker\_instance\_dir>\log\artemis.log** ファイルを開きます。以下のような2 つの行を見つけます。ブローカーの稼働時にログに表示される新しいバージョン番号に注意し てください。

2023-02-08 20:53:50,128 INFO [org.apache.activemq.artemis.integration.bootstrap] AMQ101000: Starting ActiveMQ Artemis Server version 2.33.0.redhat-00010 2023-02-08 20:53:51,077 INFO [org.apache.activemq.artemis.core.server] AMQ221001: Apache ActiveMQ Artemis Message Broker version 2.33.0.redhat-00010 [0.0.0, nodeID=be02a2b2-3e42-11ec-9b8a-4c796e887ecb]

### 関連情報

- ブローカーのインスタンス作成に関する詳細は、ブローカーインスタンスの作成を参照してく ださい。
- ブローカーインスタンスの設定ファイルおよびデータを、ブローカーインスタンスのディレクトリー外の場所を含む、カスタムディレクトリーに格納できるようになりました。In the
   <br/>
   -broker\_instance\_dir>\etc\artemis.profile ファイルで、ブローカーインスタンスの作成後にカスタムディレクトリーの場所を指定し、ARTEMIS\_INSTANCE\_ETC\_URI プロパティーを更新します。以前のバージョンでは、これらの設定ファイルとデータは、ブローカーインスタンスのディレクトリー内の \etc ディレクトリーおよび \data ディレクトリーにのみ保存できました。

# 第3章 コマンドラインインターフェイスの使用

コマンドラインインターフェイス (CLI) は、対話式ターミナルを使用してメッセージブローカーとの対話を可能にします。CLIを使用すると、ブローカーのアクションを管理したり、メッセージを設定したり、ファイルにユーザーとロールを追加したり、その他の便利なコマンドを入力したりできます。

CLI を使用して、Bash または Zsh シェル、あるいはカスタム artemis シェルでブローカーと対話でき ます。各シェルで同じコマンドが使用できます。デフォルトでは、artemis シェルにはコマンドとコマ ンドパラメーターの自動補完機能が組み込まれています。CLI コマンドとコマンドパラメーターの自動 補完を Bash または Zsh シェルに追加することもできます。

## 3.1. ARTEMIS SHELL で CLI を使用する

artemis シェルインターフェイスは、artemis コマンドで使用できるコマンドとパラメーターの自動補 完機能を提供します。シェルは、ブローカー URI やログイン認証情報などの提供された接続情報を、同 じシェルセッションで実行する後続のコマンドにも再利用します。

#### 手順

1. インストール中に作成したユーザーアカウントに切り替えます。例:

\$ su - amq-broker

2. シェルを起動するには、artemis コマンドを使用します。例:

\$ /var/opt/amq-broker/mybroker/bin/artemis

**artemis** shell を起動するときにブローカー接続の詳細を指定する場合は、**artemis shell** コマン ドを使用します。以下に例を示します。

\$ /var/opt/amq-broker/mybroker/bin/artemis shell --user myuser --password mypassword -url tcp://localhost:61616

提供された認証情報と URI は、ブローカーによる認証を必要とするシェルで実行される後続の コマンドに再利用されます。

- 3. Tab キーを押すと、シェル内の任意の場所に自動補完情報が表示されます。以下に例を示しま す。
  - artemis シェルで使用できるコマンドのリストを表示するには、シェルプロンプトで Tab キーを押します。
  - コマンドのサブコマンドを表示するには、コマンドの後に Tab キーを押します。たとえば、check と入力して Tab キーを押すと、check コマンドのサブコマンドが表示されます。自動補完情報によると、check コマンドは cluster、node、queue の3つのサブコマンドをサポートしています。
  - サブコマンドの自動補完情報を表示するには、サブコマンドの後に Tab キーを押します。 たとえば、check node と入力して Tab キーを押します。それ以上の自動補完情報が表示 されない場合は、-- (例: check node --)と入力し、Tab キーを押して、コマンドに使用で きるパラメーターを表示します。
- 3.2. BASH または ZSH シェルでの自動補完の設定

Bash または Zsh シェルで CLI コマンドとコマンドパラメーターの自動補完を設定できます。

#### 手順

1. インストール中に作成したユーザーアカウントに切り替えます。例:

\$ su - amq-broker

次のコマンドを使用して、auto-complete-artemis.sh というコマンド自動補完スクリプトを作成します。

\$ /var/opt/amq-broker/mybroker/bin/artemis auto-complete

3. auto-complete-artemis.sh を実行するには、次のコマンドを使用します。

\$ source /var/opt/amq-broker/mybroker/bin/artemis/auto-complete-artemis.sh

- artemis コマンドの自動補完情報を表示するには、/var/opt/amq-broker/mybroker/artemis と 入力して Tab キーを押します。artemis コマンドで使用できるコマンドのリストが表示されま す。
- 5. 使用可能なコマンドの自動補完情報を表示するには、コマンドの後に Tab キーを押します。た とえば、/var/opt/amq-broker/mybroker/artemis check node と入力し、Tab キーを押しま す。それ以上の自動補完情報が表示されない場合は、-- (例: check node --)と入力し、Tab キーを押して、コマンドに使用できるパラメーターを表示します。

## 3.3. ブローカーインスタンスの起動

ブローカーインスタンスは、ログやデータファイルなどのすべての設定およびランタイムデータが含ま れるディレクトリーです。ランタイムデータは一意のブローカープロセスに関連付けられます。

**artemis** スクリプトを Linux サービスまたは Windows サービスとして使用することで、フォアグラウン ドでブローカーを起動することができます。

3.3.1. ブローカーインスタンスの起動

ブローカーインスタンスの作成後に、artemis run コマンドを使用して起動します。

#### 手順

1. インストール時に作成したユーザーのアカウントに切り替えます。

\$ su - amq-broker

2. artemis run コマンドを使用してブローカーインスタンスを起動します。

\$ /var/opt/amq-broker/mybroker/bin/artemis run

# 

Red Hat JBoss AMQ 7.2.1.GA

10:53:43,959 INFO [org.apache.activemq.artemis.integration.bootstrap] AMQ101000: Starting ActiveMQ Artemis Server 10:53:44,076 INFO [org.apache.activemq.artemis.core.server] AMQ221000: live Message Broker is starting with configuration Broker Configuration (clustered=false,journalDirectory=./data/journal,bindingsDirectory=./data/bindings,largeMessage sDirectory=./data/large-messages,pagingDirectory=./data/paging) 10:53:44,099 INFO [org.apache.activemq.artemis.core.server] AMQ221012: Using AIO Journal

ブローカーが起動し、以下の情報が含まれるログ出力が表示されます。

- トランザクションログとクラスター設定の場所。
- メッセージの永続性に使用されるジャーナルのタイプ (この場合は AIO)。
- クライアント接続を許可できる URI。
   デフォルトでは、ポート 61616 はサポートされるプロトコル (CORE、MQTT、AMQP、 STOMP、HORNETQ、および OPENWIRE) からの接続を受け入れることができます。各プロトコルには個別のポートもあります。
- Web コンソールは、http://localhost:8161 から入手できます。
- Jolokia サービス (JMX over REST) には、http://localhost:8161/jolokia からアクセスできます。

## 3.3.2. Linux サービスとしてブローカーの起動

ブローカーが Linux にインストールされている場合は、サービスとして実行できます。

#### 手順

1. /etc/systemd/system/ ディレクトリーに amq-broker.service ファイルを新規に作成します。

 以下のテキストをファイルにコピーします。 ブローカーインスタンスの作成時に提供される情報に応じて、パスおよびユーザーフィールド を変更します。以下の例では、ユーザー amq-broker が、/var/opt/amq-broker/mybroker/ ディレクトリーの下にインストールされたブローカーサービスを起動します。

[Unit] Description=AMQ Broker After=syslog.target network.target [Service] ExecStart=/var/opt/amq-broker/mybroker/bin/artemis run

Restart=on-failure User=amq-broker Group=amq-broker

# A workaround for Java signal handling SuccessExitStatus=143 [Install] WantedBy=multi-user.target

- 3. 端末を開きます。
- 4. 以下のコマンドを使用してブローカーサービスを有効にします。

sudo systemctl enable amq-broker

5. 以下のコマンドを使用してブローカーサービスを実行します。

sudo systemctl start amq-broker

3.3.3. Windows サービスとしてブローカーの起動

ブローカーが Windows にインストールされている場合は、サービスとして実行できます。

## 手順

- 1. コマンドプロンプトを開いてコマンドを入力する
- 2. 以下のコマンドを使用して、ブローカーをサービスとしてインストールします。

<br/>
<br/>
<br/>
<br/>
<br/>
<br/>
<br/>
<br/>
<br/>
<br/>
<br/>
<br/>
<br/>
<br/>
<br/>
<br/>
<br/>
<br/>
<br/>
<br/>
<br/>
<br/>
<br/>
<br/>
<br/>
<br/>
<br/>
<br/>
<br/>
<br/>
<br/>
<br/>
<br/>
<br/>
<br/>
<br/>
<br/>
<br/>
<br/>
<br/>
<br/>
<br/>
<br/>
<br/>
<br/>
<br/>
<br/>
<br/>
<br/>
<br/>
<br/>
<br/>
<br/>
<br/>
<br/>
<br/>
<br/>
<br/>
<br/>
<br/>
<br/>
<br/>
<br/>
<br/>
<br/>
<br/>
<br/>
<br/>
<br/>
<br/>
<br/>
<br/>
<br/>
<br/>
<br/>
<br/>
<br/>
<br/>
<br/>
<br/>
<br/>
<br/>
<br/>
<br/>
<br/>
<br/>
<br/>
<br/>
<br/>
<br/>
<br/>
<br/>
<br/>
<br/>
<br/>
<br/>
<br/>
<br/>
<br/>
<br/>
<br/>
<br/>
<br/>
<br/>
<br/>
<br/>
<br/>
<br/>
<br/>
<br/>
<br/>
<br/>
<br/>
<br/>
<br/>
<br/>
<br/>
<br/>
<br/>
<br/>
<br/>
<br/>
<br/>
<br/>
<br/>
<br/>
<br/>
<br/>
<br/>
<br/>
<br/>
<br/>
<br/>
<br/>
<br/>
<br/>
<br/>
<br/>
<br/>
<br/>
<br/>
<br/>
<br/>
<br/>
<br/>
<br/>
<br/>
<br/>
<br/>
<br/>
<br/>
<br/>
<br/>
<br/>
<br/>
<br/>
<br/>
<br/>
<br/>
<br/>
<br/>
<br/>
<br/>
<br/>
<br/>
<br/>
<br/>
<br/>
<br/>
<br/>
<br/>
<br/>
<br/>
<br/>
<br/>
<br/>
<br/>
<br/>
<br/>
<br/>
<br/>
<br/>
<br/>
<br/>
<br/>
<br/>
<br/>
<br/>
<br/>
<br/>
<br/>
<br/>
<br/>
<br/>
<br/>
<br/>
<br/>
<br/>
<br/>
<br/>
<br/>
<br/>
<br/>
<br/>
<br/>
<br/>
<br/>
<br/>
<br/>
<br/>
<br/>
<br/>
<br/>
<br/>
<br/>
<br/>
<br/>
<br/>
<br/>
<br/>
<br/>
<br/>
<br/>
<br/>
<br/>
<br/>
<br/>
<br/>
<br/>
<br/>
<br/>
<br/>
<br/>
<br/>
<br/>
<br/>
<br/>
<br/>
<br/>
<br/>
<br/>
<br/>
<br/>
<br/>
<br/>
<br/>
<br/>
<br/>
<br/>
<br/>
<br/>
<br/>
<br/>
<br/>
<br/>
<br/>
<br/>
<br/>
<br/>
<br/>
<br/>
<br/>
<br/>
<br/>
<br/>
<br/>
<br/>
<br/>
<br/>
<br/>
<br/>
<br/>
<br/>
<br/>
<br/>
<br/>
<br/>
<br/>
<br/>
<br/>
<br/>
<br/>
<br/>
<br/>
<br/>
<br/>
<br/>
<br/>
<br/>
<br/>
<br/>
<br/>
<br/>
<br/>
<br/>
<br/>
<br/>
<br/>
<br/>
<br/>
<br/>
<br/>
<br/>
<br/>
<br/>
<br/>
<br/>
<br/>
<br/>
<br/>
<br/>
<br/>
<br/>
<br/>
<br/>
<br/>
<br/>
<br/>
<br/>
<br/>
<br/>
<br/>
<br/>
<br/>
<br/>
<br/>
<br/>
<br/>
<br/>
<br/>
<br/>
<br/>
<br/>
<br/>
<br/>
<br/>
<br/>
<br/>
<br/>
<br/>
<br/>

3. 以下のコマンドを使用してサービスを起動します。

<broker\_instance\_dir>\bin\artemis-service.exe start

4. (オプション)サービスをアンインストールします。

<broker\_instance\_dir>\bin\artemis-service.exe uninstall

## 3.4. ブローカーインスタンスの停止

ブローカーインスタンスを手動で停止するか、ブローカーを正常にシャットダウンするように設定しま す。

3.4.1. ブローカーインスタンスの停止

スタンドアロンブローカーを作成し、テストメッセージを生成および消費した後、ブローカーインスタ ンスを停止できます。

この手順では、ブローカーを手動で停止し、クライアント接続をすべて強制的に閉じます。実稼働環境 では、クライアント接続を適切に閉じるようにブローカーを正常に停止するようにブローカーを設定す る必要があります。

#### 手順

• artemis stop コマンドを使用してブローカーインスタンスを停止します。

\$ /var/opt/amq-broker/mybroker/bin/artemis stop 2018-12-03 14:37:30,630 INFO [org.apache.activemq.artemis.core.server] AMQ221002: Apache ActiveMQ Artemis Message Broker version 2.6.1.amq-720004-redhat-1 [b6c244eff1cb-11e8-a2d7-0800271b03bd] stopped, uptime 35 minutes Server stopped!

## 3.4.2. ブローカーインスタンスの正常な停止

手動シャットダウンは、**stop**コマンドを入力すると、すべてのクライアントを強制的に切断します。 別の方法として、**graceful-shutdown-enabled** 設定要素を使用して、ブローカーが正常にシャットダ ウンするように設定します。

graceful-shutdown-enabled が true に設定されている場合、stop コマンドが入力された後、新しいク ライアントの接続は許可されません。ただし、シャットダウンプロセスを開始する前に、既存の接続は クライアント側で閉じることができます。graceful-shutdown-enabled のデフォルト値は false です。

graceful-shutdown-timeout 設定要素を使用して、接続がブローカー側から強制的に閉じられる前にク ライアントが切断する時間の長さをミリ秒単位で設定します。すべての接続が閉じられると、シャット ダウンプロセスが開始します。graceful-shutdown-timeout を使用する利点の1つは、クライアントの 接続によるシャットダウンの遅延を防ぐことができることです。graceful-shutdown-timeout のデフォ ルト値は -1 で、これは、クライアントが切断するまでブローカーが無期限に待機することを意味しま す。

以下の手順は、タイムアウトを使用する正常なシャットダウンを設定する方法を示しています。

#### 手順

- 1. <broker\_instance\_dir>\etc\broker.xml 設定ファイルを開きます。
- 2. graceful-shutdown-enabled 設定要素を追加し、値を true に設定します。

| <configuration< th=""><th>on&gt;</th></configuration<>                                                   | on>                                                   |
|----------------------------------------------------------------------------------------------------|-------------------------------------------------------|
| <br><grace<br>true<br/><td>eful-shutdown-enabled&gt;<br/>e<br/>eful-shutdown-enabled&gt;</td></grace<br> | eful-shutdown-enabled><br>e<br>eful-shutdown-enabled> |
| <br><br><td>on&gt;</td>                                                                                  | on>                                                   |

 graceful-shutdown-timeout 設定要素を追加し、タイムアウトの値をミリ秒単位で設定します。以下の例では、stopコマンドが実行されてから 30 秒 (30000 ミリ秒)後に、クライアント 接続が強制的に閉じられます。

<configuration> <core> ... <graceful-shutdown-enabled> true </graceful-shutdown-enabled> <graceful-shutdown-timeout> 30000 </graceful-shutdown-timeout>

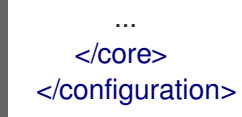

# 3.5. パケットをインターセプトしてメッセージの監査

ブローカーの出入力または終了パケットをインターセプトして、パケットの監査またはメッセージの フィルターを行います。インターセプターは、インターセプトするパケットを変更します。これにより インターセプターは強力になりますが、危険にさらされる可能性もあります。

ビジネス要件を満たすためのインターセプターを開発します。インターセプターはプロトコル固有であ るため、適切なインターフェイスを実装する必要があります。

インターセプターは、ブール値を返す intercept() メソッドを実装する必要があります。値が true の場 合、メッセージパケットは続行されます。false の場合、プロセスは中止され、他のインターセプター は呼び出されず、メッセージパケットはこれ以上処理されません。

## 3.5.1. インターセプターの作成

インターセプターは、傍受するパケットを変更できます。独自の受信インターセプターおよび発信イン ターセプターを作成できます。すべてのインターセプターはプロトコル固有で、サーバーに出入りする パケットに対して呼び出されます。これにより、監査パケットなどのビジネス要件を満たすインターセ プターを作成できます。

インターセプターとその依存関係は、ブローカーの Java クラスに配置する必要がありま す。<broker\_instance\_dir>/lib ディレクトリーは、デフォルトでクラスパスの一部となっているた め、使用することができます。

以下の例は、渡された各パケットのサイズをチェックするインターセプターを作成する方法を示してい ます。

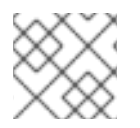

注記

この例では、プロトコルごとに特定のインターフェイスを実装します。

#### 手順

1. 適切なインターフェイスを実装し、その intercept() メソッドをオーバーライドします。

a. AMQP プロトコルを使用している場合

は、org.apache.activemq.artemis.protocol.amqp.broker.AmqpInterceptor インターフェイスを実装してください。

package com.example;

import org.apache.activemq.artemis.protocol.amqp.broker.AMQPMessage; import org.apache.activemq.artemis.protocol.amqp.broker.AmqpInterceptor; import org.apache.activemq.artemis.spi.core.protocol.RemotingConnection;

public class MyInterceptor implements AmqpInterceptor

private final int ACCEPTABLE\_SIZE = 1024;

@Override public boolean intercept(final AMQPMessage message, RemotingConnection

```
connection)
{
    int size = message.getEncodeSize();
    if (size <= ACCEPTABLE_SIZE) {
        System.out.println("This AMQPMessage has an acceptable size.");
        return true;
    }
    return false;
}</pre>
```

 b. Core Protocol を使用している場合、インターセプター
 は、org.apache.artemis.activemq.api.core.Interceptor インターフェイスを実装する必要 があります。

```
package com.example;
import org.apache.artemis.activemg.api.core.Interceptor;
import org.apache.activemg.artemis.core.protocol.core.Packet;
import org.apache.activemq.artemis.spi.core.protocol.RemotingConnection;
public class MyInterceptor implements Interceptor
 private final int ACCEPTABLE_SIZE = 1024;
 @Override
 boolean intercept(Packet packet, RemotingConnection connection)
 throws ActiveMQException
 ł
  int size = packet.getPacketSize();
  if (size <= ACCEPTABLE SIZE) {
   System.out.println("This Packet has an acceptable size.");
   return true;
  }
  return false;
 }
}
```

c. MQTT プロトコルを使用している場合
 は、org.apache.activemq.artemis.core.protocol.mqtt.MQTTInterceptor インターフェイスを実装してください。

```
package com.example;
import org.apache.activemq.artemis.core.protocol.mqtt.MQTTInterceptor;
import io.netty.handler.codec.mqtt.MqttMessage;
import org.apache.activemq.artemis.spi.core.protocol.RemotingConnection;
public class MyInterceptor implements Interceptor
{
    private final int ACCEPTABLE_SIZE = 1024;
    @Override
    boolean intercept(MqttMessage mqttMessage, RemotingConnection connection)
    throws ActiveMQException
```

```
byte[] msg = (mqttMessage.toString()).getBytes();
int size = msg.length;
if (size <= ACCEPTABLE_SIZE) {
    System.out.println("This MqttMessage has an acceptable size.");
    return true;
    }
    return false;
}
```

- d. STOMP プロトコルを使用している場合
  - は、org.apache.activemq.artemis.core.protocol.stomp.StompFrameInterceptor イン ターフェイスを実装してください。

```
package com.example;
import org.apache.activemg.artemis.core.protocol.stomp.StompFrameInterceptor;
import org.apache.activemg.artemis.core.protocol.stomp.StompFrame;
import org.apache.activemq.artemis.spi.core.protocol.RemotingConnection;
public class MyInterceptor implements Interceptor
 private final int ACCEPTABLE_SIZE = 1024;
 @Override
 boolean intercept(StompFrame stompFrame, RemotingConnection connection)
 throws ActiveMQException
 ł
  int size = stompFrame.getEncodedSize();
  if (size <= ACCEPTABLE SIZE) {
   System.out.println("This StompFrame has an acceptable size.");
   return true:
  }
  return false;
}
```

3.5.2. インターセプターを使用するためのブローカーの設定

## 前提条件

インターセプタークラスを作成し、そのクラス (およびその依存関係) をブローカーの Java クラスパスに追加します。<br/>
stance\_dir>/lib ディレクトリーは、デフォルトでクラスパスに含まれているため、使用することができます。

## 手順

- 1. <broker\_instance\_dir>/etc/broker.xml を開きます。
- ブローカーがインターセプターを使用するように設定するには、<br/>
  koker\_instance\_dir>/etc/broker.xmlに設定を追加します。
  - a. インターセプターが着信メッセージを対象としている場合は、その class-name を remoting-incoming-interceptors のリストに追加します。

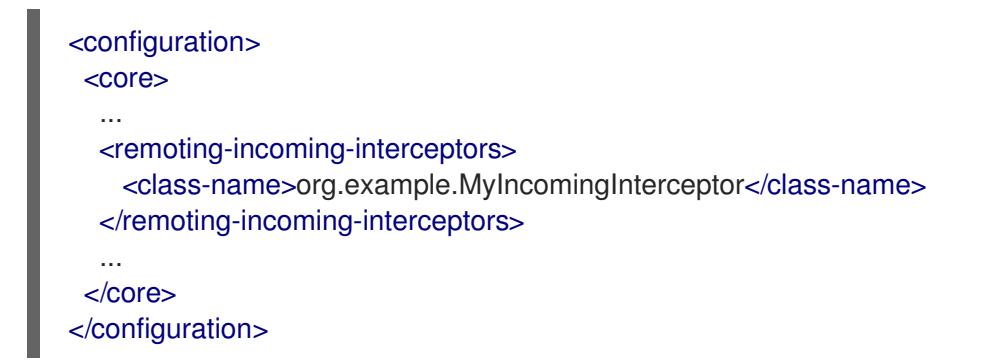

b. インターセプターが発信メッセージを対象としている場合は、その class-name を remoting-outgoing-interceptors のリストに追加します。

| <configuration><br/><core></core></configuration>                                 |                                                                         |
|-----------------------------------------------------------------------------------|-------------------------------------------------------------------------|
| <br><remoting-outgoi<br><class-name>o<br/><br/></class-name></remoting-outgoi<br> | ig-interceptors><br>g.example.MyOutgoingInterceptor<br>ng-interceptors> |

3.5.3. クライアントサイドのインターセプター

クライアントはインターセプターを使用して、クライアントからサーバーに送信したパケットを、また はサーバーがクライアントへインターセプトできます。ブローカー側のインターセプターが false の値 を返す場合、他のインターセプターは呼び出されず、クライアントは追加のパケットを処理しません。 このプロセスは、発信パケットが blocking 方式で送信されない限り、透過的に行われます。この場 合、呼び出し元に ActiveMQException が出力されます。出力された ActiveMQException には、false 値を返したインターセプターの名前が含まれています。

サーバーでは、クライアントインターセプタークラスとその依存関係を適切にインスタンス化および呼び出すには、クライアントの Java クラスに追加する必要があります。

# 3.6. ブローカー、キュー、クラスターの健全性を確認する

AMQ Broker には、ブローカートポロジーのブローカーおよびキューでさまざまなヘルスチェックを実 行できるコマンドラインユーティリティーが含まれています。ブローカーがクラスター化されている場 合は、このユーティリティーを使用してクラスタートポロジーの健全性を確認することもできます。

## 手順

1. ブローカートポロジーの特定ブローカー (**ノード**) に対して実行できるチェックのリストを参照 してください。

\$ <br/>broker\_instance\_dir>/bin/artemis help check node

artemis check node コマンドで使用できるオプションのセットを説明した出力が表示されます。

NAME

artemis check node - Check a node

| SYNOPSIS<br>artemis check node [backup] [clientID <clientid>]<br/>[diskUsage <diskusage>] [fail-at-end] [live]</diskusage></clientid>                                                                                                    |
|----------------------------------------------------------------------------------------------------|
| [memoryOsage <memoryosage>] [mame <mame>] [password <password>]<br/>[peers <peers>] [protocol <protocol>] [silent]<br/>[timeout <timeout>] [up] [url <brokerurl>] [user <user>]<br/>[verbose]</user></brokerurl></timeout></protocol></peers></password></mame></memoryosage> |
| OPTIONS                                                                                                    |
| backup<br>Check that the node has a backup                                                                                                    |
| clientID <clientid><br/>ClientID to be associated with connection</clientid>                                                                                                    |
| diskUsage <diskusage><br/>Disk usage percentage to check or -1 to use the max-disk-usage</diskusage>                                                                                                    |
| fail-at-end<br>If a particular module check fails, continue the rest of the checks                                                                                                    |
| live<br>Check that the node has a live                                                                                                    |
| memoryUsage <memoryusage><br/>Memory usage percentage to check</memoryusage>                                                                                                    |
| name <name><br/>Name of the target to check</name>                                                                                                    |
| password <password><br/>Password used to connect</password>                                                                                                    |
| peers <peers><br/>Number of peers to check</peers>                                                                                                    |
| protocol <protocol><br/>Protocol used. Valid values are amqp or core. Default=core.</protocol>                                                                                                    |
| silent<br>It will disable all the inputs, and it would make a best guess for any required input                                                                                                    |
| timeout <timeout><br/>Time to wait for the check execution, in milliseconds</timeout>                                                                                                    |
| up<br>Check that the node is started, it is executed by default if there are no other checks                                                                                                    |
| url <brokerurl><br/>URL towards the broker. (default: tcp://localhost:61616)</brokerurl>                                                                                                    |
| user <user><br/>User used to connect</user>                                                                                                    |
| verbose<br>Adds more information on the execution                                                                                                    |
たとえば、ローカルブローカーのディスク使用量がブローカーに設定された最大ディスク使用 量を下回ることを確認します。

\$ <broker\_instance\_dir>/bin/artemis check node --url tcp://localhost:61616 --diskUsage -1

Connection brokerURL = tcp://localhost:61616 Running NodeCheck Checking that the disk usage is less then the max-disk-usage ... success Checks run: 1, Failures: 0, Errors: 0, Skipped: 0, Time elapsed: 0.065 sec - NodeCheck

上記の例では、--diskUsage オプションに -1 の値を指定すると、ユーティリティーはブロー カーに設定された 最大 ディスク使用量に対してディスクの使用量をチェックすることを意味し ます。ブローカーの最大ディスク使用量は、broker.xml 設定ファイルの max-disk-usage パラ メーターを使用して設定されます。max-disk-usage に指定された値は、ブローカーが消費で きる利用可能な物理ディスク領域の割合を表します。

ブローカートポロジーの特定キューに対して実行できるチェックのリストを参照してください。

\$ <broker\_instance\_dir>/bin/artemis help check queue

**artemis check queue** コマンドで、使用できるオプションのセットを説明した出力が表示され ます。

# NAME

artemis check queue - Check a queue

### **SYNOPSIS**

artemis check queue [--browse <browse>] [--clientID <clientID>] [--consume <consume>] [--fail-at-end] [--name <name>] [--password <password>] [--produce <produce>] [--protocol <protocol>] [--silent] [--timeout <timeout>] [--up] [--url <brokerURL>] [--user <user>] [--verbose]

# **OPTIONS**

--browse <browse>

Number of the messages to browse or -1 to check that the queue is browsable

--clientID <clientID> ClientID to be associated with connection

--consume <consume>

Number of the messages to consume or -1 to check that the queue is consumable

--fail-at-end

If a particular module check fails, continue the rest of the checks

--name <name> Name of the target to check

--password <password> Password used to connect

--produce <produce>

Number of the messages to produce

--protocol <protocol>

Protocol used. Valid values are amqp or core. Default=core.

--silent

It will disable all the inputs, and it would make a best guess for any required input

--timeout <timeout>

Time to wait for the check execution, in milliseconds

--up

Check that the queue exists and is not paused, it is executed by default if there are no other checks

--url <br/>-brokerURL> URL towards the broker. (default: tcp://localhost:61616)

--user <user> User used to connect

--verbose

Adds more information on the execution

2. このユーティリティーは、1つのコマンドで複数のオプションを実行できます。たとえば、ローカルブローカーのデフォルトの helloworld キューで、1000 個のメッセージの生成、参照、消費を確認するには、以下のコマンドを使用します。

\$ <broker\_instance\_dir>/bin/artemis check queue --name helloworld --produce 1000 -browse 1000 --consume 1000

Connection brokerURL = tcp://localhost:61616 Running QueueCheck

Checking that a producer can send 1000 messages to the queue helloworld ... success Checking that a consumer can browse 1000 messages from the queue helloworld ... success Checking that a consumer can consume 1000 messages from the queue helloworld ... success

Checks run: 3, Failures: 0, Errors: 0, Skipped: 0, Time elapsed: 2.882 sec - QueueCheck

上記の例では、キューチェックの実行時にブローカー URL を指定していないことを確認しま す。URL を明示的に指定しないと、ユーティリティーはデフォルト値の **tcp:**//**localhost:61616** を使用します。

5. ブローカーがクラスター化されている場合は、クラスタートポロジーに対して実行できる チェックのリストを参照してください。

\$ <br/>broker\_instance\_dir>/bin/artemis help check cluster

**artemis check queue** コマンドで、使用できるオプションのセットを説明した出力が表示され ます。

# NAME

artemis check cluster - Verify if all the nodes on the cluster match the same topology and time

configuration.

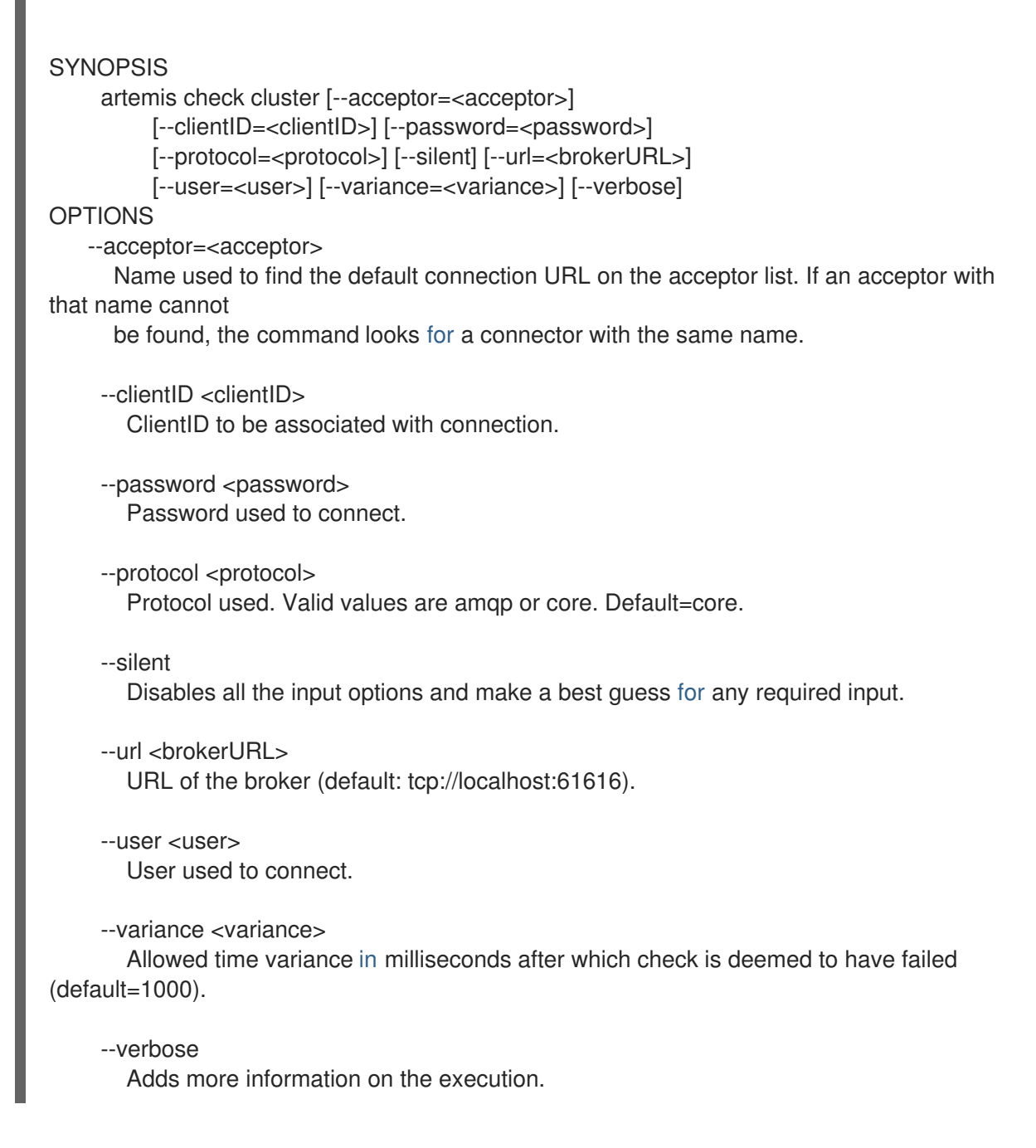

# 3.7. コマンドラインツール

AMQ Broker にはコマンドラインインターフェイス (CLI) ツールのセットが含まれるため、メッセージ ングジャーナルを管理できます。以下の表は、各ツールの名前と対応する説明をリスト表示していま す。

| ツール      |                                                                                            |
|----------|--------------------------------------------------------------------------------------------|
| address  | ツールグループのアドレス指定 (create/delete/update/show) (例: <b>./artemis address</b><br><b>create</b> ) |
| ブラウザー    | インスタンスのメッセージを参照します。                                                                        |
| consumer | インスタンスでメッセージを消費します。                                                                        |

| ツール          | 説明                                                                          |
|--------------|-----------------------------------------------------------------------------|
| data         | ジャーナルレコードとデータの圧縮に関するレポートを出力します。                                             |
| decode       | エンコードから内部ジャーナル形式をインポートします。                                                  |
| encode       | String にエンコードされるジャーナルの内部形式を示しています。                                          |
| exp          | 特別な XML 形式および独立した XML 形式を使用して、メッセージデータをエクスポー<br>トします。                       |
| help         | ヘルプ情報を表示します。                                                                |
| imp          | <b>exp</b> によって提供された出力を使用して、ジャーナルを稼働中のブローカーにインポー<br>トします。                   |
| kill         | allow-kill で開始するブローカーインスタンスを強制終了します。                                        |
| mask         | パスワードをマスクし、これを出力します。                                                        |
| perf-journal | 現在のデータフォルダーで使用する journal-buffer タイムアウトを計算します。                               |
| queue        | キューのツールグループ (create/delete/update/stat) (例: <b>./artemis queue create</b> ) |
| run          | ブローカーインスタンスを実行します。                                                          |
| stop         | ブローカーインスタンスを停止します。                                                          |
| user         | デフォルトのファイルベースのユーザー管 (add/rm/list/reset) (例: <b>./artemis user list</b> )    |

各ツールで利用可能なコマンドの全リストについては、help パラメーターの後にツール名を使用して ください。たとえば、以下の例で CLI 出力には、ユーザーが ./artemis help data コマンドを入力する と、data ツールで利用可能なコマンドがすべて表示されます。

\$ ./artemis help data

NAME

artemis data - data tools group (print|imp|exp|encode|decode|compact) (example ./artemis data print)

# SYNOPSIS

artemis data artemis data compact [--broker <brokerConfig>] [--verbose] [--paging <paging>] [--journal <journal>] [--large-messages <largeMessges>] [--bindings <binding>] artemis data decode [--broker <brokerConfig>] [--suffix <suffix>] [--verbose] [--paging <paging>] [--prefix <prefix>] [--file-size <size>] [--directory <directory>] --input <input> [--journal <journal>] [--large-messages <largeMessges>] [--bindings <binding>] artemis data encode [--directory <directory>] [--broker <brokerConfig>] [--suffix <suffix>] [--verbose] [--paging <paging>] [--prefix <prefix>] [--file-size <size>] [--journal <journal>] [--large-messages <largeMessges>] [--bindings <binding>] artemis data exp [--broker <brokerConfig>] [--verbose] [--paging <paging>] [--journal <journal>] [--large-messages <largeMessges>] [--bindings <binding>] artemis data imp [--host <host>] [--verbose] [--port <port>] [--password <password>] [--transaction] --input <input> [--user <user>] artemis data print [--broker <brokerConfig>] [--verbose] [--paging <paging>] [--journal <journal>] [--large-messages <largeMessges>] [--bindings <binding>]

# COMMANDS

With no arguments, Display help information

print

Print data records information (WARNING: don't use while a production server is running)

...

各コマンドを実行する方法の詳細については、**help** パラメーターを使用します。たとえば、CLI は、 ユーザーが ./<mark>artemis help data print</mark> の入力後に data print コマンドに関する詳細情報をリスト表示し ます。

\$ ./artemis help data print

# NAME

artemis data print - Print data records information (WARNING: don't use while a production server is running)

# **SYNOPSIS**

artemis data print [--bindings <binding>] [--journal <journal>] [--paging <paging>]

# OPTIONS

--bindings <br/>
--bindings (default /default /d

The folder used for bindings (default ../data/bindings)

--journal <journal>

The folder used for messages journal (default ../data/journal)

--paging <paging>

The folder used for paging (default ../data/paging)

# 第4章 AMQ 管理コンソールの使用

AMQ 管理コンソールは、AMQ Broker インストールに含まれる Web コンソールであり、Web ブラウ ザーを使用して AMQ Broker を管理できます。

AMQ 管理コンソールは hawtio をベースとしています。

# 4.1. 概要

AMQ Broker はフル機能のメッセージ指向ミドルウェアブローカーです。特殊なキュー処理動作、メッ セージの永続性、および管理性を提供します。複数のプロトコルおよびクライアント言語をサポート し、多くのアプリケーションアセットを自由に使用できます。

AMQ Broker の主な機能を使用すると、以下が可能になります。

- AMQ Broker およびクライアントの監視
  - トポロジーの表示
  - glance でのネットワークの正常性の表示
- 以下を使用して AMQ Broker を管理します。
  - AMQ 管理コンソール
  - コマンドラインインターフェイス (CLI)
  - 管理 API

AMQ 管理コンソールでサポートされている Web ブラウザーは、Firefox と Chrome です。サポートされるブラウザーバージョンの詳細は、AMQ 7 でサポートされる設定 を参照してください。

# 4.2. AMQ 管理コンソールへのローカルおよびリモートアクセスの設定

本セクションの手順では、AMQ 管理コンソールへのローカルおよびリモートアクセスを設定する方法 を説明します。

コンソールへのリモートアクセスには、以下の2つの形式を使用できます。

- ローカルブローカーのコンソールセッション内では、Connect タブを使用して別のリモートブ ローカーに接続します。
- リモートホストから、ローカルブローカーの外部からアクセスできる IP アドレスを使用して、 ローカルブローカーのコンソールに接続します。

#### 前提条件

少なくとも AMQ Broker 7.1.0 にアップグレードする必要があります。このアップグレードの一環として、jolokia-access.xml という名前のアクセス管理設定ファイルをブローカーインスタンスに追加します。アップグレードについての詳細は、Upgrading a Broker instance from 7.0.x to 7.1.0 を参照してください。

手順

1. <broker\_instance\_dir>/etc/bootstrap.xml ファイルを開きます。

web 要素内で、Web ポートはデフォルトで localhost にのみバインドされていることを確認します。

```
<web path="web">
<binding uri="http://localhost:8161">
<app url="redhat-branding" war="redhat-branding.war"/>
<app url="artemis-plugin" war="artemis-plugin.war"/>
<app url="dispatch-hawtio-console" war="dispatch-hawtio-console.war"/>
<app url="console" war="console.war"/>
</binding>
</web>
```

 リモートホストからローカルブローカーのコンソールへの接続を有効にするには、Web ポート バインディングをネットワーク到達可能なインターフェイスに変更します。以下に例を示しま す。

<web path="web"> <binding uri="http://0.0.0.0:8161">

上記の例では、**0.0.0.0** を指定することで、Web ポートをローカルブローカーの **すべて**のイン ターフェイスにバインドします。

- 4. bootstrap.xml ファイルを保存します。
- 5. <broker\_instance\_dir>/etc/jolokia-access.xml ファイルを開きます。
- <cors> (Cross-Origin Resource Sharing) 要素内に、コンソールへのアクセスを許可する各 HTTP origin リクエストヘッダーに allow-origin エントリーを追加します。以下に例を示しま す。

```
<cors>
<allow-origin>*://localhost*</allow-origin>
<allow-origin>*://192.168.0.49*</allow-origin>
<allow-origin>*://192.168.0.51*</allow-origin>
<!-- Check for the proper origin on the server side, too -->
<strict-checking/>
</cors>
```

上記の設定では、以下の接続が許可されるように指定します。

- ローカルホストからコンソールへの接続(つまり、ローカルブローカーインスタンスのホストマシン)。
  - 最初のアスタリスク (\*) ワイルドカード文字では、セキュアな接続にコンソールを設定 したかどうかに基づいて、http または https スキームのいずれかを接続要求で指定で きます。
  - 2つ目のアスタリスクワイルドカード文字を使用すると、ホストマシン上の任意のポートを接続に使用できます。
- ローカルブローカーの外部からアクセスできる IP アドレスを使用して、リモートホストからローカルブローカーのコンソールへの接続。この場合、ローカルブローカーの外部からアクセスできる IP アドレスは 192.168.0.49 です。
- 別のリモートブローカーで開いたコンソールセッション内からローカルブローカーへの接続。この場合、リモートブローカーの IP アドレスは 192.168.0.51 です。

- 7. jolokia-access.xml ファイルを保存します。
- 8. <br />
  stance\_dir>/etc/artemis.profile ファイルを開きます。
- 9. コンソールのConnectタブを有効にするには、Dhawtio.disableProxy 引数の値を false に設定 します。

-Dhawtio.disableProxy=false

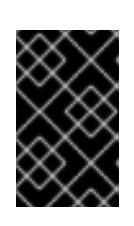

重要

コンソールがセキュアなネットワークに公開されている **場合のみ、**コンソール からのリモート接続を有効にすることが推奨されます (つま り、**Dhawtio.disableProxy** 引数の値を false に設定)。

Java システム引数の JAVA\_ARGS リストに、新しい引数 Dhawtio.proxyWhitelist を追加します。コンマ区切りリストとして、ローカルブローカーから接続するリモートブローカーの IP アドレスを指定します (つまり、ローカルブローカーで実行しているコンソールセッション内の Connect タブを使用)。以下に例を示します。

-Dhawtio.proxyWhitelist=192.168.0.51

上記の設定に基づいて、ローカルブローカーのコンソールセッション内の Connect タブを使用 して、IP アドレスが **192.168.0.51** の別のリモートブローカーに接続できます。

11. aretmis.profile ファイルを保存します。

### 関連情報

- コンソールへのアクセス方法は、「AMQ 管理コンソールへのアクセス」を参照してください。
- 詳細情報:
  - クロスオリジンリソース共有については、W3C Recommendations を参照してください。
  - Jolokia のセキュリティーについては、Jolokia Protocols を参照してください。
  - コンソールへの接続のセキュリティー保護については、「AMQ 管理コンソールへのネット ワークアクセスのセキュリティー保護」を参照してください。

# 4.3. AMQ 管理コンソールへのアクセス

本セクションの手順では、以下の方法を説明します。

- ローカルブローカーからの AMQ 管理コンソールを開く
- ローカルブローカーのコンソールセッション内から他のブローカーに接続する
- ローカルブローカーの外部からアクセスできる IP アドレスを使用して、リモートホストから ローカルブローカーのコンソールインスタンスを開きます。

前提条件

コンソールへのローカルおよびリモートアクセスがすでに設定されている必要があります。詳細は、「AMQ 管理コンソールへのローカルおよびリモートアクセスの設定」を参照してください。

# 手順

 Web ブラウザーで、ローカルブローカーのコンソールアドレスに移動します。 コンソールのアドレスは http://<host:port>/console/login です。デフォルトのアドレスを使用 している場合は、http://localhost:8161/console/login に移動します。それ以外の場合 は、<broker\_instance\_dir>/etc/bootstrap.xml 設定ファイルの web 要素の bind 属性に定義 されているホストおよびポートの値を使用します。

| 図4.1コン | ソールのログ | <b>ブインページ</b> |
|--------|--------|---------------|
|--------|--------|---------------|

| Log in to your account | Red Hat                        |
|------------------------|--------------------------------|
| Username               | AMQ7 Broker Management Console |
| Password               | Documentation                  |
| Log in                 |                                |
|                        |                                |

- 2. ブローカーの作成時に作成したデフォルトのユーザー名とパスワードを使用して、AMQ 管理コ ンソールにログインします。
- 3. 別のリモートブローカーに接続するには、ローカルブローカーのコンソールセッションからリ モートブローカーに接続します。
  - a. 左側のメニューで、Connect タブをクリックします。
  - b. メインペインで、**リモート** タブの Add connection ボタンをクリックします。
  - c. 接続の追加 ダイアログボックス で、以下の詳細を指定します。

Name

my\_other\_broker のようなリモート接続の名前。

スキーム

リモート接続に使用するプロトコル。非セキュアな接続の場合は http を、セキュアな 接続の場合は https を選択してください。

ホスト

リモートブローカーの IP アドレス。このリモートブローカーのコンソールアクセスが すでに設定されている必要があります。

ポート

リモート接続に使用するローカルブローカーのポー

ト。<broker\_instance\_dir>/etc/bootstrap.xml 設定ファイルの web 要素の bind 属性 に定義されているポート値を指定してください。デフォルト値は 8161 です。

パス

コンソールアクセスに使用するパス。console/jolokiaを指定します。

- d. 接続をテストするには、Test Connection ボタンをクリックします。
   接続テストに成功した場合は、Add ボタンをクリックします。接続テストに失敗した場合は、必要に応じて接続の詳細を確認し、変更します。接続を再度テストします。
- e. Remote ページで、追加した接続の Connect ボタンをクリックします。 リモートブローカーのコンソールインスタンスに対して、新しい Web ブラウザータブが開 きます。
- f. **ログインダイアログボックスで、**リモートブローカーのユーザー名とパスワードを入力し ます。Log In をクリックします。 リモートブローカーのコンソールインスタンスが開きます。
- リモートホストからローカルブローカーのコンソールに接続するには、Web ブラウザーでロー カルブローカーの Jolokia エンドポイントを指定します。このエンドポイントには、リモート コンソールアクセスの設定時にローカルブローカーに指定した外部からアクセスできる IP アド レスが含まれます。以下に例を示します。

http://192.168.0.49/console/jolokia

# 4.4. AMQ 管理コンソールの設定

ユーザーアクセスを設定し、ブローカーのリソースへのアクセスを要求します。

# 4.4.1. Red Hat Single Sign-On を使用した AMQ 管理コンソールの保護

# 前提条件

• Red Hat Single Sign-On 7.4

# 手順

- 1. Red Hat Single Sign-On の設定
  - a. AMQ 管理コンソールを保護するために使用する Red Hat Single Sign-On のレルムに移動し ます。Red Hat Single Sign-On の各レルムには、**Broker** という名前のクライアントが含ま れます。このクライアントは AMQ とは関係ありません。
  - b. Red Hat Single Sign-On で、**artemis-console** のような新しいクライアントを作成しま す。
  - c. クライアント設定ページに移動し、次を設定します。
    - AMQ 管理コンソール URL への **有効なリダイレクト URI**の後に \* が続きます。例を以下に示します。

https://broker.example.com:8161/console/\*

- Web Origins を Valid Redirect URIs と同じ値にします。Red Hat Single Sign-On では、+を入力できます。これは、許可される CORS オリジンに Valid Redirect URIs の値が含まれていることを示します。
- d. クライアントのロールを作成します (例:guest)。
- e. AMQ Management Console へのアクセスが必要なすべてのユーザーに上記のロールが割り 当てられていることを確認します (たとえば、Red Hat Single Sign-On グループを使用)。
- 2. AMQ Broker インスタンスを設定します。
  - a. <broker-instance-dir>/instances/broker0/etc/login.config ファイルに以下を追加して、 AMQ Management Console が Red Hat Single Sign-On を使用するように設定します。

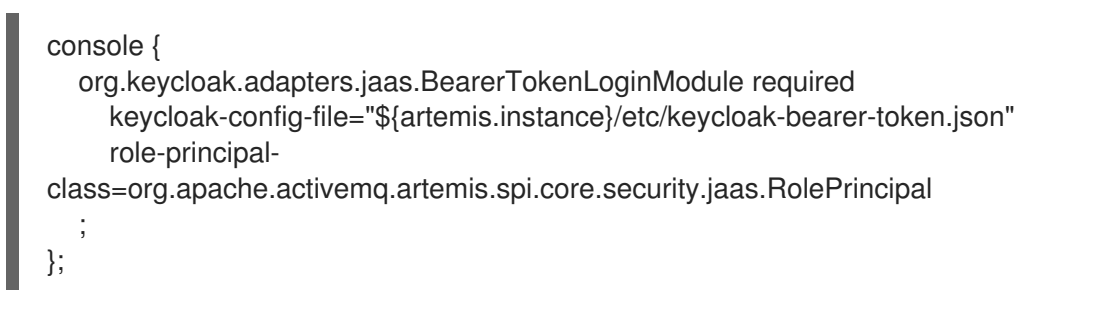

この設定を追加すると、JAAS プリンシパルと、Red Hat Single Sign-On からのベアラー トークンの要件が設定されます。次のステップで説明するように、Red Hat Single Sign-On への接続は **keycloak-bearer-token.json** ファイルで定義されます。

b. 以下の内容で **<broker-instance-dir>/etc/keycloak-bearer-token.json** ファイルを作成し、 ベアラートークンの交換に使用する Red Hat Single Sign-On への接続を指定します。

```
{
    "realm": "<realm-name>",
    "resource": "<client-name>",
    "auth-server-url": "<RHSSO-URL>/auth",
    "principal-attribute": "preferred_username",
    "use-resource-role-mappings": true,
    "ssl-required": "external",
    "confidential-port": 0
}
```

#### <realm-name>

Red Hat Single Sign-On のレルムの名前

### <client-name>

Red Hat Single Sign-On でのクライアントの名前

### <RHSSO-URL>

Red Hat Single Sign-On の URL

c. 以下の内容で **<broker-instance-dir>/etc/keycloak-js-token.json** ファイルを作成し、Red Hat Single Sign-On 認証エンドポイントを指定します。

"realm": "<realm-name>", "clientId": "<client-name>",

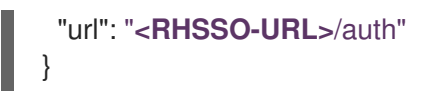

d. **<broker-instance-dir>/etc/broker.xml** ファイルを編集して、セキュリティー設定を行います。

たとえば、amq ロールを持つユーザーがメッセージを消費できるようにし、guest ロール を持つユーザーがメッセージを送信できるようにするには、以下を追加します。

<security-setting match="Info"> <permission roles="amq" type="createDurableQueue"/> <permission roles="amq" type="deleteDurableQueue"/> <permission roles="amq" type="createNonDurableQueue"/> <permission roles="amq" type="deleteNonDurableQueue"/> <permission roles="guest" type="send"/> <permission roles="amq" type="consume"/> <permission roles="amq" type="consume"/> </security-setting>

3. AMQ Broker インスタンスを実行し、AMQ 管理コンソールの設定を検証します。

4.4.2. AMQ 管理コンソールへのユーザーアクセスの設定

ブローカーのログインクレデンシャルを使用して、AMQ 管理コンソールにアクセスできます。以下の 表は、AMQ 管理コンソールにアクセスするためにブローカーユーザーを追加するさまざまな方法につ いて説明します。

| 認証方法                 | 説明                                                                                                    |
|----------------------|----------------------------------------------------------------------------------------------------|
| ゲスト認証                | 匿名アクセスを有効にします。この設定では、クレデンシャルなしまたは<br>誤ったクレデンシャルで接続するユーザーは自動的に認証され、特定の<br>ユーザーとロールが割り当てられます。<br>詳細は、Configuring AMQ Broker の Configuring guest access を参照して<br>ください。                                            |
| 基本的なユーザーとパスワー<br>ド認証 | 各ユーザーに、ユーザー名とパスワードを定義してセキュリティーロール<br>を割り当てる必要があります。ユーザーは、これらのクレデンシャルを使<br>用して AMQ 管理コンソールにのみログインできます。<br>詳細は、 <b>Configuring AMQ Broker</b> の Configuring basic user and password<br>authentication を参照してください。 |
| LDAP 認証              | ユーザーは、中央の X.500 ディレクトリーサーバーに保存されているユー<br>ザーデータに対してクレデンシャルをチェックして認証および認可されま<br>す。<br>詳細は、 <b>Configuring AMQ Broker</b> の Configuring LDAP to authenticate<br>clients を参照してください。                                |

# 4.4.3. AMQ 管理コンソールへのネットワークアクセスのセキュリティー保護

コンソールが WAN またはインターネット経由でアクセスされる際に AMQ 管理コンソールのセキュリ ティーを保護するには、ネットワークアクセスが http ではなく https を使用するように SSL で指定し ます。 前提条件

以下は、<broker\_instance\_dir>/etc/ ディレクトリーに配置されている必要があります。

- Java キーストア
- Java トラストストア (クライアント認証が必要な場合のみ必要)

### 手順

- 1. <broker\_instance\_dir>/etc/bootstrap.xml ファイルを開きます。
- 2. <web> 要素に以下の属性を追加します。

```
<web path="web">
        <binding uri="https://0.0.0.0:8161" keyStorePath="<path_to_keystore>"
        keyStorePassword="<password>"
        clientAuth="<true/false>" trustStorePath="<path_to_truststore>" trustStorePassword="
        <password>">
        </binding>
        </web>
```

#### bind

```
コンソールへのセキュアな接続では、URI スキームを https に変更します。
```

#### keyStorePath

キーストアファイルのパス。以下に例を示します。

keyStorePath="<br/>broker\_instance\_dir>/etc/keystore.jks"

#### keyStorePassword

キーストアのパスワード。このパスワードは暗号化できます。

#### clientAuth

クライアント認証が必要であるかどうかを指定します。デフォルト値は false です。

#### trustStorePath

トラストストアファイルのパス。clientAuth が true に設定されている場合のみ、この属性 を定義する必要があります。

#### trustStorePassword

トラストストアのパスワード。このパスワードは暗号化できます。

### 関連情報

bootstrap.xml などのブローカー設定ファイル内のパスワードの暗号化の詳細については、設定ファイル内のパスワードの暗号化を参照してください。

4.4.4. 証明書ベースの認証を使用するように AMQ 管理コンソールを設定する

パスワードの代わりに証明書を使用してユーザーを認証するように AMQ Management Console を設定 できます。

#### 手順

- 1. 信頼できる認証局からブローカーとクライアントの証明書を取得するか、自己署名証明書を生成します。自己署名証明書を生成する場合は、次の手順を実行します。
  - a. ブローカーの自己署名証明書の生成

\$ keytool -storetype pkcs12 -keystore broker-keystore.p12 -storepass securepass keypass securepass -alias client -genkey -keyalg "RSA" -keysize 2048 -dname "CN=ActiveMQ Broker, OU=Artemis, O=ActiveMQ, L=AMQ, S=AMQ, C=AMQ" -ext bc=ca:false -ext eku=cA

b. ブローカーキーストアから証明書をエクスポートし、クライアントと共有できるようにし ます。

\$ keytool -storetype pkcs12 -keystore broker-keystore.p12 -storepass securepass -alias client -exportcert -rfc > broker.crt

c. クライアントで、ブローカー証明書をクライアントのトラストストアにインポートしま す。

\$ keytool -storetype pkcs12 -keystore client-truststore.p12 -storepass securepass - keypass securepass -importcert -alias client-ca -file broker.crt -noprompt

d. クライアントで、クライアントの自己署名証明書を生成します。

\$ keytool -storetype pkcs12 -keystore client-keystore.p12 -storepass securepass keypass securepass -alias client -genkey -keyalg "RSA" -keysize 2048 -dname "CN=ActiveMQ Client, OU=Artemis, O=ActiveMQ, L=AMQ, S=AMQ, C=AMQ" -ext bc=ca:false -ext eku=cA

e. クライアント証明書をクライアント鍵ストアからファイルにエクスポートして、ブロー カーのトラストストアに追加できるようにします。

\$ keytool -storetype pkcs12 -keystore client-keystore.p12 -storepass securepass -alias client -exportcert -rfc > client.crt

f. クライアント証明書をブローカーのトラストストアにインポートします。

\$ keytool -storetype pkcs12 -keystore client-truststore.p12 -storepass securepass keypass securepass -importcert -alias client-ca -file client.crt -noprompt

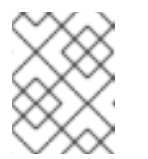

注記

ブローカマシンで、キーストアファイルとトラストストアファイルがブロー カからアクセスできる場所にあることを確認します。

2. **<broker\_instance\_dir>/etc/bootstrap.xml** ファイルで、Web 設定を更新して、ブローカーコンソールの HTTPS プロトコルとクライアント認証を有効にします。以下に例を示します。

...
<web path="web">
 <br/>
 <binding uri="https://localhost:8161" keyStorePath="\${artemis.instance}/etc/serverkeystore.p12" keyStorePassword="password"
 clientAuth="true" trustStorePath="\${artemis.instance}/etc/client-truststore.p12"</pre>

```
trustStorePassword="password">
...
</binding>
</web>
```

#### binding uri

https プロトコルを指定して SSL を有効にし、ホスト名とポートを追加します。

# keystorePath

ブローカー証明書がインストールされているキーストアへのパス。

#### **keystorePassword**

ブローカー証明書がインストールされているキーストアのパスワード。

#### ClientAuth

クライアントがブローカーコンソールに接続しようとしたときに各クライアントが証明書を 提示することを要求するようにブローカーを設定するには、true に設定します。

#### trustStorePath

クライアントが自己署名証明書を使用している場合は、クライアント証明書がインストール されているトラストストアへのパスを指定します。

#### trustStorePassword

クライアントが自己署名証明書を使用している場合は、クライアント証明書がインストール されているトラストストアのパスワードを指定します。 注記:クライアントが自己署名証明書を使用している場合にのみ、trustStorePath および trustStorePassword プロパティーを設定する必要があります。

- 3. 各クライアント証明書からサブジェクト **識別名** (DN) を取得して、各クライアント証明書とブ ローカーユーザー間のマッピングを作成できるようにします。
  - a. 各クライアント証明書をクライアントのキーストアファイルから一時ファイルにエクス ポートします。以下に例を示します。

keytool -export -file <file\_name> -alias broker-localhost -keystore broker.ks -storepass <password>

b. エクスポートされた証明書の内容を出力します。

keytool -printcert -file <file\_name>

出力は以下のようになります。

Owner: CN=AMQ Client, OU=Artemis, O=AMQ, L=AMQ, ST=AMQ, C=AMQ Issuer: CN=AMQ Client, OU=Artemis, O=AMQ, L=AMQ, ST=AMQ, C=AMQ Serial number: 51461f5d Valid from: Sun Apr 17 12:20:14 IST 2022 until: Sat Jul 16 12:20:14 IST 2022 Certificate fingerprints: SHA1: EC:94:13:16:04:93:57:4F:FD:CA:AD:D8:32:68:A4:13:CC:EA:7A:67 SHA256: 85:7F:D5:4A:69:80:3B:5B:86:27:99:A7:97:B8:E4:E8:7D:6F:D1:53:08:D8:7A:BA:A7:0A:7A: 96:F3:6B:98:81 **Owner** エントリーは Subject DN ビタ。Subject DN の人力の使用形式はノフットノオーム によって異なります。上記の文字列は、以下のように表現することもできます。

Owner: CN=localhost, OU=broker, O=Unknown, L=Unknown, ST=Unknown, C=Unknown`

- 4. ブローカーのコンソールに対して証明書ベースの認証を有効にします。
  - a. <br/>
    <br/>
    <br/>
    <br/>
    <br/>
    a. <br/>
    <br/>
    <br/>
    <br/>
    <br/>
    <br/>
    <br/>
    a. <br/>
    <br/>
    <br/>
    <br/>
    <br/>
    <br/>
    <br/>
    <br/>
    <br/>
    <br/>
    <br/>
    <br/>
    <br/>
    <br/>
    <br/>
    <br/>
    <br/>
    <br/>
    <br/>
    <br/>
    <br/>
    <br/>
    <br/>
    <br/>
    <br/>
    <br/>
    <br/>
    <br/>
    <br/>
    <br/>
    <br/>
    <br/>
    <br/>
    <br/>
    <br/>
    <br/>
    <br/>
    <br/>
    <br/>
    <br/>
    <br/>
    <br/>
    <br/>
    <br/>
    <br/>
    <br/>
    <br/>
    <br/>
    <br/>
    <br/>
    <br/>
    <br/>
    <br/>
    <br/>
    <br/>
    <br/>
    <br/>
    <br/>
    <br/>
    <br/>
    <br/>
    <br/>
    <br/>
    <br/>
    <br/>
    <br/>
    <br/>
    <br/>
    <br/>
    <br/>
    <br/>
    <br/>
    <br/>
    <br/>
    <br/>
    <br/>
    <br/>
    <br/>
    <br/>
    <br/>
    <br/>
    <br/>
    <br/>
    <br/>
    <br/>
    <br/>
    <br/>
    <br/>
    <br/>
    <br/>
    <br/>
    <br/>
    <br/>
    <br/>
    <br/>
    <br/>
    <br/>
    <br/>
    <br/>
    <br/>
    <br/>
    <br/>
    <br/>
    <br/>
    <br/>
    <br/>
    <br/>
    <br/>
    <br/>
    <br/>
    <br/>
    <br/>
    <br/>
    <br/>
    <br/>
    <br/>
    <br/>
    <br/>
    <br/>
    <br/>
    <br/>
    <br/>
    <br/>
    <br/>
    <br/>
    <br/>
    <br/>
    <br/>
    <br/>
    <br/>
    <br/>
    <br/>
    <br/>
    <br/>
    <br/>
    <br/>
    <br/>
    <br/>
    <br/>
    <br/>
    <br/>
    <br/>
    <br/>
    <br/>
    <br/>
    <br/>
    <br/>
    <br/>
    <br/>
    <br/>
    <br/>
    <br/>
    <br/>
    <br/>
    <br/>
    <br/>
    <br/>
    <br/>
    <br/>
    <br/>
    <br/>
    <br/>
    <br/>
    <br/>
    <br/>
    <br/>
    <br/>
    <br/>
    <br/>
    <br/>
    <br/>
    <br/>
    <br/>
    <br/>
    <br/>
    <br/>
    <br/>
    <br/>
    <br/>
    <br/>
    <br/>
    <br/>
    <br/>
    <br/>
    <br/>
    <br/>
    <br/>
    <br/>
    <br/>
    <br/>
    <br/>
    <br/>
    <br/>
    <br/>
    <br/>
    <br/>
    <br/>
    <br/>
    <br/>
    <br/>
    <br/>
    <br/>
    <br/>
    <br/>
    <br/>
    <br/>
    <br/>
    <br/>
    <br/>
    <br/>
    <br/>
    <br/>
    <br/>
    <br/>
    <br/>
    <br/>
    <br/>
    <br/>
    <br/>
    <br/>
    <br/>
    <br/>
    <br/>
    <br/>
    <br/>
    <br/>
    <br/>
    <br/>
    <br/>
    <br/>
    <br/>
    <br/>
    <br/>
    <br/>
    <br/>
    <br/>
    <br/>
    <br/>
    <br/>
    <br/>
    <br/>
    <br/>
    <br/>
    <br/>
    <br/>
    <br/>
    <br/>
    <br/>
    <br/>
    <br/>
    <br/>
    <br/>
    <br/>
    <br/>
    <br/>
    <br/>
    <br/>
    <br/>
    <br/>
    <br/>
    <br/>
    <br/>
    <br/>
    <br/>
    <br/>
    <br/>
    <br/>
    <br/>
    <br/>
    <br/>
    <br/>
    <br/>
    <br/>
    <br/>
    <br/>
    <br/>
    <br/>
    <br/>
    <br/>
    <br/>
    <br/>
    <br/>
    <br/>
    <br/>
    <br/>
    <br/>
    <br/>
    <br/>
    <br/>
    <br/>
    <br/>
    <br/>
    <br/>
    <br/>
    <br/>
    <br/>
    <br/>
    <br/>
    <br/>
    <br/>
    <br/>
    <br/>
    <br/>
    <br/>
    <br/>
    <br/>
    <br/>
    <br/>
    <br/>
    <br/>
    <br/>
    <br/>
    <br/>
    <br/>
    <br/>
    <br/>
    <br/>
    <br/>
    <br/>
    <br/>
    <br/>
    <br/>
    <br/>
    <br/>
    <br/>
    <br/>
    <br/>
    <

```
activemq {
    org.apache.activemq.artemis.spi.core.security.jaas.TextFileCertificateLoginModule
    debug=true
    org.apache.activemq.jaas.textfiledn.user="artemis-users.properties"
    org.apache.activemq.jaas.textfiledn.role="artemis-roles.properties";
};
```

org. a pache. active mq. artem is. spi. core. security. jaas. TextFileCertificate Login Module

実装クラス。

### org.apache.activemq.jaas.textfiledn.user

ログイン設定ファイルが含まれるディレクトリーを基準としたユーザープロパティー ファイルの場所を指定します。

# org.apache.activemq.jaas.textfiledn.role

ユーザーをログインモジュール実装に定義されたロールにマップするプロパティーファ イルを指定します。

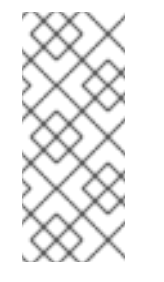

注記

<br/>
<br/>
<br/>
<br/>
<br/>
<br/>
<br/>
<br/>
<br/>
<br/>
<br/>
<br/>
<br/>
<br/>
<br/>
<br/>
<br/>
<br/>
<br/>
<br/>
<br/>
<br/>
<br/>
<br/>
<br/>
<br/>
<br/>
<br/>
<br/>
<br/>
<br/>
<br/>
<br/>
<br/>
<br/>
<br/>
<br/>
<br/>
<br/>
<br/>
<br/>
<br/>
<br/>
<br/>
<br/>
<br/>
<br/>
<br/>
<br/>
<br/>
<br/>
<br/>
<br/>
<br/>
<br/>
<br/>
<br/>
<br/>
<br/>
<br/>
<br/>
<br/>
<br/>
<br/>
<br/>
<br/>
<br/>
<br/>
<br/>
<br/>
<br/>
<br/>
<br/>
<br/>
<br/>
<br/>
<br/>
<br/>
<br/>
<br/>
<br/>
<br/>
<br/>
<br/>
<br/>
<br/>
<br/>
<br/>
<br/>
<br/>
<br/>
<br/>
<br/>
<br/>
<br/>
<br/>
<br/>
<br/>
<br/>
<br/>
<br/>
<br/>
<br/>
<br/>
<br/>
<br/>
<br/>
<br/>
<br/>
<br/>
<br/>
<br/>
<br/>
<br/>
<br/>
<br/>
<br/>
<br/>
<br/>
<br/>
<br/>
<br/>
<br/>
<br/>
<br/>
<br/>
<br/>
<br/>
<br/>
<br/>
<br/>
<br/>
<br/>
<br/>
<br/>
<br/>
<br/>
<br/>
<br/>
<br/>
<br/>
<br/>
<br/>
<br/>
<br/>
<br/>
<br/>
<br/>
<br/>
<br/>
<br/>
<br/>
<br/>
<br/>
<br/>
<br/>
<br/>
<br/>
<br/>
<br/>
<br/>
<br/>
<br/>
<br/>
<br/>
<br/>
<br/>
<br/>
<br/>
<br/>
<br/>
<br/>
<br/>
<br/>
<br/>
<br/>
<br/>
<br/>
<br/>
<br/>
<br/>
<br/>
<br/>
<br/>
<br/>
<br/>
<br/>
<br/>
<br/>
<br/>
<br/>
<br/>
<br/>
<br/>
<br/>
<br/>
<br/>
<br/>
<br/>
<br/>
<br/>
<br/>
<br/>
<br/>
<br/>
<br/>
<br/>
<br/>
<br/>
<br/>
<br/>
<br/>
<br/>
<br/>
<br/>
<br/>
<br/>
<br/>
<br/>
<br/>
<br/>
<br/>
<br/>
<br/>
<br/>
<br/>
<br/>
<br/>
<br/>
<br/>
<br/>
<br/>
<br/>
<br/>
<br/>
<br/>
<br/>
<br/>
<br/>
<br/>
<br/>
<br/>
<br/>
<br/>
<br/>
<br/>
<br/>
<br/>
<br/>
<br/>
<br/>
<br/>
<br/>
<br/>
<br/>
<br/>
<br/>
<br/>
<br/>
<br/>
<br/>
<br/>
<br/>
<br/>
<br/>
<br/>
<br/>
<br/>
<br/>
<br/>
<br/>
<br/>
<br/>
<br/>
<br/>
<br/>
<br/>
<br/>
<br/>
<br/>
<br/>
<br/>
<br/>
<br/>
<br/>
<br/>
<br/>
<br/>
<br/>
<br/>
<br/>
<br/>
<br/>
<br/>
<br/>
<br/>
<br/>
<br/>
<br/>
<br/>
<br/>
<br/>
<br/>
<br/>
<br/>
<br/>
<br/>
<br/>
<br/>
<br/>
<br/>
<br/>
<br/>
<br/>
<br/>
<br/>
<br/>
<br/>
<br/>
<br/>
<br/>
<br/>
<br/>
<br/>
<br/>
<br/>
<br/>
<br/>
<br/>
<br/>
<br/>
<br/>
<br/>
<br/>
<br/>
<br/>
<br/>
<br/>
<br/>
<br/>
<br/

b. <br/>
 <br/>
 <br/>
 <br/>
 <br/>
 <br/>
 <br/>
 <br/>
 <br/>
 <br/>
 <br/>
 <br/>
 <br/>
 <br/>
 <br/>
 <br/>
 <br/>
 <br/>
 <br/>
 <br/>
 <br/>
 <br/>
 <br/>
 <br/>
 <br/>
 <br/>
 <br/>
 <br/>
 <br/>
 <br/>
 <br/>
 <br/>
 <br/>
 <br/>
 <br/>
 <br/>
 <br/>
 <br/>
 <br/>
 <br/>
 <br/>
 <br/>
 <br/>
 <br/>
 <br/>
 <br/>
 <br/>
 <br/>
 <br/>
 <br/>
 <br/>
 <br/>
 <br/>
 <br/>
 <br/>
 <br/>
 <br/>
 <br/>
 <br/>
 <br/>
 <br/>
 <br/>
 <br/>
 <br/>
 <br/>
 <br/>
 <br/>
 <br/>
 <br/>
 <br/>
 <br/>
 <br/>
 <br/>
 <br/>
 <br/>
 <br/>
 <br/>
 <br/>
 <br/>
 <br/>
 <br/>
 <br/>
 <br/>
 <br/>
 <br/>
 <br/>
 <br/>
 <br/>
 <br/>
 <br/>
 <br/>
 <br/>
 <br/>
 <br/>
 <br/>
 <br/>
 <br/>
 <br/>
 <br/>
 <br/>
 <br/>
 <br/>
 <br/>
 <br/>
 <br/>
 <br/>
 <br/>
 <br/>
 <br/>
 <br/>
 <br/>
 <br/>
 <br/>
 <br/>
 <br/>
 <br/>
 <br/>
 <br/>
 <br/>
 <br/>
 <br/>
 <br/>
 <br/>
 <br/>
 <br/>
 <br/>
 <br/>
 <br/>
 <br/>
 <br/>
 <br/>
 <br/>
 <br/>
 <br/>
 <br/>
 <br/>
 <br/>
 <br/>
 <br/>
 <br/>
 <br/>
 <br/>
 <br/>
 <br/>
 <br/>

user1=CN=user1,O=Progress,C=US user2=CN=user2,O=Progress,C=US

この例では、user1ブローカーユーザーは、サブジェクト識別名 CN=user1,O=Progress,C=US サブジェクト DN を持つクライアント証明書にマップされま す。クライアント証明書とブローカーユーザー間のマッピングを作成すると、ブローカー は証明書を使用してユーザーを認証できます。

c. <broker\_instance\_dir>/etc/artemis-roles.properties ファイルを開きます。<br/>
す。<broker\_instance\_dir>/etc/artemis.profile ファイルの HAWTIO\_ROLE 変数に指定されているロールにユーザーを追加して、コンソールにログインする権限をユーザーに付与します。HAWTIO\_ROLE 変数のデフォルト値は amq です。以下に例を示します。

amq=user1, user2

- 5. HTTPS プロトコルの次の推奨セキュリティープロパティーを設定します。
  - a. <broker\_instance\_dir>/etc/artemis.profile ファイルを開きます。
  - b. hawtio.http.strictTransportSecurity プロパティーを設定して、AMQ 管理コンソールへの HTTPS リクエストのみを許可し、すべての HTTP リクエストを HTTPS に変換します。以 下に例を示します。

hawtio.http.strictTransportSecurity = max-age=31536000; includeSubDomains; preload

c. hawtio.http.publicKeyPins プロパティーを設定して、特定の暗号化公開鍵を AMQ 管理コ ンソールに関連付けるよう Web ブラウザーに指示し、偽造された証明書を使用した中間者 攻撃のリスクを減らします。以下に例を示します。

hawtio.http.publicKeyPins = pin-sha256="..."; max-age=5184000; includeSubDomains

# 4.4.5. X 転送ヘッダーを処理するための AMQ 管理コンソールの設定

AMQ 管理コンソールへのリクエストがプロキシーサーバー経由でルーティングされる場合は、AMQ 管理コンソールをホスティングする AMQ Broker 組み込み Web サーバーを X-Forwarded ヘッダーを処理 するように設定できます。X-Forwarded ヘッダーを処理することにより、AMQ 管理コンソールは、プ ロキシーがリクエストのパスに関与している場合に変更または失われるヘッダー情報を受け取ることが できます。たとえば、プロキシーは HTTPS を使用して AMQ 管理コンソールを公開でき、HTTP を使 用する AMQ 管理コンソールは、ブラウザーとプロキシーの間の接続が HTTPS を使用していることを X-Forwarded ヘッダーから識別し、ブラウザーのリクエストを処理するために HTTPS に切り替えるこ とができます。

#### 手順

- 1. <broker\_instance\_dir>/etc/bootstrap.xml ファイルを開きます。
- 2. <web> 要素に、org.eclipse.jetty.server.ForwardedRequestCustomizer の値を持つ customizer 属性を追加します。以下に例を示します。

<web path="web" customizer="org.eclipse.jetty.server.ForwardedRequestCustomizer"> .. </web>

- 3. bootstrap.xml ファイルを保存します。
- 4. 次のコマンドを入力して、ブローカーを起動または再起動します。
  - Linux の場合: <broker\_instance\_dir>/bin/artemis run
  - Windows の場合: <broker\_instance\_dir>\bin\artemis-service.exe start

# 4.5. AMQ 管理コンソールを使用したブローカーの管理

AMQ 管理コンソールを使用して、稼働中のブローカーに関する情報を表示し、以下のリソースを管理できます。

• 着信ネットワーク接続 (アクセプター)

- アドレス
- Queues

4.5.1. ブローカーの詳細の表示

ブローカーの設定方法を確認するには、左側のメニューで Artemis をクリックします。フォルダーツ リーでは、ローカルブローカーがデフォルトで選択されます。

メインペインで、以下のタブが利用できます。

ステータス

アップタイムやクラスター情報などのブローカーの現在のステータスに関する情報を表示します。 また、ブローカーが現在使用しているアドレスメモリー容量も表示します。グラフでは、この値を global-max-size コ設定パラメーターに対する割合で示しています。

図4.2 Status タブ

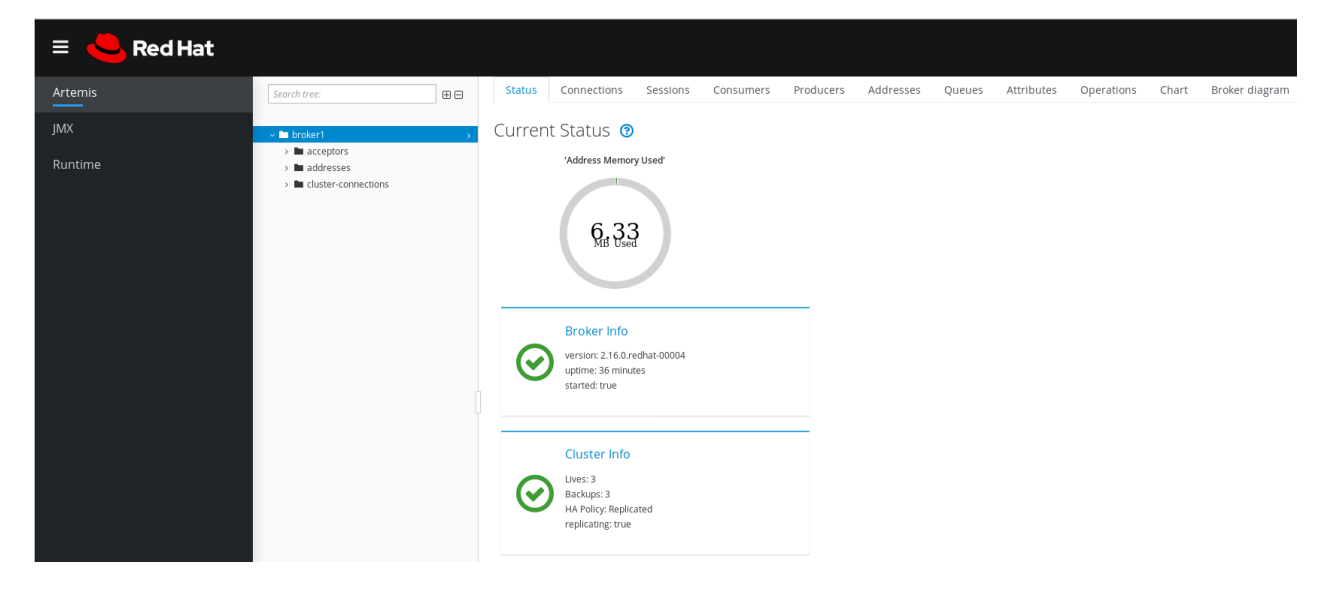

#### Connections

クライアント、クラスター、ブリッジ接続などのブローカー接続に関する情報を表示します。 セッション

ブローカーで現在開いているすべてのセッションに関する情報を表示します。

#### Consumers

ブローカーで現在開いているすべてのコンシューマーに関する情報を表示します。

#### Producers

ブローカーで現在開いているプロデューサーに関する情報を表示します。

#### アドレス

ブローカーのアドレスに関する情報を表示します。これには、store-and-forward アドレスなどの内 部アドレスが含まれます。

#### Queues

ブローカーのキューに関する情報を表示します。これには、store-and-forward キューなどの内部 キューが含まれます。

## 属性

ブローカーに設定された属性に関する詳細情報を表示します。

操作

コンソールからブローカーで実行できる JMX 操作を表示します。操作をクリックすると、ダイアロ グボックスが開き、操作のパラメーター値を指定できます。

### チャート

ブローカーに設定された属性のリアルタイムデータを表示します。チャートを編集して、チャート に含まれる属性を指定できます。

#### **Broker diagram**

クラスタートポロジーの図を表示します。これには、クラスター内のすべてのブローカーと、ロー カルブローカーのアドレスおよびキューが含まれます。

4.5.2. ブローカーダイアグラムの表示

ブローカー (ライブおよびバックアップブローカー)、プロデューサーおよびコンシューマー、アドレ ス、およびキューなど、トポロジー内のすべての AMQ Broker リソースの図を表示できます。

#### 手順

- 1. 左側のメニューで Artemis をクリックします。
- メインペインで、Broker diagram タブをクリックします。
   コンソールは、クラスタートポロジーの図を表示します。これには、図に示すように、クラス ター内のすべてのブローカーとローカルブローカーのアドレスおよびキューが含まれます。

図4.3 ブローカーのダイアグラム タブ

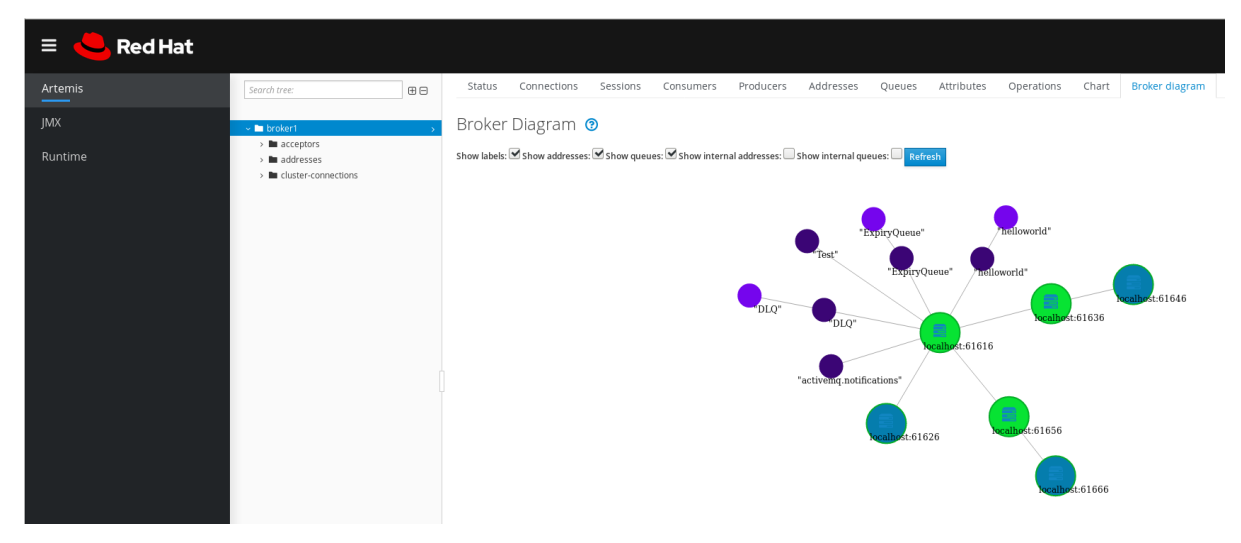

- 3. ダイアグラムに表示される項目を変更するには、ダイアグラムの上部にあるチェックボックス を使用します。Refreshをクリックします。
- ローカルブローカーの属性、または接続先のアドレスまたはキューの属性を表示するには、ダイアグラムのそのノードをクリックします。たとえば、以下の図は、ローカルブローカーの属性も含まれる図を示しています。

| = 🤚 Red Hat |                                                                               |     |              |                            |                     |                                                |                                           |                                         |                                 |                                     |                                            |                           |                             |  |  |  |  |
|-------------|-------------------------------------------------------------------------------|-----|--------------|----------------------------|---------------------|------------------------------------------------|-------------------------------------------|-----------------------------------------|---------------------------------|-------------------------------------|--------------------------------------------|---------------------------|-----------------------------|--|--|--|--|
| Artemis     | Search tree:                                                                  | ⊕ ⊖ | Status       | Connections                | Sessions            | Consumers                                      | Producers                                 | Addresses                               | Queues                          | Attributes                          | Operations                                 | Chart                     | Broker diagram              |  |  |  |  |
| IMY         |                                                                               |     | Duelieu      | Disasses                   | •                   |                                                |                                           |                                         |                                 |                                     |                                            |                           |                             |  |  |  |  |
| JMX         | 🗸 🖿 brokert                                                                   | >   | Broker       | Diagram                    | ?                   |                                                |                                           |                                         |                                 |                                     |                                            |                           |                             |  |  |  |  |
| Runtime     | >  acceptors  addresses  addresses  addresses  background cluster-connections |     | Show labels: | Show addresses             | : 🗹 Show queu       | es: 🗹 Show interr                              | nal addresses:                            | Show internal que                       | eues: Refr                      | esh                                 |                                            |                           |                             |  |  |  |  |
|             |                                                                               |     |              | "ExpryQueue" "Bellowerld"  |                     |                                                |                                           |                                         |                                 |                                     |                                            |                           |                             |  |  |  |  |
|             |                                                                               |     |              | DLQ" Nathert.61656         |                     |                                                |                                           |                                         |                                 |                                     |                                            |                           |                             |  |  |  |  |
|             |                                                                               |     |              | "activening notifications" |                     |                                                |                                           |                                         |                                 |                                     |                                            |                           |                             |  |  |  |  |
|             |                                                                               |     |              |                            |                     |                                                |                                           | alhost:61626                            |                                 | localho                             | st:61646                                   |                           |                             |  |  |  |  |
|             |                                                                               |     | attribute    |                            | value               |                                                |                                           |                                         |                                 |                                     |                                            |                           |                             |  |  |  |  |
|             |                                                                               |     | Active       |                            | true                |                                                |                                           |                                         |                                 |                                     |                                            |                           |                             |  |  |  |  |
|             |                                                                               |     | AddressMe    | moryUsage                  | 663228              | 0                                              |                                           |                                         |                                 |                                     |                                            |                           |                             |  |  |  |  |
|             |                                                                               |     | AddressMe    | moryUsagePercent           | age O               | - 1 in 177 - 18 M                              |                                           |                                         | 25-744-1-0-                     | 70.00501.070//                      |                                            |                           |                             |  |  |  |  |
|             |                                                                               |     | AddressNa    | nes                        | ("hellow<br>84ee-00 | vorld","Test","\$.arte<br>)50b6ae76ff","\$.art | emis.internal.sf.my<br>emis.internal.sf.m | -cluster.9463b30c<br>iy-cluster.dcc2113 | -25a7-11eb-9e<br>5-236f-11eb-b3 | 73-0050b6ae76ff<br>I2c-38baf858f59d | ","DLQ","ExpiryQue<br>","activemq.notifica | ue","\$.artem<br>ations"] | is.internal.st.my-cluster.a |  |  |  |  |
|             |                                                                               |     | AsyncConn    | ectionExecutionEnal        | oled true           |                                                |                                           |                                         |                                 |                                     |                                            |                           |                             |  |  |  |  |
|             |                                                                               |     | Authenticat  | ionCacheSize               | 0                   |                                                |                                           |                                         |                                 |                                     |                                            |                           |                             |  |  |  |  |
|             |                                                                               |     | Authorizatio | onCacheSize                | 0                   |                                                |                                           |                                         |                                 |                                     |                                            |                           |                             |  |  |  |  |
|             |                                                                               |     | Backup       |                            | false               |                                                |                                           |                                         |                                 |                                     |                                            |                           |                             |  |  |  |  |

図4.4 属性を含むブローカーダイアグラム タブ

4.5.3. アクセプターの表示

ブローカーに設定されたアクセプターの詳細を表示できます。

#### 手順

- 1. 左側のメニューで Artemis をクリックします。
- 2. フォルダーツリーで、acceptors をクリックします。
- 3. アクセプターの設定方法の詳細を表示するには、アクセプターをクリックします。 コンソールには、図に示すように Attributes タブの対応する属性が表示されます。

# 図4.5 AMQP アクセプター属性

| = 🤩 Red Hat |                        |   |                    |                                                                                                    |                                                                              |           |                                                                           |        |            |            |            |                | 0 |  |  |  |
|-------------|------------------------|---|--------------------|----------------------------------------------------------------------------------------------------|------------------------------------------------------------------------------|-----------|---------------------------------------------------------------------------|--------|------------|------------|------------|----------------|---|--|--|--|
| Artemis     | Search tree:           | Э | Status Connections | Sessions                                                                                                    | Consumers                                                                    | Producers | Addresses                                                                 | Queues | Attributes | Operations | Chart      | Broker diagram |   |  |  |  |
| JMX         | ~ 🖿 broker1            |   | Attributes         |                                                                                                    |                                                                              |           |                                                                           |        |            |            |            |                |   |  |  |  |
|             | acceptors              |   | Attribute          |                                                                                                    |                                                                              |           | Value                                                                     | Value  |            |            |            |                |   |  |  |  |
| Runtime     | 🕲 amgp                 |   | Factory class name |                                                                                                    |                                                                              |           | org anache activemo artemis core remoting implinetty NettyAccentorFactory |        |            |            |            |                |   |  |  |  |
|             | artemis                |   | Nama               | - way and a start of the start of the start |                                                                              |           |                                                                           |        |            |            |            |                |   |  |  |  |
|             | hornetg                |   | Name               | andb                                                                                                    | amdb                                                                         |           |                                                                           |        |            |            |            |                |   |  |  |  |
|             | € matt                 |   | Object Name        | org.apach                                                                                                    | org.apache.activemq.artemis:broker="broker1",component=acceptors,name="amqp" |           |                                                                           |        |            |            |            |                |   |  |  |  |
|             | e stomp                |   | Parameters         | { "amqpCredits": "1000", "scheme": "tcp", "tcpReceiveBufferSize": "1048576", "port": "5672", "amqpMinLargeMessageSize": "102400"                                                                                                    |                                                                              |           |                                                                           |        |            |            | : "102400" |                |   |  |  |  |
|             | > 🖿 addresses          |   | Started true       |                                                                                                    |                                                                              |           |                                                                           |        |            |            |            |                |   |  |  |  |
|             | In cluster-connections |   |                    |                                                                                                    |                                                                              |           |                                                                           |        |            |            |            |                |   |  |  |  |

 4. 属性の詳細を表示するには、属性をクリックします。詳細を表示する追加のウィンドウが開き ます。

# 4.5.4. アドレスおよびキューの管理

アドレスはメッセージングエンドポイントを表します。設定内で、通常のアドレスには一意の名前が指 定されます。

キューがアドレスに関連付けられます。アドレスごとに複数のキューが存在する場合があります。受信 メッセージがアドレスにマッチすると、設定されたルーティングタイプに応じて、メッセージは1つ以 上のキューに送信されます。キューは、自動作成および削除ができるように設定できます。

#### 4.5.4.1. アドレスの作成

一般的なアドレスには、一意の名前、ゼロ以上のキュー、およびルーティングタイプが指定されます。

ルーティングタイプは、アドレスに関連付けられたキューへメッセージが送信される方法を決定しま す。アドレスは、2つの異なるルーティングタイプで設定できます。

| メッセージをルーティング先とルーティングする場合                 | このルーティングタイプを使<br>用する |
|------------------------------------------|----------------------|
| ポイントツーポイント方式で、一致するアドレス内の単ーキュー。           | anycast              |
| パブリッシュ/サブスクライブ方式で、一致するアドレス内のすべての<br>キュー。 | マルチキャスト              |

アドレスおよびキューを作成および設定し、使用されていない場合はそれらを削除できます。

### 手順

- 1. 左側のメニューで Artemis をクリックします。
- 2. フォルダーツリーで addresses をクリックします。
- メインペインで、Create address タブをクリックします。
   図に示すように、アドレスを作成するページが表示されます。

図4.6 Create Address ページ

| Artemis Search tree:       De Status Connections Sessions Consumers Producers Addresses Queues Attributes Operations Chart Cre | eate address |
|----------------------------------------------------------------------------------------------------|--------------|
| JMX Create Address (2)                                                                                                    |              |
| Runtime Addresses Address name Address name                                                                                    |              |
| In cluster-connections     Routing type     Multicast                                                                          |              |
| Anycast                                                                                                    |              |
| ⊖ Both                                                                                                    |              |
| Create Address                                                                                                    |              |

4. 以下のフィールドに入力します。

#### Address name

アドレスのルーティング名。

### **Routing type**

以下のオプションのいずれかを選択します。

- Multicast: アドレスに送信されたメッセージは、パブリッシュサブスクライブ方式です べてのサブスクライバーに配信されます。
- Anycast: このアドレスに送信されたメッセージは、ポイントツーポイント方式で1人の サブスクライバーにのみ配信されます。
- Both: アドレスごとに複数のルーティングタイプを定義できます。通常、これによりアンチパターンが発生するため、推奨されません。

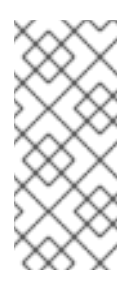

注記

アドレスが両方のルーティングタイプを使用し、クライアントがどちら にも優先していない場合、ブローカーはデフォルトで **anycast** ルーティ ングタイプに設定されます。1つの例外は、クライアントが MQTT プロ トコルを使用する場合です。この場合、デフォルトのルーティングタイ プは **multicast** です。

5. Create Address をクリックします。

4.5.4.2. アドレスへのメッセージの送信

以下の手順では、コンソールを使用してメッセージをアドレスに送信する方法を説明します。

# 手順

- 1. 左側のメニューで Artemis をクリックします。
- 2. フォルダーツリーで、アドレスを選択します。
- 3. メインペインのナビゲーションバーで More → Send message をクリックします。 図に示すように、メッセージを作成するページが表示されます。

図4.7 Send Message ページ

| E Red Hat<br>Fuse |                                                                                                    |                                                                                                    | 0              |  |
|-------------------|----------------------------------------------------------------------------------------------------|----------------------------------------------------------------------------------------------------|----------------|--|
| Artemis           | Search tree:                                                                                                    | TEST                                                                                                    |                |  |
| јмх               | <ul> <li> <ul> <li>0.0.0</li> <li>accentors</li> </ul> </li> </ul>                                                                                                    | org.apache.activemq.artemisbroker="0.0.0.0",component=addresses,address="TEST"                                |                |  |
| Runtime           | <ul> <li>addresses</li> <li>DLQ</li> </ul>                                                                                                    | status connections sessions consumers Producers Addresses Queues Attributes Operations Chart Delete address C | Send message   |  |
|                   | > ExpiryQueue                                                                                                    |                                                                                                    | Broker diagram |  |
|                   | cueues     control control contro control control control control control control control |                                                                                                    |                |  |
|                   | <ul> <li>Im helloworld</li> <li>Im queues</li> </ul>                                                                                                    |                                                                                                    |                |  |
|                   |                                                                                                    |                                                                                                    |                |  |
|                   | > nellowond1                                                                                                    | Headers<br>Add Header                                                                                         |                |  |
|                   |                                                                                                    | Body                                                                                                    |                |  |
|                   |                                                                                                    |                                                                                                    |                |  |
|                   |                                                                                                    | JSON 🗸 Format                                                                                                 |                |  |
|                   |                                                                                                    | Send Message                                                                                                  |                |  |

- デフォルトでは、メッセージは AMQ 管理コンソールへのログインに使用した認証情報を使用 して送信されます。別の認証情報を使用する場合は、Use current logon user チェックボック スをオフにし、チェックボックスをオフにすると表示される Username フィールドと Password フィールドに値を指定します。
- 5. 必要な場合は、Add Header ボタンをクリックしてメッセージヘッダー情報を追加します。
- 6. メッセージのボディーを入力します。
- Format ドロップダウンメニューで、メッセージのボディーのフォーマットのオプションを選択し、Format をクリックします。メッセージ本文は、選択した形式向けに人間が判読できる スタイルでフォーマットされます。
- Send message をクリックします。
   メッセージは送信されます。

9. 追加のメッセージを送信するには、入力した情報のいずれかを変更し、Send message をクリックします。

4.5.4.3. キューの作成

キューは、プロデューサーとコンシューマー間のチャネルを提供します。

### 前提条件

 キューをバインドするアドレスが存在する必要があります。コンソールを使用してアドレスを 作成する方法は、「アドレスの作成」を参照してください。

#### 手順

- 1. 左側のメニューで Artemis をクリックします。
- 2. フォルダーツリーで、キューをバインドするアドレスを選択します。
- メインペインで Create queue タブをクリックします。
   図に示すように、キューを作成するページが表示されます。

図4.8 Create Queue ページ

| = 🤩 Red Hat |                                                                                                    |                  |         |                            |            |           |           |           |        |            |            |       |                | 0            |        |
|-------------|----------------------------------------------------------------------------------------------------|------------------|---------|----------------------------|------------|-----------|-----------|-----------|--------|------------|------------|-------|----------------|--------------|--------|
| Artemis     | Search tree:                                                                                                    | ⊞ ⊟              | Status  | Connections                | Sessions   | Consumers | Producers | Addresses | Queues | Attributes | Operations | Chart | Delete address | Create queue | More ~ |
| JMX         | <ul> <li>broker1</li> <li>acceptors</li> </ul>                                                                                                    |                  | Create  | Queue 💿                    |            |           |           |           |        |            |            |       |                |              |        |
| Runtime     | <ul> <li>m addresses</li> <li>m \$,artemis.internal.sf.my-ci</li> <li>m \$,artemis.internal.sf.my-ci</li> <li>m \$,artemis.internal.sf.my-ci</li> </ul> | luster<br>luster |         | Queue name<br>Routing type | Anyca      | st .      |           |           |        |            |            |       |                |              |        |
|             | Sartemis.internal.st.my-ci     DLQ     ExpiryQueue     Test                                                                                             | iuster           |         | Durable                    | Multic     | ast       |           |           |        |            |            |       |                |              |        |
|             | > Im queues     He activemq.notifications     Im helloworld                                                                                             |                  |         | Filter<br>Max consumers    | -1         |           |           |           |        |            |            |       |                |              |        |
|             | > E cluster-connections                                                                                                    |                  | Purge v | rhen no consumers          | Create Que | ue        |           |           |        |            |            |       |                |              |        |

4. 以下のフィールドに入力します。

#### Queue name

キューの一意の名前。

#### **Routing type**

以下のオプションのいずれかを選択します。

- Multicast: 親アドレスに送信されたメッセージは、アドレスにバインドされるすべての キューに送信されます。
- Anycast: 親アドレスにバインドされた1つのキューのみがメッセージのコピーを受信します。メッセージはアドレスにバインドされたすべてのキューに均等に分散されます。

#### 永続性

このオプションを選択すると、キューとそのメッセージは永続化されます。

Filter

ブローカーへの接続時に使用されるユーザー名。

# **Max Consumers**

一度にキューにアクセスできるコンシューマーの最大数。

Purge when no consumers

選択した場合、コンシューマーが接続されていない場合にキューがパージされます。

- 5. Create Queue をクリックします。
- 4.5.4.4. キューのステータスの確認

チャートは、ブローカーのキューのステータスのリアルタイムビューを提供します。

手順

- 1. 左側のメニューで Artemis をクリックします。
- 2. フォルダーツリーで、キューに移動します。
- メインペインで、Chart タブをクリックします。
   コンソールは、すべてのキュー属性のリアルタイムデータを表示するチャートを表示します。

図4.9 キューのチャートタブ

| = 📥 Red Hat    |                                                                                                    |                                                                                                    |                                        |          |             |           |                 |               |            |             |        |              |       | 0         |      |                                                                                                    |
|----------------|----------------------------------------------------------------------------------------------------|----------------------------------------------------------------------------------------------------|----------------------------------------|----------|-------------|-----------|-----------------|---------------|------------|-------------|--------|--------------|-------|-----------|------|----------------------------------------------------------------------------------------------------|
| Artemis        | Search tree:                                                                                                    | Status                                                                                                    | Connections                            | Sessions | Consumers   | Producers | Addresses       | Queues        | Attributes | Operations  | Chart  | Delete queue | Sen   | d message | More | e ~                                                                                                    |
| JMX<br>Runtime | <ul> <li>boker1</li> <li>a captors</li> <li>b acceptors</li> <li>b acteness iternals.fmy-chater</li> <li>b arteness iternals.fmy-chater</li> <li>b arteness iternals.fmy-chater</li> <li>b DuQ</li> <li>c cipropCeue</li> <li>T et</li> <li>a catverng.colfications</li> <li>b activerng.colfications</li> <li>b activerng.colfications</li> <li>b activerng.colfications</li> <li>b activerng.colfications</li> <li>b activerng.colfications</li> <li>b activerng.colfications</li> <li>b activerng.colfications</li> <li>b activerng.colfications</li> <li>b activerng.colfications</li> <li>b activerng.colfications</li> <li>b activerng.colfications</li> <li>c activerng.colfications</li> <li>c activerng.colfications</li> </ul> | Chart<br>Edit<br>042<br>Aknowledge<br>Consumer co<br>Delivering cor<br>Delivering siz<br>Durable deliv<br>Durable deliv<br>Durable persi<br>Durable persi<br>Durable persi<br>Durable sche<br>First message<br>Group bucket | 04,43         04,44           attempts | 0445     | 04,46 04,17 | 0448 04   | 9 94 <u>5</u> 9 | 8451 845<br>1 | 0453       | 24,54 04,55 | 9150 ( | 04,57 04,58  | 04:59 | 05 PM 1   | 5.01 | 05,62<br>0.0<br>0.0<br>0.0<br>0.0<br>0.0<br>0.0<br>0.0<br>8.2k<br>3.2M<br>0.0<br>0.0<br>270M<br>1.6T<br>-1.0 |

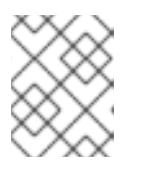

注記

あるアドレスの複数のキューのチャートを表示するには、キューを含む anycast または multicast のフォルダーを選択します。

- 4. 必要に応じて、チャートに異なる基準を選択します。
  - a. メインペインで、Edit をクリックします。
  - b. Attributes リストで、チャートに追加する属性を1つ以上選択します。複数の属性を選択するには、Ctrl キーを押して保持し、各属性を選択します。
  - c. View Chart ボタンをクリックします。チャートは選択した属性に基づいて更新されます。

4.5.4.5. キューの参照

キューを参照すると、キュー内のすべてのメッセージが表示されます。また、リストをフィルタリング してソートして、特定のメッセージを見つけることもできます。

#### 手順

- 1. 左側のメニューで Artemis をクリックします。
- フォルダーツリーで、キューに移動します。
   キューはバインドされるアドレス内にあります。
- メインペインのナビゲーションバーで More → Browse queue をクリックします。
   キューのメッセージが表示されます。デフォルトでは、最初の 200 メッセージが表示されます。

図4.10 Browse Queue ページ

| = 🤩 Red Hat                                                   |                                                                                           |        |             |         |         |          |                     |                              |             |        |                 |                                         | 0              |        |        |
|---------------------------------------------------------------|-------------------------------------------------------------------------------------------|--------|-------------|---------|---------|----------|---------------------|------------------------------|-------------|--------|-----------------|-----------------------------------------|----------------|--------|--------|
| Artemis                                                       | Search tree:                                                                              | Sta    | tus Conne   | ections | Sessie  | ons Co   | onsumers Produ      | cers Addresses               | Queues      | Attrib | utes More       | -                                       |                |        |        |
| јмх                                                           | ~ 🖿 broker1                                                                               | Bro    | wse Que     | ue (    | 3       |          |                     |                              |             | Op     | erations<br>art |                                         |                |        |        |
| Auntime     Auntime     Sartemis.internal.sf.mv-c     Million | <ul> <li>acceptors</li> <li>addresses</li> <li>\$.artemis.internal.sf.my-clust</li> </ul> | Filter |             |         |         |          |                     | Delete queue<br>Send message |             |        |                 |                                         |                |        |        |
|                                                               | > 🖿 \$.artemis.internal.sf.my-clust                                                       |        | messageID ^ | Туре    | Durable | Priority | Timestamp           | Expires                      | Redelivered | L Bro  | wse queue       | Iser ID                                 | Validated User | Action | ns     |
|                                                               | > \$ \$.artemis.internal.sf.my-clust                                                      |        | 46          | text    | true    | 4        | 2020-10-02 14:01:36 | 1970-00-04 01:00:00          | false       | fi Bro | ker diagram     | 0:3f3a7bc7-235d-11eb-af1d-38baf858f59d  |                | Show   | Resend |
|                                                               | > ExpiryQueue                                                                             |        | 47          | text    | true    | 4        | 2020-10-02 14:01:36 | 1970-00-04 01:00:00          | false       | false  | 388 Bytes       | ID:3f3c9ea8-235d-11eb-af1d-38baf858f59d |                | Show   | Resend |
|                                                               | > 🖿 Test                                                                                  |        | 48          | text    | true    | 4        | 2020-10-02 14:01:36 | 1970-00-04 01:00:00          | false       | false  | 388 Bytes       | ID:3f3d61f9-235d-11eb-af1d-38baf858f59d |                | Show   | Resend |
|                                                               | <ul> <li>activemq.notifications</li> <li>helloworld</li> </ul>                            |        | 49          | text    | true    | 4        | 2020-10-02 14:01:36 | 1970-00-04 01:00:00          | false       | false  | 388 Bytes       | ID:3f3e4c5a-235d-11eb-af1d-38baf858f59d |                | Show   | Resend |
|                                                               | ~ 🖿 queues                                                                                |        | 50          | text    | true    | 4        | 2020-10-02 14:01:36 | 1970-00-04 01:00:00          | false       | false  | 388 Bytes       | ID:3f3ec18b-235d-11eb-af1d-38baf858f59d |                | Show   | Resend |
|                                                               | <ul> <li>Imanycast</li> <li>Delloworld</li> </ul>                                         |        | 51          | text    | true    | 4        | 2020-10-02 14:01:36 | 1970-00-04 01:00:00          | false       | false  | 388 Bytes       | ID:3f3f36bc-235d-11eb-af1d-38baf858f59d |                | Show   | Resend |
|                                                               | > Luster-connections                                                                      |        | 52          | text    | true    | 4        | 2020-10-02 14:01:36 | 1970-00-04 01:00:00          | false       | false  | 388 Bytes       | ID:3f3f84dd-235d-11eb-af1d-38baf858f59d |                | Show   | Resend |
|                                                               |                                                                                           |        | 53          | text    | true    | 4        | 2020-10-02 14:01:36 | 1970-00-04 01:00:00          | false       | false  | 388 Bytes       | ID:3f3ffa0e-235d-11eb-af1d-38baf858f59d |                | Show   | Resend |
|                                                               |                                                                                           |        | 54          | text    | true    | 4        | 2020-10-02 14:01:36 | 1970-00-04 01:00:00          | false       | false  | 388 Bytes       | ID:3f406f3f-235d-11eb-af1d-38baf858f59d |                | Show   | Resend |
|                                                               |                                                                                           |        | 55          | text    | true    | 4        | 2020-10-02 14:01:36 | 1970-00-04 01:00:00          | false       | false  | 388 Bytes       | ID:3f40bd60-235d-11eb-af1d-38baf858f59d |                | Show   | Resend |
|                                                               |                                                                                           | 10     | ← per page  |         |         |          |                     |                              |             |        |                 | 1-10 of 8200                            | « < 1 c        | f 820  | > »    |

4. 特定のメッセージまたはメッセージのグループを参照するには、以下のいずれかを行います。

| 次を行う場合:                | こちらを実行します。                                                        |
|------------------------|-------------------------------------------------------------------|
| メッセージリストをフィルターしま<br>す。 | <b>Filter</b> テキストフィールドで、フィルター基準を入力し<br>ます。検索 (虫眼鏡) アイコンをクリックします。 |
| メッセージリストを並べ替えます。       | メッセージのリストで、列ヘッダーをクリックします。<br>メッセージを降順に並び替えるには、ヘッダーを2回ク<br>リックします。 |

5. メッセージの内容を表示するには、Show ボタンをクリックします。
 メッセージへッダー、プロパティー、およびボディーを表示できます。

4.5.4.6. キューへのメッセージの送信

キューの作成後、メッセージを送信できます。以下の手順は、メッセージを既存のキューに送信するの に必要な手順の概要を説明します。

### 手順

- 1. 左側のメニューで Artemis をクリックします。
- 2. フォルダーツリーで、キューに移動します。
- メインペインで Send message タブをクリックします。
   メッセージを作成するページが表示されます。

図4.11キューのメッセージページの送信

| E Red Hat<br>Fuse |                                                                                                    |    |                                                                                                    | 0      |  |
|-------------------|----------------------------------------------------------------------------------------------------|----|----------------------------------------------------------------------------------------------------|--------|--|
| Artemis<br>JMX    | Search tree:                                                                                                    | •• | helloworld<br>org.paperie.activemg.artems.broker="0.0.0.0",component=uddresses_belloworld",subcomponent=queues_routing-type="anycast",queue="helloworld"                                                                                                    |        |  |
| Runtime           | <ul> <li>■ 0.0.0</li> <li>■ acceptors</li> <li>■ defenses</li> <li>■ 0.0</li> <li>■ 0.0,0</li> <li>■ 0.0,0 FGT</li> <li>■ 0.0,0 FGT</li> <li>■ activenen anotherations</li> <li>■ exampleQueue</li> <li>■ heloworld</li> <li>■ heloworld</li> </ul> | Ç  | Status Connections Sessions Consumers Producers Addresses Queues Attributes Operations Chart Delete queue Send message<br>Send Message ③<br>Durable 2 ①<br>Create Message D ①<br>Headers<br>Rod Headers<br>Rod Headers<br>Rod Headers<br>Rod Headers<br>Rod Headers<br>Rod Headers<br>Rod Headers<br>Rod Headers<br>Rod Headers<br>Rod Headers<br>Rod Headers<br>Rod Headers<br>Rod Headers<br>Rod Headers<br>Rod Headers<br>Rod Headers<br>Rod Headers<br>Rod Headers | More ~ |  |

- デフォルトでは、メッセージは AMQ 管理コンソールへのログインに使用した認証情報を使用 して送信されます。別の認証情報を使用する場合は、Use current logon user チェックボック スをオフにし、チェックボックスをオフにすると表示される Username フィールドと Password フィールドに値を指定します。
- 5. 必要な場合は、Add Header ボタンをクリックしてメッセージヘッダー情報を追加します。
- 6. メッセージのボディーを入力します。
- Format ドロップダウンメニューで、メッセージのボディーのフォーマットのオプションを選択し、Format をクリックします。メッセージ本文は、選択した形式向けに人間が判読できる スタイルでフォーマットされます。
- 8. Send message をクリックします。メッセージは送信されます。
- 9. 追加のメッセージを送信するには、入力した情報のいずれかを変更し、Send message をクリックします。

4.5.4.7. キューへのメッセージの再送信

以前送信されたメッセージを再送信できます。

### 手順

- 1. 再送信するメッセージを参照します。
- 2. 再送信するメッセージの横にあるチェックボックスをクリックします。
- 3. Resend ボタンをクリックします。メッセージが表示されます。
- 4. 必要に応じて メッセージヘッダーとボディー を更新し、Send message をクリックします。

4.5.4.8. 別のキューへのメッセージの移動

キュー内の1つ以上のメッセージを別のキューに移動できます。

#### 手順

1. 移動するメッセージを参照します。

- 2. 移動する各メッセージの横にあるチェックボックスをクリックします。
- ナビゲーションバーで、Move Messages をクリックします。
   確認ダイアログボックスが表示されます。
- ドロップダウンメニューから、メッセージを移動するキューの名前を選択します。Move をクリックします。

4.5.4.9. メッセージまたはキューの削除

キューからキューを削除したり、すべてのメッセージをパージしたりすることができます。

# 手順

- 1. 削除またはパージするキューを参照します。
- 2. 次のいずれかを行います。

| 次を行う場合:                    | こちらを実行します。                                                                                      |
|----------------------------|-------------------------------------------------------------------------------------------------|
| キューからメッセージを削<br>除します。      | <ol> <li>削除する各メッセージの横にあるチェックボックスをクリックします。</li> <li>Delete ボタンをクリックします。</li> </ol>               |
| キューからすべてのメッ<br>セージをパージします。 | <ol> <li>メインペインのナビゲーションバーで、Delete queue をクリックします。</li> <li>Purge Queue ボタンをクリックします。</li> </ol>  |
| キューの削除                     | <ol> <li>メインペインのナビゲーションバーで、Delete queue をクリックします。</li> <li>Delete Queue ボタンをクリックします。</li> </ol> |

# 第5章 ブローカーランタイムメトリクスのモニタリング

AMQ Broker のインストール時に、Prometheus メトリックプラグインはインストールに含まれます。 Prometheus は、大規模でスケーラブルなシステムを監視し、長期間に履歴ランタイムデータを保存す るために構築されたソフトウェアです。プラグインを有効にするには、ブローカー設定を変更する必要 があります。有効にすると、プラグインはブローカーのランタイムメトリックを収集して Prometheus 形式でエクスポートします。その後、Prometheus を使用してメトリックを確認できます。Grafana な どのグラフィカルツールを使用して、データのより高度な可視化を設定することもできます。

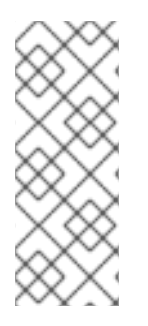

# 注記

Prometheus メトリックプラグインを使用すると、ブローカーメトリックを Prometheus**形式**で収集およびエクスポートできます。ただし、Red Hat では、 Prometheus 自体のインストールや設定、または Grafana などの視覚化ツールは、**サ ポートしていません**。Prometheus または Grafana のインストール、設定、または実行 に関するサポートが必要な場合は、製品の Web サイトにアクセスして、コミュニティー のサポートやドキュメントなどのリソースを入手してください。

Prometheus プラグインによって収集されるブローカーメトリックのほかに、ブローカー設定を変更して、ブローカーの Java 仮想マシン (JVM) ホストに関連するメトリックの標準セットをキャプチャーできます。具体的には、ガベージコレクション (GC)、メモリー、スレッドの JVM メトリックをキャプチャーできます。

これ以降のセクションで以下を説明します。

- Prometheus プラグインがエクスポートするメトリック
- Prometheus プラグインを有効にする方法
- JVM メトリックを収集するようにブローカーを設定する方法

# 5.1. メトリックの概要

AMQ Broker の Prometheus プラグインを使用し、ブローカーのランタイムメトリックを監視および保存して、ブローカーインスタンスの正常性とパフォーマンスを監視できます。AMQ Broker Prometheus プラグインは、ブローカーのランタイムメトリックを Prometheus 形式にエクスポート し、Prometheus 自体を使用してデータのクエリーを視覚化および実行できるようにします。

Grafana などのグラフィカルツールを使用して、Prometheus プラグインが収集するメトリックをさら に詳細にわたり視覚化する設定や、ダッシュボードの設定も行うことができます。

プラグインが Prometheus 形式にエクスポートするメトリックを以下に説明します。

ブローカーメトリック

# artemis\_address\_memory\_usage

メモリーメッセージ向けに、このブローカの全アドレスにより使用されるバイト数。

#### artemis\_address\_memory\_usage\_percentage

このブローカ上のすべてのアドレスで使用されるメモリーを、global-max-size パラメーターの割合 で示したもの。

# artemis\_connection\_count

このブローカーに接続されているクライアントの数。

#### artemis\_total\_connection\_count

開始してから、このブローカーに接続しているクライアントの数。

#### アドレスメトリック

#### artemis\_routed\_message\_count

1つ以上のキューバインディングにルーティングされたメッセージの数。

#### artemis\_unrouted\_message\_count

キューバインディングにルーティングされ**なかった**メッセージの数。

キューメトリック

#### artemis\_consumer\_count

特定のキューからのメッセージを消費しているクライアントの数。

#### artemis\_delivering\_durable\_message\_count

特定のキューが現在コンシューマーに配信している永続メッセージの数。

#### artemis\_delivering\_durable\_persistent\_size

特定のキューが現在コンシューマーに配信している永続メッセージの永続サイズ。

#### artemis\_delivering\_message\_count

特定のキューが現在コンシューマーに配信しているメッセージの数。

#### artemis\_delivering\_persistent\_size

特定のキューが現在コンシューマーに配信しているメッセージの永続サイズ。

#### artemis\_durable\_message\_count

特定のキューに現存する永続メッセージの数。これには、スケジュールされたメッセージ、ページ ングされたメッセージ、および配信中のメッセージが含まれます。

#### artemis\_durable\_persistent\_size

現在特定のキューにある永続メッセージの永続サイズ。これには、スケジュールされたメッセージ、ページングされたメッセージ、および配信中のメッセージが含まれます。

#### artemis\_messages\_acknowledged

キューが作成されてから、特定のキューから確認応答されたメッセージの数。

#### artemis\_messages\_added

キューが作成されてから特定のキューに追加されたメッセージの数。

#### artemis\_message\_count

特定のキューに現在あるメッセージの数。これには、スケジュールされたメッセージ、ページング されたメッセージ、および配信中のメッセージが含まれます。

#### artemis\_messages\_killed

キューが作成されてからその特定のキューから削除されたメッセージの数。メッセージが設定済み の最大配信試行回数を超えると、ブローカはメッセージを強制終了します。

#### artemis\_messages\_expired

キューが作成されてから、その特定のキューから期限切れになったメッセージの数。

#### artemis\_persistent\_size

現在特定のキューにある全メッセージ (永続および一時)の永続サイズ。これには、スケジュールされたメッセージ、ページングされたメッセージ、および配信中のメッセージが含まれます。

#### artemis\_scheduled\_durable\_message\_count

指定のキューにスケジュールされた永続メッセージの数。

### artemis\_scheduled\_durable\_persistent\_size

特定のキューにあるスケジュールされた永続メッセージの永続サイズ。

### artemis\_scheduled\_message\_count

特定のキューでスケジュールされたメッセージの数。

#### artemis\_scheduled\_persistent\_size

特定のキューでスケジュールされたメッセージの永続サイズ。

上記にリストされていない上位レベルのブローカーメトリックについては、下位レベルのメトリックを 集計することで算出できます。たとえば、メッセージの合計数を算出するには、ブローカーデプロイメ ントのすべてのキューから artemis\_message\_count メトリックを集約できます。

AMQ Broker のオンプレミスデプロイメントの場合には、ブローカーをホストする Java 仮想マシン (JVM) のメトリックも Prometheus 形式にエクスポートされます。これは、OpenShift Container Platform での AMQ Broker のデプロイには適用されません。

# 5.2. AMQ BROKER の PROMETHEUS メトリックプラグインの有効化

AMQ Broker のインストール時に、Prometheus メトリックプラグインはインストールに含まれます。 プラグインはすでに使用用に設定されていますが、ブローカー設定でプラグインを有効にする必要があ ります。有効にすると、プラグインはブローカーのランタイムメトリックを収集して Prometheus 形式 でエクスポートします。

次の手順は、AMQ Broker の Prometheus プラグインを有効にする方法を示しています。

# 手順

- 1. <broker\_instance\_dir>/etc/broker.xml 設定ファイルを開きます。
- ブローカー設定で Prometheus プラグインを有効にします。以下のように設定された <plugin> サブ要素を持つ <metrics> 要素を追加します。

| <metrics></metrics>                                                                     |
|-----------------------------------------------------------------------------------------|
| <plugin class-<="" th=""></plugin>                                                      |
| name="com.redhat.amq.broker.core.server.metrics.plugins.ArtemisPrometheusMetricsPlugin" |
| />                                                                                      |
|                                                                                         |

3. **broker.xml** 設定ファイルを保存します。メトリックプラグインは、Prometheus 形式でブロー カーランタイムメトリックの収集を開始します。

# 5.3. JVM メトリックを収集するためのブローカーの設定

以下の手順では、ガベージコレクション (GC)、メモリー、およびスレッドの Java 仮想マシン (JVM) メトリックを収集するようにブローカーを設定する方法を説明します。

# 前提条件

 ブローカー設定で Prometheus メトリックプラグインを有効にしている。詳細は、「AMQ Broker の Prometheus メトリックプラグインの有効化」を参照してください。

手順

- 1. <broker\_instance\_dir>/etc/broker.xml 設定ファイルを開きます。
- Prometheus メトリックプラグインを有効にする際に設定に追加した <metrics> 要素で、ブローカーがガベージコレクション (GC)、メモリー、およびスレッドに対して JVM メトリックを収集するかどうかを指定します。以下に例を示します。

<metrics> <jvm-gc>true</jvm-gc> <jvm-memory>true</jvm-memory> <jvm-threads>true</jvm-threads> <plugin classname="com.redhat.amq.broker.core.server.metrics.plugins.ArtemisPrometheusMetricsPlugin" /> </metrics>

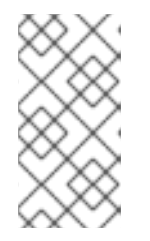

注記

設定に jvm-memory パラメーターを明示的に追加したり、値を指定したりしな い場合、ブローカーはデフォルト値の true を使用します。これは、ブローカー はデフォルトで JVM メモリーメトリックをエクスポートすることを意味しま す。jvm-gc および jvm-threads パラメーターのデフォルト値は false です。

3. **broker.xml** 設定ファイルを保存します。ブローカーは、有効にした JVM メトリックの収集を 開始します。これらのメトリックは Prometheus 形式にもエクスポートされます。

5.4. 特定のアドレスのメトリックコレクションの無効化

AMQ Broker のメトリックプラグインを設定する場合 (Prometheus メトリックプラグインなど)、メト リックコレクションはデフォルトで有効にされます。ただし、特定のアドレスまたはアドレス **セット** の **address-setting** 設定要素内で、メトリックコレクションを明示的に無効にできます。

以下の手順では、特定のアドレスまたはアドレス **セット**のメトリックコレクションを無効にする方法 を説明します。

# 手順

- 1. <broker\_instance\_dir>/etc/broker.xml 設定ファイルを開きます。
- 一致するアドレスまたはアドレス セット の address-setting 要素で、enable-metrics パラ メーターを追加し、パラメーターの値を false に設定します。たとえば、以下の設定で は、orders というアドレスのメトリックコレクションを無効にします。

<configuration> <core> <address-settings> <address-setting match="orders"> <enable-metrics>false</enable-metrics> ... </address-setting> </address-settings>

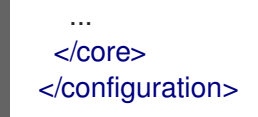

# 5.5. PROMETHEUS を使用したブローカーランタイムデータへのアクセス

# 前提条件

 Prometheus プラグインによって収集されるブローカーランタイムデータをクエリーおよび可 視化するには、Prometheus をインストールする必要があります。詳細は、Prometheus ドキュ メントの Installing Prometheus を参照してください。

# 手順

- 1. Prometheus をインストールしたディレクトリーで、**prometheus.yml** 設定ファイルを開きま す。
- 設定ファイルの static\_configs セクションで、targets 要素を localhost:8161 に変更します。 この場所は、ブローカーが Web サーバーを実行する場所です。デフォルトでは、/metrics はこのホスト名に追加され、ブローカー Web サーバーに保存されているメトリックへの完全パスを 形成します。
- Prometheus プラグインによって収集されるブローカーランタイムメトリックを表示するに は、Web ブラウザーで localhost:8161/metrics を開きます。 生成される Web ページで、ブローカーに設定したキューおよびアドレスに基づいて、プラグイ ンによって収集されるメトリックの現在の値が表示されます。JVM に複数の実行中のブロー カーインスタンスがある場合、各ブローカーのメトリックが表示されます。
- 4. Prometheus インストールディレクトリーから、Prometheus を実行します。

\$ ./prometheus

Prometheus が起動すると、シェル出力に以下の行が含まれます。

component=web, msg="Start listening for connections" address=0.0.0.0:9090

上記の行は、Prometheus がポート 9090 で HTTP トラフィックをリッスンしていることを示しています。

- 5. Prometheus Web コンソールにアクセスするには、Web ブラウザーで **127.0.0.1:9090** を開きま す。
- Prometheus Web コンソールで、Expression フィールドを使用して、ブローカーデータにクエ リーを作成できます。作成するクエリーは、Prometheus クエリー言語 PromQL に基づいてい ます。クエリーの挿入に使用できるブローカーメトリックは Insert metric ドロップダウンリス トにあります。
   簡単な例として、DLQ キューのメッセージ数を経時的にクエリーするとします。この場合、メ トリックのドロップダウンリストから artemis\_message\_count を選択します。DLQ キュー名 とアドレスを指定してクエリーを完了します。このクエリーの例を以下に示します。

artemis\_message\_count{address="DLQ", queue="DLQ"}

さらに高度な視覚化を行うには、正規表現を使用して、複数のメトリックをオーバーレイする 複雑なクエリーを作成できます。または、多数のメトリックで数学的な操作(集計など)を実行 することもできます。Prometheus クエリーの作成に関する詳細は、Prometheus ドキュメントの Prometheus のクエリー を参照してください。

# 第6章 管理 API の使用

AMQ Broker には、ブローカーの設定変更、新規リソースの作成 (アドレスやキューなど) の作成、これ らのリソース (現在のキューに現在保持されるメッセージ数など) を検査し、それらと対話する (たとえ ば、キューからメッセージを削除するために使用できる) 豊富な管理 API があります。

さらに、クライアントは管理 API を使用してブローカーを管理し、管理通知にサブスクライブできます。

# 6.1. 管理 API を使用した AMQ BROKER の管理方法

管理 API を使用してブローカーを管理する方法は2つあります。

- JMX (JMX)の使用は、Java アプリケーションを管理する標準的な方法です。
- JMS メッセージと AMQ JMS クライアントを使用して JMS APIListenerExternalmanagement 操作を使用するとブローカーに送信されます。

ブローカーを管理する方法は2つありますが、各 API は同じ機能をサポートします。JMX を使用して リソースを管理する可能性がある場合は、JMS メッセージおよび AMQ JMS クライアントを使用して 同じ結果を実現することもできます。

この選択は、特定の要件、アプリケーション設定、および環境によって異なります。管理操作の呼び出し方法に関係なく、管理 API は同じになります。

マネージドリソースごとに、このタイプのリソースに対して呼び出すことができる Java インターフェ イスが存在します。ブローカーは、org.apache.activemq.artemis.api.core.management パッケージ で管理されたリソースを公開します。管理操作を呼び出す方法は、JMX メッセージまたは JMS メッ セージと AMQ JMS クライアントが使用されるかどうかによって異なります。

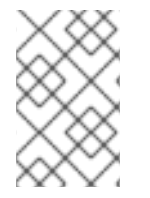

注記

管理操作によっては、操作の影響を受けるメッセージを選択するために filter パラメー ターが必要なものもあります。null または空の文字列を渡すと、**すべてのメッセージ** で 管理操作が実行されることを意味します。

# 6.2. JMX を使用した AMQ BROKER の管理

JMX (Java Management Extensions) を使用してブローカーを管理できます。管理 API は、MBean インターフェイスを使用してブローカーによって公開されます。ブローカーは、リソースをドメイン org.apache.activemq に登録します。

たとえば、exampleQueue という名前のキューを管理するための ObjectName は次のとおりです。

org.apache.activemq.artemis:broker="\_\_BROKER\_NAME\_\_",component=addresses,address="exam pleQueue",subcomponent=queues,routingtype="anycast",queue="exampleQueue"

MBean は以下のようになります。

org.apache.activemq.artemis.api.management.QueueControl

# MBean の **ObjectName** は、ヘルパークラス

**org.apache.activemq.artemis.api.core.management.ObjectNameBuilder**.を使用して構築されます。 jconsole を使用して、管理する MBean の **ObjectName** を見つけることもできます。 JMX を使用したブローカーの管理は、JMX を使用した Java アプリケーションの管理と同じです。これは、リフレクションまたは MBean のプロキシーを作成して実行できます。

# 6.2.1. JMX 管理の設定

デフォルトでは、JMX はブローカーの管理に有効になっています。JMX 管理を有効または無効にする には、**broker.xml** 設定ファイルで **jmx-management-enabled** プロパティーを設定します。

### 手順

- 1. <broker\_instance\_dir>/etc/broker.xml 設定ファイルを開きます。
- 2. <jmx-management-enabled>を設定します。

注記

<jmx-management-enabled>true</jmx-management-enabled>

JMX が有効になっている場合、ブローカーは jconsole を使用してローカルで管理できます。

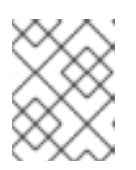

セキュリティー上の理由から、JMX へのリモート接続はデフォルトで有効に なっていません。

3. 同じ **MBeanServer** から複数のブローカーを管理する場合は、各ブローカーに JMX ドメインを 設定します。

デフォルトでは、ブローカーは JMX ドメイン org.apache.activemq.artemis を使用します。

<jmx-domain>my.org.apache.activemq</jmx-domain>

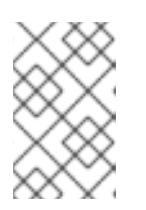

注記

Windows システムで AMQ Broker を使用している場合は、**artemis** または **artemis.cmd** でシステムプロパティーを設定する必要があります。シェルスク リプトは **<install\_dir>/bin** の下にあります。

#### 関連情報

リモート管理用のブローカーの設定に関する詳細は、Oracle の Java Management Guide を参照してください。

# 6.2.2. JMX 管理アクセスの設定

デフォルトでは、セキュリティー上の理由から、ブローカへのリモート JMX アクセスは無効になって います。ただし、AMQ Broker には、JMX MBean へのリモートアクセスを許可する JMX エージェント があります。ブローカー **management.xml** 設定ファイルに connector 要素を設定して JMX アクセス を有効にします。

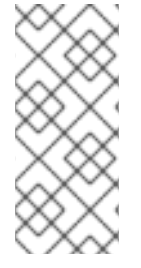

注記

com.sun.management.jmxremoteJVM システムプロパティーを使用して JMX アクセス を有効にすることもできますが、その方法はサポートされておらず、安全ではありませ ん。その JVM システムプロパティーを変更すると、ブローカーで RBAC をバイパスで きます。セキュリティーリスクを最小限に抑えるために、localhost へのアクセスを制限 することを検討してください。

# 重要

リモート管理のためにブローカーの JMX エージェントを公開すると、セキュリティーに 影響があります。

この手順で説明されているように設定を保護するには、次のようにします。

- すべての接続に SSL を使用します。
- コネクターホスト、つまり、エージェントを公開するホストとポートを明示的に 定義します。
- RMI (Remote Method Invocation) レジストリーがバインドするポートを明示的 に定義します。

# 前提条件

- 作業中のブローカーインスタンス
- Javaの jconsole ユーティリティー

# 手順

- 1. <br/>
  choker-instance-dir>/etc/management.xml 設定ファイルを開きます。
- JMX エージェントのコネクターを定義します。connector-port 設定は、jconsole などのクライ アントが JMX コネクターサーバーに対してクエリーを実行する RMI レジストリーを確立しま す。たとえば、ポート 1099 でのリモートアクセスを許可するには、次のようにします。

<connector connector-port="1099"/>

3. jconsole を使用して、JMX エージェントへの接続を確認します。

service:jmx:rmi:///jndi/rmi://localhost:1099/jmxrmi

4. 以下で説明するように、コネクターに追加のプロパティーを定義します。

connector-host

エージェントを公開するブローカーサーバーホスト。リモートアクセスを防ぐに は、**connector-host** を **127.0.0.1** (localhost) に設定します。

rmi-registry-port

JMX RMI コネクターサーバーがバインドするポート。設定されていない場合、ポートは常 にランダムです。このプロパティーを設定して、ファイアウォールを通過するリモート JMX 接続の問題を回避します。

jmx-realm
認証に使用する JMX レルム。デフォルト値は、JAAS 設定に一致する activemq です。

object-name

リモートコネクターを公開するオブジェクト名。デフォルト値は connector:name=rmi で す。

安全な

コネクターが SSL を使用して保護されているかどうかを指定します。デフォルト値は **false** です。通信をセキュアにするには、値を **true** に設定します。

#### key-store-path

キーストアの場所。secured="true"を設定している場合は必須です。

key-store-password

キーストアパスワード**secured="true"**を設定している場合は必須です。このパスワードは 暗号化できます。

key-store-provider

キーストアプロバイダー。secured="true" を設定している場合は必須です。デフォルト値は JKS です。

trust-store-path

トラストストアの場所。secured="true"を設定している場合は必須です。

trust-store-password

トラストストアのパスワード**secured="true"**を設定している場合は必須です。このパス ワードは暗号化できます。

#### trust-store-provider

トラストストアプロバイダー。**secured="true"** を設定している場合は必須です。デフォル ト値は **JKS** です。

### password-codec

使用するパスワードコーデックの完全修飾クラス名。この仕組みの詳細については、以下に リンクされているパスワードマスキングのドキュメントを参照してください。

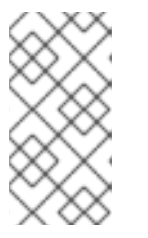

### 注記

RMI レジストリーは、バインドする IP アドレスを選択します。システムに複数 の IP アドレス/NIC が存在する場合は、artemis.profile ファイルに次の内容を追 加して、使用する IP アドレスを選択できます:-Djava.rmi.server.hostname=localhost

5. Java Platform ドキュメント に記載されているように、jdk.serialFilter を使用してエンドポイ ントシリアライゼーションに適切な値を設定します。

#### 関連情報

 設定ファイル内の暗号化されたパスワードの詳細については、設定ファイル内のパスワードの 暗号化を参照してください。

## 6.2.3. MBeanServer の設定

ブローカーがスタンドアロンモードで動作しているときは、Java 仮想マシンの **Platform MBeanServer** を使用して MBeans を登録します。デフォルトでは、 Jolokia もデプロイされ、REST を 使用した MBean サーバーへのアクセスを許可します。

# 6.2.4. Jolokia で JMX を公開する方法

デフォルトでは、AMQ Broker には Web アプリケーションとしてデプロイされた Jolokia HTTP エー ジェントが同梱されます。Jolokia は、MBean を公開する HTTP ブリッジ上のリモート JMX です。

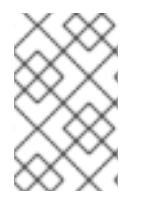

# 注記

Jolokia を使用するには、ユーザーは **<broker\_instance\_dir>/etc/artemis.profile** 設定 ファイルの **hawtio.role** システムプロパティーによって定義されたロールに属している 必要があります。デフォルトでは、このロールは **amq** です。

# 例6.1 Jolokia を使用したブローカーのバージョンのクエリー

この例では、Jolokia REST URL を使用してブローカーのバージョンを検索します。**Origin** フラグ は、ブローカーサーバーのドメイン名または DNS ホスト名を指定する必要があります。さら に、**Origin** に指定する値は、Jolokia Cross-Origin Resource Sharing (CORS) 仕様の **<allow-origin>** のエントリーに対応している必要があります。

# \$ curl

http://admin:admin@localhost:8161/console/jolokia/read/org.apache.activemq.artemis:broker=\"0. 0.0.0\"/Version -H "Origin: mydomain.com" {"request":

{"mbean":"org.apache.activemq.artemis:broker=\"0.0.0.0\"","attribute":"Version","type":"read"},"val ue":"2.4.0.amq-710002-redhat-1","timestamp":1527105236,"status":200}

# 関連情報

- JMX-HTTP ブリッジの使用に関する詳細は、Jolokia のドキュメント を参照してください。
- ユーザーをロールに割り当てる方法は、ユーザーの追加を参照してください。
- CORS(Jolokia Cross-Origin Resource Sharing)の指定に関する詳細は、セキュリティーのセクション 4.1.5 を参照してください。

# 6.2.5. JMX 管理通知のサブスクライブ

お使いの環境で JMX が有効になっている場合は、管理通知にサブスクライブできます。

## 手順

ObjectName org.apache.activemq.artemis:broker="<broker-name>" にサブスクライブします。

## 関連情報

• 管理通知の詳細は、「管理通知」を参照してください。

# 6.3. JMS API を使用した AMQ BROKER の管理

Java Message Service (JMS) API を使用すると、メッセージの作成、送信、受信、読み取りが可能です。JMS および AMQ JMS クライアントを使用してブローカーを管理できます。

6.3.1. JMS メッセージおよび AMQ JMS クライアントを使用したブローカー管理の設定

JMS を使用してブローカーを管理するには、まず manage パーミッションでブローカーの管理アドレスを設定する必要があります。

## 手順

- 1. <broker\_instance\_dir>/etc/broker.xml 設定ファイルを開きます。
- <management-address> 要素を追加し、管理アドレスを指定します。 デフォルトでは、管理アドレスは activemq.management です。デフォルトを使用しない場合 は、別のアドレスを指定する必要があります。

<management-address>my.management.address</management-address>

管理アドレスに manage ユーザーパーミッションタイプを指定します。
 このパーミッションタイプにより、管理アドレスの管理メッセージが受信および処理できるようになります。

<security-setting-match="activemq.management"> <permission-type="manage" roles="admin"/> </security-setting>

### 6.3.2. JMS API および AMQ JMS クライアントを使用したブローカーの管理

JMS メッセージを使用して管理操作を呼び出すには、AMQ JMS クライアントは特別な管理キューをインスタンス化する必要があります。

## 手順

- 1. QueueRequestor を作成して、管理アドレスにメッセージを送信し、返信を受信します。
- 2. Message を作成します。
- ヘルパークラス
  org.apache.activemq.artemis.api.jms.management.JMSManagementHelper を使用して、
  メッセージに管理プロパティーを記入します。
- 4. QueueRequestor を使用してメッセージを送信します。
- 5. ヘルパークラス

**org.apache.activemq.artemis.api.jms.management.JMSManagementHelper**を使用して、 管理応答から操作結果を取得します。

例6.2キュー内のメッセージ数の表示

以下の例は、JMS API を使用して JMS キュー **exampleQueue** でメッセージの数を表示する方法を 示しています。

Queue managementQueue = ActiveMQJMSClient.createQueue("activemq.management");

QueueSession session = ... QueueRequestor requestor = new QueueRequestor(session, managementQueue); connection.start(); Message message = session.createMessage(); JMSManagementHelper.putAttribute(message, "queue.exampleQueue", "messageCount"); Message reply = requestor.request(message); int count = (Integer)JMSManagementHelper.getResult(reply); System.out.println("There are " + count + " messages in exampleQueue");

# 6.4. 管理操作

JMX または JMS メッセージを使用して AMQ Broker を管理する場合でも、同じ API 管理操作を使用で きます。管理 API を使用すると、ブローカー、アドレス、およびキューを管理できます。

# 6.4.1. ブローカー管理操作

管理 API を使用してブローカーを管理できます。

## キューのリスト表示、作成、デプロイ、破棄

デプロイされたキューのリストは、getQueueNames() メソッドで取得できます。 キューは、ActiveMQServerControl の管理操作 createQueue()、deployQueue()、または destroyQueue() を使用して作成または破棄できます (ObjectName org.apache.activemq.artemis:broker="BROKER\_NAME" またはリソース名 server を使用)。

deployQueue が何もしない間、キューがすでに存在する場合、createQueue は失敗します。

### キューの一時停止および再開

QueueControl は、基礎となるキューを一時停止したり、再開したりすることができます。キュー が一時停止すると、メッセージは受信されますが、配信されません。再開すると、キューに格納さ れたメッセージの配信を開始します (存在する場合)。

## リモート接続のリスト表示および閉じる

**listRemoteAddresses()**を使用して、クライアントのリモートアドレスを取得します。また、closeConnectionsForAddress()メソッドを使用して、リモートアドレスに関連する接続を閉じることも可能です。

または、listConnectionIDs() を使用して接続 ID をリスト表示し、listSessions() を使用して指定の 接続 ID の全セッションをリスト表示します。

### トランザクションの管理

ブローカーがクラッシュした場合、ブローカーの再起動時に一部のトランザクションを手動で介入 する必要がある場合があります。以下の方法を使用して、発生した問題を解決します。

listPreparedTransactions() メソッドリストを使用して、準備済み状態のトランザクションをリスト表示します (トランザクションは不透明な Base64 文字列として表されます)。

**commitPreparedTransaction()** または **rollbackPreparedTransaction()** を使用して、指定された準備済みトランザクションをコミットまたはロールバックし、ヒューリスティックトランザクション を解決します。

**listHeuristicCommittedTransactions()** メソッドおよび **listHeuristicRolledBackTransactions** メ ソッドを使用して、ヒューリスティックに完了したトランザクションをリスト表示します。

## メッセージカウンターの有効化およびリセット

enableMessageCounters() または disableMessageCounters() メソッドを使用して、メッセージ カウンターを有効または無効にします。 **resetAllMessageCounters()** メソッドと **resetAllMessageCounterHistories()** メソッドを使用して、メッセージカウンターをリセットします。

ブローカー設定および属性の取得

ActiveMQServerControl は、そのすべての属性 (たとえば、ブローカーのバージョンを取得するための getVersion() メソッドなど) を通じて、ブローカーの設定を公開します。

コアブリッジおよび迂回のリスト表示、作成、破棄

デプロイされた Core Bridge をリスト表示し、**getBridgeNames()** と **getDivertNames()** メソッドを それぞれ使用して迂回します。

ActiveMQServerControl で、createBridge() と destroyBridge() または createDivert() と destroyDivert() を使用するブリッジと迂回を使用して、作成または破棄します (ObjectName org.apache.activemq.artemis:broker="BROKER\_NAME" またはリソース名 server を使用)。

ブローカーを停止し、現在割り当てられているクライアントでフェイルオーバーを強制する

ActiveMQServerControl の forceFailover() を使用します (ObjectName org.apache.activemq.artemis:broker="BROKER\_NAME" またはリソース名 server を使用)。

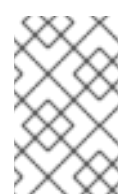

注記

このメソッドは実際にブローカーを停止するため、エラーが発生する可能性が高くな ります。正確なエラーは、メソッドの呼び出しに使用した管理サービスによって異な ります。

6.4.2. アドレス管理操作

管理 API を使用してアドレスを管理できます。

アドレスの管理には、ObjectName org.apache.activemq.artemis:broker="<br/>broker-name>", component=addresses,address="<address-name>" またはリソース名 address.<address-name> の AddressControl クラスを使用します。

addRole() メソッドや removeRole() メソッドを使用して、アドレスのロールやパーミッションを変更 します。getRoles() メソッドで、キューに関連付けられたすべてのロールをリスト表示できます。

6.4.3. キュー管理操作

管理 API を使用してキューを管理できます。

コア管理 API はキューを処理します。QueueControl クラスは、キューの管理操作を定義します (ObjectName,org.apache.activemq.artemis:broker="<broker-

name>",component=addresses,address="<bound-address>",subcomponent=queues,routing-type="<routing-type>",queue="<queue-name>" またはリソース名 queue.<queue-name> を使用)。

キューの管理操作のほとんどは、単一のメッセージ ID (単一のメッセージを削除するなど) またはフィ ルター (指定のプロパティーですべてのメッセージを期限切れにするなど) を取ります。

期限切れで、デッドレターアドレスに送信し、メッセージの移動

expireMessages() メソッドを使用して、キューのメッセージを失効させます。期限切れアドレスが 定義されている場合、メッセージはこのアドレスに送信されます。それ以外の場合、メッセージは 破棄されます。broker.xml 設定ファイルの address-settings 要素で、アドレスまたはアドレス の **セット** (つまり、これらのアドレスにバインドされるキュー)の期限切れアドレスを定義できます。 例については、デフォルトのブローカー設定についての「デフォルトのメッセージアドレス設定」 セクションを参照してください。

sendMessagesToDeadLetterAddress() メソッドを使用して、デッドレターアドレスにメッセージ を送信します。このメソッドは、デッドレターアドレスに送信されたメッセージの数を返します。 デッドレターアドレスが定義されている場合、メッセージはこのアドレスに送信されます。一致し ない場合、メッセージはキューから削除され、破棄されます。broker.xml 設定ファイルの addresssettings 要素で、アドレスまたはアドレスの セット (つまり、これらのアドレスにバインドされる キュー)のデッドレターアドレスを定義できます。例については、デフォルトのブローカー設定につ いての「デフォルトのメッセージアドレス設定」セクションを参照してください。

moveMessages()メソッドを使用して、あるキューから別のキューにメッセージを移動します。

#### メッセージのリスト表示と削除

listMessages() メソッドを使用して、あるキューからメッセージをリスト表示します。Map の配列 (各メッセージに対して1つの Map)を返します。

removeMessages() メソッドを使用してキューからメッセージを削除します。これは、単一のメッ セージ ID バリアントの boolean、またはフィルターバリアントの削除されたメッセージの数を返し ます。このメソッドは、filter 引数を取り、フィルターされたメッセージのみを削除します。フィル ターを空の文字列に設定すると、すべてのメッセージが削除されます。

#### メッセージのカウント

キューに入っているメッセージの数は、getMessageCount() メソッドで返されます。また

は、countMessages()は指定のフィルターに一致するキュー内のメッセージの数を返します。

## メッセージの優先度の変更

メッセージの優先度は、単一のメッセージ ID バリアントの boolean またはフィルターバリアントの 更新されたメッセージの数を返す changeMessagesPriority() メソッドを使用して変更できます。

#### メッセージカウンター

メッセージカウンターは、listMessageCounter() および listMessageCounterHistory() メソッドを 使用して、キューに対してリスト表示することができます (「メッセージカウンターの使用」を参 照)。メッセージカウンターは、resetMessageCounter() メソッドを使用して、1つのキューに対し てリセットすることもできます。

### キュー属性の取得

QueueControl は、属性を使用してキュー設定を公開します (たとえば、キューのフィルターが作成 されている場合はこれを取得するために getFilter() を使用、キューが永続的かどうかを知るために は isDurable() を使用など)。

### キューの一時停止および再開

QueueControl は、基礎となるキューを一時停止したり、再開したりすることができます。キュー が一時停止すると、メッセージは受信されますが、配信されません。再開すると、キューに格納さ れたメッセージの配信を開始します (存在する場合)。

## 6.4.4. リモートリソース管理操作

管理 API を使用してブローカーのリモートリソース (アクセプター、迂回、ブリッジなど) を起動およ び停止し、ブローカーを完全に停止せずに特定の期間にオフラインにすることができます。

## アクセプター

start() またはを使用してアクセプターを開始または停止します。AcceptorControl クラスの stop() メソッド (ObjectName org.apache.activemq.artemis:broker="<br/>brokername>",component=acceptors,name="<acceptor-name>" またはリソース名 **acceptor.<address-name>**を使用)。アクセプターパラメーターは、**AcceptorControl** 属性を使用 して取得できます。アクセプターの詳細については、ネットワーク接続: アクセプターとコネクター を参照してください。

# Diverts

**DivertControl**クラスの**start()**または**stop()**メソッドを使用して、ダイバートを開始または停止しま す (**ObjectName org.apache.activemq.artemis:broker=''<broker-**

**name>",component=diverts,name="<divert-name>"またはリソース名divert.<divert-name>**を使用)。迂回パラメーターは、**DivertControl** 属性を使用して取得できます。

# ブリッジ

start() (リスピン) を使用して、ブリッジを開始または停止します。BridgeControl クラスの stop() メソッド (ObjectName org.apache.activemq.artemis:broker="<br/>broker-

**name>",component=bridge,name="<bridge-name>"** or the resource name **bridge.<bridge-name>** を伴う)。ブリッジのパラメーターは、**BridgeControl** 属性を使用して取得することができます。

# ブロードキャストグループ

BroadcastGroupControl クラスの start() または stop() メソッドを使用して、ブロードキャストグ ループを開始または停止します (ObjectName org.apache.activemq.artemis:broker="<brokername>",component=broadcast-group,name="<broadcast-group-name>" またはリソース名 broadcastgroup.<broadcast-group-name> を使用)。ブロードキャストグループのパラメーター は、BroadcastGroupControl 属性を使用して取得することができます。詳細は、ブローカー検出 メソッド を参照してください。

# 検出グループ

DiscoveryGroupControl クラスの start() または stop() メソッドを使用して、ディスカバリーグ ループを開始または停止します (ObjectName org.apache.activemq.artemis:broker="<br/>brokername>",component=discovery-group,name="<discovery-group-name>" またはリソース名 discovery.<discovery-group-name> を使用)。ディスカバリーグループのパラメーター は、DiscoveryGroupControl 属性を使用して取得することができます。詳細は、ブローカー検出 メソッド を参照してください。

# クラスター接続

**ClusterConnectionControl** クラスの **start()** または **stop()** メソッドを使用して、クラスター接続を 開始または停止します (h the **ObjectName org.apache.activemq.artemis:broker="<br/>brokername>",component=cluster-connection,name="<cluster-connection-name>"** またはリソース名 **clusterconnection.<cluster-connection-name>** を使用)。クラスター接続パラメーター は、**ClusterConnectionControl** 属性を使用して取得できます。詳細は、ブローカークラスターの作 成を参照してください。

# 6.5. 管理通知

以下は、あらゆる種類の通知とメッセージにあるヘッダーのリストです。すべての通知に は、\_AMQ\_NotifType(カッコ内に示されている値)と\_AMQ\_NotifTimestamp ヘッダがあります。タ イムスタンプは、java.lang.System.currentTimeMillis() への呼び出しの結果で、フォーマットされて いません。

通知タイプ

ヘッダー

| 通知タイプ                | ヘッダー               |
|----------------------|--------------------|
| BINDING_ADDED (0)    | _AMQ_Binding_Type  |
|                      | _AMQ_Address       |
|                      | _AMQ_ClusterName   |
|                      | _AMQ_RoutingName   |
|                      | _AMQ_Binding_ID    |
|                      | _AMQ_Distance      |
|                      | _AMQ_FilterString  |
| BINDING_REMOVED (1)  | _AMQ_Address       |
|                      | _AMQ_ClusterName   |
|                      | _AMQ_RoutingName   |
|                      | _AMQ_Binding_ID    |
|                      | _AMQ_Distance      |
|                      | _AMQ_FilterString  |
| CONSUMER_CREATED (2) | _AMQ_Address       |
|                      | _AMQ_ClusterName   |
|                      | _AMQ_RoutingName   |
|                      | _AMQ_Distance      |
|                      | _AMQ_ConsumerCount |
|                      | _AMQ_User          |
|                      | _AMQ_RemoteAddress |
|                      | _AMQ_SessionName   |
|                      | _AMQ_FilterString  |

| 通知タイプ                                        | ヘッダー                                                                                                    |
|----------------------------------------------|----------------------------------------------------------------------------------------------------|
| CONSUMER_CLOSED (3)                          | _AMQ_Address<br>_AMQ_ClusterName<br>_AMQ_RoutingName<br>_AMQ_Distance<br>_AMQ_ConsumerCount<br>_AMQ_User<br>_AMQ_User<br>_AMQ_RemoteAddress<br>_AMQ_SessionName<br>_AMQ_FilterString |
| <b>SECURITY_AUTHENTICATION_VIOLATION</b> (6) | _AMQ_User                                                                                                    |
| SECURITY_PERMISSION_VIOLATION (7)            | _AMQ_Address<br>_AMQ_CheckType<br>_AMQ_User                                                                                                    |
| DISCOVERY_GROUP_STARTED (8)                  | name                                                                                                    |
| DISCOVERY_GROUP_STOPPED (9)                  | name                                                                                                    |
| BROADCAST_GROUP_STARTED (10)                 | name                                                                                                    |
| BROADCAST_GROUP_STOPPED (11)                 | name                                                                                                    |
| BRIDGE_STARTED (12)                          | name                                                                                                    |
| BRIDGE_STOPPED (13)                          | name                                                                                                    |
| CLUSTER_CONNECTION_STARTED (14)              | name                                                                                                    |
| CLUSTER_CONNECTION_STOPPED (15)              | name                                                                                                    |
| ACCEPTOR_STARTED (16)                        | factory<br>id                                                                                                    |

| 通知タイプ                  | ヘッダー                                                                                                    |
|------------------------|----------------------------------------------------------------------------------------------------|
| ACCEPTOR_STOPPED (17)  | factory<br>id                                                                                                    |
| PROPOSAL (18)          | _JBM_ProposalGroupId<br>_JBM_ProposalValue<br>_AMQ_Binding_Type<br>_AMQ_Address<br>_AMQ_Distance                          |
| PROPOSAL_RESPONSE (19) | _JBM_ProposalGroupId<br>_JBM_ProposalValue<br>_JBM_ProposalAltValue<br>_AMQ_Binding_Type<br>_AMQ_Address<br>_AMQ_Distance |
| CONSUMER_SLOW (21)     | _AMQ_Address<br>_AMQ_ConsumerCount<br>_AMQ_RemoteAddress<br>_AMQ_ConnectionName<br>_AMQ_ConsumerName<br>_AMQ_SessionName  |

6.6. メッセージカウンターの使用

メッセージカウンターを使用して、キューについての情報を経時的に取得します。これは、特に確認が 困難な傾向を特定するのに役立ちます。

たとえば、メッセージカウンターを使用して、特定のキューが時間とともにどのように使用されるかを 決定できます。また、管理 APIを使用してキュー内のメッセージ数に対して一定間隔でクエリーを試行 することもできますが、キューがどのように使用されているかを示すことはできません。キュー内の メッセージ数は、クライアントが送信または受信されないか、キューに送信されたメッセージの数が消 費されるメッセージの数と等しくないため、定数を維持できます。どちらの場合も、キュー内のメッ セージ数は、非常に異なる方法で使用される場合でも同じになります。

6.6.1. メッセージカウンターのタイプ

メッセージカウンターは、ブローカーのキューに関する追加情報を提供します。

#### count

ブローカーが起動してからキューに追加されたメッセージの合計数。

#### countDelta

最後のメッセージカウンターの更新以降にキューに追加されたメッセージの数。

#### lastAckTimestamp

キューからのメッセージが最後に確認された時刻のタイムスタンプ。

#### **lastAddTimestamp**

メッセージが最後にキューに追加されたタイムスタンプ。

#### messageCount

キューの現在のメッセージ数。

#### messageCountDelta

最後のメッセージカウンターの更新以降にキューから追加/削除されたメッセージの合計数。たとえば、messageCountDelta が -10 の場合、全部で 10 個のメッセージがキューから削除されました。

#### udpateTimestamp

最後のメッセージカウンター更新のタイムスタンプ。

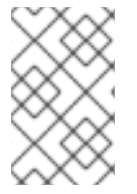

### 注記

メッセージカウンターを組み合わせて、他の意味のあるデータも判断できます。たとえ ば、最後の更新以降にキューから消費されたメッセージの数を正確に知るに は、countDelta から messageCountDelta を減算します。

6.6.2. メッセージカウンターの有効化

メッセージカウンターはブローカーのメモリーに若干影響を与える可能性があるため、デフォルトでは 無効になっています。メッセージカウンターを使用するには、まずメッセージカウンターを有効にする 必要があります。

#### 手順

- 1. <broker\_instance\_dir>/etc/broker.xml 設定ファイルを開きます。
- 2. メッセージカウンターを有効にします。

<message-counter-enabled>true</message-counter-enabled>

3. メッセージカウンター履歴およびサンプリング期間を設定します。

<message-counter-max-day-history>7</message-counter-max-day-history> <message-counter-sample-period>60000</message-counter-sample-period>

### message-counter-max-day-history

キューメトリックを保存する必要のある日数。デフォルトは10日です。

### message-counter-sample-period

メトリックを収集するためにブローカーがキューをサンプリングする頻度 (ミリ秒単位)。デ フォルトは 10000 ミリ秒です。

# 6.6.3. メッセージカウンターの取得

管理 API を使用してメッセージカウンターを取得できます。

# 前提条件

ブローカーでメッセージカウンターを有効にする必要があります。
 詳細は、「メッセージカウンターの有効化」を参照してください。

# 手順

• 管理 API を使用してメッセージカウンターを取得します。

// Retrieve a connection to the broker's MBeanServer. MBeanServerConnection mbsc = ... JMSQueueControlMBean queueControl = (JMSQueueControl)MBeanServerInvocationHandler.newProxyInstance(mbsc, on, JMSQueueControl.class, false); // Message counters are retrieved as a JSON string. String counters = queueControl.listMessageCounter(); // Use the MessageCounterInfo helper class to manipulate message counters more easily.

// Use the MessageCounterInfo helper class to manipulate message counters more easily. MessageCounterInfo messageCounter = MessageCounterInfo.fromJSON(counters); System.out.format("%s message(s) in the queue (since last sample: %s)\n", messageCounter.getMessageCount(), messageCounter.getMessageCountDelta());

## 関連情報

• メッセージカウンターの詳細は、「キュー管理操作」を参照してください。

# 第7章 問題についてのブローカーの監視

AMQ Broker には、デッドロック状態などの問題についてブローカーをアクティブに監視する **Critical Analyzer** と呼ばれる内部ツールが含まれています。実稼働環境では、IO エラー、不具合のあるディスク、メモリー不足、または他のプロセスによって発生する CPU 使用率など、デッドロック状態などの問題が発生することがあります。

Critical Analyzer は、キュー配信 (ブローカーのキューへの追加) やジャーナル操作などの重要な操作の 応答時間を定期的に測定します。チェックされた操作の応答時間が設定可能なタイムアウト値を超える と、ブローカーは不安定とみなされます。この場合、Critical Analyzer を設定して、ブローカーを シャットダウンするか、ブローカーを実行している仮想マシンの停止など、ブローカーを保護するアク ションを実行できます。

# 7.1. CRITICAL ANALYZER の設定

以下の手順は、問題がないかブローカーを監視するように Critical Analyzer を設定する方法を示してい ます。

# 手順

<broker\_instance\_dir>/etc/broker.xml 設定ファイルを開きます。
 Critical Analyzer のデフォルト設定を以下に示します。

<critical-analyzer>true</critical-analyzer>
<critical-analyzer-timeout>120000</critical-analyzer-timeout>
<critical-analyzer-check-period>60000</critical-analyzer-check-period>
<critical-analyzer-policy>HALT</critical-analyzer-policy>

2. 以下に示すように、パラメーター値を指定します。

### critical-analyzer

Critical Analyzer ツールを有効または無効にするかどうかを指定します。デフォルト値は true です。これは、ツールが有効であることを意味します。

### critical-analyzer-timeout

Critical Analyzer によるチェックのタイムアウト (ミリ秒単位)。チェックされた操作のいず れかでかかった時間がこの値を超えると、ブローカーは不安定とみなされます。

### critical-analyzer-check-period

各オペレーションの Critical Analyzer による連続チェックの間隔 (ミリ秒単位)。

## critical-analyzer-policy

ブローカーがチェックに失敗し、不安定であるとみなされる場合、このパラメーターは、ブ ローカーがメッセージをログに記録するか (LOG)、ブローカーをホストする仮想マシンを停 止するか (HALT)、ブローカーをシャットダウン (SHUTDOWN) します。

設定したポリシーオプションに基づいて、重要な操作の応答時間が設定されたタイムアウト値を超える と、以下のような出力が表示されます。

### critical-analyzer-policy=LOG

[Artemis Critical Analyzer] 18:11:52,145 ERROR [org.apache.activemq.artemis.core.server] AMQ224081: The component org.apache.activemq.artemis.tests.integration.critical.CriticalSimpleTest\$2@5af97850 is not responsive

# critical-analyzer-policy=HALT

[Artemis Critical Analyzer] 18:10:00,831 ERROR [org.apache.activemq.artemis.core.server] AMQ224079: The process for the virtual machine will be killed, as component org.apache.activemq.artemis.tests.integration.critical.CriticalSimpleTest\$2@5af97850 is not responsive

# critical-analyzer-policy=SHUTDOWN

[Artemis Critical Analyzer] 18:07:53,475 ERROR [org.apache.activemq.artemis.core.server] AMQ224080: The server process will now be stopped, as component org.apache.activemq.artemis.tests.integration.critical.CriticalSimpleTest\$2@5af97850 is not responsive

また、以下のようなブローカーにスレッドダンプが表示されます。

[Artemis Critical Analyzer] 18:10:00,836 ERROR [org.apache.activemq.artemis.core.server] AMQ222199: Thread dump: AMQ119001: Generating thread dump

AMQ119002: Thread Thread[Thread-1 (ActiveMQ-scheduled-threads),5,main] name = Thread-1 (ActiveMQ-scheduled-threads) id = 19 group = java.lang.ThreadGroup[name=main,maxpri=10] sun.misc.Unsafe.park(Native Method)

java.util.concurrent.locks.LockSupport.park(LockSupport.java:175)

java.util.concurrent.locks.AbstractQueuedSynchronizer\$ConditionObject.await(AbstractQueuedSynchronizer.java:2039)

java.util.concurrent.ScheduledThreadPoolExecutor\$DelayedWorkQueue.take(ScheduledThreadPoolEx ecutor.java:1088)

java.util.concurrent.ScheduledThreadPoolExecutor\$DelayedWorkQueue.take(ScheduledThreadPoolEx ecutor.java:809) java.util.concurrent.ThreadPoolExecutor.getTask(ThreadPoolExecutor.java:1067) java.util.concurrent.ThreadPoolExecutor.runWorker(ThreadPoolExecutor.java:1127) java.util.concurrent.ThreadPoolExecutor\$Worker.run(ThreadPoolExecutor.java:617) java.lang.Thread.run(Thread.java:745)

.....

AMQ119003: End Thread dump \*

改訂日時: 2024-05-21